# brother.

# Podręcznik użytkownika

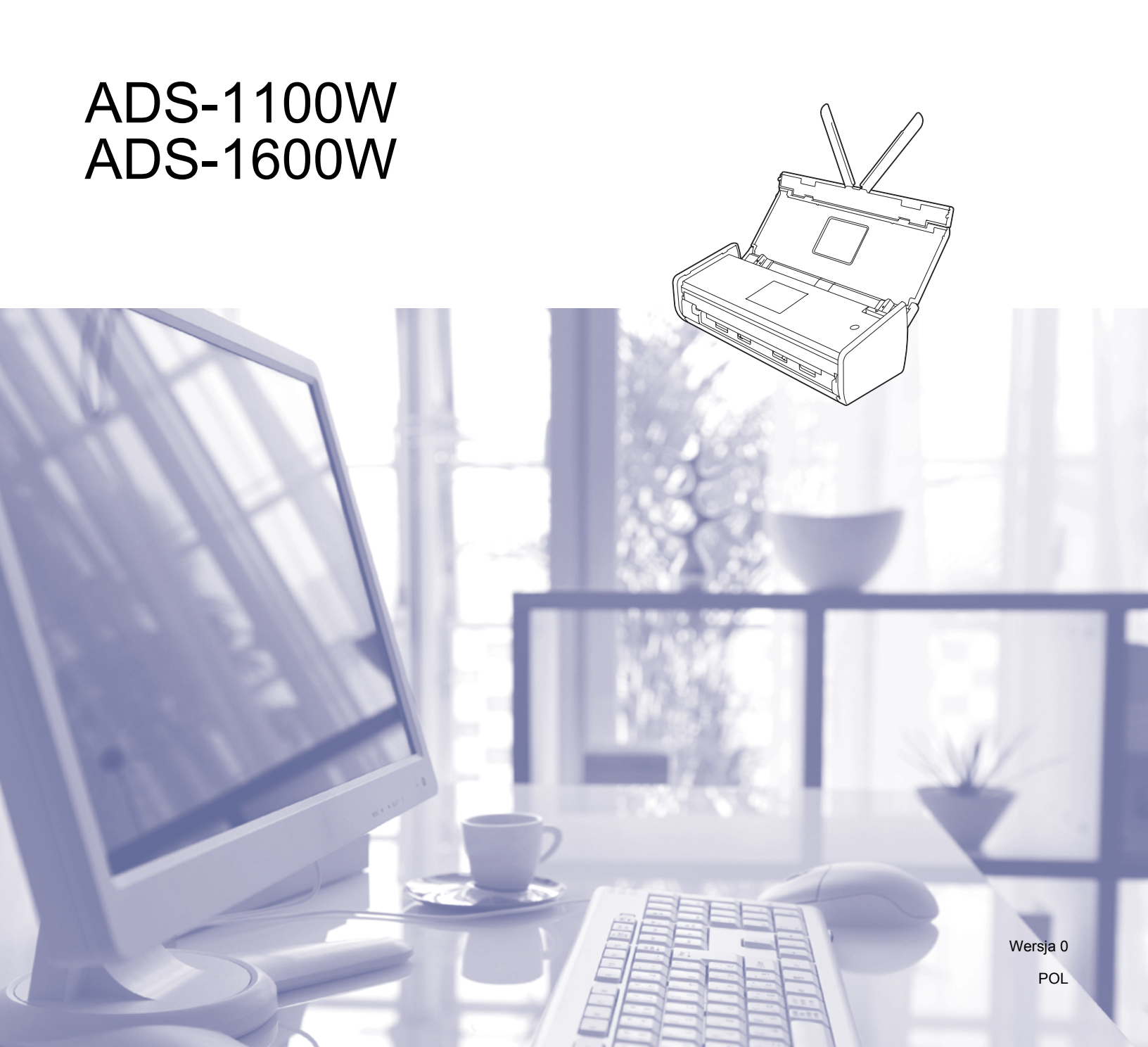

# Podręczniki użytkownika i gdzie można je znaleźć

| Jaki podręcznik?                                                                                                    | Co zawiera?                                                                                                    | Gdzie jest?                                         |
|----------------------------------------------------------------------------------------------------|----------------------------------------------------------------------------------------------------|-----------------------------------------------------|
| Podręcznik szybkiej obsługi                                                                                                    | Postępuj zgodnie z instrukcjami konfiguracji<br>urządzenia oraz instalacji sterowników i<br>oprogramowania dla użytkowanego systemu<br>operacyjnego i typu połączenia.                                                                                                    | Wydrukowany /<br>w opakowaniu                       |
|                                                                                                    | Niniejszy podręcznik zawiera także instrukcje<br>bezpieczeństwa, z którymi należy się zapoznać<br>przed skonfigurowaniem urządzenia. Najpierw<br>przeczytaj instrukcje bezpieczeństwa.                                                                                                    |                                                     |
| Podręcznik użytkownika                                                                                                    | Zapoznaj się z operacjami skanowania i funkcjami<br>zabezpieczeń, przeprowadzaniem rutynowych<br>czynności oraz wskazówkami dotyczącymi<br>rozwiązywania problemów.                                                                                                    | Plik PDF / Brother<br>Solutions Center <sup>1</sup> |
| Instrukcja obsługi dla sieci                                                                                                    | Ten podręcznik zawiera przydatne informacje<br>o ustawieniach sieci bezprzewodowej oraz o<br>ustawieniach zabezpieczeń w urządzeniach Brother.<br>Znajdują się w nim także informacje o protokołach<br>obsługiwanych przez urządzenie oraz szczegółowe<br>wskazówki dotyczące rozwiązywania problemów. | Plik PDF / Brother<br>Solutions Center <sup>1</sup> |
| Przewodnik usług<br>internetowych<br>(tylko dla modelu ADS-1600W)                                                                                         | Ten podręcznik zawiera przydatne informacje<br>dotyczące uzyskiwania dostępu do usług<br>internetowych z urządzenia Brother, a także<br>pobierania obrazów i przesyłania plików<br>bezpośrednio do usług internetowych.                                                                                | Plik PDF / Brother<br>Solutions Center <sup>1</sup> |
| Mobile Print/Scan Guide<br>for Brother iPrint&Scan<br>(Przewodnik po drukowaniu<br>i skanowaniu przenośnym<br>za pomocą aplikacji<br>Brother iPrint&Scan) | Ten podręcznik zawiera przydatne informacje<br>dotyczące uzyskiwania dostępu do usług<br>internetowych z urządzenia Brother, a także<br>pobierania obrazów i przesyłania plików<br>bezpośrednio do usług internetowych.                                                                                | Plik PDF / Brother<br>Solutions Center <sup>1</sup> |
| Brother Image Viewer Guide for<br>Android™ (Przewodnik po<br>aplikacji Brother Image Viewer<br>dla systemu Android™)                                      | Ten podręcznik zawiera przydatne informacje o<br>korzystaniu z urządzenia mobilnego z systemem<br>Android™ do wyświetlania i edytowania dokumentów<br>zeskanowanych za pomocą urządzenia Brother.                                                                                                    | Plik PDF / Brother<br>Solutions Center <sup>1</sup> |
| Brother ScanViewer Guide for<br>iOS/OS X (Przewodnik po<br>aplikacji Brother ScanViewer<br>dla systemu iOS/OS X)                                          | Ten podręcznik zawiera przydatne informacje o<br>korzystaniu z urządzenia przenośnego z systemem<br>iOS lub komputera Macintosh do wyświetlania i<br>edytowania dokumentów zeskanowanych za pomocą<br>urządzenia Brother i zapisanych w aplikacji iCloud.                                              | Plik PDF / Brother<br>Solutions Center <sup>1</sup> |

<sup>1</sup> Odwiedź naszą stronę internetową <u>http://solutions.brother.com/</u>

# Wprowadzenie

| Fur             | nkcje               | Aplikacje                                 | Co można zrobić?                                       | Gdzie można znaleźć więcej<br>informacji?                                 |
|-----------------|---------------------|-------------------------------------------|--------------------------------------------------------|---------------------------------------------------------------------------|
| Skanuj<br>do PC | Skanuj<br>do obrazu | ControlCenter4<br>(Windows <sup>®</sup> ) | Umożliwia zeskanowanie dokumentu bezpośrednio          | Skanowanie z poziomu panelu<br>sterowania urządzenia:                     |
|                 |                     | ControlCenter2<br>(Macintosh)             | do programu graficznego<br>w celu obróbki obrazu.      | Zapisywanie zeskanowanych<br>dokumentów na komputerze<br>na stronie 126   |
|                 |                     |                                           |                                                        | Skanowanie z poziomu aplikacji<br>ControlCenter4 (Windows <sup>®</sup> ): |
|                 |                     |                                           |                                                        | Tryb domowy: Skanowanie<br>podstawowe na stronie 52                       |
|                 |                     |                                           |                                                        | Tryb zaawansowany:<br>Skanowanie podstawowe<br>na stronie 57              |
|                 |                     |                                           |                                                        | Skanowanie z poziomu aplikacji<br>ControlCenter2 (Macintosh):             |
|                 |                     |                                           |                                                        | <i>Obraz (przykład: Apple Preview)</i><br>na stronie 70                   |
|                 | Skanuj<br>do OCR    |                                           | Umożliwia zeskanowanie<br>dokumentu i jego konwersję   | Skanowanie z poziomu panelu<br>sterowania urządzenia:                     |
|                 |                     |                                           | można edytować za pomocą<br>ulubionego edytora tekstu. | Zapisywanie zeskanowanych<br>dokumentów na komputerze<br>na stronie 126   |
|                 |                     |                                           |                                                        | Skanowanie z poziomu aplikacji<br>ControlCenter4 (Windows <sup>®</sup> ): |
|                 |                     |                                           |                                                        | Tryb domowy: Skanowanie<br>podstawowe na stronie 52                       |
|                 |                     |                                           |                                                        | Tryb zaawansowany:<br>Skanowanie podstawowe<br>na stronie 57              |
|                 |                     |                                           |                                                        | Skanowanie z poziomu aplikacji<br>ControlCenter2 (Macintosh):             |
|                 |                     |                                           |                                                        | OCR (aplikacja do edycji tekstu)<br>na stronie 71                         |

| Fur                                 | nkcje                   | Aplikacje                                                                                   | Co można zrobić?                                                                                                    | Gdzie można znaleźć więcej<br>informacji?                                                                                                    |
|-------------------------------------|-------------------------|---------------------------------------------------------------------------------------------|----------------------------------------------------------------------------------------------------|----------------------------------------------------------------------------------------------------|
| Skanuj<br>do PC<br>(ciąg<br>dalszy) | Skanuj<br>do e-mail     | ControlCenter4<br>(Windows <sup>®</sup> )<br>ControlCenter2<br>(Macintosh)<br>(ciąg dalszy) | Umożliwia skanowanie<br>dokumentu do domyślnej<br>aplikacji obsługującej pocztę<br>e-mail, co pozwala wysłać<br>zeskanowany dokument jako<br>załącznik.                                                             | Skanowanie z poziomu panelu<br>sterowania urządzenia:<br>Zapisywanie zeskanowanych<br>dokumentów na komputerze<br>na stronie 126                                                                                                    |
|                                     |                         |                                                                                             |                                                                                                    | <ul> <li>Skanowanie z poziomu aplikacji<br/>ControlCenter4 (Windows<sup>®</sup>):</li> <li>Tryb domowy: <i>Skanowanie</i><br/><i>podstawowe</i> na stronie 52</li> <li>Tryb zaawansowany:<br/><i>Skanowanie podstawowe</i><br/>na stronie 57</li> </ul>                                                                                                    |
|                                     |                         |                                                                                             |                                                                                                    | Skanowanie z poziomu aplikacji<br>ControlCenter2 (Macintosh):<br><i>E-mail</i> na stronie 72                                                                                                    |
|                                     | Skanuj<br>do pliku      |                                                                                             | Umożliwia zeskanowanie<br>dokumentu i jego zapisanie<br>do folderu na dysku twardym<br>w postaci pliku typu<br>wyszczególnionego na liście<br>typów. Wybierz tę opcję, aby<br>zeskanować dokument jako<br>plik PDF. | <ul> <li>Skanowanie z poziomu panelu sterowania urządzenia:</li> <li><i>Zapisywanie zeskanowanych dokumentów na komputerze</i> na stronie 126</li> <li>Skanowanie z poziomu aplikacji ControlCenter4 (Windows<sup>®</sup>):</li> <li>Tryb domowy: <i>Skanowanie podstawowe</i> na stronie 52</li> <li>Tryb zaawansowany: <i>Skanowanie podstawowe</i> na stronie 57</li> </ul> |
|                                     |                         |                                                                                             |                                                                                                    | Skanowanie z poziomu aplikacji<br>ControlCenter2 (Macintosh):<br><i>Plik</i> na stronie 73                                                                                                    |
|                                     | Skanowanie<br>paragonów | BR-Receipts<br>(Windows <sup>®</sup><br>i Macintosh)                                        | Do skanowania paragonów<br>można użyć aplikacji<br>BR-Receipts z pakietu<br>oprogramowania<br>Brother MFL-Pro.                                                                                                    | Skanowanie z poziomu systemu<br>Windows <sup>®</sup> :<br><i>Skanowanie paragonów za</i><br><i>pomocą aplikacji BR-Receipts</i><br><i>(Windows<sup>®</sup>)</i> na stronie 89<br>Skanowanie z poziomu systemu<br>Macintosh:<br><i>Skanowanie paragonów za</i>                                                                                                    |
|                                     |                         |                                                                                             |                                                                                                    | ротосą арикасјі BR-Receipts<br>(Macintosh) na stronie 101                                                                                                    |

| Fur                              | nkcje                                                                                                    | Aplikacje                                                                                                    | Co można zrobić?                                                                                                    | Gdzie można znaleźć więcej<br>informacji?                                                                                                    |
|----------------------------------|----------------------------------------------------------------------------------------------------|----------------------------------------------------------------------------------------------------|----------------------------------------------------------------------------------------------------|----------------------------------------------------------------------------------------------------|
| Skanuj<br>do PC<br>(ciąg dalszy) | Skanowanie<br>wizytówek                                                                                                    | NewSoft Presto!<br>BizCard 6<br>(Windows <sup>®</sup><br>i Macintosh)                                                                                                    | Do skanowania wizytówek<br>można użyć programu<br>NewSoft Presto! BizCard 6<br>stanowiącego element pakietu<br>oprogramowania Brother<br>MFL-Pro.                                                                                                    | <ul> <li>Skanowanie z poziomu aplikacji<br/>ControlCenter4 (Windows<sup>®</sup>):</li> <li>Tryb domowy: <i>Skanowanie</i><br/><i>wizytówek</i> na stronie 56</li> <li>Tryb zaawansowany:<br/><i>Skanowanie wizytówek</i><br/>na stronie 60</li> <li>Skanowanie z poziomu aplikacji<br/>ControlCenter2 (Macintosh):<br/><i>Skanowanie wizytówek</i><br/>na stronie 78</li> </ul>      |
|                                  | Skanowanie<br>za pomocą<br>sterownika<br>TWAIN/WIA/<br>ISIS <sup>®</sup> dla<br>użytkowników<br>systemu<br>Windows <sup>®</sup> | Aplikacje<br>obsługiwane<br>przez sterownik<br>TWAIN/WIA/ISIS,<br>np.<br>Nuance™<br>PaperPort™<br>12SE<br>Faksowanie<br>i skanowanie<br>w systemie<br>Windows <sup>®</sup><br>Galeria fotografii<br>systemu<br>Windows <sup>®</sup><br>Captiva <sup>®</sup><br>QuickScan™ Pro | Do skanowania można<br>użyć programu<br>Nuance™ PaperPort™ 12SE<br>stanowiącego element<br>pakietu oprogramowania<br>Brother MFL-Pro lub inne<br>aplikacje obsługujące<br>specyfikacje TWAIN lub WIA.<br>Do skanowania także można<br>użyć bezpłatnych wersji<br>demonstracyjnych programu<br>Captiva <sup>®</sup> QuickScan™ Pro lub<br>innych aplikacji obsługujących<br>specyfikacje ISIS <sup>®</sup> . Przed<br>przystąpieniem do skanowania<br>za pomocą programów ISIS <sup>®</sup><br>należy zainstalować sterownik<br>ISIS <sup>®</sup> skanera. | Skanowanie przy pomocy<br>sterownika TWAIN/WIA:<br>Skanowanie przy pomocy<br>programu Nuance™ PaperPort™<br>12SE lub innych aplikacji<br>Windows <sup>®</sup> na stronie 90<br>Skanowanie przy pomocy<br>sterownika ISIS <sup>®</sup> :<br>Skanowanie przy pomocy<br>programu Captiva <sup>®</sup> QuickScan™<br>Pro lub ISIS <sup>®</sup> (Windows <sup>®</sup> )<br>na stronie 112 |
|                                  | Skanowanie<br>za pomocą<br>sterownika<br>TWAIN/ICA<br>dla<br>użytkowników<br>systemu<br>Macintosh                               | Aplikacje<br>obsługiwane<br>przez sterownik<br>TWAIN/ICA, np.<br>Oprogramowanie<br>Presto!<br>PageManager<br>Program<br>narzędziowy<br>Apple Image<br>Capture<br>(Pobieranie<br>obrazów)                                                                                      | Do skanowania można użyć<br>programu Presto! PageManager<br>stanowiącego element<br>pakietu oprogramowania<br>Brother MFL-Pro lub innych<br>aplikacji obsługujących<br>specyfikacje TWAIN.<br>Po zainstalowaniu<br>pakietu oprogramowania<br>Brother MFL-Pro, do<br>skanowania można także użyć<br>programu Apple Image Capture<br>(Pobieranie obrazów).                                                                                                    | Skanowanie przy pomocy<br>sterownika TWAIN:<br>Skanowanie przy pomocy<br>programu Presto! PageManager<br>lub programów TWAIN<br>(Macintosh) na stronie 102<br>Skanowanie przy pomocy<br>sterownika ICA:<br>Skanowanie przy pomocy<br>programu Apple Image Capture<br>(Pobieranie obrazów) (sterownik<br>ICA) na stronie 107                                                          |

| Fur                                 | nkcje                                                                       | Aplikacje                                                                                                    | Co można zrobić?                                                                                                    | Gdzie można znaleźć więcej<br>informacji?                                                                                                    |
|-------------------------------------|-----------------------------------------------------------------------------|----------------------------------------------------------------------------------------------------|----------------------------------------------------------------------------------------------------|----------------------------------------------------------------------------------------------------|
| Skanuj<br>do PC<br>(ciąg<br>dalszy) | Skanowanie<br>WS (tylko<br>użytkownicy<br>systemu<br>Windows <sup>®</sup> ) | Faksowanie<br>i skanowanie<br>w systemie<br>Windows <sup>®</sup><br>Galeria fotografii<br>systemu<br>Windows <sup>®</sup> | Umożliwia skanowanie<br>dokumentu za pomocą<br>protokołu Usług internetowych.<br>Protokół Usług internetowych<br>umożliwia skanowanie sieciowe<br>za pomocą urządzenia<br>i komputera pracującego<br>w systemie Windows Vista <sup>®</sup><br>(SP2 lub nowszy), Windows <sup>®</sup> 7<br>lub Windows <sup>®</sup> 8. | Instalowanie sterowników:<br>Instalowanie sterowników<br>skanowania za pośrednictwem<br>protokołu Usług internetowych<br>(Windows Vista <sup>®</sup> , Windows <sup>®</sup> 7 i<br>Windows <sup>®</sup> 8) w Instrukcji obsługi<br>dla sieci<br>Skanowanie z poziomu panelu<br>sterowania urządzenia:<br><i>Skanowanie za pomocą protokołu</i><br><i>Web Services (Usługi</i><br><i>internetowe) (Windows Vista<sup>®</sup> z</i><br><i>dodatkiem SP2 lub nowszym,</i><br><i>Windows<sup>®</sup> 7 i Windows<sup>®</sup> 8)</i><br>na stronie 132 |

| Fur                                                | nkcje                                                                                             | Aplikacje | Co można zrobić?                                                                                                    | Gdzie można znaleźć więcej<br>informacji?                                                                                 |
|----------------------------------------------------|---------------------------------------------------------------------------------------------------|-----------|----------------------------------------------------------------------------------------------------|----------------------------------------------------------------------------------------------------|
| Skanowanie<br>z panelu<br>sterowania<br>urządzenia | Skanowanie<br>do USB                                                                              | _         | Umożliwia skanowanie<br>dokumentu i zapisanie<br>zeskanowanego obrazu<br>na pamięci USB. Ustawienia<br>można skonfigurować w panelu<br>sterowania urządzenia.                                                                                                    | Zapisywanie zeskanowanych<br>dokumentów do pamięci flash<br>USB na stronie 135                                            |
|                                                    | Skanowanie<br>do serwera<br>FTP                                                                   |           | Umożliwia bezpośrednie<br>skanowanie dokumentu do<br>serwera FTP w sieci lokalnej<br>lub w Internecie.                                                                                                    | <i>Skanowanie dokumentów<br/>bezpośrednio na serwer FTP</i><br>na stronie 113                                             |
|                                                    | Skanowanie<br>do sieci (tylko<br>użytkownicy<br>systemu<br>Windows <sup>®</sup> )<br>(tylko model |           | Umożliwia skanowanie<br>dokumentów bezpośrednio<br>do udostępnionego folderu na<br>serwerze CIFS znajdującym się<br>w sieci lokalnej lub w Internecie.                                                                                                    | Skanowanie dokumentów<br>bezpośrednio na serwer CIFS<br>(Windows <sup>®</sup> ) (tylko model<br>ADS-1600W) na stronie 122 |
|                                                    | ADS-1600W)<br>Skanowanie<br>do serwera<br>e-mail<br>(tylko model<br>ADS-1600W)                    |           | Umożliwia skanowanie<br>dokumentów i wysyłanie ich<br>bezpośrednio z urządzenia<br>na określony adres e-mail.<br>Dodatkowo, z uwagi na to, że<br>funkcja ta umożliwia przypisanie<br>adresu e-mail do urządzenia,<br>można z niego skorzystać w<br>celu wysyłania dokumentów w<br>sieci lokalnej lub przez Internet<br>do komputerów lub innych<br>urządzeń typu Faks internetowy. | Przesyłanie zeskanowanych<br>dokumentów bezpośrednio na<br>adres poczty e-mail (tylko model<br>ADS-1600W) na stronie 138  |
|                                                    | Skanowanie<br>do WWW<br>(tylko model<br>ADS-1600W)                                                |           | Umożliwia skanowanie<br>dokumentów i przesyłanie ich<br>bezpośrednio do serwisów<br>internetowych, np. Facebook,<br>Picasa, Flickr, Google Docs,<br>Evernote, Dropbox, Box.net i<br>SkyDrive bez użycia komputera.                                                                                                    | Przewodnik Usług Internetowych                                                                                            |
|                                                    | Obramowanie<br>i skanowanie<br>(tylko model<br>ADS-1600W)                                         |           | Umożliwia określonych<br>obszarów dokumentów,<br>zakreślonych czerwonym<br>długopisem. Zakreślone<br>obszary można przetwarzać<br>jako obrazy na wiele sposobów.                                                                                                    | Przewodnik Usług Internetowych                                                                                            |

| Fur                        | nkcje                                                                        | Aplikacje               | Co można zrobić?                                                                                                    | Gdzie można znaleźć więcej<br>informacji?                                                                                                    |
|----------------------------|------------------------------------------------------------------------------|-------------------------|----------------------------------------------------------------------------------------------------|----------------------------------------------------------------------------------------------------|
| Z urządzeń<br>przenośnych  | Skanowanie<br>dokumentów<br>(Brother<br>iPrint&Scan)                         | Brother<br>iPrint&Scan  | Umożliwia skanowanie<br>dokumentów bezpośrednio<br>z urządzeń przenośnych<br>z systemem Android™,<br>iOS i Windows <sup>®</sup> Phone<br>bez użycia komputera.<br>Możesz pobrać i zainstalować<br>aplikację Brother iPrint&Scan z<br>witryny Google Play, App Store<br>albo Sklepu Windows <sup>®</sup> Phone.                                                       | Mobile Print/Scan Guide for<br>Brother iPrint&Scan (Przewodnik<br>po drukowaniu i skanowaniu<br>przenośnym za pomocą aplikacji<br>Brother iPrint&Scan)                                                                                                    |
|                            | Wyświetlanie<br>lub<br>edytowanie<br>zeskanowa-<br>nych danych<br>(iOS/OS X) | Brother<br>ScanViewer   | Umożliwia wykorzystanie<br>urządzenia z systemem iOS<br>lub komputera Macintosh do<br>wyświetlenia i edycji obrazów<br>i dokumentów, które zostały<br>zeskanowane za pomocą<br>urządzenia Brother i zapisane<br>w aplikacji iCloud.<br>Program Brother ScanViewer<br>można pobrać z witryny<br>App Store i zainstalować.                                             | Brother ScanViewer Guide for<br>iOS/OS X (Przewodnik po aplikacji<br>Brother ScanViewer dla systemu<br>iOS/OS X)                                                                                                    |
|                            | Wyświetlanie<br>lub<br>edytowanie<br>zeskanowa-<br>nych danych<br>(Android™) | Brother Image<br>Viewer | Umożliwia zastosowanie<br>urządzenia mobilnego z<br>systemem Android™ do<br>wyświetlenia i edytowania<br>dokumentów zeskanowanych<br>za pomocą urządzenia Brother.<br>Możesz pobrać aplikację<br>Brother Image Viewer z witryny<br>Google Play i zainstalować.                                                                                                    | Brother Image Viewer Guide for<br>Android™                                                                                                    |
| Skanowanie<br>gniazda kart | kart plastikowyo                                                             | ch za pomocą            | Umożliwia skanowanie kart<br>plastikowych za pomocą<br>gniazda kart znajdującego się<br>z tyłu urządzenia. Opcje Skanuj<br>do obrazu, Skanuj do OCR,<br>Skanuj do E-mail, Skanuj do<br>pliku, Skanuj do FTP i Skanuj z<br>urządzeń przenośnych aplikacji<br>Brother iPrint&Scan dostępne<br>są podczas skanowania karty<br>plastikowej przy użyciu gniazda<br>karty. | <ul> <li>Skanowanie z poziomu panelu<br/>sterowania urządzenia:<br/><i>Skanowanie kart plastikowych</i><br/>na stronie 140</li> <li>Skanowanie z poziomu aplikacji<br/>ControlCenter4 (Windows<sup>®</sup>):</li> <li>Tryb domowy: <i>Skanowanie</i><br/><i>kart plastikowych</i> na stronie 52</li> <li>Tryb zaawansowany:<br/><i>Skanowanie kart plastikowych</i><br/>na stronie 58</li> <li>Skanowanie z poziomu aplikacji<br/>ControlCenter2 (Macintosh):<br/><i>Skanowanie kart plastikowych</i><br/>na stronie 75</li> </ul> |

# Spis treści

## 1 Informacje ogólne

| Korzystanie z dokumentacji                                                   | 1  |
|------------------------------------------------------------------------------|----|
| Symbole i oznaczenia zastosowane w dokumentacji                              | 1  |
| Informacje o urządzeniu                                                      | 2  |
| Przegląd panelu sterowania (ADS-1100W)                                       | 3  |
| Przegląd panelu sterowania (ADS-1600W)                                       | 5  |
| Ekran dotykowy LCD (Liquid Crystal Display — wyświetlacz ciekłokrystaliczny) | 6  |
| Podstawowe operacje                                                          | 8  |
| Zmień ustawienie klawiatury                                                  | 9  |
| Ustawianie jasności podświetlenia                                            | 9  |
| Ustawianie opóźnienia przyciemniania podświetlenia                           | 9  |
| Zapisywanie w pamięci                                                        | 10 |
| Głośność sygnału                                                             | 10 |
| Wybierz język (w razie potrzeby)                                             | 13 |
| Ustaw datę i godzinę (Tylko ADS-1600W)                                       | 16 |
| Automatyczne przełączanie na czas letni                                      | 16 |
| Ustaw strefę czasową                                                         | 19 |
| Tryb spoczynku                                                               | 22 |
| Automatyczne wyłączanie zasilania                                            | 25 |
| Akceptowalne dokumenty                                                       | 28 |
| Akceptowalne dokumenty                                                       | 28 |
| Niedopuszczalne dokumenty                                                    | 30 |
| Informacje o arkuszu podawczym paragonów                                     | 30 |
| Niedopuszczalne paragony                                                     | 31 |
| Ładowanie dokumentów                                                         | 32 |
| Konfiguracja urządzenia                                                      | 32 |
| Ładowanie dokumentów o standardowych wymiarach                               | 33 |
| Ładowanie wizytówek                                                          | 35 |
| Ładowanie dokumentów dłuższych niż format A4                                 | 36 |
| Ładowanie paragonu                                                           | 37 |
| Ładowanie karty plastikowej                                                  | 39 |
|                                                                              |    |

## 2 Przed przystąpieniem do skanowania

| Przed przystąpieniem do skanowania                        | 40 |
|-----------------------------------------------------------|----|
| Przed rozpoczęciem skanowania sieciowego                  | 41 |
| Licencija sieciowa (Windows®)                             | 41 |
| Konfigurowanie skanowania sieciowego w systemie Windows®  | 41 |
| Konfigurowanie skanowania sieciowego w systemie Macintosh | 44 |
| Uruchamianie narzędzia BRAdmin (Windows <sup>®</sup> )    | 47 |

## 3 Skanowanie z komputera

| Zmiana interfejsu użytkownika programu ControlCenter4 (Windows <sup>®</sup> ) | 48 |
|-------------------------------------------------------------------------------|----|
| Skanowanie przy użyciu programu ControlCenter4 w trybie domowym (Windows®)    | 52 |
| Skanowanie podstawowe                                                         | 52 |
| Skanowanie kart plastikowych                                                  | 52 |
| Skanowanie do pliku pakietu Office                                            | 54 |
| Skanowanie wizytówek                                                          | 56 |

40

48

| Skanowanie przy użyciu programu ControlCenter4 w trybie zaawansowanym (Windows <sup>®</sup> )<br>Skanowanie podstawowe | 57   |
|----------------------------------------------------------------------------------------------------|------|
| Zmiana domyślnych ustawień poszczególnych przycisków                                                                   | 07   |
| Skanowanie kart plastikowych                                                                                           |      |
| Skanowanie do pliku pakietu Office.                                                                                    |      |
| Skanowanie wizytówek                                                                                                   | 60   |
| Tworzenie karty użytkownika (tryb zaawansowany ControlCenter4) (Windows <sup>®</sup> )                                 | 62   |
| Tworzenie karty użytkownika                                                                                            | 62   |
| Tworzenie przycisku użytkownika na karcie użytkownika                                                                  | 63   |
| Zmiana ustawień skanowania (ControlCenter4) (Windows®)                                                                 | 64   |
| Skanowanie przy użyciu narzędzia ControlCenter2 (Macintosh)                                                            | 69   |
| Obraz (przykład: Apple Preview)                                                                                        | 70   |
| OCR (aplikacja do edycji tekstu)                                                                                       | 71   |
| E-mail                                                                                                    | 72   |
| Plik                                                                                                    | 73   |
| Zmiana domyślnych ustawień poszczególnych przycisku                                                                    | 74   |
| Skanowanie kart plastikowych                                                                                           | 75   |
| Skanowanie do pliku pakietu Office                                                                                     | 76   |
| Skanowanie wizytówek                                                                                                   | 78   |
| Rejestracja ulubionych ustawień skanowania przy pomocy programu ControlCenter2                                         |      |
| (Skanowanie użytkownika) (Macintosh)                                                                                   | 79   |
| Przycisk zdefiniowany przez użytkownika                                                                                | 80   |
| Zmiana ustawień skanowania (ControlCenter2) (Macintosh)                                                                | 83   |
| Skanowanie paragonów za pomocą aplikacji BR-Receipts (Windows <sup>®</sup> )                                           | 89   |
| Instalacja aplikacji BR-Receipts                                                                                       | 89   |
| Skanowanie przy pomocy programu Nuance™ PaperPort™ 12SE lub innych aplikacji Windows <sup>™</sup>                      | 90   |
| Skanowanie przy pomocy programu Nuance <sup>™</sup> PaperPort <sup>™</sup> 12SE                                        | 90   |
| Skanowanie za pomocą programu Galeria fotografii systemu Windows <sup>®</sup> lub Faksowanie i                         |      |
| skanowanie w systemie Windows                                                                                          | 98   |
| Korzystanie z programu Nuance PDF Converter Professional 8                                                             |      |
| (Windows <sup>®</sup> ) (tylko model ADS-1600W)                                                                        | 99   |
| Instalowanie programu Nuance PDF Converter Protessional 8                                                              | 99   |
| Korzystanie z programu NewSoft Presto! BizCard 6 (Windows <sup>°</sup> )                                               | 100  |
| Instalowanie programu NewSoft Presto! BizCard 6                                                                        | 100  |
| Skanowanie paragonow za pomocą aplikacji BR-Receipts (Macintosh)                                                       | 101  |
| Skanowanie przy pomocy programu Presto! Pageiwanager lub programow i wAin (waciniosn)                                  | 102  |
| Instalowanie programu Presto! PageManager                                                                              | 102  |
| Skanowanie przy pomocy programu Presto! Pagewianager                                                                   | 104  |
| Oslawienia Sielownika Twain                                                                                            | 104  |
| Skanowanie przy pomocy programu Apple Image Capture (Pobleranie obrazów) (sterownik ICA)                               | 107  |
| Ustawienia sterownika ICA                                                                                              | 100  |
| Wybiorz urządzonie z listy Drukarki i faksy lub Drukowanie i skanowanie                                                | 1109 |
| Korzystanie z programu NewSoft Prestol BizCard 6 (Macintosh)                                                           | 110  |
| Instalowanie programu NewSoft Prestol RizCard 6                                                                        | 111  |
| Skanowanie przy nomocy programu Cantiva <sup>®</sup> OuickScan™ Pro lub ISIS <sup>®</sup> /Windowe <sup>®</sup> )      |      |
| Instalowanie sterownika skanera ISIS <sup>®</sup> i programu Cantiva <sup>®</sup> OuickScan <sup>™</sup> Pro           | 112  |
|                                                                                                    |      |

#### 4 Skanowanie z panelu sterowania urządzenia

| Skanowanie z panelu sterowania urządzenia                                                                 | 113        |
|----------------------------------------------------------------------------------------------------|------------|
| Skanowanie dokumentów bezpośrednio na serwer FTP                                                          | 113        |
| Skanowanie dokumentów bezpośrednio na serwer CIFS (Windows®)                                              |            |
| (tylko model ADS-1600W)                                                                                   | 122        |
| Zapisywanie zeskanowanych dokumentów na komputerze                                                        | 126        |
| Skanowanie za pomocą protokołu Web Services (Usługi internetowe)                                          |            |
| (Windows Vista <sup>®</sup> z dodatkiem SP2 lub nowszym, Windows <sup>®</sup> 7 i Windows <sup>®</sup> 8) | 132        |
| Zapisywanie zeskanowanych dokumentów do pamięci flash USB                                                 | 135        |
| Przesyłanie zeskanowanych dokumentów bezpośrednio na adres poczty e-mail                                  |            |
| (tylko model ADS-1600W)                                                                                   | 138        |
| Skanowanie kart plastikowych                                                                              | 140        |
| Przesyłanie zeskanowanych dokumentów do sieci (tylko model ADS-1600W)                                     | 140        |
| Zmiana ustawień skanowania do PC (Windows <sup>®</sup> )                                                  |            |
| Zmiana ustawień skanowania do PC (Macintosh)                                                              |            |
| Konfiguracja książki adresowej (tylko model ADS-1600W)                                                    |            |
| Rejestrowanie adresu e-mail                                                                               |            |
| Zmiana adresu e-mail                                                                                      |            |
| Usuwanie adresu e-mail                                                                                    |            |
|                                                                                                    |            |
|                                                                                                    | 100<br>156 |
| Configurowanie skrótów (tylko model ADS 1600W)                                                            | 150<br>157 |
| Rejectrowanie skrótu                                                                                      | 157<br>157 |
| Zmień nazwe lub usuń skrót                                                                                | 157<br>150 |
|                                                                                                    |            |

### 5 Zarządzanie urządzeniem na komputerze

 Monitorowanie stanu urządzenia na komputerze (Windows<sup>®</sup>)
 160

 Monitorowanie stanu urządzenia na komputerze
 160

 Powiadomienia o błędach
 161

 Co to są wskaźniki narzędzia Status Monitor?
 161

 Monitorowanie stanu urządzenia na komputerze (Macintosh)
 162

 Monitorowanie stanu urządzenia na komputerze
 162

 Włączanie/wyłączanie funkcji automatycznego ładowania (ControlCenter2)
 164

 Konfiguracja urządzenia Brother z poziomu komputera
 165

### 6 Rutynowa obsługa konserwacyjna

| Czyszczenie obudowy urządzenia                        |  |
|-------------------------------------------------------|--|
| Czyszczenie skanera                                   |  |
| Wymiana materiałów eksploatacyjnych                   |  |
| Zamawianie materiałów eksploatacyjnych                |  |
| Sprawdzanie cyklu wymiany materiałów eksploatacyjnych |  |
| Wymiana wkładki rozdzielającej                        |  |
| Wymiana rolki pobierania                              |  |
| Resetowanie liczników zużycia                         |  |
| Pakowanie i transport urządzenia                      |  |
|                                                       |  |

#### 100

169

## 113

## 7 Rozwiązywanie problemów

| Identyfikowanie problemu                      |  |
|-----------------------------------------------|--|
| Komunikaty o błędzie i konserwacyjne          |  |
| Zacięcie dokumentu                            |  |
| Zacięcie długiego papieru                     |  |
| Zakleszczenie karty                           |  |
| Rozwiązywanie problemów                       |  |
| W przypadku problemów z urządzeniem           |  |
| Informacja o urządzeniu                       |  |
| Sprawdzanie numeru seryjnego                  |  |
| Włącz/wyłącz WLAN                             |  |
| Funkcje resetowania                           |  |
| Resetowanie urządzenia                        |  |
| Priorytety skanowania (tylko model ADS-1100W) |  |
|                                               |  |

## A Dane techniczne

| 21 | 1 |
|----|---|
|----|---|

187

| Ogólne                                                |  |
|-------------------------------------------------------|--|
| Skaner                                                |  |
| Funkcja skanowania bezpośredniego (Skanowanie do USB) |  |
| Interfeisy                                            |  |
| Sieć                                                  |  |
| Wymagania dotyczace komputera                         |  |

| В | Dodatek                                     | 216 |
|---|---------------------------------------------|-----|
|   | Wprowadzanie tekstu (tylko model ADS-1600W) |     |
|   | Wstawianie spacji                           |     |
|   | Dokonywanie poprawek                        |     |
|   | Wskaźniki LED (tylko model ADS-1100W)       |     |
|   | Wskaźniki zgłoszenia serwisowego            |     |
|   | Numery telefonow do firmy Brother           |     |
|   | Rejestracia produktu                        |     |
|   | FAQ (czesto zadawane pytania)               |     |
|   | Obsługa klienta                             |     |
|   | 5                                           |     |

## C Indeks

Informacje ogólne

# Korzystanie z dokumentacji

Dziękujemy za zakup urządzenia Brother! Zapoznanie się z dokumentacją umożliwi wykorzystanie możliwości urządzenia w pełni.

## Symbole i oznaczenia zastosowane w dokumentacji

W niniejszej dokumentacji zastosowano następujące symbole i oznaczenia.

| <b>L</b> UWAGA                                  | <u>UWAGA</u> oznacza potencjalnie niebezpieczną sytuację, która, jeśli dojdzie do skutku, może doprowadzić do lekkich lub umiarkowanych obrażeń. |
|-------------------------------------------------|----------------------------------------------------------------------------------------------------|
| WAŻNE                                           | WAŻNE oznacza potencjalnie niebezpieczną sytuację, która, jeśli dojdzie do skutku, może doprowadzić do uszkodzenia mienia lub funkcji produktu.  |
| INFORMACJA                                      | Informacje dotyczą postępowania w różnego rodzaju sytuacjach i współpracy danej operacji z innymi funkcjami.                                     |
| Pogrubienie                                     | Pogrubioną czcionką oznaczono przyciski panelu sterowania urządzenia lub ekranu komputera.                                                       |
| Kursywa                                         | Kursywa podkreśla ważną informację lub odsyła do powiązanego tematu.                                                                             |
| Czcionka Courier New<br>(tylko model ADS-1600W) | Tekst czcionką Courier New oznacza komunikaty wyświetlane na ekranie LCD urządzenia.                                                             |

## INFORMACJA

• O ile nie określono inaczej, ekrany i ilustracje w niniejszym podręczniku przedstawiają model ADS-1600W.

 O ile nie określono inaczej, ekrany w niniejszym podręczniku pochodzą z systemu Windows<sup>®</sup> 7 i Mac OS X v10.7.x. Ekrany wyświetlane na komputerze mogą różnić się w zależności od systemu operacyjnego.

# Informacje o urządzeniu

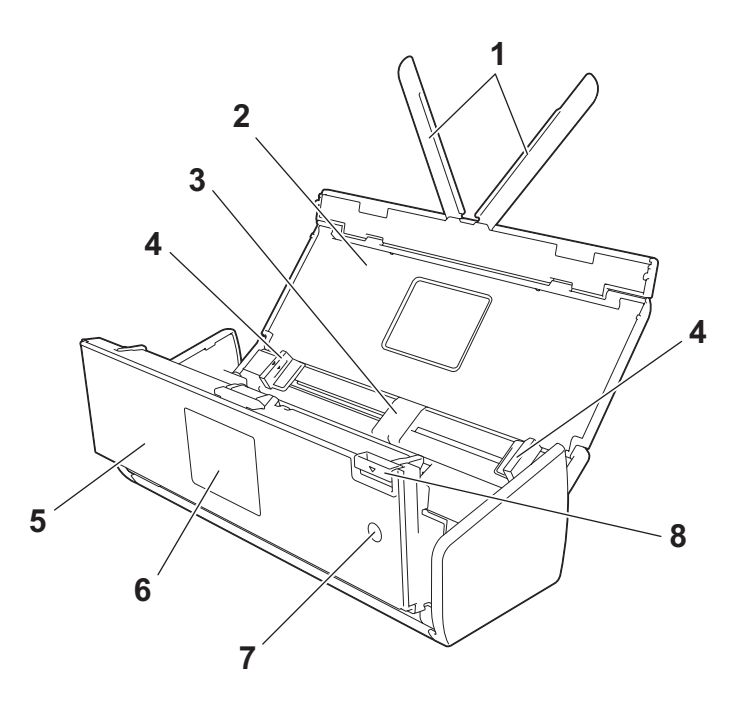

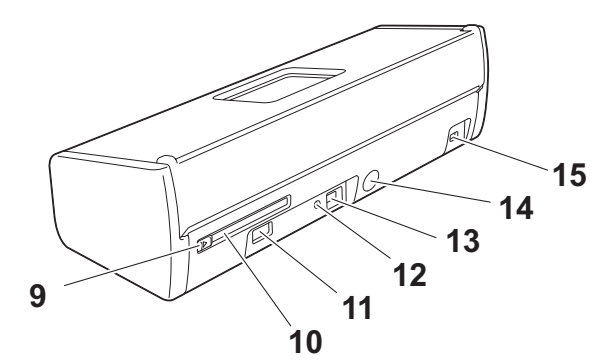

- 1 Wsporniki dokumentu
- 2 Pokrywa górna
- 3 Podajnik ADF (automatyczny podajnik papieru)
- 4 Prowadnice dokumentów
- 5 Przednia pokrywa
- 6 Panel sterowania
- 7 Przycisk zasilania
- 8 Dźwignia zwalniająca pokrywę
- 9 Prowadnica gniazda karty
- 10 Gniazdo karty
- 11 Bezpośredni interfejs USB
- 12 Przycisk AOSS/WPS (tylko model ADS-1100W)
- 13 Złącze USB
- 14 Złącze zasilacza sieciowego
- 15 Gniazdo zabezpieczenia

# Przegląd panelu sterowania (ADS-1100W)

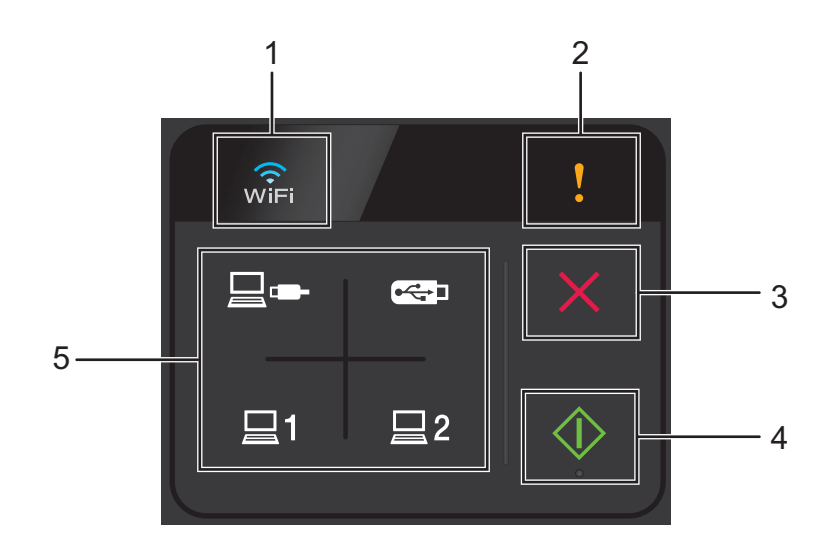

#### 1 WiFi

Gdy sieć WLAN jest włączona, kontrolka WiFi zostanie podświetlona.

#### 2 Wskaźnik błędu

W przypadku wystąpienia błędu podświetlona zostanie kontrolka błędu.

#### 3 Przycisk Stop

Naciśnij, aby zatrzymać lub anulować. Przycisk Stop nie jest podświetlany, jeśli jest niedostępny.

#### 4 Przycisk Start

Naciśnij, aby rozpocząć. Przed naciśnięciem przycisku Start wybierz typ skanowania naciskając jeden z przycisków skanowania. Przycisk Start nie jest podświetlony, jeśli jest niedostępny.

### INFORMACJA

Jeśli skonfigurowano ustawienia priorytetów skanowania (patrz *Priorytety skanowania (tylko model ADS-1100W*) na stronie 208) i jeśli przyciski skanowania są dostępne, zaczną automatycznie migać.

#### 5 Przyciski skanowania

Naciśnij, aby wybrać rodzaj skanowania. Jeśli przyciski skanowania są dostępne, zostaną podświetlone.

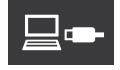

Naciśnij, aby wybrać funkcję Skanuj do PC (połączenie USB).

## INFORMACJA

Przycisk \_\_\_\_ dostępny jest tylko, jeśli urządzenie skonfigurowano za pomocą interfejsu USB (patrz

Podręcznik szybkiej obsługi).

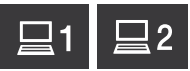

Poszczególnym przyciskom można przypisać funkcję Skanuj do FTP, Skanuj do PC (połączenie sieciowe) lub Skanowanie WS. Naciśnij, aby wybrać przypisaną funkcję po skonfigurowaniu ustawień.

## **INFORMACJA**

Przyciski

i

dostępne są wyłącznie w przypadku, gdy urządzenie zostało skonfigurowane za

pomocą sieci bezprzewodowej przy użyciu płyty DVD-ROM instalacyjnej i kabla USB (patrz Podręcznik szybkiej obsługi).

## •<del>~;</del>•

Naciśnij, aby wybrać funkcję Skanuj do USB.

# Przegląd panelu sterowania (ADS-1600W)

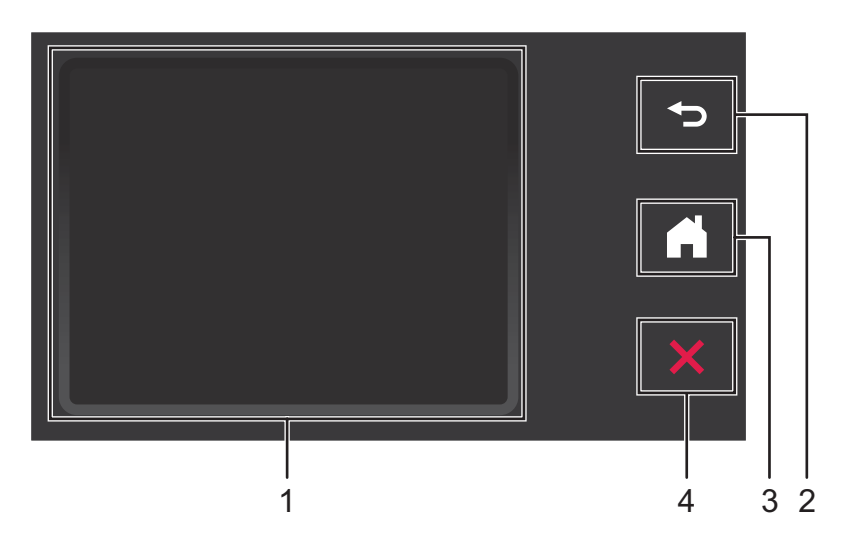

## 1 Ekran dotykowy LCD (Liquid Crystal Display — wyświetlacz ciekłokrystaliczny) Aby uzyskać dostęp do menu i opcji naciśnij je na ekranie dotykowym.

## 2 Przycisk Wstecz

Naciśnij, aby powrócić do poprzedniego poziomu menu. Przycisk Wstecz nie jest podświetlony, jeśli jest niedostępny.

## 3 Przycisk Strona główna

Umożliwia powrót do trybu gotowości. Przycisk Strona główna nie jest podświetlony, jeśli jest niedostępny.

#### 4 Przycisk Stop

Naciśnij, aby zatrzymać lub anulować. Przycisk Stop nie jest podświetlony, jeśli jest niedostępny.

## Ekran dotykowy LCD (Liquid Crystal Display — wyświetlacz ciekłokrystaliczny)

## Tryb zegara (tylko gdy pokrywa górna jest zamknięta)

W tym trybie można wyświetlić datę i godzinę.

Ekran LCD wyświetla aktualny stan urządzenia, gdy jest ono bezczynne.

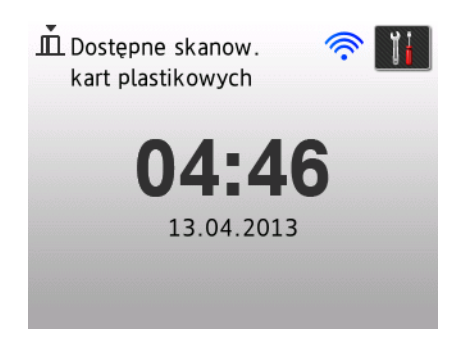

#### 1 Data i godzina

Umożliwia wyświetlenie daty i godziny.

## 2 🛜

Jeśli sieć WLAN jest włączona, czteropoziomowy wskaźnik pokazuje bieżącą siłę sygnału.

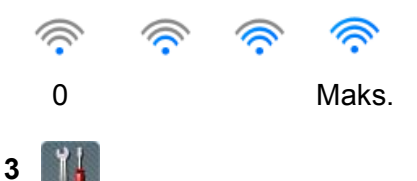

Umożliwia dostęp do ustawień skanowania kart plastikowych.

Ikona informacji **()** wyświetlana na ekranie dotykowym oznacza wystąpienie błędu lub komunikatu konserwacyjnego. Aby uzyskać szczegółowe informacje, zobacz *Komunikaty o błędzie i konserwacyjne* na stronie 187.

## Tryb skanowania (tylko, jeśli pokrywa górna jest otwarta)

W tym trybie dostępne są opcje Skanuj do FTP, Skanuj do sieci, Skanuj do PC, Skan. do USB, Skanuj do serwera poczty i Skanuj do WWW.

Ekran LCD wyświetla aktualny stan urządzenia, gdy jest ono bezczynne.

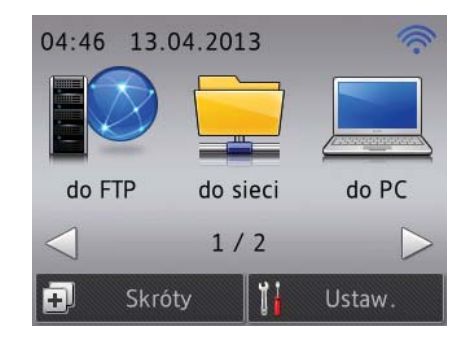

1 do FTP

Umożliwia dostęp do funkcji Skanuj do FTP.

2 do sieci

Umożliwia dostęp do funkcji Skanuj do sieci.

3 do PC

Umożliwia dostęp do funkcji Skanuj do PC.

4 do USB

Umożliwia dostęp do funkcji Skan. do USB.

5 do serwera e-mail

Umożliwia dostęp do funkcji Skanuj do serwera poczty.

6 do WWW

Umożliwia dostęp do funkcji Skanuj do WWW.

7 🔶

Jeśli sieć WLAN jest włączona, czteropoziomowy wskaźnik pokazuje bieżącą siłę sygnału.

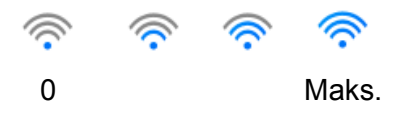

### 8 Skróty

Umożliwia skonfigurowanie menu skrótów.

Można również szybko skanować za pomocą opcji, które ustawiono jako skróty.

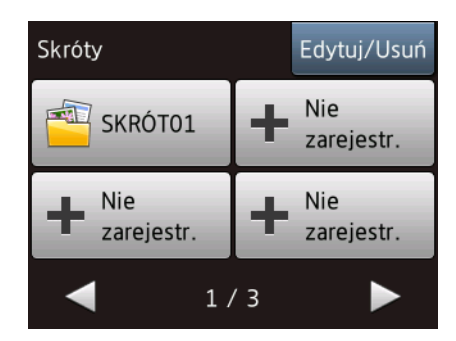

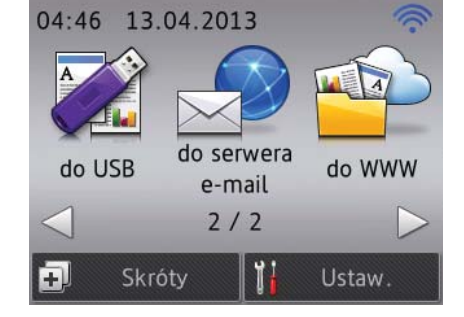

## 9 🚻 (Ustaw.)

Umożliwia dostęp do głównych ustawień.

Ikona informacji **()** wyświetlana na ekranie dotykowym oznacza wystąpienie błędu lub komunikatu konserwacyjnego. Aby uzyskać szczegółowe informacje, zobacz *Komunikaty o błędzie i konserwacyjne* na stronie 187.

## **INFORMACJA**

Niniejszy produkt wykorzystuje czcionkę należącą do ARPHIC TECHNOLOGY CO., LTD.

## Podstawowe operacje

Aby obsługiwać ekran, naciśnij palcem przycisk Mustaw.) albo bezpośrednio przycisk opcji na ekranie. Aby wyświetlić wszystkie menu ekranowe lub ustawienia danej opcji i uzyskać do nich dostęp, przewijaj je, naciskając przyciski ▲ lub ▼.

## WAŻNE

NIE NALEŻY naciskać ekranu ostrymi przedmiotami, np. długopisem lub rysikiem. Może to spowodować uszkodzenie urządzenia.

Poniższe kroki przedstawiają sposób wprowadzania zmian w ustawieniach urządzenia. W tym przykładzie ustawienie Rozmiar dokumentu w opcji Skanuj do PC jest zmieniane na Auto.

| 1   | Naciśnij <b>∢ albo ▶, aby wyświetlić</b> do   PC.       |
|-----|---------------------------------------------------------|
| 2   | Naciśnij do PC.                                         |
| 3   | Naciśnij ∢albo ▶, aby wyświetlić do pliku.              |
| 4   | Naciśnij do pliku.                                      |
| 5   | Naciśnij Opcje.                                         |
| 6   | Naciśnij ▲ albo ▼, aby wyświetlić Ustaw w pan. dotyk.   |
| 7   | <b>Naciśnij</b> Ustaw w pan. dotyk.                     |
| 8   | Naciśnij ₩ł.                                            |
| 9   | Naciśnij <b>▲ albo ▼, aby wyświetlić</b> Rozm. dokum.   |
| 10  | Naciśnij Rozm. dokum.                                   |
| 1   | Naciśnij <b>▲ albo ▼, aby wyświetlić</b> Auto.          |
| 12  | Naciśnij Auto.                                          |
| INF | ORMACJA                                                 |
| Ν   | laciśnij 🥌 , aby powrócić do poprzedniego poziomu menu. |

## Zmień ustawienie klawiatury

Możesz wybrać typ klawiatury ekranu dotykowego.

٤D

Naciśnij 🗰 (Ustaw.), Ustawienia, a następnie Ustawienia klawiatury.

Naciśnij QWERTY albo ABC.

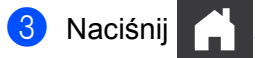

## Ustawianie jasności podświetlenia

Istnieje możliwość ustawienia jasności podświetlenia ekranu LCD. W przypadku trudności z odczytem ekranu LCD można spróbować zmienić ustawienie jasności.

Naciśnij (Ustaw.), Ustawienia, Ustawienia LCD, **a następnie** Podświetlenie. 

Naciśnij Jasny, Średnio albo Ciemny.

Naciśnij 3

## Ustawianie opóźnienia przyciemniania podświetlenia

Istnieje możliwość określenia, jak długo podświetlenie LCD ma się utrzymywać po wyświetleniu ekranu gotowości.

- Naciśnij (Ustaw.), Ustawienia, Ustawienia LCD, a następnie Wł. timera. 62
- Naciśnij Wył., 10Sek., 20Sek. albo 30Sek.

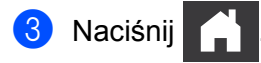

# Zapisywanie w pamięci

Ustawienia menu są przechowywane na stałe i w przypadku awarii zasilania nie zostaną utracone, natomiast ustawienia tymczasowe zostaną utracone.

(Tylko model ADS-1600W)

Jeśli w preferowanych ustawieniach funkcji Skan. do USB i Skanuj do serwera poczty wybrano opcję Nowe ustawienia, ustawienia te nie zostaną utracone. Co więcej w przypadku awarii urządzenie zachowa również ustawienia daty i czasu przez około 24 godziny.

# Głośność sygnału

Jeśli ustawienie sygnału jest włączone, urządzenie wyemituje sygnał po naciśnięciu przycisku lub w przypadku błędu.

Istnieje możliwość ustawienia głośności sygnału w zakresie od Cicho do Głośno. Można również wybrać opcję Wył.

(ADS-1100W)

1 Uruchom program ControlCenter.

- Windows<sup>®</sup>
- Kliknij ikonę e (ControlCenter4) na pasku zadań, a następnie wybierz opcję Otwórz z menu. Zostanie wyświetlone okno programu ControlCenter4.
- 2 Kliknij kartę Ustawienia urządzenia (w poniższym przykładzie zastosowano Tryb domowy).

| Control Center 4                                            | Model | ADS-XXXXX LAN | ▼ Konfiguracja ? Pomoc _ □ ×     |
|-------------------------------------------------------------|-------|---------------|----------------------------------|
| 📤 Skan 🚺 Ustawienia 🛔 Obsługa                               |       |               |                                  |
|                                                             |       |               |                                  |
| Zdalna konfiguracja                                         |       |               |                                  |
| Zdalny rozruch pozwala na skonfigurowanie ustawień urządzen | ia.   |               | Zdalna konfiguracja              |
|                                                             |       |               | Ustawienia skanowania do sieci   |
|                                                             |       |               | Ustawienia skanowania urządzenia |
|                                                             |       |               | BRAdmin                          |
|                                                             |       |               |                                  |
|                                                             |       |               |                                  |
|                                                             |       |               | brother //                       |

- Macintosh
- Kliknij ikonę Kai (ControlCenter2) na pasku Dock. Zostanie wyświetlone okno programu ControlCenter2.
- 2 Kliknij kartę DEVICE SETTINGS (Ustawienia urządzenia).

| 000             | ControlCent             | er2                     |                |
|-----------------|-------------------------|-------------------------|----------------|
| Model ADS-XXXXX | ¢ Configuration         | •                       | brother        |
| SCAN            | Access device settings. |                         |                |
| CUSTOM SCAN     |                         |                         |                |
| DEVICE SETTINGS | Remote Setup            | Scan to Net<br>Settings | Status Monitor |
|                 |                         | Со                      | ntrol Center   |

2 Kliknij przycisk **Zdalna konfiguracja** (Remote Setup). Zostanie wyświetlone okno aplikacji Zdalna konfiguracja.

3 Wybierz opcję **Ustawienia** w drzewie folderu (w poniższym przykładzie zastosowano ekran systemu Windows<sup>®</sup>).

| 📳 Program do zdalnej konfiguracji - | ADS-XXXXX         |                    | - • • |
|-------------------------------------|-------------------|--------------------|-------|
| - ADS-XXXXX                         | <u>Ustawienia</u> |                    |       |
| <mark>Ustawienia</mark><br>Skan     | Sygnał dźwiękowy  | Głośno 🔻           |       |
| Skan. do USB                        | Tryb oczekiw.     | 10 Min. 👻          |       |
| ⊡- Sieć                             | Autowyłączanie    | Wył -              |       |
| Inf. o urządz.                      |                   |                    |       |
| Wstępne ustaw.<br>Language(Język)   |                   |                    |       |
|                                     |                   |                    |       |
|                                     |                   |                    |       |
|                                     |                   |                    |       |
|                                     |                   |                    |       |
|                                     |                   |                    |       |
|                                     |                   |                    |       |
|                                     |                   |                    |       |
|                                     |                   |                    |       |
|                                     |                   |                    |       |
|                                     |                   |                    |       |
|                                     |                   |                    |       |
|                                     |                   |                    |       |
|                                     |                   |                    |       |
|                                     |                   |                    |       |
|                                     |                   |                    |       |
|                                     |                   |                    |       |
|                                     |                   | OK. Kasuj Zastosuj |       |
|                                     |                   |                    |       |

- 4 Z listy rozwijanej Sygnał dźwiękowy wybierz opcję Cichy, Średni, Głośno albo Wył.
- 5 Kliknij **Zastosuj**, a następnie **OK**.

| Infor | macje ogólne                                                          |
|-------|-----------------------------------------------------------------------|
| (AD   | S-1600W)                                                              |
| 1     | Naciśnij 🎁 (Ustaw.), Ustawienia, <b>a następnie</b> Sygnał dźwiękowy. |
| 2     | Naciśnij Cicho, Średnio, Głośno albo Wył.                             |
| 3     | Naciśnij 🔥 .                                                          |

# Wybierz język (w razie potrzeby)

(ADS-1100W)

- 1 Uruchom program ControlCenter.
  - Windows<sup>®</sup>
  - 1 Kliknij ikonę 🚾 (ControlCenter4) na pasku zadań, a następnie wybierz opcję **Otwórz** z menu. Zostanie wyświetlone okno programu **ControlCenter4**.
  - 2 Kliknij kartę Ustawienia urządzenia (w poniższym przykładzie zastosowano Tryb domowy).

| Control Center 4                                         | Model  | ADS-XXXXX LAN | •   | Konfiguracja         | ? Pomoc _ 🗆 × |
|----------------------------------------------------------|--------|---------------|-----|----------------------|---------------|
| Skan Ustawienia 🍙 Obsługa                                |        |               |     |                      |               |
|                                                          |        |               |     |                      |               |
| Zdalna konfiguracja                                      |        |               |     |                      |               |
| Zdalny rozruch pozwala na skonfigurowanie ustawień urząd | zenia. |               |     | Zdalna konfigura     | cja           |
|                                                          |        |               | U   | stawienia skanowania | a do sieci    |
|                                                          |        |               | Ust | awienia skanowania u | urządzenia    |
|                                                          |        |               |     | BRAdmin              |               |
|                                                          |        |               |     |                      |               |
|                                                          |        |               |     |                      |               |
|                                                          |        |               |     |                      | brother //    |

- Macintosh
- Kliknij ikonę Kai (ControlCenter2) na pasku Dock. Zostanie wyświetlone okno programu ControlCenter2.
- 2 Kliknij kartę DEVICE SETTINGS (Ustawienia urządzenia).

| 000             | ControlCent             | er2                     |                |
|-----------------|-------------------------|-------------------------|----------------|
| Model ADS-XXXXX | ¢ Configuration         | •                       | brother        |
| SCAN            | Access device settings. |                         |                |
| CUSTOM SCAN     |                         |                         |                |
| DEVICE SETTINGS | Remote Setup            | Scan to Net<br>Settings | Status Monitor |
|                 |                         | Со                      | ntrol Center   |

2 Kliknij przycisk **Zdalna konfiguracja** (Remote Setup). Zostanie wyświetlone okno aplikacji Zdalna konfiguracja.

3 Wybierz opcję Language(Język) w drzewie folderu (w poniższym przykładzie zastosowano ekran systemu Windows<sup>®</sup>).

| 2 | Program do zdalnej konfiguracji -                                                                                                    | ADS-XXXXX                             |                  | - • • |
|---|----------------------------------------------------------------------------------------------------|---------------------------------------|------------------|-------|
|   | E-ADS-XXXXX<br>Ustawienia<br>Skan                                                                                                    | <u>Language(Język)</u>                |                  |       |
|   | Skan. do USB                                                                                                    | Language on Remote Setup              | Polish(Polski) 🔹 |       |
|   | initial initiality of the second second sec | (Język konfiguracji zdalnej)          |                  |       |
|   | ···· Inf. o urządz.                                                                                                    |                                       |                  |       |
|   | Language(Język)                                                                                                    | Zmienia język konfiguracji zdalnej.   |                  |       |
|   |                                                                                                    | Po wybraniu języka kliknij przycisk C | к.               |       |
|   |                                                                                                    |                                       |                  |       |
|   |                                                                                                    |                                       |                  |       |
|   |                                                                                                    |                                       |                  |       |
|   |                                                                                                    |                                       |                  |       |
|   |                                                                                                    |                                       |                  |       |
|   |                                                                                                    |                                       |                  |       |
|   |                                                                                                    |                                       |                  |       |
|   |                                                                                                    |                                       |                  |       |
|   |                                                                                                    |                                       |                  |       |
|   |                                                                                                    |                                       |                  |       |
|   |                                                                                                    |                                       |                  |       |
|   |                                                                                                    |                                       |                  |       |
|   |                                                                                                    |                                       |                  |       |
|   |                                                                                                    |                                       |                  |       |
|   |                                                                                                    |                                       |                  |       |
|   |                                                                                                    |                                       |                  |       |
|   |                                                                                                    |                                       |                  |       |
|   |                                                                                                    |                                       |                  |       |
|   |                                                                                                    | OK.                                   | Kasuj Zastosuj   |       |

- Z listy rozwijanej Language on Remote Setup (Język konfiguracji zdalnej) wybierz język.
- 5 Kliknij **Zastosuj**, a następnie **OK**.

## Informacje ogólne

| (ADS-1600W)                                                                   |
|-------------------------------------------------------------------------------|
| 1 Naciśnij 🏢 (Ustaw.).                                                        |
| 2 Naciśnij ▲ albo ▼, aby wyświetlić Wstępne ustaw.<br>Naciśnij Wstępne ustaw. |
| 3 Naciśnij Miejscowy jęz.                                                     |
| 4 Naciśnij ▲ albo ▼, aby wyświetlić język.<br>Naciśnij żądany język.          |

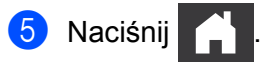

# Ustaw datę i godzinę (Tylko ADS-1600W)

Urządzenie wyświetla bieżącą datę i godzinę.

- 1 Naciśnij 🌃 (Ustaw.).
- 2 Naciśnij ▲ albo ▼, aby wyświetlić Wstępne ustaw.
- **3** Naciśnij Wstępne ustaw., Data i godzina, a następnie Data.
- Wprowadź dwie ostatnie cyfry roku na ekranie dotykowym, a następnie naciśnij przycisk OK.
- 5 Wprowadź dwie cyfry miesiąca na ekranie dotykowym, a następnie naciśnij przycisk OK.
- 6 Wprowadź dwie cyfry dnia na ekranie dotykowym, a następnie naciśnij przycisk OK.
- 7 Naciśnij Czas.
- 8 Wprowadź godzinę na ekranie dotykowym.
- 9 Naciśnij OK, a następnie naciśnij

## Automatyczne przełączanie na czas letni

Urządzenie można ustawić tak, aby automatycznie przełączało się na czas letni. Zegar zostanie przesunięty do przodu o godzinę na wiosnę i cofnięty o godzinę z nadejściem jesieni.

Ustawienie fabryczne to Wyłączone — aby włączyć funkcję automatycznego przełączania na czas letni, należy wykonać następujące czynności.

(ADS-1100W)

- 1 Uruchom program ControlCenter.
  - Windows<sup>®</sup>
  - Kliknij ikonę (ControlCenter4) na pasku zadań, a następnie wybierz opcję Otwórz z menu. Zostanie wyświetlone okno programu ControlCenter4.

2 Kliknij kartę Ustawienia urządzenia (w poniższym przykładzie zastosowano Tryb domowy).

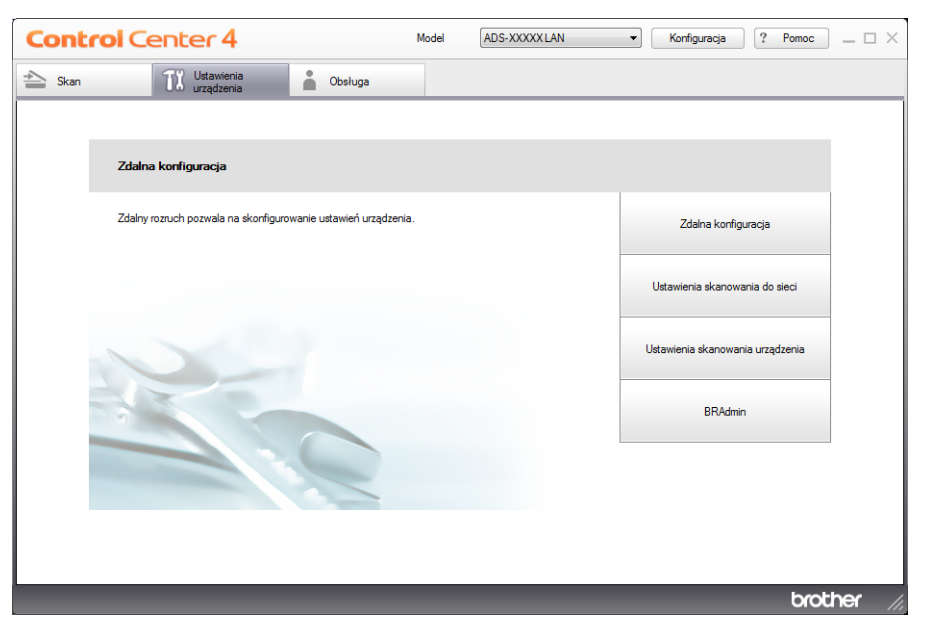

- Macintosh
- Kliknij ikonę Kai (ControlCenter2) na pasku Dock. Zostanie wyświetlone okno programu ControlCenter2.
- 2 Kliknij kartę DEVICE SETTINGS (Ustawienia urządzenia).

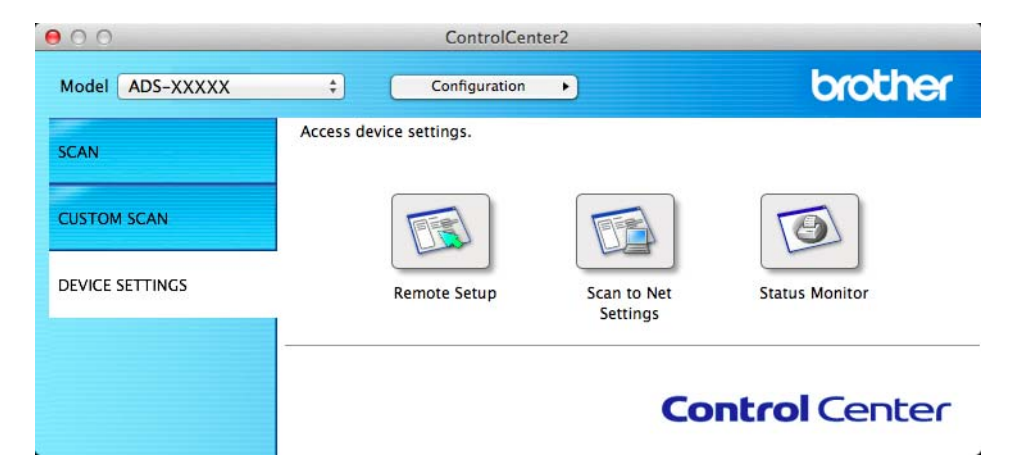

 Kliknij przycisk Zdalna konfiguracja (Remote Setup). Zostanie wyświetlone okno aplikacji Zdalna konfiguracja.

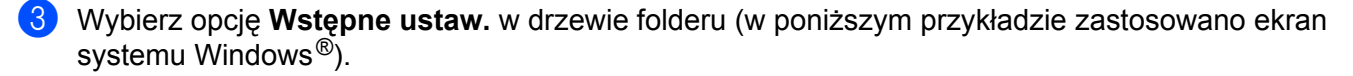

| - ADS-XXXXX                      | Wstępne ustaw. |         |        |  |
|----------------------------------|----------------|---------|--------|--|
| Ustawienia                       | Auto zm. czasu | ◎ ₩ł.   | © Wył. |  |
| Skan<br>Skan. do USB             | Strafa czasowa | @ UTC.  |        |  |
| Skanuj do PC                     | 5000 0203040   | 0 UIC+  | O UIC- |  |
| E-Siec                           |                | 01:00 - |        |  |
| Inf. o urządz.                   |                |         |        |  |
| Wstępne ustaw.<br>Wstępne ustaw. |                |         |        |  |
| congoogo((qz)k)                  |                |         |        |  |
|                                  |                |         |        |  |
|                                  |                |         |        |  |
|                                  |                |         |        |  |
|                                  |                |         |        |  |
|                                  |                |         |        |  |
|                                  |                |         |        |  |
|                                  |                |         |        |  |
|                                  |                |         |        |  |
|                                  |                |         |        |  |
|                                  |                |         |        |  |
|                                  |                |         |        |  |
|                                  |                |         |        |  |
|                                  |                |         |        |  |
|                                  |                |         |        |  |
|                                  |                |         |        |  |
|                                  |                |         |        |  |
|                                  |                |         |        |  |
|                                  |                |         |        |  |
|                                  |                |         |        |  |
|                                  |                |         |        |  |
|                                  |                |         |        |  |

- Wybierz Wył. (albo Wł.) w opcjach Auto zm. czasu.
- 5 Kliknij **Zastosuj**, a następnie **OK**.

#### (ADS-1600W)

#### INFORMACJA

Upewnij się, że w urządzeniu ustawiono aktualną datę i godzinę w ustawieniu Data i godzina.

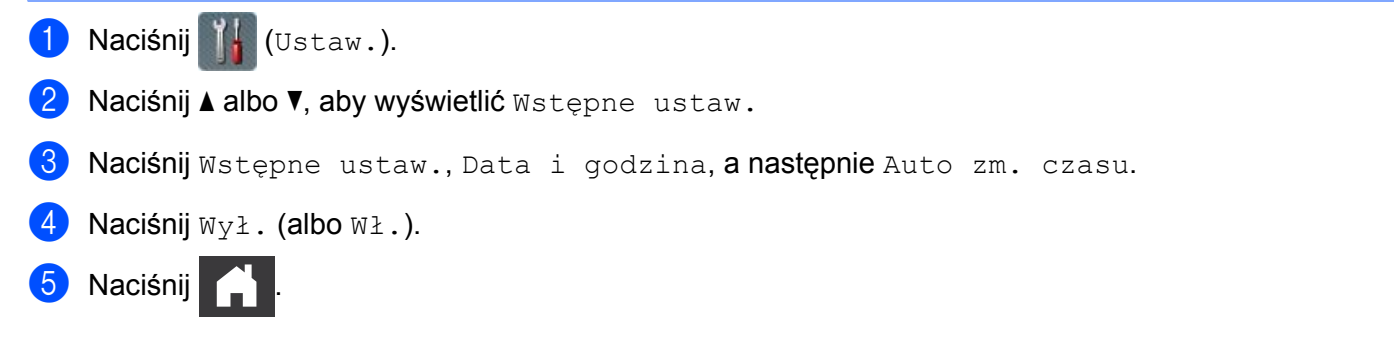

# Ustaw strefę czasową

Istnieje możliwość ustawienia w urządzeniu strefy czasowej (czas standardowy, nie czas letni) dla lokalizacji użytkownika.

(ADS-1100W)

- 1 Uruchom program ControlCenter.
  - Windows<sup>®</sup>
  - 1 Kliknij ikonę 🚾 (ControlCenter4) na pasku zadań, a następnie wybierz opcję **Otwórz** z menu. Zostanie wyświetlone okno programu **ControlCenter4**.
  - 2 Kliknij kartę Ustawienia urządzenia (w poniższym przykładzie zastosowano Tryb domowy).

| Control Center 4                                       | Model     | ADS-XXXXX LAN | Konfiguracja ? Pomoc >           |
|--------------------------------------------------------|-----------|---------------|----------------------------------|
| 📤 Skan 🚺 Ustawienia 🛓 Obsługa                          |           |               |                                  |
|                                                        |           |               |                                  |
| Zdalna konfiguracja                                    |           |               |                                  |
| Zdalny rozruch pozwala na skonfigurowanie ustawień urz | ządzenia. |               | Zdalna konfiguracja              |
|                                                        |           |               | Ustawienia skanowania do sieci   |
|                                                        |           |               | Ustawienia skanowania urządzenia |
|                                                        |           |               | BRAdmin                          |
|                                                        |           |               |                                  |
|                                                        |           |               |                                  |
|                                                        |           |               | brother ,                        |

- Macintosh
- Kliknij ikonę Kai (ControlCenter2) na pasku Dock. Zostanie wyświetlone okno programu ControlCenter2.
- 2 Kliknij kartę DEVICE SETTINGS (Ustawienia urządzenia).

| 000             | ControlCent             | er2                     |                |
|-----------------|-------------------------|-------------------------|----------------|
| Model ADS-XXXXX | ¢ Configuration         | •                       | brother        |
| SCAN            | Access device settings. |                         |                |
| CUSTOM SCAN     |                         |                         | <b>E</b>       |
| DEVICE SETTINGS | Remote Setup            | Scan to Net<br>Settings | Status Monitor |
|                 |                         | Со                      | ntrol Center   |

2 Kliknij przycisk Zdalna konfiguracja (Remote Setup). Zostanie wyświetlone okno aplikacji Zdalna konfiguracja.

3 Wybierz opcję **Wstępne ustaw.** w drzewie folderu (w poniższym przykładzie zastosowano ekran systemu Windows<sup>®</sup>).

| 📳 Program do zdalnej konfiguracji - | ADS-XXXXX      |         |                | - • × |
|-------------------------------------|----------------|---------|----------------|-------|
| - ADS-XXXXX                         | Wstępne ustaw. |         |                |       |
| Ustawienia                          | Auto zm. czasu | Wł.     | © Wył.         |       |
| Skan. do USB                        | Strefa czasowa |         |                |       |
| Skanuj do PC                        |                | © 010+  | 0.010          |       |
| TCP/IP                              |                | 01:00 - |                |       |
| Inf. o urządz.                      |                |         |                |       |
| Language(Język)                     |                |         |                |       |
|                                     |                |         |                |       |
|                                     |                |         |                |       |
|                                     |                |         |                |       |
|                                     |                |         |                |       |
|                                     |                |         |                |       |
|                                     |                |         |                |       |
|                                     |                |         |                |       |
|                                     |                |         |                |       |
|                                     |                |         |                |       |
|                                     |                |         |                |       |
|                                     |                |         |                |       |
|                                     |                |         |                |       |
|                                     |                |         |                |       |
|                                     |                |         |                |       |
|                                     |                |         |                |       |
|                                     |                |         |                |       |
|                                     |                |         |                |       |
|                                     |                |         |                |       |
|                                     |                |         |                |       |
|                                     |                | OK.     | Kasuj Zastosuj |       |

- 4 W opcjach Strefa czasowa wybierz odpowiednią strefę czasową.
- 5 Kliknij **Zastosuj**, a następnie **OK**.

#### Informacje ogólne

## (ADS-1600W)

- 1 Naciśnij 🚻 (Ustaw.).
- 2 Naciśnij ▲ albo ▼, aby wyświetlić Wstępne ustaw.
- **3** Naciśnij Wstępne ustaw., Data i godzina, a następnie Strefa czasowa.
- Wprowadź swoją strefę czasową. Naciśnij OK.
- 5 Naciśnij

# Tryb spoczynku

Istnieje możliwość określenia czasu bezczynności urządzenia (maksymalnie 60, a domyślnie 10 minut), po upływie którego przejdzie ono w tryb spoczynku. Odliczanie zostanie zresetowane, jeśli zostanie przeprowadzona dowolna czynność w urządzeniu.

## **INFORMACJA**

Jeśli w gnieździe karty znajduje się plastikowa karta, urządzenie nie przełączy się w Tryb spoczynku.

(ADS-1100W)

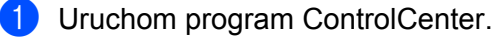

- Windows<sup>®</sup>
- Kliknij ikonę en (ControlCenter4) na pasku zadań, a następnie wybierz opcję Otwórz z menu. Zostanie wyświetlone okno programu ControlCenter4.
- 2 Kliknij kartę Ustawienia urządzenia (w poniższym przykładzie zastosowano Tryb domowy).

| Control Center 4                                         | Model   | ADS-XXXXX LAN | ▼ Konfiguracja ? Pomoc _ □ ×     |
|----------------------------------------------------------|---------|---------------|----------------------------------|
| 📤 Skan 🚺 Ustawienia 🛓 Obsługa                            |         |               |                                  |
|                                                          |         |               |                                  |
| Zdalna konfiguracja                                      |         |               |                                  |
| Zdelny rozruch pozwala na skonfigurowanie ustawień urząc | Izenia. |               | Zdalna konfiguracja              |
|                                                          |         | _             | Ustawienia skanowania do sieci   |
|                                                          |         | -             | Ustawienia skanowania urządzenia |
|                                                          |         |               | BRAdmin                          |
|                                                          |         |               |                                  |
|                                                          |         |               |                                  |
|                                                          |         | _             | brother //                       |

- Macintosh
- Kliknij ikonę Kara (ControlCenter2) na pasku Dock. Zostanie wyświetlone okno programu ControlCenter2.
- 2 Kliknij kartę DEVICE SETTINGS (Ustawienia urządzenia).

| 00              | ControlCenter2          |                                       |
|-----------------|-------------------------|---------------------------------------|
| Model ADS-XXXXX | Configuration           | brother                               |
| SCAN            | Access device settings. |                                       |
| CUSTOM SCAN     |                         |                                       |
| DEVICE SETTINGS | Remote Setup S          | can to Net Status Monitor<br>Settings |
|                 |                         | <b>Control</b> Center                 |

- 2 Kliknij przycisk Zdalna konfiguracja (Remote Setup). Zostanie wyświetlone okno aplikacji Zdalna konfiguracja.
- 3 Wybierz opcję **Ustawienia** w drzewie folderu (w poniższym przykładzie zastosowano ekran systemu Windows<sup>®</sup>).

| 📕 Program do zdalnej konfiguracji -                                                                                                    | ADS-XXXXX                                                                      |                                | - • • |
|----------------------------------------------------------------------------------------------------|--------------------------------------------------------------------------------|--------------------------------|-------|
| Program do zdalnej konfiguracji - ADS-XXXXX  ADS-XXXXX  ADS-XXA  ADS-XXA ADS-XXA ADS-XXA AD | ADS-XXXXX<br>Ustawienia<br>Sygnal dźwiękowy<br>Tryb oczekiw.<br>Autowylączanie | Giośno v<br>10 Min. v<br>Wyl v |       |
|                                                                                                    |                                                                                | OK. Kasuj Zastosuj             |       |

- Z listy rozwijanej Tryb oczekiw. wybierz opcję 1 Min., 2 Min., 3 Min., 5 Min., 10 Min., 30 Min. albo 60 Min.
- 5 Kliknij Zastosuj, a następnie OK.

#### Informacje ogólne

## (ADS-1600W)

- 1 Naciśnij 📊 (Ustaw.), a następnie Ustawienia.
- 2 Naciśnij ▲ albo ▼, aby wyświetlić Tryb oczekiw.
- 3 Naciśnij Tryb oczekiw.
- 4 Naciśnij 1Min, 2Min., 3Min., 5Min., 10Min., 30Min. albo 60Min.

# 5 Naciśnij 📄 .
# Automatyczne wyłączanie zasilania

Istnieje możliwość określenia czasu, w którym urządzenie znajdować się będzie w Trybie spoczynku (maksymalnie 8 godzin, domyślne ustawienie to 4 godziny), zanim automatycznie odłączy zasilanie.

(ADS-1100W)

- 1 Uruchom program ControlCenter.
  - Windows<sup>®</sup>
  - Kliknij ikonę (ControlCenter4) na pasku zadań, a następnie wybierz opcję Otwórz z menu. Zostanie wyświetlone okno programu ControlCenter4.
  - 2 Kliknij kartę Ustawienia urządzenia (w poniższym przykładzie zastosowano Tryb domowy).

| Control Center 4                                         | Model   | ADS-XXXXX LAN | 🔹 Konfiguracja 🤅 Pomoc 📃 🗆 🗙     |
|----------------------------------------------------------|---------|---------------|----------------------------------|
| 🖄 Skan 🚺 Ustawienia 🛓 Obsługa                            |         |               |                                  |
|                                                          |         |               |                                  |
| Zdalna konfiguracja                                      |         |               |                                  |
| Zdalny rozruch pozwala na skonfigurowanie ustawień urząd | dzenia. |               | Zdalna konfiguracja              |
|                                                          |         |               | Ustawienia skanowania do sieci   |
|                                                          |         |               | Ustawienia skanowania urządzenia |
|                                                          |         |               | BRAdmin                          |
|                                                          |         |               |                                  |
|                                                          |         |               |                                  |
|                                                          |         | _             | brother //                       |

- Macintosh
- Kliknij ikonę Kara (ControlCenter2) na pasku Dock. Zostanie wyświetlone okno programu ControlCenter2.
- 2 Kliknij kartę DEVICE SETTINGS (Ustawienia urządzenia).

| 000             | ControlCent             | er2                     |                |
|-----------------|-------------------------|-------------------------|----------------|
| Model ADS-XXXXX | ¢ Configuration         | •                       | brother        |
| SCAN            | Access device settings. |                         |                |
| CUSTOM SCAN     |                         |                         |                |
| DEVICE SETTINGS | Remote Setup            | Scan to Net<br>Settings | Status Monitor |
|                 |                         | Со                      | ntrol Center   |

2 Kliknij przycisk Zdalna konfiguracja (Remote Setup). Zostanie wyświetlone okno aplikacji Zdalna konfiguracja.

3 Wybierz opcję **Ustawienia** w drzewie folderu (w poniższym przykładzie zastosowano ekran systemu Windows<sup>®</sup>).

| 🔏 Program do zdalnej konfiguracji - | ADS-XXXXX         |           | - • × |
|-------------------------------------|-------------------|-----------|-------|
| - ADS-XXXXX                         | <u>Ustawienia</u> |           |       |
| <mark>Ustawienia</mark><br>Skan     | Sygnał dźwiękowy  | Głośno 🔻  |       |
| Skan. do USB                        | Tryb oczekiw.     | 10 Min. 👻 |       |
| ⊡- Sieć                             | Autowyłączanie    | Wyi -     |       |
| ···· Inf. o urządz.                 |                   |           |       |
|                                     |                   |           |       |
| curiguago(oçzyn)                    |                   |           |       |
|                                     |                   |           |       |
|                                     |                   |           |       |
|                                     |                   |           |       |
|                                     |                   |           |       |
|                                     |                   |           |       |
|                                     |                   |           |       |
|                                     |                   |           |       |
|                                     |                   |           |       |
|                                     |                   |           |       |
|                                     |                   |           |       |
|                                     |                   |           |       |
|                                     |                   |           |       |
|                                     |                   |           |       |
|                                     |                   |           |       |
|                                     |                   |           |       |
|                                     |                   |           |       |
|                                     |                   |           |       |
|                                     |                   |           |       |

- 4 Z listy rozwijanej opcji Autowyłączanie wybierz 1 godz, 2 godz, 4 godz, 8 godz albo Wył.
- 5 Kliknij **Zastosuj**, a następnie **OK**.

1

#### Informacje ogólne

#### (ADS-1600W)

- 1 Naciśnij 🔐 (Ustaw.), a następnie Ustawienia.
- 2 Naciśnij ▲ albo ▼, aby wyświetlić Wyłącz autom.
- 3 Naciśnij Wyłącz autom.
- 4 Naciśnij 1godz, 2godz, 4godz, 8godz albo Wył.

# 5 Naciśnij 📄 .

# Akceptowalne dokumenty

## **INFORMACJA**

Nie ładuj dokumentów o arkuszach różnej grubości, różnej jakości papieru itp.

# Akceptowalne dokumenty

| Papier standardowy | Długość                         | 70 do 297 mm                                                        |                       |  |
|--------------------|---------------------------------|---------------------------------------------------------------------|-----------------------|--|
|                    | Szerokość                       | 51 do 215,9 mm                                                      |                       |  |
| Gram               | Gramatura                       | 52 do 110 g/m <sup>2</sup>                                          |                       |  |
|                    | Grubość                         | 0,08 do 0,12 mm                                                     |                       |  |
|                    | Maksymalna liczba<br>dokumentów | Łączna grubość nieprzekraczająca 2 mm, nie więcej niż<br>20 arkuszy |                       |  |
|                    | Standardowy rozmiar papieru     | A4                                                                  | 210 × 297 mm          |  |
|                    |                                 | A5                                                                  | 148 × 210 mm          |  |
|                    |                                 | A6                                                                  | 105 × 148 mm          |  |
|                    |                                 | B5                                                                  | 182 × 257 mm          |  |
|                    |                                 | B6                                                                  | 128 × 182 mm          |  |
|                    |                                 | Letter                                                              | 215,9 	imes 279,4  mm |  |

| Gruby papier 1 | Długość                         | 70 do 147 mm                                                        |
|----------------|---------------------------------|---------------------------------------------------------------------|
|                | Szerokość                       | 51 do 110 mm                                                        |
|                | Gramatura                       | 110 do 200 g/m <sup>2</sup>                                         |
|                | Grubość                         | 0,12 do 0,2 mm                                                      |
|                | Maksymalna liczba<br>dokumentów | Łączna grubość nieprzekraczająca 2 mm, nie więcej niż<br>10 arkuszy |

| Gruby papier 2 | Długość                         | 70 do 95 mm           |
|----------------|---------------------------------|-----------------------|
|                | Szerokość                       | 51 do 55 mm           |
|                | Materiał                        | Plastik (PET), papier |
|                | Grubość                         | 0,2 do 0,4 mm         |
|                | Maksymalna liczba<br>dokumentów | 1 arkusz              |

| Długi papier | Długość                         | 297 do 863 mm              |
|--------------|---------------------------------|----------------------------|
|              | Szerokość                       | 51 do 215,9 mm             |
|              | Gramatura                       | 52 do 110 g/m <sup>2</sup> |
|              | Grubość                         | 0,08 do 0,12 mm            |
|              | Maksymalna liczba<br>dokumentów | 1 arkusz                   |

#### INFORMACJA

Aby zeskanować dokument o długości od 297 do 863 mm, w oknie dialogowym ustawień wybierz opcję **Długi papier** jako **Rozmiar skanowania** lub **Wielkość dokumentu**.

| Karta plastikowa | Rozmiar standardowy (ISO)       | $85,6 \times 54,0 \times 0,76$ mm                               |
|------------------|---------------------------------|-----------------------------------------------------------------|
|                  | Długość                         | 70 do 95 mm                                                     |
|                  | Szerokość                       | 51 do 55 mm                                                     |
|                  | Materiał                        | Plastik (PET)                                                   |
|                  | Тур                             | Karta plastikowa, jak np. prawo jazdy lub karta ubezpieczeniowa |
|                  | Grubość                         | Podstawowa: 0,4 do 0,76 mm                                      |
|                  |                                 | Wytłaczana: do 1,4 mm                                           |
|                  | Maksymalna liczba<br>dokumentów | 1 arkusz                                                        |

#### INFORMACJA

Kartę plastikową można zeskanować w przypadku zapisywania zeskanowanego obrazu na komputerze. W oknie dialogowym ustawień zaznacz pole wyboru **Tryb karty plastikowej**.

| Arkusz Podawczy<br>Paragonów | Długość           | Do 270 mm                                                                                                    |
|------------------------------|-------------------|----------------------------------------------------------------------------------------------------|
|                              | Szerokość         | Do 110 mm                                                                                                    |
|                              | Gramatura         | Do 110 g/m <sup>2</sup>                                                                                                    |
|                              | Grubość           | Całkowita grubość arkusza prowadzącego do paragonów<br>i samego paragonu mniejsza niż 0,35 mm (z wyłączeniem<br>złożonych części dłuższego paragonu) |
|                              | Maksymalna liczba | 1 arkusz                                                                                                    |
|                              | dokumentów        | Złóż paragon, jeśli jest dłuższy od arkusza prowadzącego.                                                                                            |

#### INFORMACJA

Arkusza prowadzącego do paragonu można użyć w przypadku zapisywania zeskanowanego obrazu na komputerze. Nie można go użyć w przypadku skanowania do napędu pamięci USB flash.

#### Niedopuszczalne dokumenty

- Dokumenty z arkuszem węglowym na stronie spodniej
- Dokumenty zapisane ołówkiem
- Dokumenty o nierównomiernej grubości, jak np. koperty
- Dokumenty z dużymi pofałdowaniami lub podwinięciami
- Dokumenty zgięte lub uszkodzone
- Dokumenty z kalką
- Dokumenty z papierem powlekanym
- Zdjęcia (papier fotograficzny)
- Dokumenty wydrukowane na papierze perforowanym
- Dokumenty wydrukowane na papierze o niestandardowym kształcie (innym niż kwadratowy lub prostokątny)
- Dokumenty z przytwierdzonymi zdjęciami, notatkami lub naklejkami
- Dokumenty z papierem bezwęglowym
- Dokumenty z papierem skoroszytowym lub innym papierem z otworami
- Dokumenty ze spinaczami lub zszywkami
- Dokumenty z wilgotnym atramentem
- Tkaniny, arkusze metaliczne, arkusze OHP
- Nośniki błyszczące lub o powierzchni lustrzanej
- Dokumenty przekraczające zalecaną grubość nośnika

#### Informacje o arkuszu podawczym paragonów

- Arkusza podawczego paragonów należy używać wyłącznie z paragonem.
- Jeśli korzystasz z arkuszy podawczych paragonów, używaj aplikacji BR-Receipts (patrz Skanowanie paragonów za pomocą aplikacji BR-Receipts (Windows<sup>®</sup>) na stronie 89 albo Skanowanie paragonów za pomocą aplikacji BR-Receipts (Macintosh) na stronie 101).
- Jeśli paragon jest dłuższy od arkusza podawczego, możesz go złożyć i wsunąć do arkusza (patrz Ładowanie paragonu na stronie 37).
- Aby uniknąć zacięć dokumentów, nie ładuj arkusza podawczego paragonów odwrotnie. Więcej informacji można znaleźć w instrukcjach wydrukowanych na arkuszu podawczym paragonów lub w sekcji Ładowanie dokumentów na stronie 32.
- Aby uniknąć zacięć dokumentów, nie umieszczaj w arkuszu podawczym paragonów kilku małych dokumentów jednocześnie. W arkuszu podawczym paragonów należy umieszczać tylko jeden dokument na raz.
- Po arkuszu podawczym paragonów nie wolno pisać, ponieważ odciśnięte ślady mogłyby być widoczne na zeskanowanych dokumentach. W razie zanieczyszczenia arkusza podawczego paragonów przetrzyj go suchą szmatką.
- Nie pozostawiaj paragonu w arkuszu podawczym paragonów przez dłuższy czas, ponieważ druk z paragonu może przebijać przez arkusz.

## Niedopuszczalne paragony

- Paragony ze spinaczami lub zszywkami
- Paragony z wilgotnym atramentem

# **L** UWAGA

Aby uniknąć przecięcia skóry, nie przesuwaj dłoni ani palców wzdłuż krawędzi arkusza podawczego paragonów.

# WAŻNE

- Aby uniknąć wygięcia, nie umieszczaj arkusza podawczego paragonów w miejscach bezpośredniego nasłonecznienia ani w miejscach o wysokiej temperaturze lub dużej wilgotności. Nie kładź dużych przedmiotów na arkuszu podawczym paragonów podczas jego przechowywania w pozycji poziomej.
- Aby uniknąć uszkodzenia arkusza podawczego paragonów, nie zginaj go ani nie ciągnij. W przypadku uszkodzenia, arkusz podawczy paragonów może nie nadawać się do skanowania i nie należy go używać.

# Ładowanie dokumentów

Do podajnika dokumentów można włożyć maksymalnie 20 arkuszy, które następnie są podawane pojedynczo. Używaj papieru 80 g/m<sup>2</sup> i zawsze pamiętaj o przekartkowaniu stron przed umieszczeniem ich w podajniku dokumentów.

## WAŻNE

- NIE próbuj wyciągać dokumentu w trakcie jego podawania.
- NIE używaj papieru, który jest skręcony, pomarszczony, zgięty, rozerwany, zszywany, spięty spinaczem, sklejony lub oklejony taśmą.
- NIE używaj kartonu ani tkaniny.

### Konfiguracja urządzenia

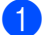

Otwórz pokrywę górną (1) i wciśnij zakładkę pokrywy górnej (2) do zatrzaśnięcia.

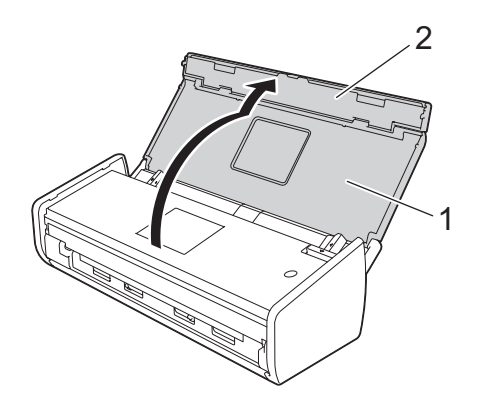

Podnieś wsporniki dokumentu (1).

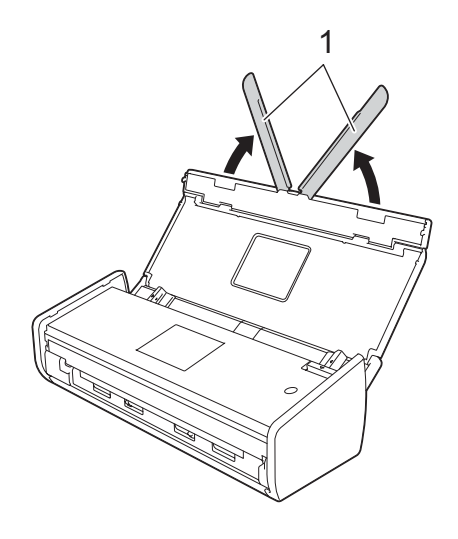

# Ładowanie dokumentów o standardowych wymiarach

Upewnij się, że dokumenty napisane piórem atramentowym lub poprawione korektorem są całkowicie suche.

- **1** Skonfiguruj urządzenie (patrz *Konfiguracja urządzenia* na stronie 32).
- 2 Wyreguluj prowadnice dokumentów (1), dopasowując je do szerokości dokumentu.

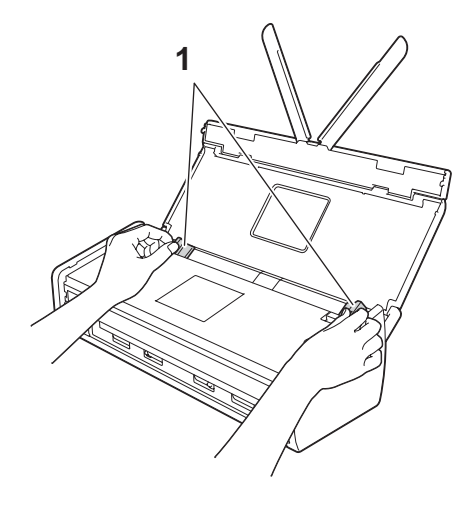

3 Przekartkuj kilka razy strony wzdłuż obu krawędzi.

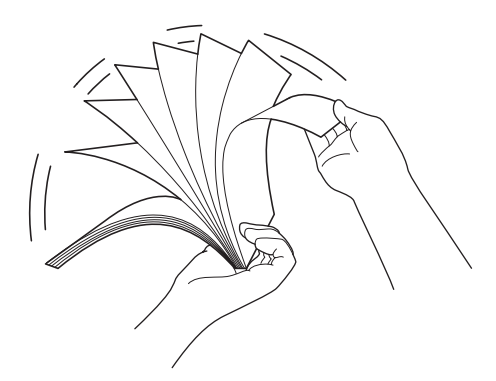

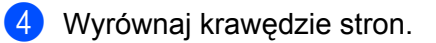

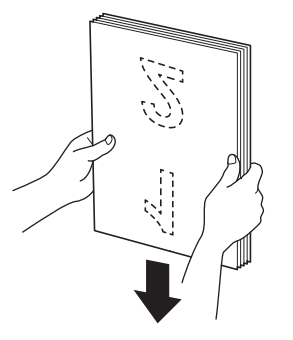

5 Umieść papier tak, aby krawędzie prowadzące były wyrównane pod lekkim kątem w kierunku podawania.

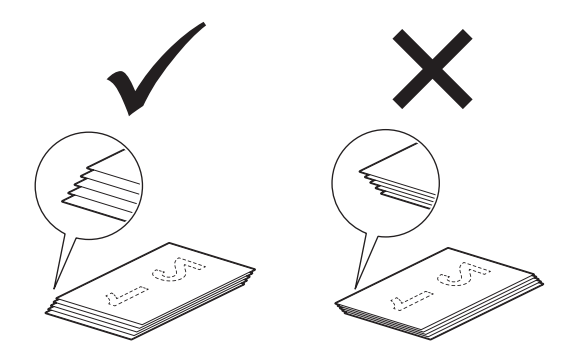

6 Wkładaj dokument **wydrukiem do dołu**, **krawędzią górną do przodu** do podajnika dokumentów, pomiędzy prowadnicami, do momentu wyczucia zetknięcia z wnętrzem urządzenia.

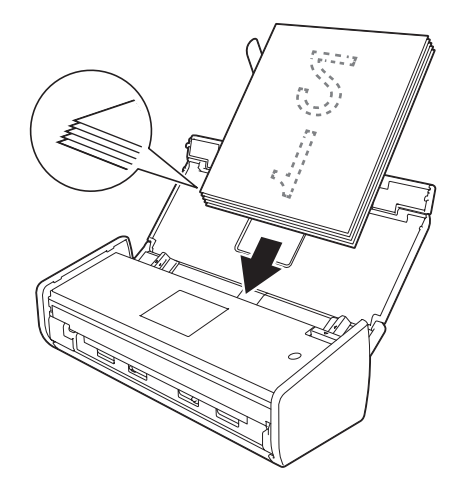

Upewnij się, że boczne krawędzie dokumentu są ułożone równolegle do pokrywy górnej, a następnie wyreguluj prowadnice, dopasowując je do szerokości dokumentów.

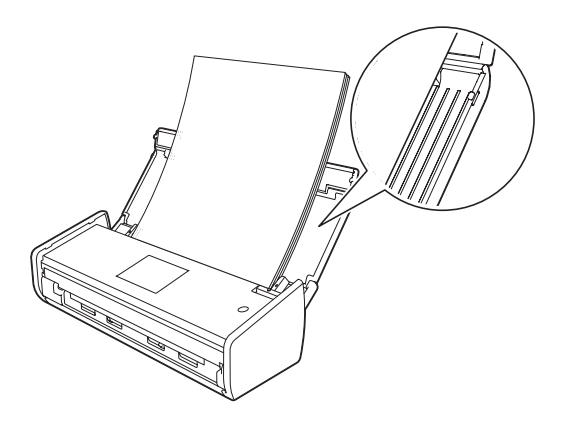

34

# Ładowanie wizytówek

Upewnij się, że dokumenty napisane piórem atramentowym lub poprawione korektorem są całkowicie suche.

- 1 Skonfiguruj urządzenie (patrz Konfiguracja urządzenia na stronie 32).
- 2) Wyreguluj prowadnice dokumentów (1), dopasowując je do szerokości dokumentu.

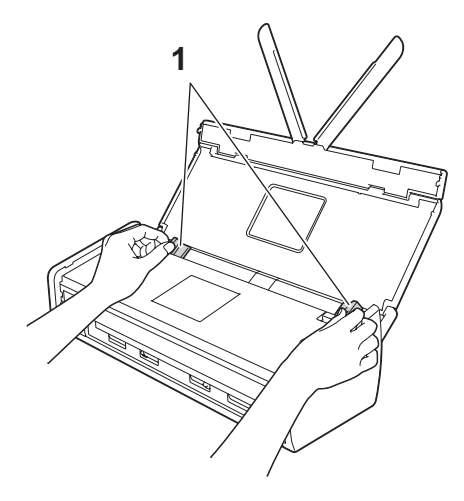

3 Wkładaj dokument wydrukiem do dołu, krótką krawędzią do przodu do podajnika dokumentów, pomiędzy prowadnicami, do momentu wyczucia zetknięcia z wnętrzem urządzenia.

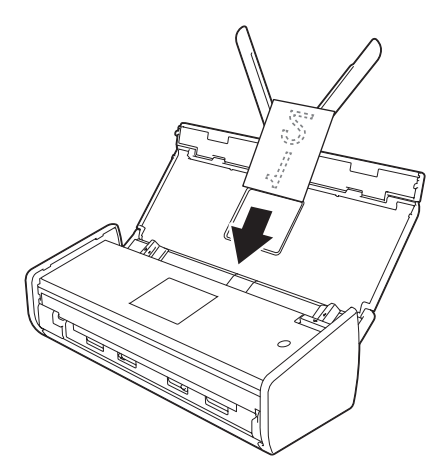

#### **INFORMACJA**

Nie wkładaj wizytówki do gniazda kart znajdującego się z tyłu urządzenia.

# Ładowanie dokumentów dłuższych niż format A4

Upewnij się, że dokumenty napisane piórem atramentowym lub poprawione korektorem są całkowicie suche.

- 1 Skonfiguruj urządzenie (patrz Konfiguracja urządzenia na stronie 32).
- 2) Wyreguluj prowadnice dokumentów (1), dopasowując je do szerokości dokumentu.

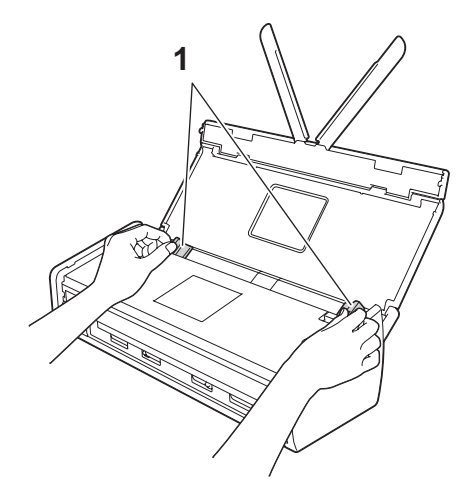

3 Wkładaj dokument wydrukiem do dołu, krawędzią górną do przodu do podajnika dokumentów, pomiędzy prowadnicami, do momentu wyczucia zetknięcia z wnętrzem urządzenia.

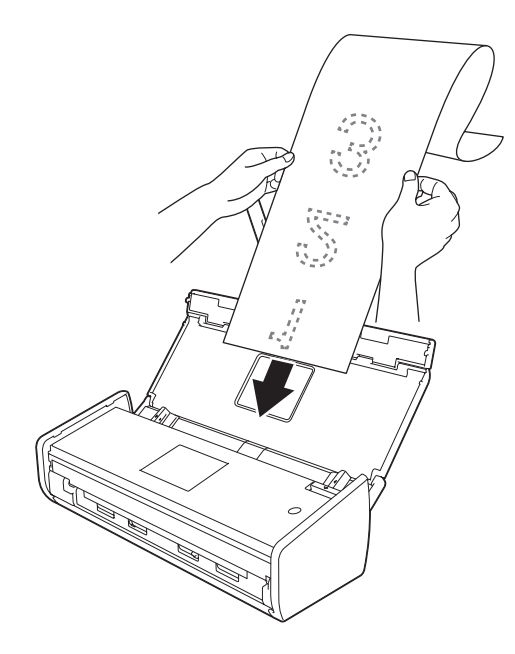

#### INFORMACJA

- Umieszczaj jeden dokument na raz.
- Przytrzymaj dokument ręką, jeśli jest dłuższy niż pokrywa górna.

# Ładowanie paragonu

Upewnij się, że dokumenty napisane piórem atramentowym lub poprawione korektorem są całkowicie suche.

- Skonfiguruj urządzenie (patrz Konfiguracja urządzenia na stronie 32).
- 2) Umieść dokument w arkuszu podawczym paragonów.

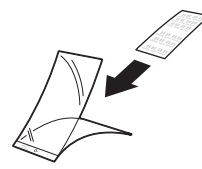

#### **INFORMACJA**

Ułóż dokument w środku arkusza podawczego paragonów i wyrównaj górną krawędź dokumentu z górną krawędzią arkusza podawczego.

3 Wyreguluj prowadnice dokumentów (1), dopasowując do szerokości arkusza podawczego paragonów.

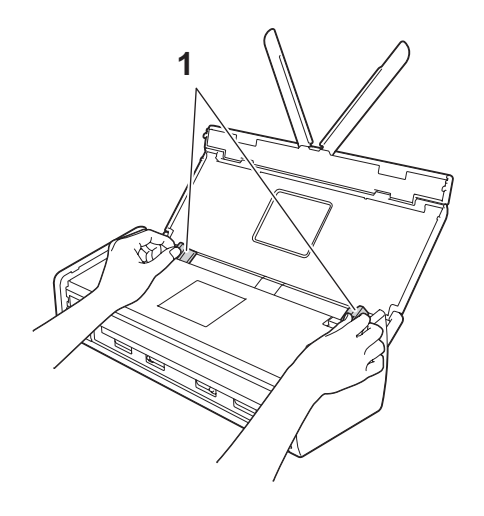

Wkładaj arkusz podawczy paragonów do podajnika dokumentów pomiędzy prowadnicami, aż do momentu wyczucia zetknięcia z wnętrzem urządzenia.

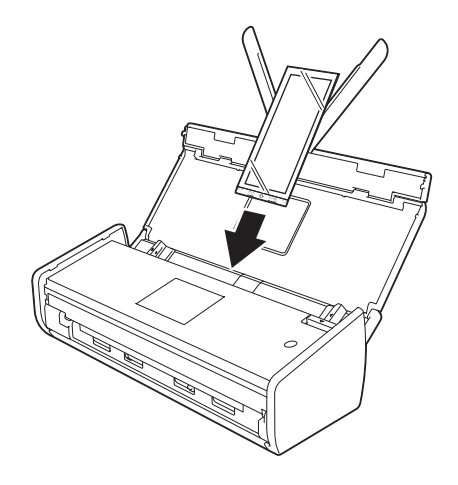

#### INFORMACJA

• Jeśli paragon jest dłuższy od arkusza podawczego, możesz go złożyć paragon i wsunąć do arkusza.

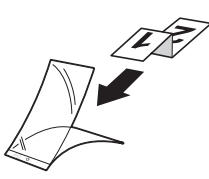

Podczas skanowania arkusza podawczego paragonów, 30 mm sklejona część krawędzi prowadzącej arkusza będzie automatycznie usunięta tylko wtedy, jeśli używany jest program BR-Receipts (patrz Skanowanie paragonów za pomocą aplikacji BR-Receipts (Windows<sup>®</sup>) na stronie 89 albo Skanowanie paragonów za pomocą aplikacji BR-Receipts (Macintosh) na stronie 101).

# Ładowanie karty plastikowej

- Zamknij pokrywę górną, jeśli jest otwarta.
- Wyreguluj prowadnicę gniazda karty (1) znajdującą się z tyłu urządzenia, dopasowując ją do szerokości plastikowej karty.

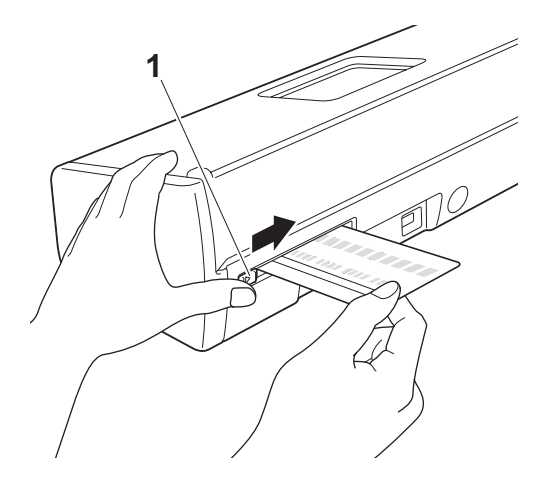

Włóż plastikową kartę do gniazda karty (1). Karta zostanie podana do urządzenia.

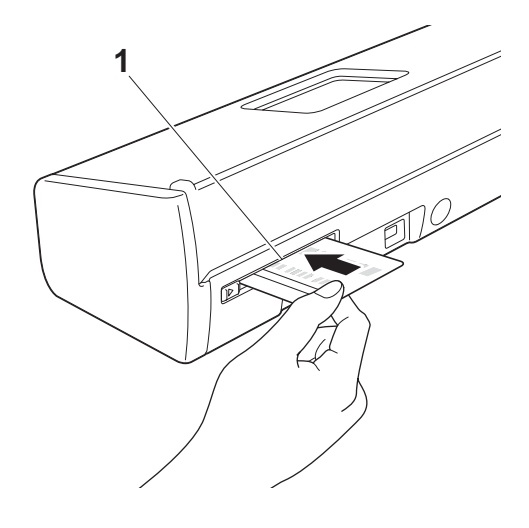

#### **INFORMACJA**

- · Jeśli plastikowa karta jest tłoczona, włóż ją do gniazda karty wytłoczeniem do dołu.
- Jeśli plastikowa karta nie zostanie podana do urządzenia, wyciągnij ją z urządzenia i załaduj za pomocą podajnika ADF (patrz Ładowanie wizytówek na stronie 35).

2

# Przed przystąpieniem do skanowania

# Przed przystąpieniem do skanowania

Przed rozpoczęciem skanowania sprawdź następujące warunki:

- Upewnij się, że zostało zainstalowane oprogramowanie Brother (MFL-Pro Suite), wykonując czynności opisane w dokumencie Podręcznik szybkiej obsługi.
- Upewnij się, że przewód interfejsu został prawidłowo podłączony.

# Przed rozpoczęciem skanowania sieciowego

# Licencja sieciowa (Windows<sup>®</sup>)

Niniejszy produkt uwzględnia licencję komputerową dla maksymalnie 2 użytkowników.

Wspomniana licencja dotyczy instalacji oprogramowania MFL-Pro Suite, w tym oprogramowania Nuance™ PaperPort™ 12SE, na maksymalnie 2 komputerach w sieci.

Aby korzystać z więcej niż 2 komputerów z zainstalowanym oprogramowaniem Nuance™ PaperPort™ 12SE, należy zakupić pakiet Brother NL-5 uwzględniający licencję komputerową dla dodatkowych 5 użytkowników. Aby zakupić pakiet NL-5, należy skontaktować się z przedstawicielem firmy Brother.

## Konfigurowanie skanowania sieciowego w systemie Windows<sup>®</sup>

Jeśli urządzenie zostało wymienione i nie jest urządzeniem zarejestrowanym dla komputera podczas instalacji oprogramowania MFL-Pro Suite, wykonaj poniższe kroki.

(Windows<sup>®</sup> XP)

Kliknij przycisk **Start**, **Panel sterowania**, **Drukarki i inny sprzęt**, następnie **Skanery i aparaty fotograficzne** (lub **Panel sterowania**, **Skanery i aparaty fotograficzne**). (Windows Vista<sup>®</sup>)

Kliknij przycisk (S), Panel sterowania, Sprzęt i dźwięk, następnie Skanery i aparaty fotograficzne. (Windows<sup>®</sup> 7)

Kliknij przycisk , Wszystkie programy, Brother, ADS-XXXXX (gdzie XXXXX oznacza nazwę modelu), Ustawienia skanera, następnie Skanery i aparaty fotograficzne.

(Windows<sup>®</sup> 8)

Kliknij **T** (**Brother Utilities**), a następnie kliknij listę rozwijaną i wybierz z niej nazwę posiadanego modelu (jeżeli nie jest jeszcze zaznaczona). Kliknij **SCAN** (Skan) w lewym pasku nawigacji, następnie

kliknij Skanery i aparaty fotograficzne.

2) Wykonaj jedną z następujących czynności:

■ (Windows<sup>®</sup> XP)

Prawym przyciskiem myszy kliknij ikonę Urządzenie skanujące i wybierz pozycję Właściwości.

Zostanie wyświetlone okno dialogowe Właściwości sieciowe skanera.

■ Windows Vista<sup>®</sup>, Windows<sup>®</sup> 7 i Windows<sup>®</sup> 8

Kliknij przycisk Właściwości.

2

#### INFORMACJA

(Windows Vista<sup>®</sup>, Windows<sup>®</sup> 7 i Windows<sup>®</sup> 8)

Po wyświetleniu ekranu Kontrola konta użytkownika wykonaj poniższe czynności:

• W przypadku użytkowników z uprawnieniami administratora: Kliknij Kontynuuj albo Tak.

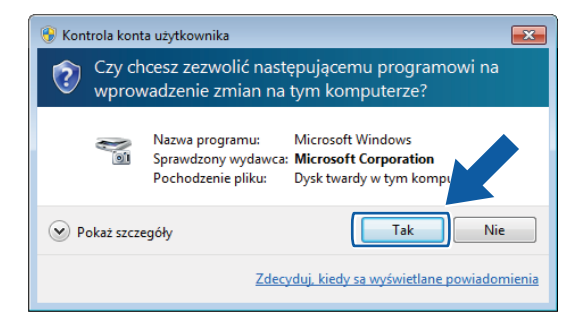

• W przypadku użytkowników, którzy nie mają uprawnień administratora: Wprowadź hasło administratora i kliknij **OK** albo **Tak**.

| 😌 Kontrola kont | a użytkownika                                                                         |                                                                            | ×    |  |
|-----------------|---------------------------------------------------------------------------------------|----------------------------------------------------------------------------|------|--|
| Czy ch<br>wprow | Czy chcesz zezwolić następującemu programowi na wprowadzenie zmian na tym komputerze? |                                                                            |      |  |
| No              | Nazwa programu:<br>Sprawdzony wydawca:<br>Pochodzenie pliku:                          | Microsoft Windows<br>Microsoft Corporation<br>Dysk twardy w tym komputerze |      |  |
| Aby kontynuo    | wać, wpisz hasło admini<br>User<br>Hasło                                              | istratora, a następnie kliknij przycisk                                    | Tak. |  |
| Pokaż szcze     | egóły                                                                                 | Tak                                                                        |      |  |

Przed przystąpieniem do skanowania

3 Kliknij kartę Ustawienie sieci i wybierz odpowiednią metodę połączenia.

| Właściwości: Brother ADS-XXXXX LAN                                                |
|-----------------------------------------------------------------------------------|
| Ogólne   Zdarzenia   Zarządzanie kolorami   Ustawienie sieci   Przycisk Skanuj do |
| Określ urządzenie przy użyciu adresu<br>Adres IP                                  |
| Określ urządzenie przy użyciu nazwy                                               |
| Nazwa węzła BRXXXXXXXXXXXXX                                                       |
| Przeglądaj                                                                        |
|                                                                                   |
|                                                                                   |
|                                                                                   |
|                                                                                   |
| OK Anuluj                                                                         |

#### Określ urządzenie przy użyciu adresu

W polu Adres IP wprowadź adres IP urządzenia, następnie kliknij Zastosuj albo OK.

#### Określ urządzenie przy użyciu nazwy

- 1 W polu **Nazwa węzła** wprowadź nazwę węzła urządzenia lub kliknij **Przeglądaj** i wybierz urządzenie, z którego chcesz skorzystać.
- 2 Kliknij przycisk OK.

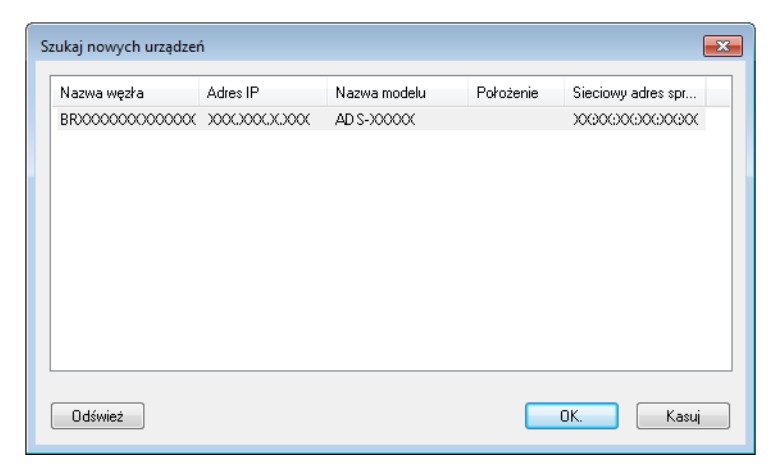

4 Kliknij kartę Przycisk Skanuj do i w polu Wyświetlana nazwa i wprowadź nazwę komputera. Wprowadzona nazwa wyświetlona będzie w liście rozwijanej Destination (Obiekt docelowy) w opcji Scan to Network Device (Skanuj do urządzenia sieciowego) na karcie Scan (Skanuj) funkcji Zarządzanie przez przeglądarkę WWW (tylko model ADS-1100W) (patrz Zapisywanie zeskanowanych dokumentów na komputerze na stronie 126) lub na ekranie LCD urządzenia (tylko model ADS-1600W). Domyślnym ustawieniem jest nazwa komputera. Możesz wprowadzić dowolną nazwę.

| ٧ | Vłaściwo        | ści: Brother                                 | ADS-XXXXX LAN                                                    |                  | ×                  |
|---|-----------------|----------------------------------------------|------------------------------------------------------------------|------------------|--------------------|
| ļ | Ogólne          | Zdarzenia                                    | Zarządzanie kolorami                                             | Ustawienie sieci | Przycisk Skanuj do |
|   | V Zare<br>urząc | jestruj kompu<br>Izeniu.                     | uter przy użyciu funkcji "                                       | Skanuj do" w     |                    |
|   | Wy<br>Ta<br>"Sł | świetlana na<br>nazwa pojav<br>canuj do" w u | ızwa (maks. 15 znaków)<br>vi się po wybraniu menu<br>urządzeniu. |                  |                    |
|   | Nume<br>V       | er Pin przycis<br>/łącz zabezp               | ku "Skanuj do" dla tego<br>vieczenie numerem Pin                 | komputera.       |                    |
|   |                 | N                                            | umer Pin (0-9, 4 cyfry)                                          | ••••             |                    |
|   |                 | Wpro                                         | wadź ponownie numer F                                            | Pin ••••         |                    |
|   |                 |                                              |                                                                  |                  |                    |
|   |                 |                                              |                                                                  |                  |                    |
|   |                 |                                              |                                                                  |                  |                    |
| L |                 |                                              |                                                                  | 0                | K Anuluj           |
|   |                 |                                              |                                                                  |                  |                    |

5 Jeśli chcesz uniknąć odbierania niechcianych dokumentów, w polu **Numer PIN** podaj 4-cyfrowy numer PIN, a następnie potwierdź go w polu **Wprowadź ponownie numer PIN**.

(tylko model ADS-1600W)

Aby możliwe było przesyłanie danych do komputera chronionego numerem PIN, należy wprowadzić numer PIN po wyświetleniu na ekranie LCD odpowiedniego monitu przed zeskanowaniem i wysłaniem dokumentu do komputera.

#### Konfigurowanie skanowania sieciowego w systemie Macintosh

Jeśli chcesz skanować z urządzenia do sieci, musisz wybrać urządzenie sieciowe w aplikacji Device Selector (Selektor urządzeń) z listy rozwijanej **Model** na głównym ekranie ControlCenter2. Wybór ten powinien już zostać dokonany, jeżeli oprogramowanie MFL-Pro Suite zostało zainstalowane zgodnie z krokami instalacji sieciowej opisanymi w Podręczniku szybkiej obsługi.

Aby korzystać z urządzenia w charakterze skanera sieciowego, musi ono posiadać skonfigurowany adres TCP/IP. Ustawienia adresu można wprowadzać lub zmieniać w panelu sterowania.

Przed przystąpieniem do skanowania

## Kliknij ikonę Kara (ControlCenter2) na pasku Dock. Zostanie wyświetlone okno programu ControlCenter2.

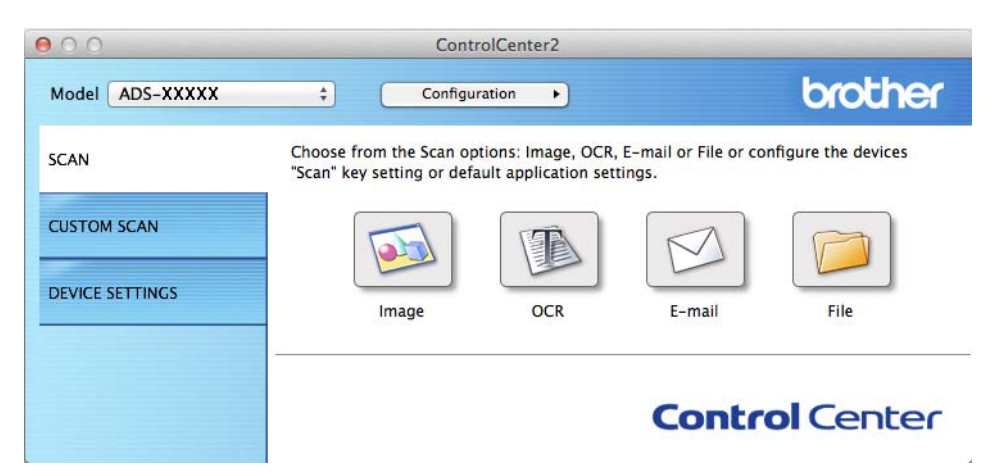

Wybierz pozycję Other (Inne) z listy rozwijanej Model. Zostanie wyświetlone okno aplikacji Device Selector (Selektor urządzeń).

| 0   | 0                  | Device Selector            |
|-----|--------------------|----------------------------|
| _   | Device Name        | Status                     |
| ۲   | Brother ADS-XXXXX  | idle                       |
|     |                    |                            |
|     |                    |                            |
|     |                    |                            |
|     |                    |                            |
|     |                    |                            |
|     |                    |                            |
| +   | - Kind - Natural   |                            |
|     |                    |                            |
| 1 2 | Dicolay Name :     |                            |
|     | PIN Code : Not Set |                            |
|     |                    |                            |
|     |                    | Default Device : ADS-XXXXX |
|     |                    |                            |
|     |                    | OK                         |

3 Kliknij przycisk +. Zostanie wyświetlone okno ustawień.

Przed przystąpieniem do skanowania

4 Wybierz urządzenie z listy i kliknij przycisk Add (Dodaj).

| ce Name        | * | Kind    | Location |
|----------------|---|---------|----------|
| ther ADS-XXXXX |   | Network |          |
|                |   |         |          |
|                |   |         |          |
|                |   |         |          |
|                |   |         |          |
|                |   |         |          |
|                |   |         |          |

#### INFORMACJA

Można także wybrać urządzenie wprowadzając adres IP. Kliknij opcję **IP**, a następnie określ urządzenie za pomocą adresu IP, aby zmienić adres IP urządzenia w sieci, wprowadź nowy adres IP.

| 000                                 |            |
|-------------------------------------|------------|
| Default IP                          |            |
| Jerdan jan                          |            |
|                                     |            |
| Specify your device from IP Address |            |
|                                     |            |
|                                     |            |
|                                     |            |
|                                     |            |
| Scan Key Setting                    |            |
|                                     |            |
|                                     | Cancel Add |
|                                     |            |

5 Kliknij opcję **Add** (Dodaj).

#### INFORMACJA

Kliknij pole wyboru opcji **Scan Key Setting** (Ustawienia klawisza Scan), następnie skonfiguruj następujące opcje:

- Dla opcji Skanuj do PC (połączenie sieciowe)(tylko model ADS-1100W) albo skanowania z panelu sterowania urządzenia (tylko model ADS-1600W), kliknij pole wyboru Register your computer with the "Scan To" functions at the device (Zarejestruj komputer z funkcjami "Skanuj do" w urządzeniu). Następnie wpisz nazwę komputera, która ma być wyświetlana w liście rozwijanej Destination (Obiekt docelowy) opcji Scan to Network Device (Skanuj do urządzenia sieciowego) na karcie Scan (Skan) funkcji Zarządzanie przez przeglądarkę WWW (tylko model ADS-1100W) (patrz Zapisywanie zeskanowanych dokumentów na komputerze na stronie 126) albo na ekranie LCD urządzenia (tylko model ADS-1600W). Można wpisać maksymalnie 15 znaków.
- Aby uniknąć otrzymywania niechcianych dokumentów, można ustawić 4-cyfrowy numer PIN. Kod PIN wprowadź w polach **PIN code** (Kod PIN) i **Verify** (Potwierdź).

(tylko model ADS-1600W)

Aby możliwe było przesyłanie danych do komputera chronionego kodem PIN, należy wprowadzić kod PIN po wyświetleniu na ekranie LCD odpowiedniego monitu przed zeskanowaniem i wysłaniem dokumentu do urządzeń.

| vith the "Scan to" functions at the device. |
|---------------------------------------------|
|                                             |
| ]                                           |
| ction                                       |
| Verify                                      |
|                                             |

# Uruchamianie narzędzia BRAdmin (Windows®)

Jeśli zainstalowano narzędzie BRAdmin Light lub BRAdmin Professional 3, przycisk **BRAdmin** umożliwi uruchomienie programu BRAdmin Light albo BRAdmin Professional 3.

Narzędzie BRAdmin Light zostało opracowane z myślą o wstępnej konfiguracji urządzeń firmy Brother podłączonych do sieci. Może ono również wyszukiwać produkty Brother w środowisku TCP/IP, wyświetlać status i konfigurować podstawowe ustawienia sieci, takie jak adres IP. Aby uzyskać informacje na temat instalowania programu BRAdmin Light z dostarczonej płyty DVD-ROM, zobacz dokument Instrukcja obsługi dla sieci. Jeśli wymagane jest bardziej zaawansowane zarządzanie urządzeniem, skorzystaj z najnowszej wersji narzędzia Brother BRAdmin Professional 3, którą można pobrać ze strony <u>http://solutions.brother.com/</u>

- Kliknij ikonę e (ControlCenter4) na pasku zadań, a następnie wybierz opcję Otwórz z menu. Zostanie wyświetlone okno programu ControlCenter4.
- 2 Wybierz kartę Ustawienia urządzenia.
- Kliknij przycisk BRAdmin. Wyświetlone zostanie okno dialogowe narzędzia BRAdmin Light lub BRAdmin Professional 3.

#### INFORMACJA

Jeśli zainstalowano zarówno program BRAdmin Light, jak i BRAdmin Professional, ControlCenter4 uruchomi program BRAdmin Professional 3.

# Skanowanie z komputera

# Zmiana interfejsu użytkownika programu ControlCenter4 (Windows<sup>®</sup>)

ControlCenter4 to program narzędziowy, który umożliwia łatwy i szybki dostęp do najczęściej używanych aplikacji. Korzystanie z programu ControlCenter4 eliminuje potrzebę ręcznego uruchamiania określonych aplikacji.

Program ControlCenter4 umożliwia także sterowanie ustawieniami opcji 21, 2 (w przypadku,

gdy używane są z opcją Skanuj do PC i połączeniem sieciowym tylko dla modelu ADS-1100W), 📃

(dla modelu ADS-1100W) lub przycisku do PC (dla modelu ADS-1600W) urządzenia Brother. Aby uzyskać

informacje o konfiguracji ustawień 📃 1 , 🖳 2 (w przypadku, gdy używane są z opcją Skanuj do PC

\_\_\_\_\_

i połączeniem sieciowym tylko dla modelu ADS-1100W),

do PC (dla modelu ADS-1600W) urządzenia, patrz *Zmiana ustawień skanowania do PC (Windows<sup>®</sup>)* na stronie 141.

Program ControlCenter4 ma dwa tryby pracy: **Tryb domowy** i **Tryb zaawansowany**. Tryb można zmienić w dowolnym czasie.

#### Tryb domowy

Umożliwia łatwy dostęp do głównych funkcji urządzenia. Możesz intuicyjnie korzystać z funkcji bez wprowadzania ustawień.

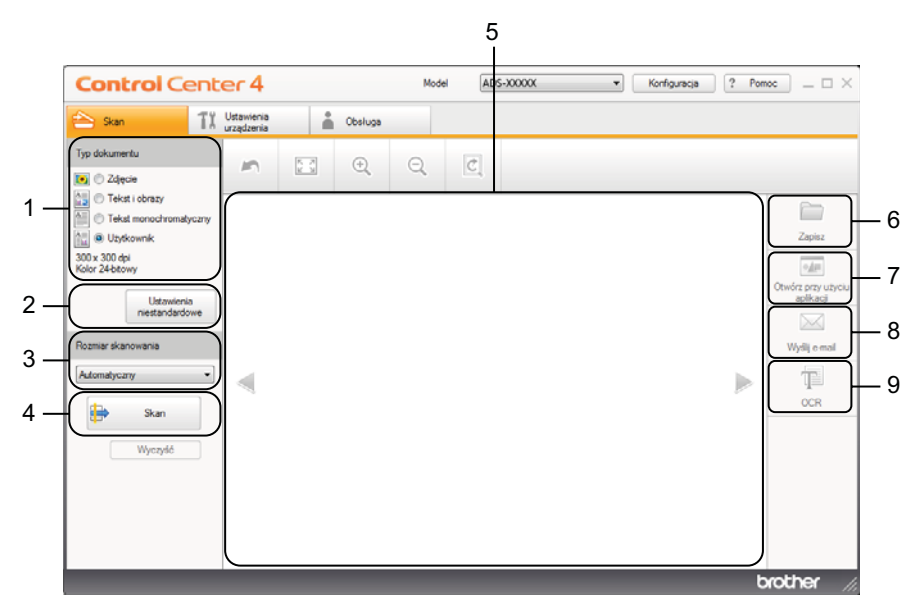

#### 1 Typ dokumentu

Umożliwia wybór typu dokumentu.

#### 2 Ustawienia niestandardowe

Umożliwia konfigurację ustawień skanowania.

#### 3 Rozmiar skanowania

Umożliwia wybór rozmiaru skanowania.

(dla modelu ADS-1100W) lub przycisku

Skanowanie z komputera

#### 4 Skanuj

Umożliwia rozpoczęcie skanowania.

#### 5 Przeglądarka obrazów

Wyświetla zeskanowany obraz.

#### 6 Zapisz

Umożliwia zapisanie zeskanowanego dokumentu do folderu na dysku twardym w postaci pliku typu wyszczególnionego na liście typów plików.

#### 7 Otwórz przy użyciu aplikacji

Umożliwia zeskanowanie obrazu bezpośrednio do programu graficznego w celu obróbki obrazu.

#### 8 Wyślij e-mail

Umożliwia zeskanowanie dokumentu do domyślnego programu obsługującego pocztę e-mail.

#### 9 OCR

Umożliwia zeskanowanie dokumentu i jego konwersję na tekst.

#### Tryb zaawansowany

Zapewnia większą kontrolę nad szczegółowymi funkcjami urządzenia. Możesz również spersonalizować działania skanowania jednym przyciskiem, aby dopasować je do potrzeb.

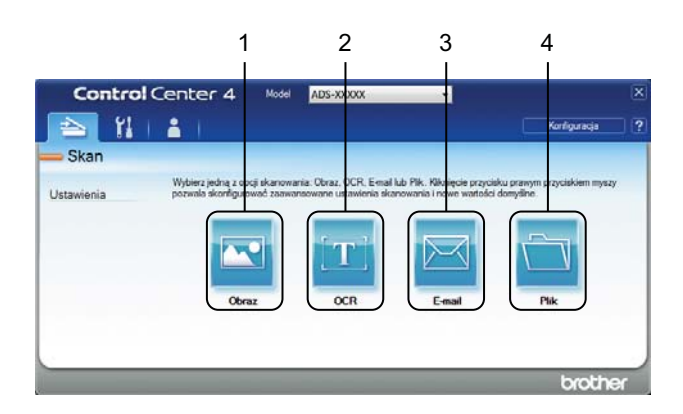

#### 1 Obraz

Umożliwia skanowanie dokumentu bezpośrednio do dowolnego programu graficznego.

#### 2 OCR

Umożliwia zeskanowanie dokumentu i jego konwersję na tekst.

#### 3 E-mail

Umożliwia zeskanowanie dokumentu do domyślnego programu obsługującego pocztę e-mail.

#### 4 Plik

Umożliwia zapisanie zeskanowanego dokumentu do folderu na dysku twardym w postaci pliku typu wyszczególnionego na liście typów plików.

W celu zmiany trybu operacji należy wykonać poniższe czynności.

Kliknij ikonę de (ControlCenter4) na pasku zadań, a następnie wybierz opcję Otwórz z menu. Zostanie wyświetlone okno programu ControlCenter4.

| <b>Control</b> Cent                                        | er 4                     |                |         | Mod | el AD: | S-XXXXX | • | Konfiguracj | ja ? Pon | юс _ □ ×                        |
|------------------------------------------------------------|--------------------------|----------------|---------|-----|--------|---------|---|-------------|----------|---------------------------------|
| 📤 Skan 🛛 🕅                                                 | Ustawienia<br>urządzenia |                | Obsługa |     |        |         |   |             |          |                                 |
| Typ dokumentu                                              | 5                        | 12 X<br>X<br>X | ÷,      | Q   | C      |         |   |             |          |                                 |
| Tekst i obrazy     Tekst monochromatyczny     O Użytkownik |                          |                |         |     |        | -       |   |             |          | Zapisz                          |
| 300 x 300 dpi<br>Kolor 24-bitowy<br>Ustawienia             |                          |                |         |     |        |         |   |             |          | Otwórz przy użyciu<br>aplikacji |
| niestandardowe<br>Rozmiar skanowania                       |                          |                |         |     |        |         |   |             |          | Wyślij e-mail                   |
| Automatyczny 👻                                             |                          |                |         |     |        |         |   |             |          | OCR                             |
| Wyczyść                                                    |                          |                |         |     |        |         |   |             |          |                                 |
|                                                            |                          |                |         |     |        |         |   |             |          |                                 |
|                                                            |                          |                | _       | _   |        |         |   |             |          |                                 |
|                                                            |                          |                |         |     |        |         |   |             | C        | rouner //                       |

#### INFORMACJA

Jeśli na pasku zadań nie zostanie wyświetlona ikona , wykonaj jedną z poniższych czynności:

• (Użytkownicy systemów Windows<sup>®</sup> XP, Windows Vista<sup>®</sup> i Windows<sup>®</sup> 7)

Kliknij (Start), Wszystkie programy, Brother, ADS-XXXXX (gdzie XXXXX to nazwa posiadanego modelu), następnie ControlCenter4.

• (Użytkownicy systemu Windows<sup>®</sup> 8)

Kliknij **Rother Utilities**), a następnie kliknij listę rozwijaną i wybierz z niej nazwę posiadanego modelu (jeżeli nie jest jeszcze zaznaczona). Kliknij **SKANUJ** w lewym pasku nawigacji, następnie kliknij **ControlCenter4**.

Kliknij Konfiguracja i wybierz opcję Wybór trybu.

#### 3 W oknie dialogowym trybu wybierz **Tryb domowy** albo **Tryb zaawansowany**.

![](_page_62_Picture_2.jpeg)

# Skanowanie przy użyciu programu ControlCenter4 w trybie domowym (Windows<sup>®</sup>)

Dostępne są cztery opcje skanowania: Zapisz, Otwórz przy użyciu aplikacji, Wyślij e-mail i OCR.

Niniejsza sekcja zawiera krótkie wprowadzenie do funkcji na karcie **Skan**. Aby uzyskać więcej szczegółowych informacji na temat poszczególnych funkcji, kliknij **?** (**Pomoc**).

# Skanowanie podstawowe

- 1 Konfigurowanie ustawień w obszarze ustawień skanowania PC.
- 2 Kliknij 詩 (Skan).
- 3 Zatwierdź i edytuj (jeśli to konieczne) zeskanowany obraz w przeglądarce obrazów.

4) Kliknij 🚞 (Zapisz), 娅 (Otwórz przy użyciu aplikacji), 🖂 (Wyślij e-mail) albo 👘 (OCR).

- 5 Wykonaj jedną z następujących czynności:
  - Dla opcji (Zapisz)

Wybierz Folder docelowy i inne ustawienia. Kliknij przycisk OK.

Obraz zostanie zapisany w wybranym folderze.

Dla opcji (Otwórz przy użyciu aplikacji)

Z listy rozwijanej wybierz aplikację i kliknij OK.

Obraz zostanie wyświetlony w wybranej aplikacji.

#### **INFORMACJA**

Jeśli na komputerze zainstalowano aplikację Evernote, możesz wybrać opcję Evernote z listy rozwijanej i kliknąć **OK**, aby przesłać zeskanowane dane bezpośrednio do aplikacji Evernote.

Dla opcji (Wyślij e-mail)

Skonfiguruj ustawienia dołączanego pliku i kliknij OK.

Otwarta zostanie domyślna aplikacja obsługująca pocztę e-mail, a obraz zostanie załączony do nowej wiadomości e-mail.

Dla opcji (OCR)

Skonfiguruj ustawienia OCR i kliknij OK.

Zostanie otwarta wybrana aplikacja z przekonwertowanymi danymi tekstu.

# Skanowanie kart plastikowych

1) Włóż kartę plastikową (patrz *Ładowanie karty plastikowej* na stronie 39).

#### **INFORMACJA**

Umieszczaj jedną kartę plastikową na raz.

Kliknij ikonę a (ControlCenter4) na pasku zadań, a następnie wybierz opcję Otwórz z menu. Zostanie wyświetlone okno programu ControlCenter4.

3 Wybierz kartę Skan.

| Control Cent                                                                                                    | er 4                     |          |         | Mode | el AD | S-XXXXX | • | Konfiguracja | ? Pon | noc _ 🗆 ×                                  |
|----------------------------------------------------------------------------------------------------|--------------------------|----------|---------|------|-------|---------|---|--------------|-------|--------------------------------------------|
| 峇 Skan 🛛 🕅                                                                                                    | Ustawienia<br>urządzenia |          | Obsługa |      |       |         |   |              |       |                                            |
| Typ dokumentu                                                                                                    | 3                        | K N<br>K | ÷       | Q    | Ċ     |         |   |              |       |                                            |
| Curyere     Curyere     Curyere     Correction     Correction |                          |          |         |      |       |         |   |              |       | Zapisz<br>Otwórz pry ubycu<br>wyślij e-mał |
|                                                                                                    |                          |          |         |      |       |         |   |              | b     | vother //                                  |

W opcji **Typ dokumentu** wybierz **Nie**, a następnie kliknij przycisk **Ustawienia niestandardowe**. Zostanie wyświetlone okno dialogowe **Ustawienia skanowania użytkownika**.

| Ustawienia skanowania użytkownika                                                              | <b>—</b>               |
|------------------------------------------------------------------------------------------------|------------------------|
| Rozdzielczość<br>300 x 300 dpi 🔹                                                               | Jasność                |
| Rodzaj skanowania<br>Kolor 24-bitowy                                                           | Kontrast               |
| Skanowanie ciągłe  Skanowanie dwustronne  Ophier. od dłuż. krawędzi  Ophier. od krót. krawędzi | Tryb karty plastikowej |
| Domyślne Ustawienia zaawansowane                                                               | OK Anuluj Pomoc        |

- 5 Zaznacz pole wyboru **Tryb karty plastikowej**.
- 6 W razie potrzeby skonfiguruj pozostałe ustawienia (patrz *Zmiana ustawień skanowania (ControlCenter4)* (*Windows*<sup>®</sup>) na stronie 64).

**7** Kliknij przycisk **OK**.

8 Kliknij przycisk 🖶 (Skan). Urządzenie rozpocznie skanowanie, po czym zostanie wyświetlone okno dialogowe Skanowanie zakończone i liczba zeskanowanych stron. Zeskanowany obraz pojawi sie w przegladarce obrazów.

#### **INFORMACJA**

Jeśli okno dialogowe Skanowanie zakończone nie zostanie wyświetlone, a chcesz zobaczyć liczbe zeskanowanych stron, zaznacz pole wyboru **Pokaż wyniki skanowania**.

9 Wykonaj jedną z następujących czynności:

- Kliknij przycisk ( (Zapisz), aby zapisać zeskanowane dane. Patrz Skanowanie podstawowe na stronie 52.
- Kliknij przycisk ( ) (Otwórz przy użyciu aplikacji), aby otworzyć zeskanowane dane w innej aplikacji. Patrz Skanowanie podstawowe na stronie 52.
- Kliknij przycisk (Wyślij e-mail), aby załączyć zeskanowane dane do wiadomości e-mail. Patrz Skanowanie podstawowe na stronie 52.
- Kliknij przycisk T (OCR), aby skanować do edytowalnego pliku tekstowego. Patrz Skanowanie podstawowe na stronie 52.

#### INFORMACJA

Tryb karty plastikowej automatycznie używa następujących ustawień:

Rozdzielczość: 600 x 600 dpi

Rozmiar skanowania: 2 w 1 (Auto)

Skanowanie dwustronne: Wł. (Pobier. od krót. krawędzi)

Automatyczne prostowanie: Wł.

Automatyczne obracanie obrazu: Wył.

![](_page_65_Figure_16.jpeg)

## Skanowanie do pliku pakietu Office

Urządzenie może dokonać konwersji zeskanowanych danych do pliku Microsoft<sup>®</sup> Word albo Microsoft<sup>®</sup> PowerPoint<sup>®</sup>. Aby można było korzystać z tej funkcji, urządzenie firmy Brother musi być podłączone do sieci bezprzewodowej z dostępem do Internetu.

![](_page_65_Picture_19.jpeg)

1) Włóż dokument (patrz Ładowanie dokumentów o standardowych wymiarach na stronie 33).

2 Kliknij ikonę and (ControlCenter4) na pasku zadań, a następnie wybierz opcję Otwórz z menu. Zostanie wyświetlone okno programu ControlCenter4.

3) Wybierz kartę Skan.

| Control Cent                                                                                                    | er 4                     |     |         | Mode | el AD: | S-XXXXX | • | Konfiguracja | ? Por | 10C _ 🗆 ×                                                         |
|----------------------------------------------------------------------------------------------------|--------------------------|-----|---------|------|--------|---------|---|--------------|-------|-------------------------------------------------------------------|
| 峇 Skan 🚺                                                                                                    | Ustawienia<br>urządzenia |     | Obsługa |      |        |         |   |              |       |                                                                   |
| Typ dokumentu                                                                                                    | 5                        | K X | ÷       | Q    | Ċ      |         |   |              |       |                                                                   |
| C Teksi tobrazy  C Teksi tobrazy  C Teksi tobrazy  C Teksi tobrazy  C Teksi tobrazy  C Teksi tobrazy  C Utownik  300 x 300 dpi  Kolor 24 bitow  Utownich  niestandardowe  Rozmiar skanowania  Automatyczny  Skan  Wyczyść |                          |     |         |      |        |         |   |              |       | Zapisz<br>Zapisz<br>Otwóre przy utycłu<br>apikacji<br>Wyłłj e-mał |
|                                                                                                    |                          |     |         |      |        |         |   |              | b     | rother //                                                         |

- 4 Wybierz typ dokumentu.
- 5 W razie potrzeby zmień rozmiar dokumentu.
- 6 W razie potrzeby skonfiguruj pozostałe ustawienia (patrz *Zmiana ustawień skanowania (ControlCenter4)* (*Windows*<sup>®</sup>) na stronie 64).
- Kliknij przycisk i (Skan). Urządzenie rozpocznie skanowanie, po czym zostanie wyświetlone okno dialogowe Skanowanie zakończone i liczba zeskanowanych stron. Zeskanowany obraz pojawi się w przeglądarce obrazów.

#### INFORMACJA

Jeśli okno dialogowe **Skanowanie zakończone** nie zostanie wyświetlone, a chcesz zobaczyć liczbę zeskanowanych stron, zaznacz pole wyboru **Pokaż wyniki skanowania**.

- 8 Kliknij 🚞 (Zapisz) albo 🖂 (Wyślij e-mail). Zostanie wyświetlone okno dialogowe ustawień.
- 9 Kliknij listę rozwijaną Rodzaj pliku, następnie zaznacz opcję Microsoft Office Word(\*.docx) albo Microsoft Office PowerPoint (\*.pptx).
- Kliknij przycisk OK. Jeśli zostanie wyświetlone okno dialogowe z komunikatem dotyczącym połączenia internetowego, zapoznaj się z informacjami i kliknij OK.

#### Skanowanie wizytówek

- Włóż dokument (patrz Ładowanie wizytówek na stronie 35).
- Kliknij ikonę e (ControlCenter4) na pasku zadań, a następnie wybierz opcję Otwórz z menu. Zostanie wyświetlone okno programu ControlCenter4.
- 3 Wybierz kartę Skan.

| Control Center 4                                                                                                    |                          |            |         |   | AD: | -XXXXX | • | Konfiguracja | ? Pon | 10C _ 🗆 X                                 |
|----------------------------------------------------------------------------------------------------|--------------------------|------------|---------|---|-----|--------|---|--------------|-------|-------------------------------------------|
| 📤 Skan 🚺                                                                                                    | Ustawienia<br>urządzenia |            | Obsługa |   |     |        |   |              |       |                                           |
| Typ dokumentu                                                                                                    | 5                        | R N<br>K N | ÷       | Q | Ċ   |        |   |              |       |                                           |
| Tekst i obrazy     Tekst i obrazy     Tekst monochromatyczny     State monochromatyczny     Wzytkownik     300 x 300 dpi     Kolor 24-bitowy     Ustawienia     niestandardowe |                          |            |         |   |     |        |   |              |       | Zapisz<br>Otwórz przy użyciu<br>aplikacji |
| Rozmiar skanowania Automatyczny  Skan                                                                                                    |                          |            |         |   |     |        |   |              |       | Wyślij e-mail                             |
| Wyczyść                                                                                                    |                          |            |         |   |     |        |   |              |       |                                           |
|                                                                                                    | 1                        |            |         |   |     |        |   |              | t     | rother //                                 |

- 4 Wybierz typ dokumentu.
- 5 Z listy rozwijanej Rozmiar skanowania wybierz opcję Wizytówka.
- 6 W razie potrzeby skonfiguruj pozostałe ustawienia (patrz *Zmiana ustawień skanowania (ControlCenter4)* (*Windows*<sup>®</sup>) na stronie 64).
- Kliknij przycisk i (Skan). Urządzenie rozpocznie skanowanie, po czym zostanie wyświetlone okno dialogowe Skanowanie zakończone i liczba zeskanowanych stron. Zeskanowany obraz pojawi się w przeglądarce obrazów.

#### **INFORMACJA**

Jeśli okno dialogowe **Skanowanie zakończone** nie zostanie wyświetlone, a chcesz zobaczyć liczbę zeskanowanych stron, zaznacz pole wyboru **Pokaż wyniki skanowania**.

- 8 Kliknij opcję (Otwórz przy użyciu aplikacji). Zostanie wyświetlone okno dialogowe Otwórz przy użyciu aplikacji.
- Wybierz opcję BizCard MFC Application z listy rozwijanej Program docelowy, a następnie kliknij OK. Zeskanowane dane zostaną otwarte przy użyciu aplikacji BizCard 6.
- 10 Edytuj i zapisz zeskanowane dane za pomocą aplikacji BizCard 6.

# Skanowanie przy użyciu programu ControlCenter4 w trybie zaawansowanym (Windows<sup>®</sup>)

Dostępne są cztery opcje skanowania: Obraz, OCR, E-mail i Plik.

Niniejsza sekcja zawiera krótkie wprowadzenie do funkcji na karcie **Skan**. Aby uzyskać więcej szczegółowych informacji na temat poszczególnych funkcji, kliknij **P** (**Pomoc**).

## Skanowanie podstawowe

- Wybierz kartę Skan.
  - Kliknij 🖾 (Obraz), 🎞 (OCR), 🖾 (E-mail) albo 🛅 (Plik). Wyświetli się okno dialogowe Ustawienia skanowania.
- 3 Wykonaj jedną z następujących czynności:
  - Dla opcji (Obraz)

Z listy rozwijanej wybierz aplikację i kliknij **OK**.

Obraz zostanie wyświetlony w wybranej aplikacji.

### INFORMACJA

Jeśli na komputerze zainstalowano aplikację Evernote, możesz wybrać opcję Evernote z listy rozwijanej i kliknąć **OK**, aby przesłać zeskanowane dane bezpośrednio do aplikacji Evernote.

Dla opcji [ (OCR)

Skonfiguruj ustawienia OCR i kliknij Skan.

Zostanie otwarta wybrana aplikacja z przekonwertowanymi danymi tekstu.

Dla opcji (E-mail)

Skonfiguruj ustawienia dołączanego pliku i kliknij Skan.

Otwarta zostanie domyślna aplikacja obsługująca pocztę e-mail, a obraz zostanie załączony do nowej wiadomości e-mail.

Dla opcji (Plik)

Wybierz Folder docelowy i inne ustawienia. Kliknij Skan.

Obraz zostanie zapisany w wybranym folderze.

# Zmiana domyślnych ustawień poszczególnych przycisków

Można zmienić domyślne ustawienia przycisków 🚾 (Obraz), 📺 (OCR), 🔀 (E-mail) i 📺 (Plik).

- Prawym przyciskiem myszy kliknij przycisk, który chcesz skonfigurować i kliknij Ustawienia przycisku. Zostanie wyświetlone okno dialogowe ustawień.
- 2 Jeśli potrzeba, wybierz ustawienia dla opcji Rodzaj pliku, Rozdzielczość, Rodzaj skanowania, Wielkość dokumentu, Jasność, Kontrast, Skanowanie ciągłe i Skanowanie dwustronne.
- 3 Kliknij przycisk **OK**. Nowe ustawienia będą używane jako domyślne.

## Skanowanie kart plastikowych

Włóż kartę plastikową (patrz Ładowanie karty plastikowej na stronie 39).

#### INFORMACJA

Umieszczaj jedną kartę plastikową na raz.

2 Kliknij ikonę 4 (ControlCenter4) na pasku zadań, a następnie wybierz opcję Otwórz z menu. Zostanie wyświetlone okno programu ControlCenter4.

#### 3 Wybierz kartę Skan.

| Contro     | Center 4 🛛 🗠                                           | del ADS-XXXXX                                           | •                                                          | X                                           |
|------------|--------------------------------------------------------|---------------------------------------------------------|------------------------------------------------------------|---------------------------------------------|
| 🔁 🖁        | 👗                                                      |                                                         |                                                            | Konfiguracja ?                              |
| — Skan     |                                                        |                                                         |                                                            |                                             |
| Ustawienia | Wybierz jedną z opcji skan<br>pozwala skonfigurować za | owania: Obraz, OCR, E-mail<br>awansowane ustawienia ski | I lub Plik. Kliknięcie przyci:<br>anowania i nowe wartości | sku prawym przyciskiem myszy<br>i domyślne. |
|            |                                                        | $[\mathbf{T}]$                                          |                                                            |                                             |
|            | Obraz                                                  | OCR                                                     | E-mail                                                     | Plik                                        |
|            |                                                        |                                                         |                                                            |                                             |
|            |                                                        |                                                         |                                                            |                                             |
|            |                                                        |                                                         |                                                            | brother                                     |

Kliknij przycisk opcji, której chcesz użyć ( (Obraz), (OCR), (CR), (C

| Dbraz - ControlCenter4                                                              | ×                          |
|-------------------------------------------------------------------------------------|----------------------------|
| Rodzaj pliku<br>JPEG (*.jpg)                                                        | Rozmiar pliku<br>Mały Duży |
| Program docelowy                                                                    |                            |
| Przeglądarka fotografii systemu Windows 🔻                                           | •]                         |
| Ścieżka pliku docelowego                                                            |                            |
| C:\Users\User\Pictures\ControlCenter4\Scan\CCI20130726_xxx                          | x.jpg Zmień                |
| Rozdzielczość<br>300 x 300 dpi                                                      | Jasność                    |
| Rodzaj skanowania                                                                   | 0                          |
| Kolor 24-bitowy 👻                                                                   | Kontrast                   |
| Wielkość dokumentu                                                                  |                            |
| Automatyczny 👻                                                                      | 0                          |
|                                                                                     | Skanowanie ciągłe          |
| Viskanowanie dwustronne     Pobier. od dłuż. krawędzi     Pobier. od krót. krawędzi | Tryb karty plastikowej     |
| 🕅 Nie pokazuj ponownie.                                                             |                            |
| Domyślne Ustawienia zaawansowane                                                    | Skan Anuluj Pomoc          |

- 5 Zaznacz pole wyboru Tryb karty plastikowej.
- W razie potrzeby zmień pozostałe ustawienia (patrz Zmiana ustawień skanowania (ControlCenter4) (Windows<sup>®</sup>) na stronie 64).

![](_page_70_Picture_1.jpeg)

Kliknij przycisk (Skan).

Urządzenie rozpoczyna skanowanie.

#### INFORMACJA

- Zaznacz pole wyboru Nie pokazuj ponownie. jeśli nie chcesz ponownie wyświetlać okna dialogowego ustawień.
- Tryb karty plastikowej automatycznie używa następujących ustawień:

Rozdzielczość: 600 x 600 dpi

Wielkość dokumentu: 2 w 1 (Auto)

#### Skanowanie dwustronne: Wł. (Pobier. od krót. krawędzi)

Automatyczne prostowanie: Wł.

Automatyczne obracanie obrazu: Wył.

![](_page_70_Figure_12.jpeg)

### Skanowanie do pliku pakietu Office

Urządzenie może dokonać konwersji zeskanowanych danych do pliku Microsoft<sup>®</sup> Word albo Microsoft<sup>®</sup> PowerPoint<sup>®</sup>. Aby można było korzystać z tej funkcji, urządzenie firmy Brother musi być podłączone do sieci bezprzewodowej z dostępem do Internetu.

1) Włóż dokument (patrz Ładowanie dokumentów o standardowych wymiarach na stronie 33).

Kliknij ikonę wybierz opcję Otwórz z menu. Zostanie wyświetlone okno programu ControlCenter4.

#### 3 Wybierz kartę Skan.

![](_page_71_Picture_2.jpeg)

Kliknij (E-mail) albo (Plik). Zostanie wyświetlone okno dialogowe ustawień (w poniższym przykładzie wybrano ustawienie E-mail).

| -mail - ControlCenter4                                            |                        |  |  |  |  |  |
|-------------------------------------------------------------------|------------------------|--|--|--|--|--|
| Rodzaj pliku                                                      | Rozmiar pliku          |  |  |  |  |  |
| PDF (*.pdf)                                                       | . Mały Duży            |  |  |  |  |  |
| Ścieżka pliku docelowego                                          |                        |  |  |  |  |  |
| C: Users User /Pictures \ControlCenter 4 \Email \CCE20 130726 xxx | x.pdf Zmień            |  |  |  |  |  |
| ······································                            |                        |  |  |  |  |  |
|                                                                   |                        |  |  |  |  |  |
| Rozdzielczość                                                     | Jasność                |  |  |  |  |  |
| 200 x 200 dpi 🔹                                                   |                        |  |  |  |  |  |
| Rodzaj skanowania                                                 | 0                      |  |  |  |  |  |
| Kolor 24-bitowy                                                   | Kontrast               |  |  |  |  |  |
| Wielkość dokumentu                                                |                        |  |  |  |  |  |
| Automatyczny 👻                                                    | 0                      |  |  |  |  |  |
|                                                                   | Ekonowania ciacha      |  |  |  |  |  |
|                                                                   | Skal lowal lie Gągłe   |  |  |  |  |  |
| 📷 🕈 📷 🛛 Skanowanie dwustronne                                     |                        |  |  |  |  |  |
| Pobier. od dłuż. krawedzi                                         |                        |  |  |  |  |  |
|                                                                   | Tryb karty plastikowej |  |  |  |  |  |
| Pobier. od krót. krawędzi                                         |                        |  |  |  |  |  |
|                                                                   |                        |  |  |  |  |  |
| Nie pokazuj ponownie.                                             |                        |  |  |  |  |  |
| Domyślne Ustawienia zaawansowane                                  | Skan Anuluj Pomoc      |  |  |  |  |  |

- 5 Kliknij listę rozwijaną Rodzaj pliku, następnie zaznacz opcję Microsoft Office Word(\*.docx) albo Microsoft Office PowerPoint (\*.pptx).
- 6 W razie potrzeby zmień pozostałe ustawienia (patrz Zmiana ustawień skanowania (ControlCenter4) (Windows<sup>®</sup>) na stronie 64).
- Kliknij Skan. Jeśli zostanie wyświetlone okno dialogowe z komunikatem dotyczącym połączenia internetowego, zapoznaj się z informacjami i kliknij OK.

## Skanowanie wizytówek

- Włóż dokument (patrz Ładowanie wizytówek na stronie 35).
- 2 Kliknij ikonę e (ControlCenter4) na pasku zadań, a następnie wybierz opcję Otwórz z menu. Zostanie wyświetlone okno programu ControlCenter4.
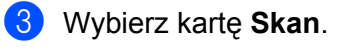

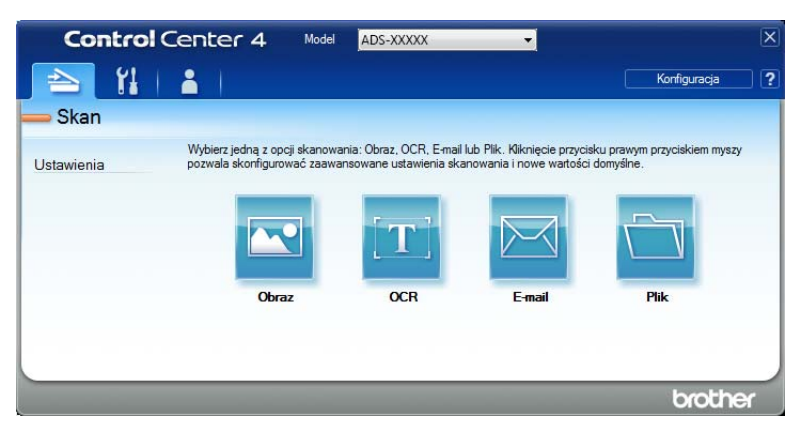

4 Kliknij 🚾 (**Obraz**). Zostanie wyświetlone okno dialogowe ustawień.

| Obraz - ControlCenter4                                                                                      | <b>—</b>               |
|----------------------------------------------------------------------------------------------------|------------------------|
| Rodzaj pliku                                                                                                | Rozmiar pliku          |
| JPEG (*.jpg)                                                                                                | Mały Duży              |
| Program docelowy                                                                                            | 1 I I I I I            |
| Przeglądarka fotografii systemu Windows 👻                                                                   |                        |
| Ścieżka pliku docelowego                                                                                    |                        |
| C:\Users\User\Pictures\ControlCenter4\Scan\CCI20130726_xxxx.                                                | jpg Zmień              |
| Rozdzielczość<br>300 x 300 dpi<br>Rodzaj skanowania<br>Kolor 24-bitowy<br>Wiekość dokumentu<br>Automatyczny | Jasność<br>Contrast    |
|                                                                                                    | Skanowanie ciągłe      |
| Pobier. od dkuž. krawędzi      Pobier. od krót. krawędzi                                                    | Tryb karty plastikowej |
| 🕅 Nie pokazuj ponownie.                                                                                     |                        |
| Domyślne Ustawienia zaawansowane                                                                            | Skan Anuluj Pomoc      |

- 5 Wybierz BizCard MFC Application z listy rozwijanej Program docelowy.
- 6 W razie potrzeby zmień pozostałe ustawienia (patrz *Zmiana ustawień skanowania (ControlCenter4)* (*Windows*<sup>®</sup>) na stronie 64).
- 7 Kliknij Skan. Zeskanowane dane zostaną otwarte przy użyciu aplikacji BizCard 6.
- 8 Edytuj i zapisz zeskanowane dane za pomocą aplikacji BizCard 6.

# Tworzenie karty użytkownika (tryb zaawansowany ControlCenter4) (Windows<sup>®</sup>)

Do ustawień oryginalnych można dodać trzy własne karty. Na każdej karcie może znajdować się do pięciu przycisków z preferowanymi ustawieniami.

#### Tworzenie karty użytkownika

Kliknij ikonę 4 (ControlCenter4) na pasku zadań, a następnie wybierz opcję Otwórz z menu. Zostanie wyświetlone okno programu ControlCenter4.

| Contro     | Center 4 Mode                                             | ADS-XXXXX                                             | •                                                        |                                         | X  |
|------------|-----------------------------------------------------------|-------------------------------------------------------|----------------------------------------------------------|-----------------------------------------|----|
|            | 1 👗                                                       |                                                       |                                                          | Konfiguracja                            | ?  |
| — Skan     |                                                           |                                                       |                                                          |                                         |    |
| Ustawienia | Wybierz jedną z opcji skano<br>pozwala skonfigurować zaav | wania: Obraz, OCR, E-mail<br>wansowane ustawienia ska | lub Plik. Kliknięcie przycis<br>anowania i nowe wartości | ku prawym przyciskiem mysz<br>domyślne. | ry |
|            |                                                           | [T]                                                   |                                                          |                                         |    |
|            | Obraz                                                     | OCR                                                   | E-mail                                                   | Plik                                    |    |
|            |                                                           |                                                       |                                                          |                                         |    |
|            |                                                           |                                                       |                                                          |                                         |    |
|            |                                                           |                                                       |                                                          | broth                                   | er |

Kliknij opcję Konfiguracja, a następnie wybierz Utwórz kartę użytkownika. Można także utworzyć kartę użytkownika klikając prawym przyciskiem myszy obszar karty i wybierając opcję Utwórz kartę użytkownika. Zostanie wówczas utworzona karta użytkownika.

| Control Co     | enter 4                                       | Model                    | ADS-XXXXX 👻                                                                                   |                              | ×   |
|----------------|-----------------------------------------------|--------------------------|-----------------------------------------------------------------------------------------------|------------------------------|-----|
| 📤   11         | 1                                             |                          |                                                                                               | Konfiguracja                 | ?   |
| - Użytkownik 1 |                                               |                          |                                                                                               |                              |     |
| Ustawienia     | Kilknij menu prawym p<br>utworzyć maksymalnie | rzyciskiem<br>trzy karty | myszy, aby utworzyć własne opcje skanowania<br>. a na każdej umieścić pięć własnych przyciskó | i i kopiowania. Możesz<br>w. |     |
|                |                                               | _                        |                                                                                               | brot                         | bor |
|                |                                               |                          |                                                                                               | 0100                         |     |

3 Aby zmienić nazwę karty użytkownika, prawym przyciskiem myszy kliknij kartę użytkownika i wybierz opcję Zmień nazwę karty użytkownika.

#### **INFORMACJA**

Nazwę karty użytkownika można zmienić także klikając opcję Konfiguracja i wybierając Zmień nazwę karty użytkownika.

#### Tworzenie przycisku użytkownika na karcie użytkownika

Utwórz kartę użytkownika.

Prawym przyciskiem myszy kliknij obszar karty i wybierz opcję Utwórz przycisk użytkownika. Z menu wybierz przycisk, który ma zostać utworzony. Zostanie wyświetlone okno dialogowe ustawień.

| Nazwa przycisku                                                                                                    |                                                                                                    |
|----------------------------------------------------------------------------------------------------|----------------------------------------------------------------------------------------------------|
| Obraz                                                                                                    |                                                                                                    |
| Rodzaj pliku                                                                                                    | Rozmiar pliku                                                                                                    |
| JPEG (*.jpg)                                                                                                    | <ul> <li>Mały Duży</li> </ul>                                                                                                    |
| Program docelowy                                                                                                    | 1 1 1 1 1 1 1 1 1                                                                                                    |
| Przeglądarka fotografii systemu Windows                                                                                                    | •                                                                                                    |
| Ścieżka pliku docelowego                                                                                                    |                                                                                                    |
| C:\Users\User\Pictures\ControlCenter4\Scan\CCI20130726_xx                                                                                                    | xxx.jpg Zmień                                                                                                    |
| Rouzaj skaliowalila                                                                                                    |                                                                                                    |
| Kolor 24-bitowy  Vielkość dokumentu                                                                                                    | Kontrast                                                                                                    |
| Kolor 24-bitowy  Vielkość dokumentu Automatyczny                                                                                                    | Kontrast                                                                                                    |
| Kolor 24-bitowy  Vielkość dokumentu Automatyczny                                                                                                    | Kontrast                                                                                                    |
| Kolor 24-bitowy          Wiekość dokumentu                                                                                                    | Image: Contrast         Image: Contrast in the second second sec |
| Kolor 24-bitowy        Wielkość dokumentu        Automatyczny        Skanowanie dwustronne        Pobier. od krót. krawędzi        Pobier. od krót. krawędzi | Kontrast                                                                                                    |

#### INFORMACJA

Można także skopiować przycisk użytkownika, wybierając opcję **Skopiuj przycisk użytkownika** z menu podrzędnego.

Wprowadź nazwę przycisku i w razie potrzeby zmień ustawienia. Kliknij przycisk OK. (Opcje ustawień mogą się różnić w zależności od utworzonego przycisku.)

| Control Cent             | er 4 Model                                       | ADS-XXXXX                                                                                 | •                                                 |                 | X |
|--------------------------|--------------------------------------------------|-------------------------------------------------------------------------------------------|---------------------------------------------------|-----------------|---|
| 📤   Yi   👗               | 1                                                |                                                                                           |                                                   | Konfiguracja    | ? |
| — Użytkownik 1           |                                                  |                                                                                           |                                                   |                 |   |
| Kikni<br>Ustawienia utwo | ji menu przyciekie<br>rzyć maksymalnie trzy kart | m myszy. aby utworzyć włas<br>y, a na każdej umieścić pięć<br>Utworzyczna w star<br>Obraz | e opcje skanowania i kopi<br>własnych przycisków. | iowania. Możesz |   |
|                          |                                                  |                                                                                           |                                                   | brothe          | ٢ |

#### INFORMACJA

Utworzoną kartę, przycisk lub ustawienia można zmienić albo usunąć. Kliknij opcję **Konfiguracja** i postępuj zgodnie z wyświetlanymi monitami.

# Zmiana ustawień skanowania (ControlCenter4) (Windows<sup>®</sup>)

Można zmienić następujące ustawienia.

| Ustawienie                   | Opis                                                                                                    | Odpow | iednia f | funkcja |      |
|------------------------------|----------------------------------------------------------------------------------------------------|-------|----------|---------|------|
|                              |                                                                                                    | Obraz | OCR      | E-mail  | Plik |
| Rodzaj pliku                 | Wybierz typ pliku dla zeskanowanych danych.                                                                                                    | Tak   | Tak      | Tak     | Tak  |
|                              |                                                                                                    |       |          |         |      |
|                              | <ul> <li>Aby zapisać dokument jako plik PDF zabezpieczony hasłem,<br/>wybierz opcję Zabezpieczony PDF (*.pdf) z listy rozwijanej</li> </ul>                                                                                                    |       |          |         |      |
|                              | Rodzaj pliku, kliknij przycisk 👔 (Ustaw hasło pliku PDF) i wprowadź hasło (tylko dla opcji Obraz, E-mail i Plik).                                                                                                    |       |          |         |      |
|                              | <ul> <li>PDF z możliwością wyszukiwania to format pliku obejmujący<br/>warstwę danych tekstu na zeskanowanym obrazie. Umożliwia<br/>ona wyszukiwanie tekstu w danych obrazu. Ustawienie języka<br/>OCR musi być dopasowane do języka, w którym ma być<br/>sporządzony plik PDF z możliwością wyszukiwania.</li> </ul> |       |          |         |      |
|                              | <ul> <li>Aby zapisać dokument jako plik PDF z możliwością<br/>wyszukiwania Plik PDF z możliwością wyszukiwania (*.pdf)<br/>z listy rozwijanej Rodzaj pliku.</li> </ul>                                                                                                    |       |          |         |      |
|                              | <ul> <li>Do zapisania dokumentu jako pliku PDF z możliwością<br/>wyszukiwania na komputerze musi być zainstalowany<br/>program Nuance™ PaperPort™ 12SE.</li> </ul>                                                                                                    |       |          |         |      |
|                              | <ul> <li>Aby zapisać dokument jako mocno skompresowany plik PDF,<br/>wybierz opcję 300 x 300 dpi z listy rozwijanej Rozdzielczość,<br/>Wysoka kompresja PDF (*.pdf) z listy rozwijanej<br/>Rodzaj pliku i opcję Czysty szary albo Kolor 24-bitowy<br/>z listy rozwijanej Rodzaj skanowania.</li> </ul>                |       |          |         |      |
| Program<br>docelowy          | Z listy rozwijanej wybierz docelowy program, np.<br>Nuance™ PaperPort™ 12SE, Presto! BizCard 6, BR-Receipts<br>i Evernote.                                                                                                    | Tak   | Tak      | -       | -    |
| Język OCR                    | Ustaw dopasowanie języka tekstu zeskanowanego dokumentu.                                                                                                    | -     | Tak      | -       | -    |
| Nazwa pliku                  | Kliknij przycisk <b>Zmień</b> dla opcji <b>Obraz</b> , <b>OCR</b> albo <b>E-mail</b> . W razie potrzeby wprowadź prefiks nazwy pliku.                                                                                                    | Tak   | Tak      | Tak     | Tak  |
| Wyświetl okno<br>Zapisz jako | Jeśli chcesz podawać lokalizację zeskanowanego obrazu<br>przy każdym skanowaniu, zaznacz pole wyboru<br><b>Wyświetl okno Zapisz jako</b> .                                                                                                    | -     | -        | -       | Tak  |
| Ścieżka pliku<br>docelowego  | Kliknij przycisk <b>Zmień</b> , a następnie ikonę folderu, aby zmienić folder, w którym chcesz zapisać zeskanowany dokument.                                                                                                    | Tak   | Tak      | Tak     | -    |
| Folder docelowy              | Kliknij ikonę folderu i przejdź do folderu, w którym chcesz zapisać zeskanowany dokument. Zaznacz opcję <b>Pokaż Folder</b> , aby automatycznie wyświetlić folder docelowy po zeskanowaniu.                                                                                                    | -     | -        | -       | Tak  |

3

| Ustawienie           | Opis                                                                                                    | Odpow | iednia f | unkcja |      |
|----------------------|----------------------------------------------------------------------------------------------------|-------|----------|--------|------|
|                      |                                                                                                    | Obraz | OCR      | E-mail | Plik |
| Rozmiar pliku        | Możesz dostosować <b>Rozmiar pliku</b> przesuwając suwak w prawo<br>lub w lewo.                                                                                                    | Tak   | -        | Tak    | Tak  |
|                      |                                                                                                    |       |          |        |      |
|                      | Rozmiar pliku można zmieniać w zależności od wybranego<br>Rodzaj pliku.                                                                                                    |       |          |        |      |
| Rozdzielczość        | Rozdzielczość skanowania można wybrać z listy rozwijanej<br><b>Rozdzielczość</b> . Wyższa rozdzielczość wymaga większej ilości<br>pamięci i dłuższego czasu transferu, ale oferuje lepszą jakość<br>obrazu.                                                                                      | Tak   | Tak      | Tak    | Tak  |
| Rodzaj<br>skanowania | Umożliwia wybór kilku opcji głębi kolorów dla skanowanych obrazów.                                                                                                    | Tak   | Tak      | Tak    | Tak  |
|                      | Czarny i biały                                                                                                    |       |          |        |      |
|                      | Przydatny do skanowania tekstu lub szkiców.                                                                                                    |       |          |        |      |
|                      | Szary (rozproszenie błędu)                                                                                                    |       |          |        |      |
|                      | Przydatny do skanowania fotografii lub grafiki. (Rozpraszanie<br>błędów to metoda tworzenia symulowanych obrazów w odcieniach<br>szarości bez wykorzystywania prawdziwych szarych punktów.<br>Czarne punkty są rozmieszczane w określony sposób, sprawiając<br>wrażenie zmiany koloru na szary). |       |          |        |      |
|                      | Czysty szary                                                                                                    |       |          |        |      |
|                      | Przydatny do skanowania fotografii lub grafiki. Ten tryb jest<br>dokładniejszy, ponieważ wykorzystuje maksymalnie 256 odcieni<br>szarości.                                                                                                    |       |          |        |      |
|                      | Kolor 24-bitowy                                                                                                    |       |          |        |      |
|                      | Ten tryb skanowania obrazów wykorzystuje maksymalnie<br>16,8 miliona kolorów. Co prawda zastosowanie trybu<br><b>Koloru 24-bitowego</b> pozwala utworzyć obraz z najwierniejszym<br>odwzorowaniem kolorów, wymaga jednak najwięcej pamięci<br>i najdłuższego czasu transferu.                    |       |          |        |      |
|                      | Automatyczny                                                                                                    |       |          |        |      |
|                      | Automatycznie wybiera odpowiednie kolory dla dokumentu. 1                                                                                                    |       |          |        |      |

| Ustawienie            | Opis                                                                                                    | Odpowi | iednia f | unkcja |      |
|-----------------------|----------------------------------------------------------------------------------------------------|--------|----------|--------|------|
|                       |                                                                                                    | Obraz  | OCR      | E-mail | Plik |
| Wielkość<br>dokumentu | Domyślnie wielkość dokumentu ustawiona jest jako <b>Automatyczny</b> .<br>Można skanować dokumenty bez wprowadzania zmian ustawień<br><b>Wielkość dokumentu</b> . <sup>1</sup> Aby skanować szybciej, z listy rozwijanej<br><b>Wielkość dokumentu</b> można wybrać dokładny rozmiar dokumentu.                                                                                                    | Tak    | Tak      | Tak    | Tak  |
|                       |                                                                                                    |        |          |        |      |
|                       | <ul> <li>W przypadku wybrania rozmiaru dokumentu 1 na<br/>2 zeskanowany obraz zostanie podzielony na dwa<br/>dokumenty stanowiące połowę ustawionego rozmiaru.</li> <li>W przypadku wybrania opcji 1 na 2 (A4) zeskanowany obraz<br/>zostanie podzielony na dwa dokumenty o rozmiarach A4.</li> </ul>                                                                                                    |        |          |        |      |
|                       | <ul> <li>Aby wykonać skanowanie 1 na 2, usuń zaznaczenie pola<br/>wyboru Automatyczne obracanie obrazu w oknie<br/>dialogowym Ustawienia zaawansowane.</li> </ul>                                                                                                    |        |          |        |      |
|                       | <ul> <li>W przypadku wybrania rozmiaru dokumentu 2 na 1 dwa<br/>zeskanowane obrazy zostaną połączone w jeden dokument.</li> </ul>                                                                                                    |        |          |        |      |
|                       | <ul> <li>Możesz wybrać opcję Długi papier, gdy ustawienia<br/>skonfigurowano następująco:</li> </ul>                                                                                                    |        |          |        |      |
|                       | Automatyczne prostowanie: Wył.                                                                                                    |        |          |        |      |
|                       | Skanowanie dwustronne: Wył.                                                                                                    |        |          |        |      |
|                       | <ul> <li>W przypadku każdej opcji Długi papier możliwe jest skanowanie<br/>dużych dokumentów o rozmiarach do poniższych włącznie:</li> </ul>                                                                                                    |        |          |        |      |
|                       | <b>Długi papier (normalna szerokość) 8 1/2 cali (215,9 mm)</b> :<br>215,9 × 863,0 mm                                                                                                    |        |          |        |      |
|                       | <b>Długi papier (mała szerokość) 4 1/4 cali (107,9 mm)</b> :<br>107,9 × 863,0 mm                                                                                                    |        |          |        |      |
| Jasność               | Ustaw suwak w zakresie od -50 do 50, aby uzyskać najlepszy<br>obraz. Domyślnie ustawiona jest wartość 0, która jest wartością<br>średnią i zazwyczaj odpowiednią dla większości obrazów.<br>Poziom opcji <b>Jasność</b> można ustawić przesuwając suwak w<br>prawo albo w lewo, co powoduje rozjaśnianie lub przyciemnianie<br>obrazu. Aby ustawić poziom jasności, możesz również<br>wprowadzić wartość w polu tekstowym. Jeśli zeskanowany<br>obraz jest zbyt jasny, ustaw niższą wartość jasności, a następnie<br>zeskanuj dokument ponownie. Jeśli zeskanowany obraz jest<br>zbyt ciemny, ustaw wyższą wartość jasności, a następnie<br>zeskanuj dokument ponownie. | Tak    | Tak      | Tak    | Tak  |

| Ustawienie                | Opis                                                                                                    | Odpow | iednia f | unkcja |      |
|---------------------------|----------------------------------------------------------------------------------------------------|-------|----------|--------|------|
|                           |                                                                                                    | Obraz | OCR      | E-mail | Plik |
| Kontrast                  | Ustaw suwak w zakresie od -50 do 50, aby uzyskać najlepszy<br>obraz. Domyślnie ustawiona jest wartość 0, która jest wartością<br>średnią i zazwyczaj odpowiednią dla większości obrazów.<br>Poziom kontrastu można zwiększyć lub zmniejszyć, przesuwając<br>suwak w lewą lub prawą stronę. Zwiększenie kontrastu powoduje<br>podkreślenie ciemnych i jasnych obszarów obrazu, natomiast<br>zmniejszenie kontrastu podkreśla szczegóły w obszarach<br>w kolorze szarym. Aby ustawić opcję <b>Kontrast</b> , można także<br>ręcznie wprowadzić wartość w polu. | Tak   | Tak      | Tak    | Tak  |
|                           |                                                                                                    |       |          |        |      |
|                           | Ustawienie Kontrast dostępne jest wyłącznie w przypadku,<br>gdy dla opcji Rodzaj skanowania wybrano ustawienie<br>Automatyczny, Szary (rozproszenie błędu), Czysty szary<br>lub Kolor 24-bitowy.                                                                                                    |       |          |        |      |
| Skanowanie<br>ciągłe      | Umożliwia skanowanie wielu stron. Po zeskanowaniu strony<br>można kontynuować skanowanie albo zakończyć. Korzystanie<br>z tej metody pozwala na zeskanowanie ilości stron<br>przekraczającej pojemność podajnika dokumentów.                                                                                                    | Tak   | Tak      | Tak    | Tak  |
| Skanowanie<br>dwustronne  | Zaznaczenie tego pola powoduje, że urządzenie będzie<br>skanować obie strony dokumentu. W przypadku korzystania<br>z funkcji skanowania dwustronnego, należy wybrać opcję<br><b>Pobier. od dłuż. krawędzi</b> lub <b>Pobier. od krót. krawędzi</b> ,<br>w zależności od układu oryginalnego dokumentu.<br><b>INFORMACJA</b><br>Funkcja skanowania dwustronnego jest dostępna dla długości<br>do rozmiaru Legal włącznie.                                                                                                    | Tak   | Tak      | Tak    | Tak  |
| Tryb karty<br>plastikowej | Umożliwia skanowanie kart, jak np. prawo jazdy lub karty<br>ubezpieczeniowe, wykorzystując następujące automatyczne<br>ustawienia:                                                                                                    | Tak   | Tak      | Tak    | Tak  |
|                           | ■ Rozdzielczość: 600 x 600 dpi                                                                                                    |       |          |        |      |
|                           | Wielkość dokumentu: 2 w 1 (Auto)                                                                                                    |       |          |        |      |
|                           | Skanowanie dwustronne: Wł. (Pobier. od krót. krawędzi)                                                                                                    |       |          |        |      |
|                           | Automatyczne prostowanie: Wł.                                                                                                    |       |          |        |      |
|                           | Automatyczne obracanie obrazu: Wył.                                                                                                    |       |          |        |      |
|                           | <ul> <li>INFORMACJA</li> <li>Aby zeskanować plastikową kartę przy zastosowaniu innych ustawień, wyłącz Tryb karty plastikowej i ustaw Rozdzielczość na 600 dpi.</li> </ul>                                                                                                    |       |          |        |      |
|                           | <ul> <li>Umieszczaj jedną kartę plastikową na raz.</li> </ul>                                                                                                    |       |          |        |      |
| Domyślne                  | Przywrócenie wszystkich ustawień do fabrycznych ustawień domyślnych.                                                                                                    | Tak   | Tak      | Tak    | Tak  |

| W oknie dialogowym Ustawienia zaawansowane | e można | skonfigurować | więcej | ustawień. | Kliknij pr | zycisk |
|--------------------------------------------|---------|---------------|--------|-----------|------------|--------|
| Ustawienia zaawansowane.                   |         |               |        |           |            |        |

| Ustawienie                                      | Opis                                                                                                    | Odpow | iednia f | unkcja |      |
|-------------------------------------------------|----------------------------------------------------------------------------------------------------|-------|----------|--------|------|
|                                                 |                                                                                                    | Obraz | OCR      | E-mail | Plik |
| Automatyczne<br>prostowanie                     | Koryguje przekrzywienie (o 5 stopni) zeskanowanych danych. <sup>1</sup>                                                                                                    | Tak   | Tak      | Tak    | Tak  |
| Automatyczne<br>obracanie obrazu                | Zmienia kierunek dokumentu w oparciu o orientację tekstu. <sup>1</sup>                                                                                                    | Tak   | Tak      | Tak    | Tak  |
| Ochrona przed<br>przenikaniem/<br>Usuńkolor tła | Zapobiega zjawisku przenikania w przypadku dokumentu<br>dwustronnego, a także umożliwia usunięcie koloru<br>podstawowego dokumentów takich jak gazety,<br>aby zeskanowane dane były bardziej czytelne. <sup>1</sup> | Tak   | Tak      | Tak    | Tak  |
| Pomiń pustą<br>stronę                           | Usuwa puste strony w dokumencie z wyników skanowania. <sup>1</sup>                                                                                                    | Tak   | Tak      | Tak    | Tak  |
| Pokaż wyniki<br>skanowania                      | Wyświetla na ekranie komputera całkowitą liczbę stron oraz liczbę stron pominiętych.                                                                                                    | Tak   | Tak      | Tak    | Tak  |

### Skanowanie przy użyciu narzędzia ControlCenter2 (Macintosh)

ControlCenter2 to program narzędziowy, który umożliwia łatwy i szybki dostęp do często używanych aplikacji. Korzystanie z programu ControlCenter2 eliminuje potrzebę ręcznego uruchamiania określonych aplikacji.

Funkcjom **Scan to Image** (Skanuj do obrazu), **Scan to OCR** (Skanuj do OCR), **Scan to E-mail** (Skanuj do e-mail) i **Scan to File** (Skanuj do pliku) odpowiadają cztery przyciski.

■ Image (Obraz) (Domyślnie: Apple Preview)

Umożliwia skanowanie strony bezpośrednio do dowolnego programu graficznego. Możesz wybrać aplikację docelową, np. Adobe<sup>®</sup> Photoshop<sup>®</sup> lub inny rodzaj aplikacji do edycji obrazu na komputerze.

■ OCR (Domyślnie: Apple TextEdit)

Umożliwia skanowanie strony lub dokumentu, automatycznie uruchamiając aplikację OCR i umieszczając tekst (nie grafikę) w aplikacji do edycji tekstu. Możesz wybrać docelową aplikację do edycji tekstu, np. Microsoft<sup>®</sup> Word lub dowolną aplikację do edycji tekstu na komputerze. Aby móc korzystać z tej funkcji, konieczne jest zainstalowanie oprogramowania Presto! PageManager Studio na komputerze. Aby uzyskać informacje na temat instalacji, zobacz *Skanowanie przy pomocy programu Presto! PageManager lub programów TWAIN (Macintosh)* na stronie 102.

E-mail (Domyślnie: domyślne oprogramowanie do poczty e-mail)

Umożliwia skanowanie strony lub dokumentu bezpośrednio do aplikacji obsługującej pocztę e-mail jako standardowy załącznik. Można wybrać rodzaj pliku i rozdzielczość załącznika.

File (Plik)

Umożliwia zeskanowanie obrazu bezpośrednio do pliku na dysku twardym. Można zmienić rodzaj pliku i folder docelowy, zgodnie z potrzebą.

ControlCenter2 umożliwia konfigurowanie sprzętowych przycisków 21, 22

funkcji Skanuj do PC z połączeniem sieciowym wyłącznie dla modelu ADS-1100W),

ADS-1100W) albo przycisków do PC (dla modelu ADS-1600W) urządzenia oraz przycisku oprogramowania

ControlCenter2 dla każdej funkcji skanowania. Aby skonfigurować sprzętowe przyciski

(gdy używane są do funkcji Skanuj do PC z połączeniem sieciowym wyłącznie dla modelu ADS-1100W),

💶 (dla modelu ADS-1100W) albo przycisk do PC (dla modelu ADS-1600W) urządzenia, wybierz kartę

**Device Button** (Przycisk urządzenia) w menu konfiguracji dla każdego przycisku **SCAN** (Skan). Aby skonfigurować przycisk oprogramowania w programie ControlCenter2, wybierz kartę **Software Button** (Przycisk oprogramowania) w menu konfiguracji dla każdego z przycisków **SCAN** (Skan).

Aby uruchomić program ControlCenter2, kliknij ikonę 💒 (ControlCenter2) na pasku Dock.

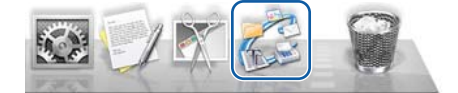

Jeśli ikona 📸 (ControlCenter2) nie jest wyświetlona na pasku ikon, kliknij opcję Idź w pasku menu Finder,

**Programy**, **Brother**, a następnie dwukrotnie kliknij ikonę 🌠 (ControlCenter2). Ikona 🌠 (ControlCenter2) zostanie wyświetlona na pasku Dock.

(gdy używane są do

(dla modelu

#### Obraz (przykład: Apple Preview)

Przycisk **Scan to Image** (Skanuj do obrazu) umożliwia skanowanie całego obrazu bezpośrednio do aplikacji graficznej w celu edycji.

1 Wybierz kartę SCAN (Skan).

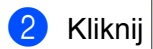

(Image) (Obraz).

Zostanie wyświetlone okno dialogowe Scan to Image (Skanuj do obrazu).

| Target Application                                |       |                |                 |
|---------------------------------------------------|-------|----------------|-----------------|
| Preview                                           | \$    | Add            | Delete          |
| File Type                                         |       | File size      |                 |
| PDF (*.pdf)                                       | \$    |                | )               |
| Destination File Path<br>Pictures/CCI20130416.pdf |       | Small          | Large<br>Change |
| Resolution<br>300 x 300 dpi +                     |       | 2-sided Scann  | ing             |
| Scan Type                                         | line. | Short-edge     | binding         |
| 24bit Color \$                                    |       |                |                 |
| Document Size                                     |       | Continuous Sc  | anning          |
| Auto ‡                                            |       | Plastic Card M | ode             |
| Derkehaumensie                                    |       |                |                 |
| Don't show me again.                              |       |                |                 |

Możesz skonfigurować ustawienia skanowania.

- Aby zeskanować dokument dwustronny, zaznacz pole wyboru 2-sided Scanning (Skanowanie dwustronne) i wybierz opcję Long-edge binding (Pobier. od dłuż. krawędzi) albo Short-edge binding (Pobier. od krót. krawędzi).
- Aby zmienić aplikację, z której chcesz korzystać, wybierz odpowiednią aplikację z menu podręcznego Target Application (Program docelowy). Możesz dodać aplikację do listy klikając przycisk Add (Dodaj). Aby usunąć aplikację, kliknij Delete (Usuń).
- 4 Kliknij Start Scanning (Rozpocznij skanowanie). Uruchomiona zostanie domyślna aplikacja, wyświetlając obraz.

#### INFORMACJA

Po wybraniu opcji **Secure PDF (\*.pdf)** (Zabezpieczony PDF (\*.pdf)) z listy **File Type** (Rodzaj pliku), wyświetlone zostanie okno dialogowe **Set PDF Password** (Ustaw hasło pliku). W polach **Password** (Hasło) i **Re-type Password** (Wpisz hasło ponownie), następnie kliknij **OK**. Możesz także wybrać **Secure PDF (\*.pdf)** (Zabezpieczony PDF (\*.pdf)) dla opcji **Scan to E-mail** (Skanuj do e-mail) i **Scan to File** (Skanuj do pliku).

#### OCR (aplikacja do edycji tekstu)

Funkcja **Scan to OCR** (Skanuj do OCR) umożliwia konwertowanie danych obrazu na stronie graficznej na tekst, który można edytować w dowolnym programie do edycji tekstu. Można zmienić domyślną aplikację do edycji tekstu.

#### INFORMACJA

Wymagane jest zainstalowanie aplikacji Presto! PageManager na komputerze.

Wybierz kartę SCAN (Skan).

Kliknij (OCR).

Zostanie wyświetlone okno dialogowe Scan to OCR (Skanuj do OCR).

| Target Application                                                                          |        |     |                                                                                        |
|---------------------------------------------------------------------------------------------|--------|-----|----------------------------------------------------------------------------------------|
| Apple TextEdit                                                                              |        | \$  | Add Delete                                                                             |
| OCR Software                                                                                |        |     | OCR Language                                                                           |
| Newsoft OCR                                                                                 |        | \$  | English ‡                                                                              |
| File Type                                                                                   |        |     |                                                                                        |
| Text (*.txt)                                                                                |        | \$  |                                                                                        |
| Destination File Path                                                                       |        |     |                                                                                        |
| Pictures/CCO2013041                                                                         | 16 tyt |     | Change                                                                                 |
| •                                                                                           |        |     |                                                                                        |
| Resolution                                                                                  |        |     | 2-sided Scanning                                                                       |
| 400 x 400 dpi<br>Scan Type                                                                  | \$     | 22  | Long-edge binding     Short-edge binding                                               |
| 400 x 400 dpi<br>Scan Type<br>Black & White                                                 | ÷      | 212 | Long-edge binding     Short-edge binding     Continuous Scanning                       |
| 400 x 400 dpi<br>Scan Type<br>Black & White<br>Document Size                                | ¢      |     | Long-edge binding     Short-edge binding     Continuous Scanning                       |
| 400 x 400 dpi<br>Scan Type<br>Black & White<br>Document Size<br>Auto                        | ¢<br>¢ |     | Long-edge binding     Short-edge binding     Continuous Scanning     Plastic Card Mode |
| 400 x 400 dpi<br>Scan Type<br>Black & White<br>Document Size<br>Auto<br>Don't show me again | ¢<br>¢ |     | Long-edge binding     Short-edge binding     Continuous Scanning     Plastic Card Mode |

Możesz skonfigurować ustawienia skanowania.

- Aby zeskanować dokument dwustronny, zaznacz pole wyboru 2-sided Scanning (Skanowanie dwustronne) i wybierz opcję Long-edge binding (Pobier. od dłuż. krawędzi) albo Short-edge binding (Pobier. od krót. krawędzi).
- Aby zmienić aplikację do edycji tekstu, z której chcesz korzystać, wybierz odpowiednią aplikację z menu podręcznego Target Application (Program docelowy). Możesz dodać aplikację do listy klikając przycisk Add (Dodaj). Aby usunąć aplikację, kliknij Delete (Usuń).

#### Kliknij Start Scanning (Rozpocznij skanowanie).

Zostanie uruchomiony domyślny edytor tekstu z przekonwertowanymi danymi tekstu.

#### E-mail

Funkcja **Scan to E-mail** (Skanuj do e-mail) pozwala skanować dokument do domyślnej aplikacji e-mail i dołączenie go w formie załącznika.

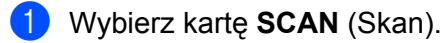

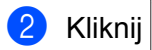

(E-mail).

Zostanie wyświetlone okno dialogowe Scan to E-mail (Skanuj do e-mail).

| \$       | Add Delete                                                                                         |
|----------|----------------------------------------------------------------------------------------------------|
|          | File size                                                                                          |
| \$]      |                                                                                                    |
|          | Small Large                                                                                        |
| f        | Change                                                                                             |
| <b>÷</b> | Continuous Scanning                                                                                |
| \$       | Plastic Card Mode                                                                                  |
|          |                                                                                                    |
|          | <ul> <li>;</li> <li>;</li> <li>f</li> <li>;</li> <li>;</li> <li>;</li> <li>;</li> <li>;</li> </ul> |

Możesz skonfigurować ustawienia skanowania.

- Aby zeskanować dokument dwustronny, zaznacz pole wyboru 2-sided Scanning (Skanowanie dwustronne) i wybierz opcję Long-edge binding (Pobier. od dłuż. krawędzi) albo Short-edge binding (Pobier. od krót. krawędzi).
- Aby zmienić aplikację do edycji tekstu, z której chcesz korzystać, wybierz odpowiednią aplikację z menu podręcznego E-mail Application (Aplikacja poczty e-mail). Możesz dodać aplikację do listy klikając przycisk Add<sup>1</sup> (Dodaj). Aby usunąć aplikację, kliknij Delete (Usuń).

Po pierwszym uruchomieniu programu ControlCenter2, w menu podręcznym wyświetlona zostanie domyślna lista zgodnych aplikacji e-mail. W przypadku trudności z korzystaniem z niestandardowej aplikacji z programem ControlCenter2 należy wybrać aplikację z listy.

#### 4 Kliknij Start Scanning (Rozpocznij skanowanie).

Uruchomiona zostanie domyślna aplikacja obsługująca pocztę e-mail, a obraz zostanie załączony do nowej wiadomości e-mail.

#### INFORMACJA

Funkcja skanowania do poczty e-mail nie obsługuje usług poczty internetowej. Skorzystaj z funkcji skanowania do obrazu lub skanowania do pliku, aby zeskanować dokument lub obraz, a następnie załącz plik z zeskanowanymi danymi do wiadomości e-mail.

#### Plik

Przycisk **Scan to File** (Skanuj do pliku) pozwala na zeskanowanie obrazu do folderu na dysku twardym, w obsługiwanym formacie pliku. Dzięki temu funkcja ta umożliwia łatwą archiwizację dokumentów papierowych.

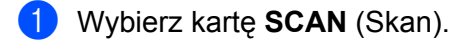

2 Kliknij

#### (File) (Plik).

Zostanie wyświetlone okno dialogowe Scan to File (Skanuj do pliku).

| ine manne         | (Date)       |                            |
|-------------------|--------------|----------------------------|
| CCF               | 20130416.pdf | 🗹 Insert Date in File Name |
| File Type         |              | File size                  |
| PDF (*.pdf)       |              | +                          |
|                   |              | Small Large                |
| Destination Folde | ir           | Show Save As window        |
| Pictures          | Browse       |                            |
|                   |              | Show Folder                |
|                   |              |                            |
| Resolution        |              | 2-sided Scanning           |
| 300 x 300 dpi     | \$           | Long-edge binding          |
| Scan Type         | L.           | Short-edge binding         |
| 24bit Color       | \$           |                            |
| Document Size     |              | Continuous Scanning        |
|                   | \$           | Plastic Card Mode          |
| Auto              |              |                            |
| Auto              |              |                            |
| Don't show me     | again.       |                            |

3

Możesz skonfigurować ustawienia skanowania.

- Aby zeskanować dokument dwustronny, zaznacz pole wyboru 2-sided Scanning (Skanowanie dwustronne) i wybierz opcję Long-edge binding (Pobier. od dłuż. krawędzi) albo Short-edge binding (Pobier. od krót. krawędzi).
- Aby zmienić nazwę pliku, wprowadź nazwę, którą chcesz nadać dokumentowi (maksymalnie 100 znaków) w polu File Name (Nazwa pliku). Plikowi zostanie nadana wprowadzona nazwa oraz aktualna data i kolejny numer porządkowy.
- Z menu podręcznego File Type (Rodzaj pliku) wybierz typ pliku dla zapisanego obrazu. Możesz zapisać plik do domyślnego folderu lub wybrać preferowany folder, klikając przycisk Browse (Przeglądaj).
- Aby po zakończeniu skanowania pokazać, gdzie zapisany jest zeskanowany plik, zaznacz pole wyboru Show Folder (Pokaż folder). Jeśli chcesz podawać lokalizację zeskanowanego obrazu przy każdym skanowaniu, zaznacz pole wyboru Show Save As Window (Wyświetl okno Zapisz jako).

4 Kliknij **Start Scanning** (Rozpocznij skanowanie). Obraz zostanie zapisany w wybranym folderze.

#### Zmiana domyślnych ustawień poszczególnych przycisku

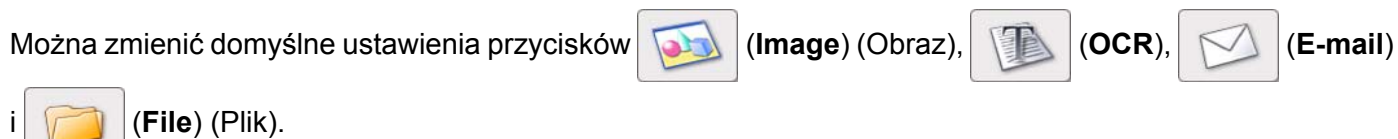

- 1 Kliknij przycisk, przytrzymując wciśnięty przycisk **Control** i wybierz opcję **Software Button** (Przycisk oprogramowania). Zostanie wyświetlone okno dialogowe ustawień.
- 2 W zależności od potrzeb wybierz ustawienia opcji File Type (Rodzaj pliku), Scan Type (Rodzaj skanowania), Document Size (Wielkość dokumentu), Brightness (Jasność), Contrast (Kontrast) i Continuous Scanning (Skanowanie ciągłe). Możesz także wybrać ustawienie opcji 2-sided Scanning (Skanowanie dwustronne).
- 3 Kliknij przycisk OK. Nowe ustawienia będą używane jako domyślne.

#### Skanowanie kart plastikowych

Włóż kartę plastikową (patrz Ładowanie karty plastikowej na stronie 39).

#### INFORMACJA

Umieszczaj jedną kartę plastikową na raz.

Kliknij ikonę 2 (ControlCenter2) na pasku Dock. Zostanie wyświetlone okno programu ControlCenter2.

| 000             | Conti                                                 | rolCenter2                                 |                                   |                    |
|-----------------|-------------------------------------------------------|--------------------------------------------|-----------------------------------|--------------------|
| Model ADS-XXXXX | ¢ Configu                                             | ration                                     |                                   | brother            |
| SCAN            | Choose from the Scan op<br>"Scan" key setting or defa | tions: Image, OCR,<br>ault application set | . E-mail or File or con<br>tings. | figure the devices |
| CUSTOM SCAN     |                                                       |                                            | M                                 |                    |
| DEVICE SETTINGS | Image                                                 | OCR                                        | E-mail                            | File               |
|                 |                                                       |                                            | Contro                            | ol Center          |

Kliknij przycisk na karcie SCAN (Skan) odpowiedniej dla czynności skanowania, którą chcesz zmienić (Image (Obraz), OCR, E-mail albo File (Plik)). Zostanie wyświetlone okno dialogowe ustawień (w poniższym przykładzie wybrano ustawienie Image (Obraz)).

| rarget Application                                          |        |                                |                 |
|-------------------------------------------------------------|--------|--------------------------------|-----------------|
| Preview                                                     |        | \$ Add                         | Delete          |
| File Type                                                   |        | File size                      |                 |
| PDF (*.pdf)                                                 |        | •                              |                 |
| Destination File Path                                       |        | Small                          | Large           |
| Pictures/CC12013041                                         | 6 pdf  |                                | Change          |
| Scan Type                                                   |        | O Short-edg                    | e binding       |
| 24bit Color                                                 | \$     | Continuous S                   | canning         |
| 24bit Color<br>Document Size                                | ÷      | Continuous S     Restic Card N | canning<br>Ando |
| 24bit Color<br>Document Size<br>Auto                        | ÷      | Continuous S Plastic Card N    | canning<br>10de |
| 24bit Color<br>Document Size<br>Auto<br>Don't show me again | ÷<br>; | Continuous S                   | canning<br>10de |

Zaznacz pole wyboru Plastic Card Mode (Tryb karty plastikowej).

- 5 W razie potrzeby zmień pozostałe ustawienia (patrz *Zmiana ustawień skanowania (ControlCenter2)* (*Macintosh*) na stronie 83).
- 6 Kliknij Start Scanning (Rozpocznij skanowanie). Uruchomiona zostanie domyślna aplikacja, wyświetlając obraz.

#### INFORMACJA

- Zaznacz pole wyboru Don't show me again. (Nie pokazuj ponownie), jeśli nie chcesz ponownie wyświetlać okna dialogowego ustawień.
- Plastic Card Mode (Tryb karty plastikowej) automatycznie używa następujących ustawień:

Resolution (Rozdzielczość): 600 dpi

Document Size (Wielkość dokumentu): 2 in 1 (Auto) (2 w 1 (Auto))

2-sided Scanning (Skanowanie dwustronne): On (Short-edge binding) (Wł. (Pobier. od krót. krawędzi))

Auto Deskew (Automatyczne prostowanie): On (Wł.)

Auto Image Rotation (Automatyczne obracanie obrazu): Off (Wył.)

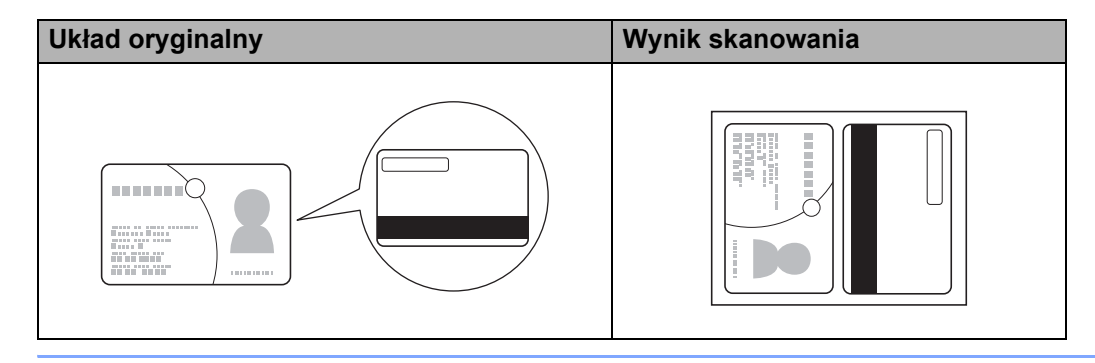

#### Skanowanie do pliku pakietu Office

Urządzenie może dokonać konwersji zeskanowanych danych do pliku Microsoft<sup>®</sup> Word albo Microsoft<sup>®</sup> PowerPoint<sup>®</sup>. Aby można było korzystać z tej funkcji, urządzenie firmy Brother musi być podłączone do sieci bezprzewodowej z dostępem do Internetu.

1) Włóż dokument (patrz Ładowanie dokumentów o standardowych wymiarach na stronie 33).

2 Kliknij ikonę 2 (ControlCenter2) na pasku Dock. Zostanie wyświetlone okno programu ControlCenter2.

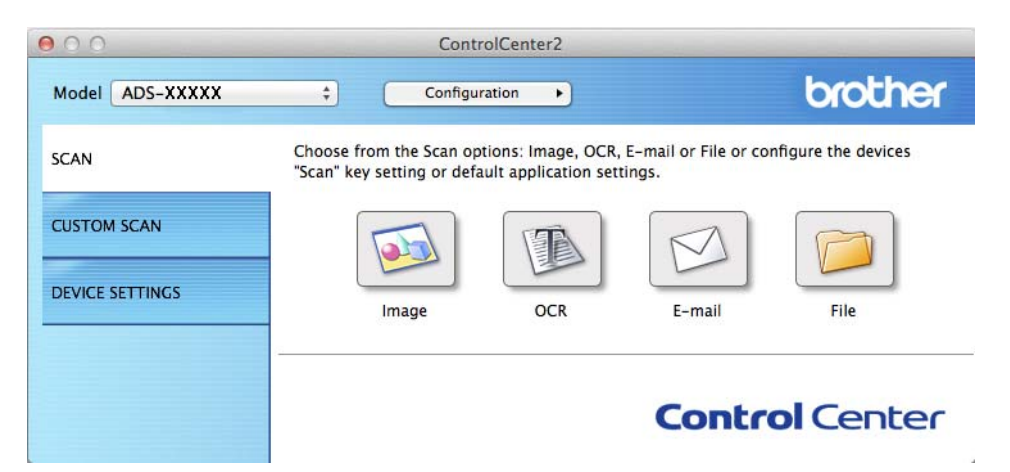

Kliknij kartę SCAN (Skan).

(

4 Kliknij przycisk E-mail albo File (Plik). Zostanie wyświetlone okno dialogowe ustawień (w poniższym przykładzie wybrano ustawienie E-mail).

| E-mail Application       |                     |
|--------------------------|---------------------|
| Apple Mail               | \$<br>Add Delete    |
| File Type                | File size           |
| PDF (*.pdf)              | \$<br>              |
| Destination File Path    | Small Large         |
| Pictures/CCE20130416.pdf | Change              |
| 24bit Color ‡            | Continuous Scanning |
| Document Size            | Plastic Card Mode   |
|                          |                     |

- 5 Kliknij menu podręczne File Type (Rodzaj pliku), następnie zaznacz opcję Microsoft Office Word(\*.docx) albo Microsoft Office PowerPoint (\*.pptx).
- 6 W razie potrzeby zmień pozostałe ustawienia (patrz *Zmiana ustawień skanowania (ControlCenter2)* (*Macintosh*) na stronie 83).
- Kliknij Start Scanning (Rozpocznij skanowanie). Jeśli zostanie wyświetlone okno dialogowe z komunikatem dotyczącym połączenia internetowego, zapoznaj się z informacjami i kliknij OK.

#### Skanowanie wizytówek

1) Włóż dokument (patrz Ładowanie wizytówek na stronie 35).

Kliknij ikonę 2 (ControlCenter2) na pasku Dock. Zostanie wyświetlone okno programu ControlCenter2.

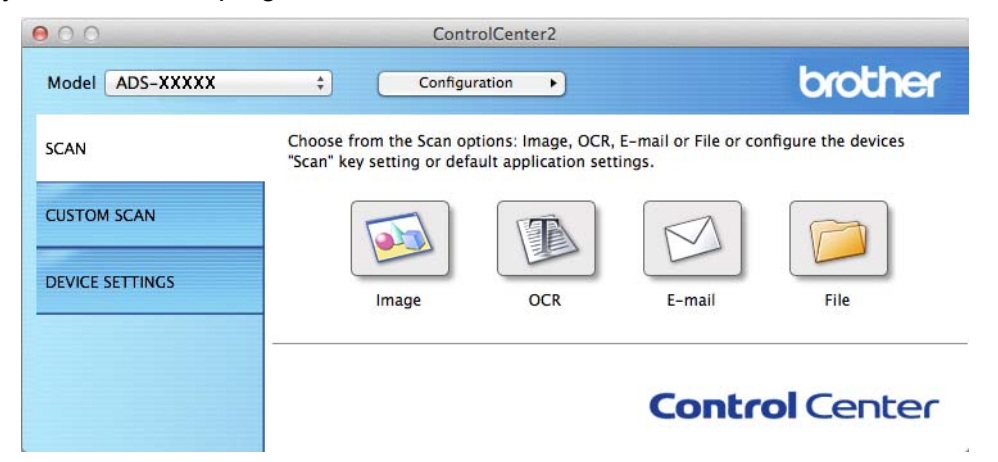

3 Kliknij kartę SCAN (Skan).

4) Kliknij przycisk Image (Obraz). Zostanie wyświetlone okno dialogowe ustawień.

| 0                                        | Scan to Image       |
|------------------------------------------|---------------------|
| oftware Button                           |                     |
| Target Application                       |                     |
| Preview                                  | Add Delete          |
| File Type                                | File size           |
| PDF (*.pdf)                              | ÷ (+                |
| Destination File Path                    | Small Large         |
| Pictures/CCI20130416.pdf                 | Change              |
| Scan Type<br>24bit Color   Document Size | Continuous Scanning |
| Auto \$                                  | Plastic Card Mode   |
| Don't show me again.                     | Advanced Settings   |
|                                          | Close Start Scannin |

5 Wybierz aplikację **BizCard 6** z listy rozwijanej **Target Application** (Program docelowy).

- 6 W razie potrzeby zmień pozostałe ustawienia (patrz Zmiana ustawień skanowania (ControlCenter2) (Macintosh) na stronie 83).
- Kliknij Start Scanning (Rozpocznij skanowanie). Zeskanowane dane zostaną otwarte przy użyciu aplikacji BizCard 6.

8 Edytuj i zapisz zeskanowane dane za pomocą aplikacji BizCard 6.

# Rejestracja ulubionych ustawień skanowania przy pomocy programu ControlCenter2 (Skanowanie użytkownika) (Macintosh)

Dostępne są cztery przyciski, które możesz skonfigurować w celu dostosowania ich do potrzeb związanych ze skanowaniem.

Aby dostosować przycisk, kliknij przycisk przytrzymując przycisk **Control** — zostanie wyświetlone okno konfiguracji. Dostępne są cztery funkcje skanowania: **Scan to Image** (Skanuj do obrazu), **Scan to OCR** (Skanuj do OCR), **Scan to E-mail** (Skanuj do e-mail) i **Scan to File** (Skanuj do pliku).

#### Scan to Image (Skanuj do obrazu)

Umożliwia skanowanie strony bezpośrednio do dowolnej przeglądarki obrazów lub programu do edycji. Można wybrać dowolną aplikację do edycji obrazów na komputerze jako lokalizację docelową.

#### Scan to OCR (Skanuj do OCR)

Konwertuje skanowane dokumenty do plików tekstowych z możliwością edycji. Można wybrać aplikację docelową dla tekstu z możliwością edycji. Aby móc korzystać z tej funkcji, konieczne jest zainstalowanie oprogramowania Presto! PageManager Studio na komputerze. Aby uzyskać informacje na temat instalacji, zobacz *Skanowanie przy pomocy programu Presto! PageManager lub programów TWAIN (Macintosh)* na stronie 102.

#### Scan to E-mail (Skanuj do e-mail)

Załącza zeskanowane obrazy do wiadomości e-mail. Można także wybrać typ pliku załącznika i utworzyć listę szybkiego wysyłania na podstawie adresów email wybranych z książki adresowej z adresami email.

#### Scan to File (Skanuj do pliku)

Umożliwia zapisanie skanowanego obrazu do dowolnego folderu na lokalnym lub sieciowym dysku twardym. Możesz również wybrać używany typ pliku.

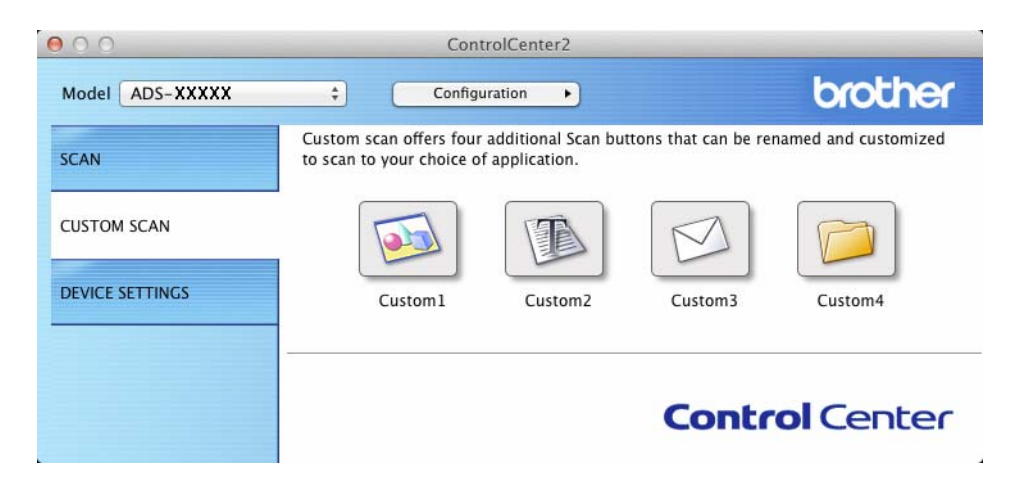

#### Przycisk zdefiniowany przez użytkownika

Aby dostosować przycisk, kliknij przycisk przytrzymując przycisk **Control** — zostanie wyświetlone okno konfiguracji. Postępuj zgodnie z poniższymi wytycznymi, aby skonfigurować przycisk.

#### Scan to Image/OCR/E-mail/File (Skanuj do obrazu/OCR/E-mail/pliku)

#### Karta General (ogólne)

W polu **Name for Custom** (Nazwa dla użytkownika) wpisz nazwę (maksymalnie 30 znaków), aby utworzyć nazwę przycisku.

Z listy Scan Action (Operacje skanowania) wybierz rodzaj skanowania.

|                  | General Settings |  |
|------------------|------------------|--|
| Name for Custom1 |                  |  |
| Custom1          |                  |  |
| Scan Action      |                  |  |
| • Scan to Image  |                  |  |
| O Scan to OCR    |                  |  |
| O Scan to E-mail |                  |  |
| O Scan to File   |                  |  |
|                  |                  |  |
|                  |                  |  |
|                  |                  |  |
|                  |                  |  |
|                  |                  |  |
|                  |                  |  |
|                  |                  |  |
|                  |                  |  |

■ Karta Settings (Ustawienia) (Scan to Image/OCR/ E-mail (Skanuj do obrazu/OCR/e-mail))

Wybierz ustawienia **Target Application** (Program docelowy), **File Type** (Rodzaj pliku), **Resolution** (Rozdzielczość), **Scan Type** (Rodzaj skanowania), **Document Size** (Wielkość dokumentu) **2-sided Scanning** (Skanowanie dwustronne).

#### **INFORMACJA**

Funkcja skanowania do poczty e-mail nie obsługuje usług poczty internetowej. Skorzystaj z funkcji skanowania do obrazu lub skanowania do pliku, aby zeskanować dokument lub obraz, a następnie załącz plik z zeskanowanymi danymi do wiadomości e-mail.

| Target Application                                             |     |                                           |
|----------------------------------------------------------------|-----|-------------------------------------------|
| Preview                                                        | \$  | Add Delete                                |
| File Type                                                      |     | File size                                 |
| PDF (*.pdf)                                                    | *   |                                           |
| Destination File Path                                          |     | Small Large                               |
| Pictures/CCI20130416.                                          | odf | Change                                    |
| Scan Type                                                      |     | Short-edge binding                        |
| 24bit Color<br>Document Size                                   |     | Continuous Scanning                       |
| 24bit Color<br>Document Size<br>Auto                           | \$  | Plastic Card Mode                         |
| 24bit Color<br>Document Size<br>Auto<br>Show settings dialog b | ¢   | Continuous Scanning     Plastic Card Mode |

Po wybraniu opcji **Secure PDF (\*.pdf)** (Zabezpieczony PDF (\*.pdf)) z listy **File Type** (Rodzaj pliku), wyświetlone zostanie okno dialogowe **Set PDF Password** (Ustaw hasło pliku). W polach **Password** (Hasło) i **Re-type Password** (Wpisz hasło ponownie), następnie kliknij **OK**.

#### INFORMACJA

**Ustawienie Secure PDF (\*.pdf)** (Zabezpieczony PDF (\*.pdf)) dostępne jest dla opcji Scan to Image (Skanuj do obrazu), Scan to E-mail (Skanuj do e-mail) i Scan to File (Skanuj do pliku).

#### ■ Karta Settings (Ustawienia) (Scan to File (Skanuj do pliku))

Z menu podręcznego **File Type** (Rodzaj pliku) wybierz format pliku. Zapisz plik do domyślnego folderu lub wybierz preferowany folder, klikając przycisk **Browse** (Przeglądaj).

Skonfiguruj ustawienia **Resolution** (Rozdzielczość), **Scan Type** (Rodzaj skanowania), **Document Size** (Wielkość dokumentu) i **2-sided Scanning** (Drukowanie dwustronne).

Jeśli chcesz podawać lokalizację zeskanowanego obrazu, zaznacz pole wyboru **Show Save As Window** (Wyświetl okno Zapisz jako).

| File Name          | (Date)       |                            |
|--------------------|--------------|----------------------------|
| CCF                | 20130416.pdf | ✓ Insert Date in File Name |
| File Type          |              | File size                  |
| PDF (*.pdf)        |              | :                          |
|                    |              | Small Large                |
| Destination Folder |              | Show Save As window        |
| Pictures           | Browse       | Show Folder                |
| Resolution         |              | ्र 🗹 2-sided Scanning      |
| Scan Type          |              | Long-edge binding          |
| 24bit Color        | \$           | O Short-Edge bilding       |
| Desument Cine      |              | Continuous Scanning        |
| Uncument Nize      | \$           | Plastic Card Mode          |
| Auto               |              |                            |

## Zmiana ustawień skanowania (ControlCenter2) (Macintosh)

Można zmienić następujące ustawienia.

| Ustawienie                                                                                                    | Opis                                                                                                    | Odpowiednia funkcja |     |        | 1              |  |
|----------------------------------------------------------------------------------------------------|----------------------------------------------------------------------------------------------------|---------------------|-----|--------|----------------|--|
|                                                                                                    |                                                                                                    | lmage<br>(Obraz)    | OCR | E-mail | File<br>(Plik) |  |
| Target<br>Application<br>(Program<br>docelowy)<br>(dla opcji Image<br>(Obraz), OCR i<br>File (Plik)) albo<br>E-mail<br>Application<br>(Aplikacja e-mail)<br>(dla opcji E-mail) | <ul> <li>Można wybrać aplikację, która będzie wykorzystywana do otwierania zeskanowanych danych. Wybrać można wyłącznie aplikacje zainstalowane na komputerze (np. Presto! PageManager, Presto! BizCard 6, BR-Receipts i Evernote).</li> <li>Przycisk Add (Dodaj)</li> <li>Można dodać aplikację z listy rozwijanej. Wprowadź Application Name (Nazwa aplikacji) (maksymalnie 30 znaków) i zaznacz preferowaną aplikację klikając przycisk Browse (Przeglądaj). Wybierz też File Type (Rodzaj pliku) z listy rozwijanej.</li> <li>Przycisk Delete (Usuń)</li> <li>Możesz usunąć dodaną aplikację. Wybierz Application Name (Nazwa aplikacji) i kliknij przycisk Delete (Usuń).</li> </ul> | Tak                 | Tak | Tak    | -              |  |

| Ustawienie                    | Opis                                                                                                    | Odpowie          | ednia f | unkcja |                |
|-------------------------------|----------------------------------------------------------------------------------------------------|------------------|---------|--------|----------------|
|                               |                                                                                                    | lmage<br>(Obraz) | OCR     | E-mail | File<br>(Plik) |
| File Type<br>(Rodzaj pliku)   | <ul> <li>Wybierz typ pliku dla zeskanowanych danych.</li> <li>INFORMACJA <ul> <li>Aby zapisać dokument jako plik PDF chroniony hasłem, wybierz Secure PDF (*.pdf) (Zabezpieczony PDF (*.pdf)) dla opcji File Type (Rodzaj pliku), a następnie wprowadź hasło w oknie dialogowym Set PDF Password (Ustaw hasło pliku PDF) (tylko opcje Image (Obraz), E-mail i File (Plik)).</li> <li>PDF z możliwością wyszukiwania to format pliku obejmujący warstwę danych tekstu na zeskanowanym obrazie. Umożliwia ona wyszukiwanie tekstu w danych obrazu. Ustawienie języka OCR musi być dopasowane do języka, w którym ma być sporządzony plik PDF z możliwością wyszukiwania.</li> <li>Aby zapisać dokument jako plik PDF z możliwością wyszukiwania wybierz Searchable PDF (*.pdf) (Plik PDF z możliwością wyszukiwania (*.pdf)) z listy rozwijanej File Type (Rodzaj pliku).</li> <li>Aby zapisać dokument jako plik PDF z możliwością wyszukiwania, konieczne jest zainstalowanie na komputerze programu Presto! PageManager z dostarczonej płyty DVD-ROM.</li> <li>Aby zapisać dokument jako mocno skompresowany plik PDF, wybierz opcję 300 x 300 dpi z listy rozwijanej Resolution (Rozdzielczość), High Compression PDF (*.pdf) (Wysoka kompresja PDF (*.pdf)) z listy rozwijanej File Type (Rodzaj pliku) i opcję True Gray (Czysty szary) albo 24bit Color (Kolor 24-bitowy) z listy rozwijanej Scan Type (Rodzaj skanowania).</li> <li>Kilka typów plików, takich jak TIFF, TIFF Multi-Page, PDF, zabezpieczony PDF i JPEG obsługuje kompresję rozmiaru pliku. Wybierz pozycję Uncompressed (Nieskompresowany) albo Compressed (Skompresowany), aby dostosować rozmiar pliku w przypadku formatów PDF, zabezpieczony PDF i JPEG ustaw rozmiar pliku za pomocą suwaka (niedostępne w przypadku funkcji Skanowanie do OCR).</li> </ul> </li> </ul> | Tak              | Tak     | Tak    | Tak            |
| (Rozmiar pliku)               | <ul> <li>INIOZESZ dostosować File size (Rozmiar pliku) przesuwająć suwak w prawo lub w lewo.</li> <li>INFORMACJA</li> <li>File size (Rozmiar pliku) można zmieniać w zależności od wybranego File Type (Rodzaj pliku).</li> </ul>                                                                                                    | I ak             | -       | Так    | Tak            |
| OCR Software<br>(Program OCR) | Wyświetla aplikację, która skonwertuje zeskanowany obraz<br>na tekst z możliwością edycji.                                                                                                    | -                | Tak     | -      | -              |
| OCR Language<br>(Język OCR)   | Ustaw dopasowanie języka tekstu zeskanowanego dokumentu.                                                                                                    | -                | Tak     | -      | -              |

| Ustawienie                                                | ienie Opis                                                                                                    |                  | Odpowiednia funkcja |        |                |  |
|-----------------------------------------------------------|----------------------------------------------------------------------------------------------------|------------------|---------------------|--------|----------------|--|
|                                                           |                                                                                                    | lmage<br>(Obraz) | OCR                 | E-mail | File<br>(Plik) |  |
| File Name<br>(Nazwa pliku)                                | W razie potrzeby wprowadź prefiks nazwy pliku.                                                                                                    | Tak              | Tak                 | Tak    | Tak            |  |
| Show Save As<br>window<br>(Wyświetl okno<br>Zapisz jako)  | Jeśli chcesz podawać lokalizację zeskanowanego obrazu<br>przy każdym skanowaniu, zaznacz pole wyboru<br><b>Show Save As window</b> (Wyświetl okno Zapisz jako).                                                                                                    | -                | -                   | -      | Tak            |  |
| Destination<br>File Path<br>(Ścieżka pliku<br>docelowego) | Kliknij przycisk <b>Change</b> (Zmień), a następnie przycisk <b>Browse</b> (Przeglądaj), aby zmienić folder, w którym chcesz zapisać zeskanowany dokument.                                                                                                    | Tak              | Tak                 | Tak    | -              |  |
| Destination<br>Folder (Folder<br>docelowy)                | Kliknij przycisk <b>Browse</b> (Przeglądaj) i wyszukaj folder, w którym<br>chcesz zapisać zeskanowany dokument. Zaznacz opcję<br><b>Show Folder</b> (Pokaż folder), aby automatycznie wyświetlić<br>folder docelowy po zeskanowaniu.                                                             | -                | -                   | -      | Tak            |  |
| Resolution<br>(Rozdzielczość)                             | Rozdzielczość skanowania można wybrać z listy rozwijanej<br><b>Resolution</b> (Rozdzielczość). Wyższa rozdzielczość wymaga<br>większej ilości pamięci i dłuższego czasu transferu, ale oferuje<br>lepszą jakość obrazu.                                                                          | Tak              | Tak                 | Tak    | Tak            |  |
| Scan Type                                                 | Umożliwia wybór spośród szeregu głębi kolorów skanowania.                                                                                                    | Tak              | Tak                 | Tak    | Tak            |  |
| (Rodzaj<br>skanowania)                                    | Black & White (Czarny i biały)                                                                                                    |                  |                     |        |                |  |
| skanowania)                                               | Przydatny do skanowania tekstu lub szkiców.                                                                                                    |                  |                     |        |                |  |
|                                                           | Gray (Error Diffusion) (Szary (rozproszenie błędu))                                                                                                    |                  |                     |        |                |  |
|                                                           | Przydatny do skanowania fotografii lub grafiki. (Rozpraszanie<br>błędów to metoda tworzenia symulowanych obrazów w<br>odcieniach szarości bez wykorzystywania prawdziwych szarych<br>punktów. Czarne punkty są rozmieszczane w określony<br>sposób, sprawiając wrażenie zmiany koloru na szary.) |                  |                     |        |                |  |
|                                                           | True Gray (Czysty szary)                                                                                                    |                  |                     |        |                |  |
|                                                           | Przydatny do skanowania fotografii lub grafiki. Ten tryb<br>jest dokładniejszy, ponieważ wykorzystuje maksymalnie<br>256 odcieni szarości.                                                                                                    |                  |                     |        |                |  |
|                                                           | 24bit Color (Kolor 24-bitowy)                                                                                                    |                  |                     |        |                |  |
|                                                           | Ten tryb skanowania obrazów wykorzystuje maksymalnie<br>16,8 miliona kolorów. Co prawda zastosowanie trybu<br><b>Koloru 24-bitowego</b> pozwala utworzyć obraz z<br>najwierniejszym odwzorowaniem kolorów, wymaga jednak<br>najwięcej pamięci i najdłuższego czasu transferu.                    |                  |                     |        |                |  |
|                                                           | Auto (Automatyczny)                                                                                                    |                  |                     |        |                |  |
|                                                           | Powoduje automatyczny dobór odpowiednich kolorów do dokumentu. <sup>1</sup>                                                                                                    |                  |                     |        |                |  |

| Ustawienie                                       | Opis                                                                                                    | Odpowiednia funkcja |     |        |                |
|--------------------------------------------------|----------------------------------------------------------------------------------------------------|---------------------|-----|--------|----------------|
|                                                  |                                                                                                    | lmage<br>(Obraz)    | OCR | E-mail | File<br>(Plik) |
| Document Size<br>(Wielkość<br>dokumentu)         | Domyślnie wielkość dokumentu ustawiona jest jako <b>Auto</b><br>(Automatyczny). Można skanować dokumenty bez wprowadzania<br>zmian ustawień <b>Document Size</b> (Wielkość dokumentu). <sup>1</sup> Aby<br>skanować szybciej, z listy rozwijanej <b>Document Size</b> (Wielkość<br>dokumentu) można wybrać dokładny rozmiar dokumentu.                                                                                                    | Tak                 | Tak | Tak    | Tak            |
|                                                  | <ul> <li>INFORMACJA</li> <li>W przypadku wybrania rozmiaru dokumentu 1 na<br/>2 zeskanowany obraz zostanie podzielony na dwa<br/>dokumenty stanowiące połowę ustawionego rozmiaru.<br/>W przypadku wybrania opcji 1 to 2 (A4) (1 na 2 (A4)),<br/>zeskanowany obraz zostanie podzielony na dwa dokumenty<br/>o wymiarach 148 × 210 mm.</li> <li>Aby wykonać skanowanie 1 na 2 albo 2 na 1, usuń<br/>zaznaczenie pola wyboru Auto Image Rotation<br/>(Automatyczne obracanie obrazu) w oknie dialogowym</li> </ul> |                     |     |        |                |
|                                                  | <ul> <li>Advanced Settings (Ustawienia zaawansowane).</li> <li>W przypadku wybrania rozmiaru dokumentu 2 na 1 dwa zeskanowane obrazy zostaną połączone w jeden dokument.</li> </ul>                                                                                                    |                     |     |        |                |
|                                                  | <ul> <li>Możesz wybrać opcję Long Paper (Długi papier),<br/>gdy ustawienia skonfigurowano następująco:</li> </ul>                                                                                                    |                     |     |        |                |
|                                                  | Auto Deskew (Automatyczne prostowanie): Off (Wył.)                                                                                                    |                     |     |        |                |
|                                                  | • 2-sided Scanning (Skanowanie dwustronne): Off (Wył.)                                                                                                    |                     |     |        |                |
| 2-sided Scanning<br>(Skanowanie<br>dwustronne)   | Zaznaczenie tego pola powoduje, że urządzenie będzie<br>skanować obie strony dokumentu. W przypadku korzystania<br>z funkcji skanowania dwustronnego, należy wybrać opcję<br>Long-edge binding (Pobier. od dłuż. krawędzi) lub<br>Short-edge binding (Pobier. od krót. krawędzi), w zależności<br>od układu oryginalnego dokumentu.<br>INFORMACJA<br>Funkcja skanowania dwustronnego jest dostępna dla<br>długości do rozmiaru Legal włącznie.                                                                   | Tak                 | Tak | Tak    | Tak            |
| Restore Defaults<br>(Przywróć<br>domyślne)       | Przywrócenie wszystkich ustawień do fabrycznych ustawień domyślnych.                                                                                                    | Tak                 | Tak | Tak    | Tak            |
| Continuous<br>Scanning<br>(Skanowanie<br>ciągłe) | Można skanować kilka partii dokumentów i połączyć je w jeden<br>plik danych. Po zeskanowaniu pierwszego pakietu dokumentów<br>kliknij <b>Continue</b> (Kontynuuj), aby zeskanować dodatkowe strony<br>albo <b>Finish</b> (Zakończ). Ta operacja umożliwia skanowanie ilości<br>arkuszy przekraczającej pojemność podajnika dokumentów.                                                                                                    | Tak                 | Tak | Tak    | Tak            |

| Ustawienie                                       | Opis                                                                                                    |                  | Odpowiednia funkcja |        |                |  |
|--------------------------------------------------|----------------------------------------------------------------------------------------------------|------------------|---------------------|--------|----------------|--|
|                                                  |                                                                                                    | lmage<br>(Obraz) | OCR                 | E-mail | File<br>(Plik) |  |
| Plastic Card<br>Mode (Tryb karty<br>plastikowej) | Umożliwia skanowanie kart, jak np. prawo jazdy lub karty<br>ubezpieczeniowe, wykorzystując następujące automatyczne<br>ustawienia:                           | Tak              | Tak                 | Tak    | Tak            |  |
|                                                  | Resolution (Rozdzielczość): 600 dpi                                                                                                    |                  |                     |        |                |  |
|                                                  | <ul> <li>Document Size (Wielkość dokumentu): 2 in 1 (Auto)<br/>(2 w 1 (Auto))</li> </ul>                                                                     |                  |                     |        |                |  |
|                                                  | <ul> <li>2-sided Scanning (Skanowanie dwustronne): On<br/>(Short-edge binding) (Wł. (Pobier. od krót. krawędzi))</li> </ul>                                  |                  |                     |        |                |  |
|                                                  | Auto Deskew (Automatyczne prostowanie): On (Wł.)                                                                                                    |                  |                     |        |                |  |
|                                                  | Auto Image Rotation (Automatyczne obracanie obrazu):<br>Off (Wył.)                                                                                           |                  |                     |        |                |  |
|                                                  | <ul> <li>INFORMACJA</li> <li>Aby zeskanować plastikową kartę przy zastosowaniu innych ustawień, wyłącz Plastic Card Mode (Tryb karty plastikowej)</li> </ul> |                  |                     |        |                |  |
|                                                  | i ustaw <b>Resolution</b> (Rozdzielczość) na 600 dpi.                                                                                                    |                  |                     |        |                |  |
|                                                  | <ul> <li>Umieszczaj jedną kartę plastikową na raz.</li> </ul>                                                                                                |                  |                     |        |                |  |

W oknie dialogowym **Advanced Settings** (Ustawienia zaawansowane) można skonfigurować więcej ustawień. Kliknij przycisk **Advanced Settings** (Ustawienia zaawansowane).

| Ustawienie                                                                                                    | Opis                                                                                                    |                  | Odpowiednia funkcja |        |                |  |
|----------------------------------------------------------------------------------------------------|----------------------------------------------------------------------------------------------------|------------------|---------------------|--------|----------------|--|
|                                                                                                    |                                                                                                    | lmage<br>(Obraz) | OCR                 | E-mail | File<br>(Plik) |  |
| Brightness<br>(Jasność)                                                                                          | Ustaw suwak w zakresie od 0 do 100, aby uzyskać najlepszy<br>obraz. Domyślnie ustawiona jest wartość 50, która jest wartością<br>średnią i zazwyczaj odpowiednią dla większości obrazów. Poziom<br>opcji <b>Brightness</b> (Jasność) można ustawić przesuwając suwak w<br>prawo albo w lewo, co powoduje rozjaśnianie lub przyciemnianie<br>obrazu. Jeśli zeskanowany obraz jest zbyt jasny, ustaw niższą<br>wartość jasności, a następnie zeskanuj dokument ponownie. Jeśli<br>zeskanowany obraz jest zbyt ciemny, ustaw wyższą wartość<br>jasności, a następnie zeskanuj dokument ponownie.                                                                                                    | Tak              | Tak                 | Tak    | Tak            |  |
| Contrast<br>(Kontrast)                                                                                           | Ustaw suwak w zakresie od 0 do 100, aby uzyskać najlepszy obraz.<br>Domyślnie ustawiona jest wartość 50, która jest wartością średnią i<br>zazwyczaj odpowiednią dla większości obrazów. Poziom kontrastu<br>można zwiększyć lub zmniejszyć, przesuwając suwak w lewą lub<br>prawą stronę. Zwiększenie kontrastu powoduje podkreślenie<br>ciemnych i jasnych obszarów obrazu, natomiast zmniejszenie<br>kontrastu podkreśla szczegóły w obszarach w kolorze szarym.<br><b>INFORMACJA</b><br>Ustawienie <b>Contrast</b> (Kontrast) dostępne jest wyłącznie w<br>przypadku, gdy dla opcji <b>Scan Type</b> (Rodzaj skanowania)<br>wybrano ustawienie <b>Auto</b> (Automatyczny),<br><b>Gray (Error Diffusion)</b> (Szary (rozproszenie błędu)),<br>True Gray (Czysty szary) lub <b>24bit Color</b> (Kolor 24-bitowy). | Tak              | Tak                 | Tak    | Tak            |  |
| Auto Deskew<br>(Automatyczne<br>prostowanie)                                                                     | Koryguje przekrzywienie (o 5 stopni) zeskanowanych danych. <sup>1</sup>                                                                                                    | Tak              | Tak                 | Tak    | Tak            |  |
| Auto Image<br>Rotation<br>(Automatyczne<br>obracanie obrazu)                                                     | Zmienia kierunek dokumentu w oparciu o orientację tekstu. <sup>1</sup>                                                                                                    | Tak              | Tak                 | Tak    | Tak            |  |
| Bleed Through<br>Prevention/<br>Remove<br>Background Color<br>(Ochrona przed<br>przenikaniem/<br>Usuń kolor tła) | Zapobiega zjawisku przenikania w przypadku dokumentu<br>dwustronnego, a także umożliwia usunięcie koloru<br>podstawowego dokumentów takich jak gazety,<br>aby zeskanowane dane były bardziej czytelne. <sup>1</sup>                                                                                                    | Tak              | Tak                 | Tak    | Tak            |  |
| Skip Blank Page<br>(Pomiń pustą<br>stronę)                                                                       | Usuwa puste strony w dokumencie z wyników skanowania. <sup>1</sup>                                                                                                    | Tak              | Tak                 | Tak    | Tak            |  |
| DisplayScanning<br>Results<br>(Pokaż wyniki<br>skanowania)                                                       | Wyświetla na ekranie komputera całkowitą liczbę stron oraz liczbę stron pominiętych.                                                                                                    | Tak              | Tak                 | Tak    | Tak            |  |

<sup>1</sup> W zależności od stanu dokumentu oryginalnego, funkcja ta może nie działać poprawnie.

2

# Skanowanie paragonów za pomocą aplikacji BR-Receipts (Windows<sup>®</sup>)

Aplikacja BR-Receipts firmy Brother umożliwia przetwarzanie paragonów za pomocą funkcji OCR w celu uzyskania i uporządkowania danych zawartych w zeskanowanych obrazach. Można generować raporty pozwalające na wyświetlanie i śledzenie wydatków. (Dostępność tej aplikacji zależy od kraju).

#### Instalacja aplikacji BR-Receipts

- Umieść dołączoną płytę DVD-ROM w napędzie DVD-ROM.
- 2 Automatycznie pojawi się menu główne płyty DVD-ROM. Wybierz model urządzenia, a następnie język.
- 3 Kliknij pozycję Dodatkowe aplikacje.
- 4 Kliknij przycisk **BR-Receipts**. Postępuj zgodnie z poleceniami z witryny Brother Online.

Aby uzyskać informacje o skanowaniu przy użyciu aplikacji **BR-Receipts**, zapoznaj się z podręcznikiem użytkownika aplikacji BR-Receipts, klikając opcję **Pomoc** na pasku menu, a następnie wybierając opcję **Korzystanie z Pomocy**.

## Skanowanie przy pomocy programu Nuance™ PaperPort™ 12SE Iub innych aplikacji Windows<sup>®</sup>

#### Skanowanie przy pomocy programu Nuance™ PaperPort™ 12SE

Do skanowania można użyć programu Nuance<sup>™</sup> PaperPort<sup>™</sup> 12SE stanowiącego element pakietu oprogramowania Brother MFL-Pro. Poniższe instrukcje skanowania dotyczą programu Nuance<sup>™</sup> PaperPort<sup>™</sup> 12SE. W przypadku innych aplikacji Windows<sup>®</sup> czynności będą podobne. Program Nuance<sup>™</sup> PaperPort<sup>™</sup> 12SE obsługuje sterowniki TWAIN i WIA. Jako przykład na tej stronie przedstawiono sterownik TWAIN (zalecany). Aby zapoznać się z przykładem wykorzystania sterownika WIA, zobacz *Skanowanie za pomocą programu Galeria fotografii systemu Windows<sup>®</sup> lub Faksowanie i skanowanie w systemie Windows<sup>®</sup>* na stronie 98.

#### INFORMACJA

- Oprogramowanie Nuance<sup>™</sup> PaperPort<sup>™</sup> 12SE jest obsługiwane przez systemy operacyjne Windows<sup>®</sup> XP (z dodatkiem SP3 lub nowszym), Windows Vista<sup>®</sup> (z dodatkiem SP2 lub nowszym), Windows<sup>®</sup> 7 i Windows<sup>®</sup> 8.
- Sterownik WIA z systemem Windows<sup>®</sup> XP (z dodatkiem SP2 lub nowszym) nie obsługuje skanowania dwustronnego.
- Szczegółowe informacje na temat tego programu znajdują się w pliku pomocy Nuance™ PaperPort™ 12SE.
   Dostęp do niego można uzyskać z poziomu menu Nuance™ PaperPort™ 12SE Pomoc.

Włóż dokument.

2 Uruchom program Nuance™ PaperPort™ 12SE. Wykonaj jedną z następujących czynności:
 ■ (Użytkownicy systemów Windows<sup>®</sup> XP, Windows Vista<sup>®</sup> i Windows<sup>®</sup> 7)

Kliknij 🚱 (Start), Wszystkie programy, Nuance PaperPort12, a następnie PaperPort.

■ (Windows<sup>®</sup> 8)

Kliknij **(PaperPort**).

Zostanie wyświetlone okno Nuance™ PaperPort™ 12SE.

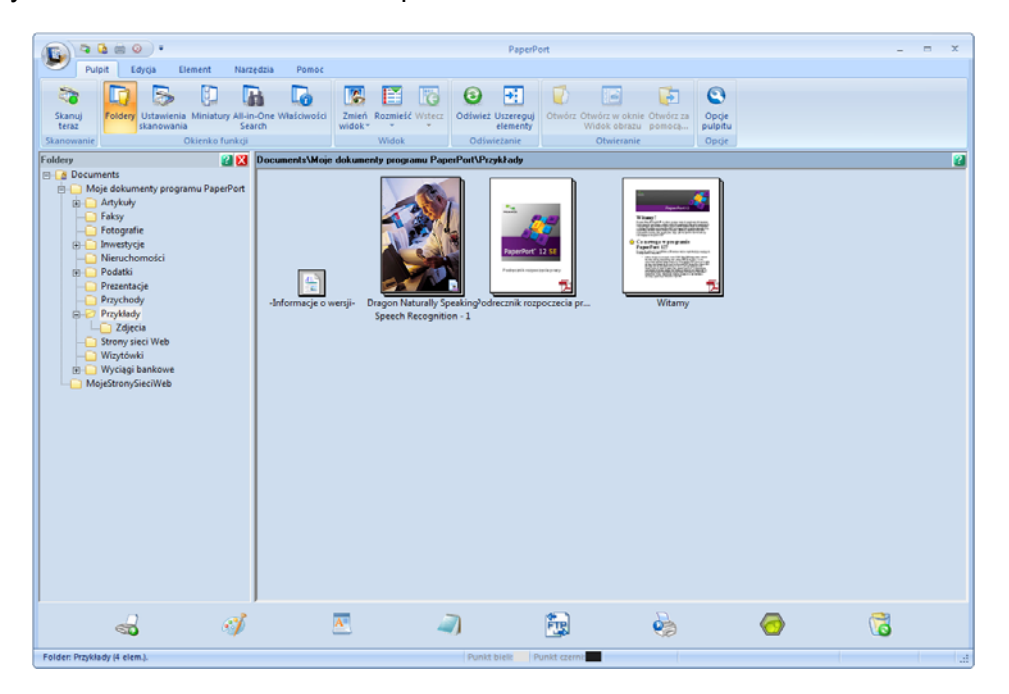

3 Kliknij Ustawienia skanowania na karcie Pulpit wstążki. W lewej części okna zostanie wyświetlony panel Skanuj lub pobierz zdjęcie.

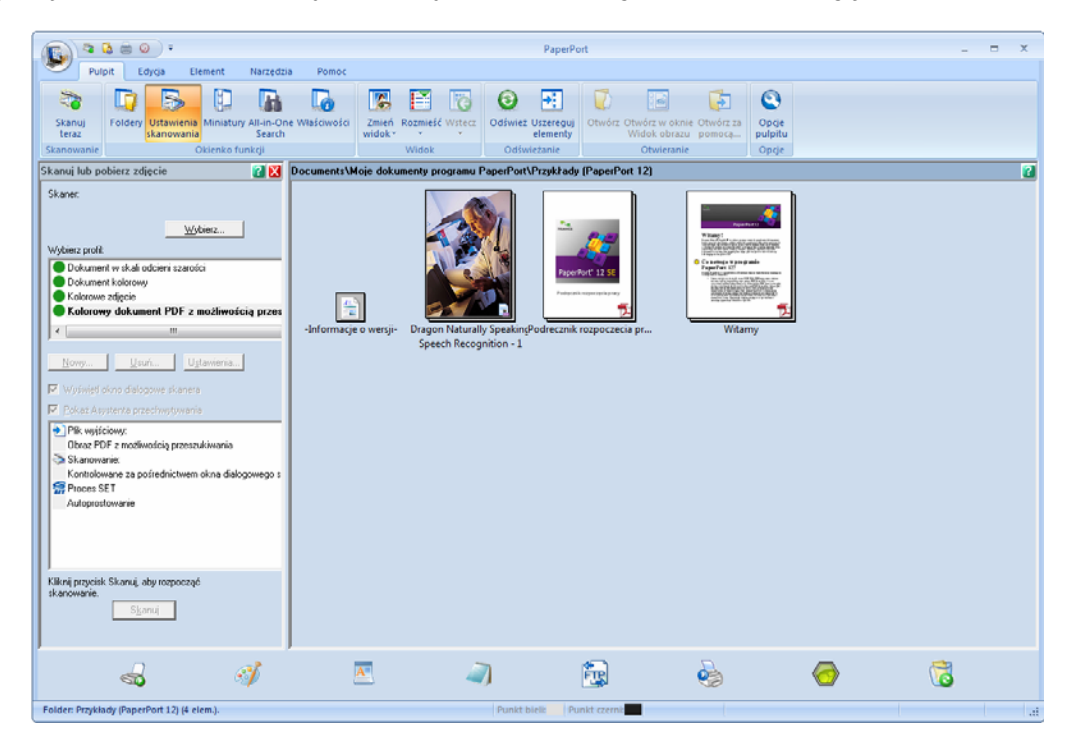

- 4 Kliknij przycisk Wybierz.
- 5 Z listy Dostępne skanery wybierz opcję TWAIN: TW-Brother ADS-XXXXX albo TWAIN: TW-Brother ADS-XXXXX LAN (gdzie ADS-XXXXX to nazwa modelu urządzenia). Jeśli chcesz skorzystać ze sterownika WIA, wybierz sterownik Brother z prefiksem "WIA". Kliknij przycisk OK.
- 6 Zaznacz pole wyboru Wyświetl okno dialogowe skanera w panelu Skanuj lub pobierz zdjęcie.

#### 💋 Kliknij przycisk **Skanuj**.

Zostanie wyświetlone okno dialogowe Ustawienia skanera.

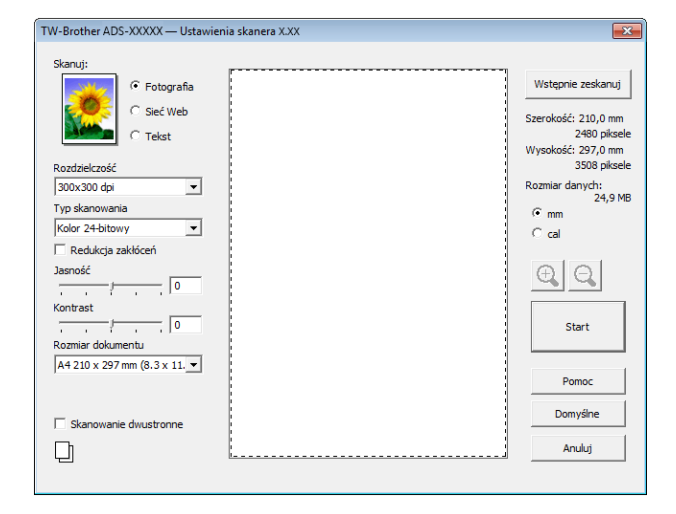

- 8 W razie potrzeby dostosuj ustawienia w oknie dialogowym Ustawienia skanera (Rozdzielczość, Typ skanowania, Jasność i Kontrast).
  - Ustawienia sterownika TWAIN
  - Ustawienia sterownika WIA

9 Wybierz rozmiar dokumentu z listy rozwijanej **Rozmiar dokumentu**.

#### INFORMACJA

Po wybraniu rozmiaru dokumentu możesz dokładniej ustawić obszar skanowania, klikając lewym przyciskiem myszy i przeciągając go. Jest to niezbędne, jeśli chcesz przyciąć obraz podczas skanowania.

#### 10 Kliknij przycisk Start.

Urządzenie rozpoczyna skanowanie.

#### Ustawienia sterownika TWAIN

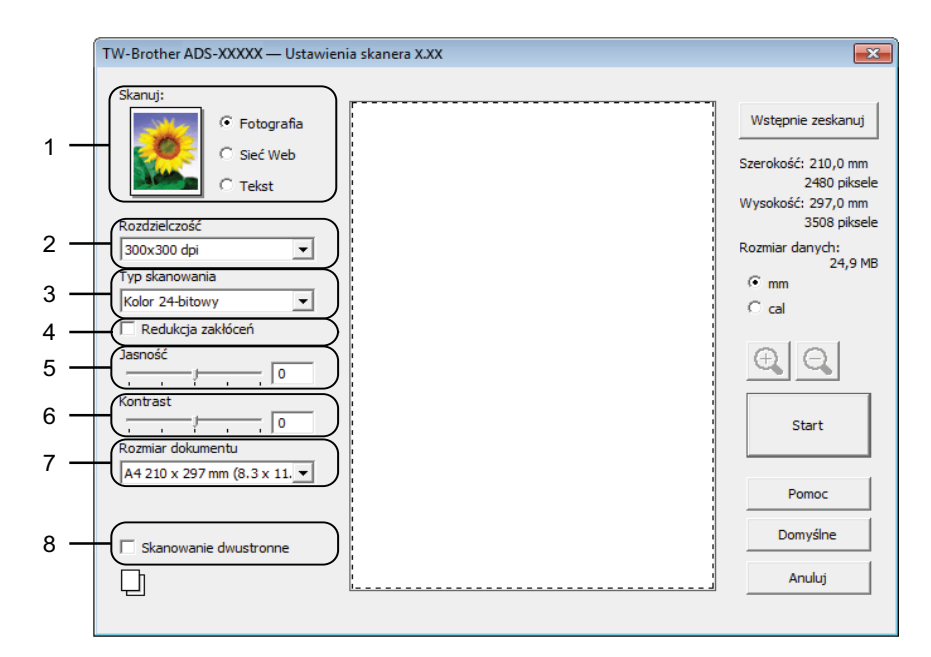

#### 1 Skanuj (Rodzaj obrazu)

W celu określenia typu dokumentu, który ma być skanowany, można wybrać opcję Fotografia, Sieć Web albo Tekst.

| Skanuj (Rodzaj obrazu) |                                                                                | Rozdzielczość | Rodzaj skanowania |
|------------------------|--------------------------------------------------------------------------------|---------------|-------------------|
| Fotografia             | Ta opcja pozwala skanować<br>zdjęcia                                           | 300 x 300 dpi | Kolor 24-bitowy   |
| Sieć Web               | Ta opcja umożliwia załączanie<br>skanowanych obrazów do stron<br>internetowych | 100 x 100 dpi | Kolor 24-bitowy   |
| Tekst                  | Ta opcja pozwala skanować<br>dokumenty tekstowe                                | 200 x 200 dpi | Czarny i biały    |

#### 2 Rozdzielczość

Rozdzielczość skanowania można wybrać z listy rozwijanej **Rozdzielczość**. Wyższa rozdzielczość wymaga większej ilości pamięci i dłuższego czasu transferu, ale oferuje lepszą jakość obrazu.

| Rozdzielczość   | Czarno-biały/Szary<br>(Rozpraszanie błędów) | 256 kolorów | Odcienie szarości/<br>Kolor 24-bitowy |
|-----------------|---------------------------------------------|-------------|---------------------------------------|
| 100 x 100 dpi   | Tak                                         | Tak         | Tak                                   |
| 150 x 150 dpi   | Tak                                         | Tak         | Tak                                   |
| 200 x 200 dpi   | Tak                                         | Tak         | Tak                                   |
| 300 x 300 dpi   | Tak                                         | Tak         | Tak                                   |
| 400 x 400 dpi   | Tak                                         | Tak         | Tak                                   |
| 600 x 600 dpi   | Tak                                         | Tak         | Tak                                   |
| 1200 x 1200 dpi | Tak                                         | Nie         | Tak                                   |

#### 3 Typ skanowania

Wybierz jeden z następujących typów:

#### Czarno-biały

Przydatny do skanowania tekstu lub szkiców.

#### Szary (rozpraszanie błędów)

Przydatny do skanowania fotografii lub grafiki. (Rozpraszanie błędów to metoda tworzenia symulowanych obrazów w odcieniach szarości bez wykorzystywania prawdziwych szarych punktów. Czarne punkty są rozmieszczane w określony sposób, sprawiając wrażenie zmiany koloru na szary.)

#### Odcienie szarości

Przydatny do skanowania fotografii lub grafiki. Ten tryb jest dokładniejszy, ponieważ wykorzystuje maksymalnie 256 odcieni szarości.

#### 256 kolorów

Ustawienia tego należy używać do prostych ilustracji w kolorze, w których nie jest wykorzystywana pełna paleta barw. Ten tryb do tworzenia obrazów wykorzystuje 256 kolorów.

#### Kolor 24-bitowy

Ten tryb skanowania obrazów wykorzystuje maksymalnie 16,8 miliona kolorów. Co prawda zastosowanie trybu **Koloru 24-bitowego** pozwala utworzyć obraz z najwierniejszym odwzorowaniem kolorów, wymaga jednak najwięcej pamięci i najdłuższego czasu transferu.

#### 4 Redukcja zakłóceń

Ta opcja pozwala poprawić jakość skanowanych obrazów. Ustawienie Redukcja szumów dostępne jest, gdy rozdzielczość opcji **Kolor 24-bitowy** i rozdzielczość skanowania ustawiono na 300 x 300 dpi, 400 x 400 dpi albo 600 x 600 dpi.

#### 5 Jasność

Ustaw suwak w zakresie od -50 do 50, aby uzyskać najlepszy obraz. Domyślnie ustawiona jest wartość 0, która jest wartością średnią i zazwyczaj odpowiednią dla większości obrazów. Poziom opcji **Jasność** można ustawić przesuwając suwak w prawo albo w lewo, co powoduje rozjaśnianie lub przyciemnianie obrazu. Aby ustawić poziom jasności, możesz również wprowadzić wartość w polu tekstowym. Jeśli zeskanowany obraz jest zbyt jasny, ustaw niższą wartość jasności, a następnie zeskanuj dokument ponownie. Jeśli zeskanowany obraz jest zbyt ciemny, ustaw wyższą wartość jasności, a następnie zeskanuj dokument ponownie.

#### INFORMACJA

Ustawienie Jasność dostępne jest wyłącznie w przypadku, gdy dla opcji **Typ skanowania** wybrano ustawienie **Czarno-biały**, **Szary (rozpraszanie błędów)**, **Odcienie szarości** lub **Kolor 24-bitowy**.

#### 6 Kontrast

Ustaw suwak w zakresie od -50 do 50, aby uzyskać najlepszy obraz. Domyślnie ustawiona jest wartość 0, która jest wartością średnią i zazwyczaj odpowiednią dla większości obrazów. Poziom kontrastu można zwiększyć lub zmniejszyć, przesuwając suwak w lewą lub prawą stronę. Zwiększenie kontrastu powoduje podkreślenie ciemnych i jasnych obszarów obrazu, natomiast zmniejszenie kontrastu podkreśla szczegóły w obszarach w kolorze szarym. Aby ustawić opcję **Kontrast**, można także ręcznie wprowadzić wartość w polu.

#### INFORMACJA

Ustawienie Kontrast dostępne jest wyłącznie w przypadku, gdy dla opcji Typ skanowania wybrano ustawienie Szary (rozpraszanie błędów), Odcienie szarości lub Kolor 24-bitowy.

#### 7 Rozmiar dokumentu

Domyślnie rozmiar dokumentu jest ustawiany jako **A4**. Aby skanować szybciej, z listy rozwijanej **Rozmiar dokumentu** można wybrać dokładny rozmiar dokumentu. W przypadku wybrania opcji **Niestandardowe** zostanie wyświetlone okno dialogowe **Niestandardowy rozmiar dokumentu**, w którym można określić rozmiar dokumentu.

#### 8 Skanowanie dwustronne

W zależności od układu oryginalnego dokumentu, aby zapewnić prawidłowe wyświetlanie utworzonego pliku danych na skanowanym dokumencie, wybierz opcję **Pobier. od dłuż. krawędzi** albo **Pobier. od krót. krawędzi**.

| Ustawienie skanowania<br>dwustronnego | Układ oryginalny | Wynik skanowania |
|---------------------------------------|------------------|------------------|
| Pobier. od dłuż. krawędzi             |                  |                  |
| Pobier. od krót. krawędzi             |                  |                  |
## Ustawienia sterownika WIA

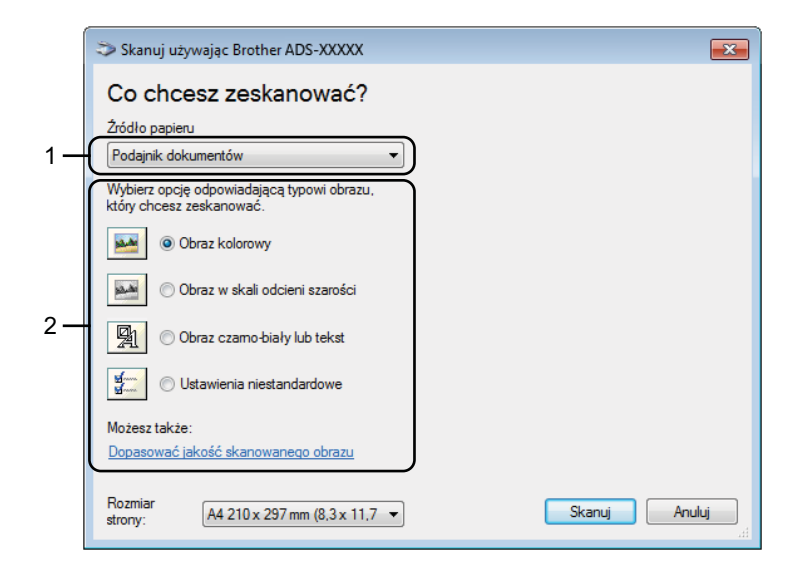

## 1 Źródło papieru

Możesz wybrać tylko opcję Podajnik dokumentów.

#### 2 Typ zdjęcia (Typ obrazu)

Dla dokumentu, który chcesz zeskanować możesz wybrać następujące opcje **Obraz kolorowy**, **Obraz w skali odcieni szarości**, **Obraz czarno-biały lub tekst** albo **Ustawienia niestandardowe**. Jeśli chcesz zmienić ustawienia zaawansowane, kliknij opcję **Dopasować jakość skanowanego obrazu**.

#### Rozdzielczość

Pole tekstowe **Rozdzielczość** pozwala wybrać rozdzielczość skanowania. Wyższa rozdzielczość wymaga większej ilości pamięci i dłuższego czasu transferu, ale oferuje lepszą jakość obrazu.

#### Jasność

Ustaw suwak w zakresie od -50 do 50, aby uzyskać najlepszy obraz. Domyślnie ustawiona jest wartość 0, która jest wartością średnią i zazwyczaj odpowiednią dla większości obrazów. Poziom opcji **Jasność** można ustawić przesuwając suwak w prawo albo w lewo, co powoduje rozjaśnianie lub przyciemnianie obrazu. Aby ustawić poziom jasności, możesz również wprowadzić wartość w polu tekstowym. Jeśli zeskanowany obraz jest zbyt jasny, ustaw niższą wartość jasności, a następnie zeskanuj dokument ponownie. Jeśli zeskanowany obraz jest zbyt ciemny, ustaw wyższą wartość jasności, a następnie zeskanuj dokument ponownie.

#### Kontrast

Ustaw suwak w zakresie od -50 do 50, aby uzyskać najlepszy obraz. Domyślnie ustawiona jest wartość 0, która jest wartością średnią i zazwyczaj odpowiednią dla większości obrazów. Poziom kontrastu można zwiększyć lub zmniejszyć, przesuwając suwak w lewą lub prawą stronę. Zwiększenie kontrastu powoduje podkreślenie ciemnych i jasnych obszarów obrazu, natomiast zmniejszenie kontrastu podkreśla szczegóły w obszarach w kolorze szarym. Aby ustawić opcję **Kontrast**, można także ręcznie wprowadzić wartość w polu.

## Skanowanie za pomocą programu Galeria fotografii systemu Windows<sup>®</sup> lub Faksowanie i skanowanie w systemie Windows<sup>®</sup>

Do skanowania można użyć programu Galeria fotografii systemu Windows<sup>®</sup> lub Faksowanie i skanowanie w systemie Windows<sup>®</sup>. Programy te wykorzystują sterownik skanera WIA. Poniższe czynności opisują operacje skanowania. Może być konieczne pobranie oprogramowania Galeria fotografii systemu Windows<sup>®</sup> lub Faksowanie i skanowanie w systemie Windows<sup>®</sup>.

- 1 Włóż dokument.
- 2 Uruchom aplikację do skanowania dokumentów. Wykonaj jedną z następujących czynności:
  - (Galeria fotografii Windows<sup>®</sup>)
    - 1 Kliknij Plik, następnie Importuj ze skanera lub aparatu fotograficznego.
    - 2 Wybierz skaner, którego chcesz użyć.
    - Kliknij przycisk Importuj. Zostanie wyświetlone okno dialogowe ustawień.
  - (Faksowanie i skanowanie w systemie Windows<sup>®</sup>)

Kliknij Plik, Nowy, następnie Skan.

Zostanie wyświetlone okno dialogowe ustawień.

| Nowe skanowanie      |                                     |                       |
|----------------------|-------------------------------------|-----------------------|
| Skaner: Brother ADS  | -XXXXX Zmień                        |                       |
| Profil:              | Dokumenty (Domyślne) 🔹              |                       |
| Źródło:              | Podajnik (skanowanie dwustronn 💌    |                       |
| Rozmiar papieru:     | A4 210 x 297 mm (8,3 x 11,7 cala) 🔹 |                       |
| Format koloru:       | Skala odcieni szarości 🔹 🔻          |                       |
| Typ pliku:           | TIF (Obraz TIFF)                    |                       |
| Rozdzielczość (DPI): | 200                                 |                       |
| Jasność:             | · 0                                 |                       |
| Kontrast:            | 0                                   |                       |
| Podgląd i skanov     | vanie obrazów jako osobnych plików  |                       |
|                      |                                     | Podgląd Skanuj Anuluj |

- 3) Wprowadź ustawienia w oknie dialogowym ustawień zgodnie z potrzebą.
- 4 Kliknij przycisk Skanuj.

Urządzenie rozpocznie skanowanie dokumentu.

# Korzystanie z programu Nuance PDF Converter Professional 8 (Windows<sup>®</sup>) (tylko model ADS-1600W)

Program Nuance PDF Converter Professional 8 oferuje wiele możliwości w zakresie obsługi plików PDF. Umożliwia odblokowywanie i otwieranie plików PDF w celu ich przeglądania, edycji, komentowania i modyfikowania.

## Instalowanie programu Nuance PDF Converter Professional 8

- Umieść dołączoną płytę DVD-ROM w napędzie DVD-ROM.
- 2 Automatycznie pojawi się menu główne płyty DVD-ROM. Wybierz model urządzenia, a następnie język.
- 3 Kliknij pozycję **Dodatkowe aplikacje**.
- 4 Kliknij przycisk Nuance PDF Converter Professional 8. Postępuj zgodnie z instrukcjami wyświetlanymi na ekranie.

Informacje na temat skanowania przy pomocy programu Nuance PDF Converter Professional 8 można znaleźć w pomocy programu Nuance PDF Converter Professional 8, klikając opcję **Pomoc** w pasku menu, a następnie **Pomoc**.

## INFORMACJA

Podczas instalowania programu Nuance PDF Converter Professional 8 wprowadź numer seryjny znajdujący się na okładce DVD-ROM pakietu MFL-Pro.

# Korzystanie z programu NewSoft Presto! BizCard 6 (Windows<sup>®</sup>)

Oprogramowanie Presto! BizCard umożliwia zarządzanie na komputerze informacjami z zeskanowanych wizytówek, takimi jak imiona i nazwiska, nazwy firm, adresy pocztowe, numery telefonu/faksu oraz adresy e-mail. Wystarczy zeskanować lub zaimportować wizytówki, a oprogramowanie Presto! BizCard automatycznie zapisze dane i obraz dla każdej z nich. Dostępne są różne tryby podglądu zapewniające łatwe wyszukiwanie, edytowanie, tworzenie i sortowanie.

## Instalowanie programu NewSoft Presto! BizCard 6

- Umieść dołączoną płytę DVD-ROM w napędzie DVD-ROM.
- 2 Automatycznie pojawi się menu główne płyty DVD-ROM. Wybierz model urządzenia, a następnie język.
- 3 Kliknij pozycję Dodatkowe aplikacje.
- 4 Kliknij przycisk **NewSoft Presto! BizCard 6**. Postępuj zgodnie z instrukcjami wyświetlanymi na ekranie.

Informacje na temat skanowania przy pomocy programu Presto! BizCard 6 można znaleźć w **Podręczniku użytkownika Presto! BizCard**. Wykonaj jedną z następujących czynności:

■ (Użytkownicy systemów Windows<sup>®</sup> XP, Windows Vista<sup>®</sup> i Windows<sup>®</sup> 7)

Kliknij 🚱 (Start), Wszystkie programy, NewSoft, Presto! BizCard 6, a następnie Presto! BizCard 6.

■ (Windows<sup>®</sup> 8)

Kliknij 🌍 (Presto! BizCard 6).

# Skanowanie paragonów za pomocą aplikacji BR-Receipts (Macintosh)

Aplikacja BR-Receipts firmy Brother przetwarza paragony uzyskując i porządkując dane zawarte w zeskanowanych obrazach. Można generować raporty pozwalające na wyświetlanie i śledzenie wydatków. (Dostępność tej aplikacji zależy od kraju.)

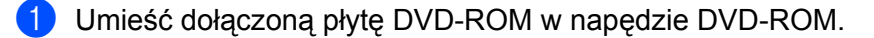

- 2 Kliknij dwukrotnie ikonę **BROTHER** na pulpicie.
- 3 Kliknij dwukrotnie ikonę **Pomoc techniczna Brother**.
- 4 Kliknij przycisk **BR-Receipts**. Postępuj zgodnie z poleceniami z witryny Brother Online.

Aby uzyskać informacje o skanowaniu przy użyciu aplikacji **BR-Receipts**, zapoznaj się z podręcznikiem użytkownika aplikacji BR-Receipts, klikając opcję **Help** (Pomoc) na pasku menu, a następnie wybierając opcję **Using Help** (Korzystanie z Pomocy).

## Skanowanie przy pomocy programu Presto! PageManager lub programów TWAIN (Macintosh)

Do skanowania można użyć programu Presto! PageManager. Poniższe instrukcje skanowania dotyczą programu Presto! PageManager. W przypadku innych programów obsługujących specyfikacje TWAIN czynności będą podobne.

## Instalowanie programu Presto! PageManager

- Umieść dołączoną płytę DVD-ROM w napędzie DVD-ROM.
- 2 Kliknij dwukrotnie ikonę BROTHER na pulpicie.
- 3 Kliknij dwukrotnie ikonę Brother Support (Pomoc techniczna Brother).
- 4 Kliknij **Presto! PageManager**, aby pobrać instalator programu Presto! PageManager.
- 5 Kliknij dwukrotnie instalator, a następnie postępuj zgodnie z instrukcjami wyświetlanymi na ekranie.

## INFORMACJA

- Oprogramowanie Presto! PageManager jest obsługiwane przez system Mac OS X v10.6.8, 10.7.x i 10.8.x.
- Szczegółowe informacje na temat tego programu znajdują się w pliku pomocy Presto! PageManager. Jest on dostępny z poziomu menu pomocy programu Presto! PageManager.

## Skanowanie przy pomocy programu Presto! PageManager

 Uruchom program Presto! PageManager klikając dwukrotnie ikonę programu Presto! PageManager na ekranie komputera.

## INFORMACJA

W przypadku użycia sterownika TWAIN urządzenia Brother po raz pierwszy należy ustawić go jako sterownik domyślny. Aby ustawić sterownik TWAIN urządzenia Brother, należy wykonać następujące czynności.

- 1 Wybierz opcję Select Source (Wybierz źródło) w menu File (Plik).
- 2 Wybierz opcję Brother TWAIN, następnie kliknij Select (Wybierz).

Wybierz opcję Acquire Image Data (Pobierz dane obrazu) z menu File (Plik). Zostanie wyświetlone okno dialogowe konfiguracji skanera.

| ) x 200 dpi                    | x.x.x<br>\$                                                                                                    | Scanning Area                                                                                                    |                                                                                                    |
|--------------------------------|----------------------------------------------------------------------------------------------------|----------------------------------------------------------------------------------------------------|----------------------------------------------------------------------------------------------------|
| ) x 200 dpi                    | \$                                                                                                    |                                                                                                    |                                                                                                    |
|                                |                                                                                                    |                                                                                                    |                                                                                                    |
|                                |                                                                                                    |                                                                                                    | 1                                                                                                    |
| oit Color                      | \$                                                                                                    |                                                                                                    | - 1                                                                                                    |
| Size                           |                                                                                                    |                                                                                                    | 1                                                                                                    |
| 210 x 297 mm                   | \$                                                                                                    |                                                                                                    | 1                                                                                                    |
| 297                            | ) mm<br>) inch                                                                                                   |                                                                                                    |                                                                                                    |
| d Scanning<br>ong-edge binding | Γŋ                                                                                                    |                                                                                                    |                                                                                                    |
|                                | Size<br>210 x 297 mm<br>210 Uni<br>297 C<br>Adjust Image<br>d Scanning<br>pong-edge binding<br>hort-edge binding | Size<br>210 x 297 mm<br>210 Unit:<br>297 inch<br>Adjust Image<br>d Scanning<br>pong-edge binding<br>hort-edge binding | Size<br>210 x 297 mm<br>210 Unit:<br>297 inch<br>Adjust Image<br>d Scanning<br>pong-edge binding<br>port-edge binding |

(Ekran aplikacji Brother TWAIN obsługiwany jest przez języki wyszczególnione w programie Presto! PageManager.)

W razie potrzeby dostosuj ustawienia w oknie dialogowym konfiguracji skanera (Resolution (Rozdzielczość), Scan Type (Typ skanowania), Adjust Image (Regulacja obrazu)).

4 Wybierz rozmiar dokumentu z listy rozwijanej **Document Size** (Rozmiar dokumentu).

## INFORMACJA

Po wybraniu rozmiaru dokumentu możesz dokładniej ustawić obszar skanowania, klikając lewym przyciskiem myszy i przeciągając go. Jest to niezbędne, jeśli chcesz przyciąć obraz podczas skanowania.

## 5 Kliknij przycisk Start.

Urządzenie rozpoczyna skanowanie.

## Ustawienia sterownika TWAIN

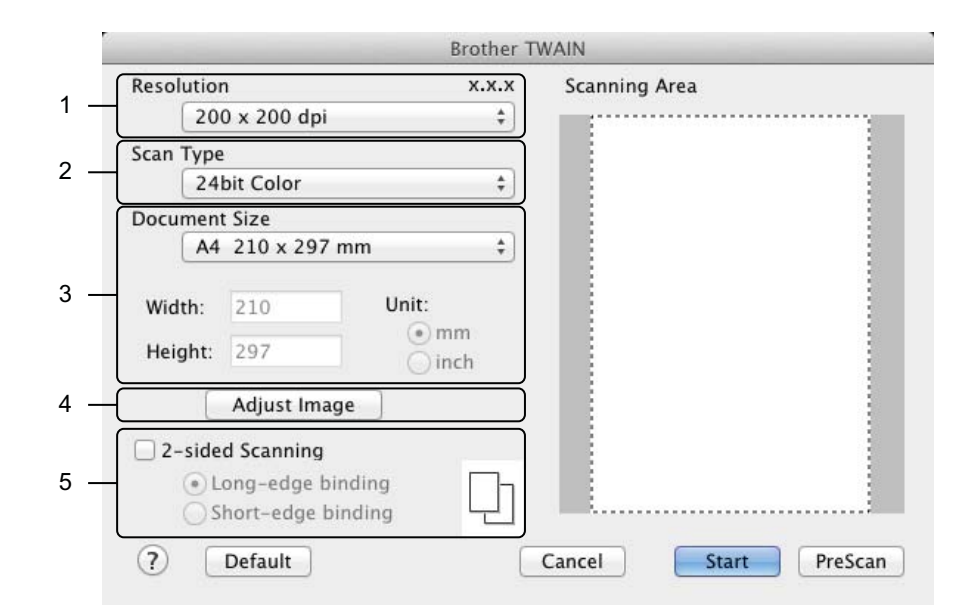

(Ekran aplikacji Brother TWAIN obsługiwany jest przez języki wyszczególnione w programie Presto! PageManager.)

#### 1 Rozdzielczość

Rozdzielczość skanowania można wybrać z listy rozwijanej **Resolution** (Rozdzielczość). Wyższa rozdzielczość wymaga większej ilości pamięci i dłuższego czasu transferu, ale oferuje lepszą jakość obrazu.

| Resolution<br>(Rozdzielczość) | Black & White/Grey (Error Diffusion)<br>(Czarno-biały/ Szary (Rozpraszanie błędów)) | 256 Colour<br>(256 kolorów) | True Grey/24bit Colour<br>(Czysty szary/Kolor 24-bitowy) |
|-------------------------------|-------------------------------------------------------------------------------------|-----------------------------|----------------------------------------------------------|
| 100 x 100 dpi                 | Tak                                                                                 | Tak                         | Tak                                                      |
| 150 x 150 dpi                 | Tak                                                                                 | Tak                         | Tak                                                      |
| 200 x 200 dpi                 | Tak                                                                                 | Tak                         | Tak                                                      |
| 300 x 300 dpi                 | Tak                                                                                 | Tak                         | Tak                                                      |
| 400 x 400 dpi                 | Tak                                                                                 | Tak                         | Tak                                                      |
| 600 x 600 dpi                 | Tak                                                                                 | Tak                         | Tak                                                      |
| 1200 x 1200 dpi               | Tak                                                                                 | Nie                         | Tak                                                      |

## 2 Scan Type (Rodzaj skanowania)

Wybierz jeden z następujących typów:

#### Black & White (Czarny i biały)

Przydatny do skanowania tekstu lub szkiców.

#### Gray (Error Diffusion) (Szary (rozproszenie błędu))

Przydatny do skanowania fotografii lub grafiki. (Rozpraszanie błędów to metoda tworzenia symulowanych obrazów w odcieniach szarości bez wykorzystywania prawdziwych szarych punktów. Czarne punkty są rozmieszczane w określony sposób, sprawiając wrażenie zmiany koloru na szary.)

## True Gray (Czysty szary)

Przydatny do skanowania fotografii lub grafiki. Ten tryb jest dokładniejszy, ponieważ wykorzystuje maksymalnie 256 odcieni szarości.

#### 256 Color (256 kolorów)

Ustawienia tego należy używać do prostych ilustracji w kolorze, w których nie jest wykorzystywana pełna paleta barw. Ten tryb do tworzenia obrazów wykorzystuje 256 kolorów.

## 24bit Color (Kolor 24-bitowy)

Ten tryb skanowania obrazów wykorzystuje maksymalnie 16,8 miliona kolorów. Co prawda zastosowanie trybu **24bit Color** (Kolor 24-bitowy) pozwala utworzyć obraz z najwierniejszym odwzorowaniem kolorów, wymaga jednak najwięcej pamięci i najdłuższego czasu transferu.

## INFORMACJA

Ustawienie **256 Color** (256 kolorów) jest dostępne wyłącznie, gdy program do skanowania takie ustawienie obsługuje. Oprogramowanie Presto! PageManager nie obsługuje opcji **256 Color** (256 kolorów).

#### 3 Wielkość dokumentu

Domyślnie rozmiar dokumentu jest ustawiany jako **A4**. Po wybraniu ustawienia **Custom** (Niestandardowe) można podać rozmiar dokumentu.

## 4 Adjust Image (Regulacja obrazu)

Aby wyregulować obraz, kliknij przycisk Adjust Image (Regulacja obrazu).

#### Brightness (Jasność)

Ustaw suwak w zakresie od -50 do 50, aby uzyskać najlepszy obraz. Domyślnie ustawiona jest wartość 0, która jest wartością średnią i zazwyczaj odpowiednią dla większości obrazów. Poziom opcji **Brightness** (Jasność) można ustawić przesuwając suwak w prawo albo w lewo, co powoduje rozjaśnianie lub przyciemnianie obrazu. Aby ustawić poziom jasności, możesz również wprowadzić wartość w polu tekstowym. Jeśli zeskanowany obraz jest zbyt jasny, ustaw niższą wartość jasności, a następnie zeskanuj dokument ponownie. Jeśli zeskanowany obraz jest zbyt ciemny, ustaw wyższą wartość jasności, a następnie zeskanuj dokument ponownie.

## INFORMACJA

Ustawienie **Brightness** (Jasność) dostępne jest wyłącznie w przypadku, gdy dla opcji **Scan Type** (Rodzaj skanowania) wybrano ustawienie **Black & White** (Czarny i biały), **Gray (Error Diffusion)** (Szary (rozproszenie błędu)), True Gray (Czysty szary) lub **24bit Color** (Kolor 24-bitowy).

#### Contrast (Kontrast)

Ustaw suwak w zakresie od -50 do 50, aby uzyskać najlepszy obraz. Domyślnie ustawiona jest wartość 0, która jest wartością średnią i zazwyczaj odpowiednią dla większości obrazów. Poziom kontrastu można zwiększyć lub zmniejszyć, przesuwając suwak w lewą lub prawą stronę. Zwiększenie kontrastu powoduje podkreślenie ciemnych i jasnych obszarów obrazu, natomiast zmniejszenie kontrastu podkreśla szczegóły w obszarach w kolorze szarym. Aby ustawić opcję **Contrast** (Kontrast), można także ręcznie wprowadzić wartość w polu.

## INFORMACJA

Ustawienie **Contrast** (Kontrast) dostępne jest wyłącznie w przypadku, gdy dla opcji **Scan Type** (Rodzaj skanowania) wybrano ustawienie **Gray (Error Diffusion)** (Szary (rozproszenie błędu)), **True Gray** (Czysty szary), **24bit Color** (Kolor 24-bitowy).

#### Reduce Noise (Redukcja szumu)

Ta opcja pozwala poprawić jakość skanowanych obrazów. Ustawienie Redukcja szumów dostępne jest, gdy rozdzielczość opcji **24bit Color** (Kolor 24-bitowy) i rozdzielczość skanowania ustawiono na 300  $\xi$  300 dpi, 400  $\xi$  400 dpi albo 600  $\xi$  600 dpi.

#### 5 2-sided Scanning (Skanowanie dwustronne)

W zależności od układu oryginalnego dokumentu, aby zapewnić prawidłowe wyświetlanie utworzonego pliku danych na skanowanym dokumencie, wybierz opcję **Long-edge binding** (Pobier. od dłuż. krawędzi) albo **Short-edge binding** (Pobier. od krót. krawędzi).

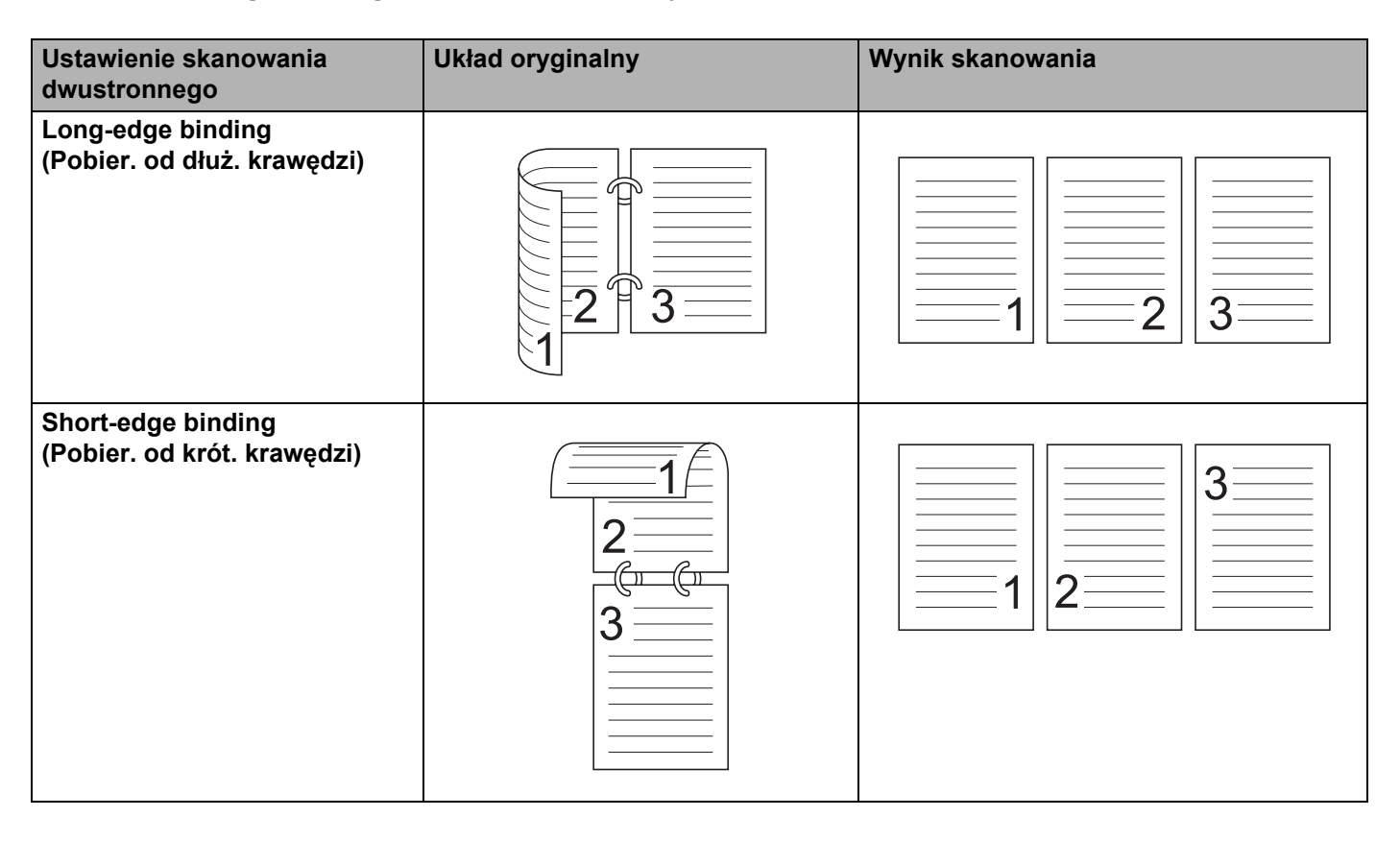

## Skanowanie przy pomocy programu Apple Image Capture (Pobieranie obrazów) (sterownik ICA)

Można skanować dokumenty przy użyciu sterownika ICA. Jeśli pakiet MFL-Pro został zainstalowany z instalacyjnej płyty DVD-ROM, sterownik ICA został już zainstalowany na komputerze. Jeśli urządzenia nie ma na liście Print & Fax (Drukarki i faksy) albo Print & Scan (Drukarki i skanery), możesz je dodać klikając przycisk + (patrz Wybierz urządzenie z listy Drukarki i faksy lub Drukowanie i skanowanie na stronie 110). Możesz również skanować bezpośrednio przy pomocy programu Image Capture (Pobieranie obrazów).

## Skanowanie przy pomocy programu Apple Image Capture (Pobieranie obrazów)

1) Uruchom program Image Capture (Pobieranie obrazów).

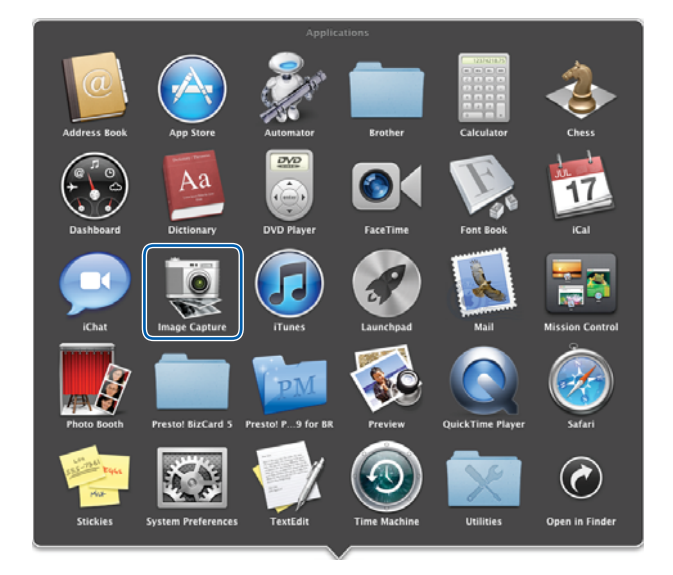

2 Wybierz urządzenie z listy w lewej części okna.

Urządzenie zostanie wyświetlone w obszarze **DEVICES** (URZĄDZENIA). W przypadku połączenia za pomocą sieci bezprzewodowej LAN, urządzenie zostanie wyświetlone w obszarze **SHARED** (WSPÓŁDZIELONE).

| 000                   | Image Capture                     |
|-----------------------|-----------------------------------|
| DEVICES               |                                   |
| SHARED                |                                   |
| 🧱 Trother ADS-XXXXX 🔺 |                                   |
|                       |                                   |
|                       |                                   |
|                       |                                   |
|                       |                                   |
|                       |                                   |
|                       |                                   |
|                       |                                   |
|                       |                                   |
|                       |                                   |
|                       |                                   |
|                       |                                   |
|                       |                                   |
|                       |                                   |
|                       |                                   |
|                       |                                   |
|                       |                                   |
|                       |                                   |
|                       |                                   |
|                       |                                   |
|                       |                                   |
|                       |                                   |
|                       |                                   |
|                       |                                   |
|                       | Scan Size: A4 3                   |
|                       | Scan To: Wiew 2 Show Details Scan |
| 5 864                 |                                   |

- 3 Włóż dokument.
- W opcji **Scan Size** (Rozmiar skanowania) wybierz rozmiar dokumentu.
- 5 Wybierz folder docelowy lub aplikację docelową dla funkcji Scan To (Skanuj do).
- 6 Kliknij przycisk Scan (Skan). Urządzenie rozpoczyna skanowanie.

## Ustawienia sterownika ICA

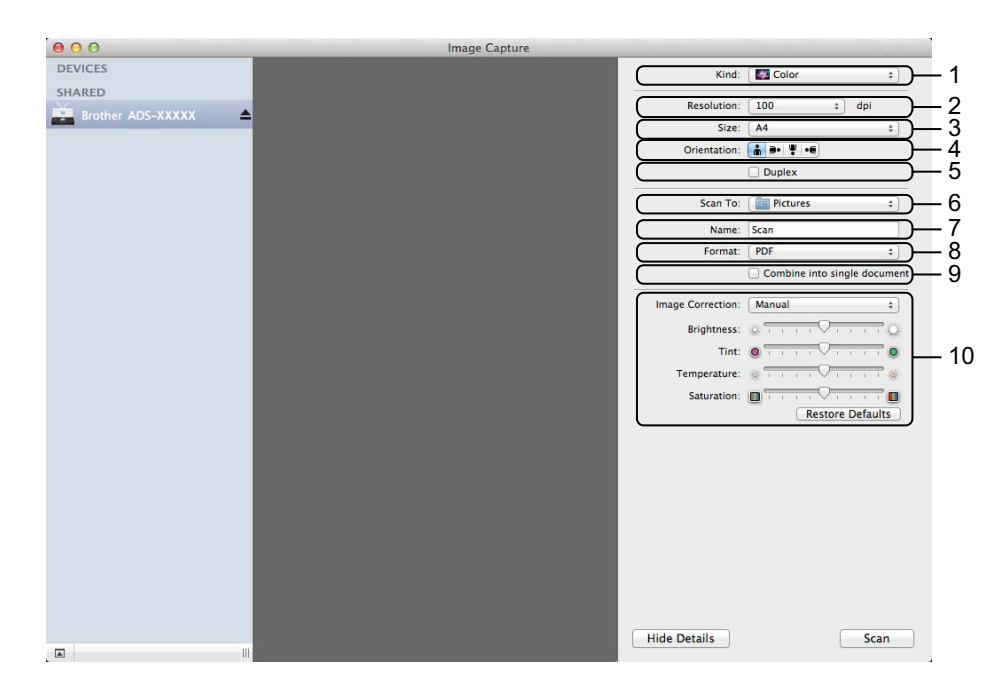

W razie potrzeby możesz dostosować następujące ustawienia w oknie dialogowym, które zostanie wyświetlone po kliknięciu opcji **Show Details** (Pokaż szczegóły). Należy pamiętać, że nazwy poszczególnych pozycji i dostępne wartości mogą się różnić w zależności od urządzenia.

## 1 Kind (Typ)

Wybierz opcję Color (Kolor), Black & White (Czarno-biały) albo Text (Tekst).

#### 2 Resolution (Rozdzielczość)

Wybierz rozdzielczość, z jaką dokument ma zostać zeskanowany.

## 3 Scan Size (Rozmiar skanowania) lub Size (Wielkość)

Wybierz rozmiar papieru dokumentu.

#### 4 Orientation (Orientacja)

Wybierz orientację dokumentu.

5 Duplex (Dwustronne)

Zaznacz pole wyboru Duplex (Dwustronne), aby wykonać skanowanie dwustronne.

6 Scan To (Skanuj do)

Wybierz folder docelowy lub program docelowy.

7 Name (Nazwa)

Wprowadź prefiks nazwy skanowanego obrazu.

8 Format

Wybierz format pliku dla skanowanych danych.

# 9 Create single document (Utwórz jeden dokument) lub Combine into single document (Złącz do jednego dokumentu)

Zaznacz to pole, aby skanować dokument jako jeden element i zapisać jako jeden plik w przypadku wyboru formatu pliku PDF lub TIFF.

## **INFORMACJA**

Jeżeli nie ma możliwości wybrania formatu pliku TIFF, wybierz najpierw PDF, a następnie TIFF.

#### 10 Image Correction (Korekcja obrazu)

Można skonfigurować ustawienia w zależności od wybranego ustawienia Kind (Typ).

| Kind (Typ)                   | Konfigurowalne ustawienia                                                              |
|------------------------------|----------------------------------------------------------------------------------------|
| Color (Kolor)                | Brightness (Jasność), Tint (Odcień), Temperature (Temperatura), Saturation (Nasycenie) |
| Black & White (Czarno-biały) | Brightness (Jasność), Contrast (Kontrast) (Mac OS X v10.7.x, 10.8.x)                   |
| Text (Tekst)                 | Threshold (Próg)                                                                       |

## Wybierz urządzenie z listy Drukarki i faksy lub Drukowanie i skanowanie

1 W pasku menu wybierz **System Preferences** (Preferencje systemowe).

2 Kliknij ikonę Print & Fax (Drukarki i faksy) albo Print & Scan (Drukarky i skanery).

3 Wybierz urządzenie z listy w lewej części ekranu.

## INFORMACJA

Jeśli przycisk **Open Scanner** (Otwórz skaner) nie został wyświetlony w oknie, usuń urządzenie klikając przycisk - na liście **Print & Fax** (Drukarki i faksy) albo **Print & Scan** (Drukarki i skanery), następnie dodaj urządzenie klikając przycisk +.

# Korzystanie z programu NewSoft Presto! BizCard 6 (Macintosh)

Oprogramowanie Presto! BizCard umożliwia zarządzanie na komputerze informacjami z zeskanowanych wizytówek, takimi jak imiona i nazwiska, nazwy firm, adresy pocztowe, numery telefonu/faksu oraz adresy e-mail. Wystarczy zeskanować lub zaimportować wizytówki, a oprogramowanie Presto! BizCard automatycznie zapisze dane i obraz dla każdej z nich. Dostępne są różne tryby podglądu zapewniające łatwe wyszukiwanie, edytowanie, tworzenie i sortowanie.

## Instalowanie programu NewSoft Presto! BizCard 6

- Umieść dołączoną płytę DVD-ROM w napędzie DVD-ROM.
- 2 Kliknij dwukrotnie ikonę **BROTHER** na pulpicie.
- 3 Kliknij dwukrotnie ikonę Brother Support (Pomoc techniczna Brother).
- 4 Kliknij **Presto! BizCard**, aby pobrać instalator programu Presto! BizCard 6.
- 5 Kliknij dwukrotnie instalator, a następnie postępuj zgodnie z instrukcjami wyświetlanymi na ekranie.

Informacje na temat skanowania przy pomocy programu Presto! BizCard 6 można znaleźć w Podręczniku użytkownika, do którego dostęp można uzyskać klikając opcję **Help** (Pomoc) na pasku menu, a następnie wybierając opcję **Using Help** (Korzystanie z Pomocy).

## Skanowanie przy pomocy programu Captiva<sup>®</sup> QuickScan™ Pro Iub ISIS<sup>®</sup> (Windows<sup>®</sup>)

Do skanowania można użyć bezpłatnych wersji demonstracyjnych programu Captiva<sup>®</sup> QuickScan™ Pro lub innych aplikacji obsługujących specyfikacje ISIS<sup>®</sup>. Przed przystąpieniem do skanowania za pomocą programów ISIS<sup>®</sup> należy zainstalować sterownik ISIS<sup>®</sup> skanera.

## **INFORMACJA**

Aby skorzystać ze sterownika ISIS<sup>®</sup>, należy zainstalować sterownik skanera Brother. Jeśli nie zainstalowano jeszcze sterownika skanera Brother, należy to zrobić przed instalacją sterownika ISIS<sup>®</sup>.

## Instalowanie sterownika skanera ISIS<sup>®</sup> i programu Captiva<sup>®</sup> QuickScan™ Pro

- Umieść dołączoną płytę DVD-ROM w napędzie DVD-ROM.
- 2 Automatycznie pojawi się menu główne płyty DVD-ROM. Wybierz model urządzenia, a następnie język.
- 3 Kliknij Instalacja użytkownika.
- 4 Kliknij Sterownik i oprogramowanie ISIS.
- 5 Kliknij Sterownik skanera ISIS. Postępuj zgodnie z instrukcjami wyświetlanymi na ekranie.
- 6 Kliknij Captiva QuickScan Pro wersja próbna. Postępuj zgodnie z instrukcjami wyświetlanymi na ekranie.

## INFORMACJA

- Strona, z której można pobrać bezpłatną wersję programu Captiva<sup>®</sup> QuickScan<sup>™</sup> Pro obsługiwana jest przez firmę EMC. W razie jakichkolwiek pytań dotyczących programu Captiva<sup>®</sup> QuickScan<sup>™</sup> Pro, należy skontaktować się z firmą EMC.
- Informacje na temat skanowania przy pomocy programu ISIS<sup>®</sup> można znaleźć w pomocy programu Captiva<sup>®</sup> QuickScan<sup>™</sup> Pro.

# 4

# Skanowanie z panelu sterowania urządzenia

# Skanowanie z panelu sterowania urządzenia

## Skanowanie dokumentów bezpośrednio na serwer FTP

Wybranie opcji Skanuj do FTP, umożliwia skanowanie biało-czarnych lub kolorowych dokumentów bezpośrednio na serwer FTP w sieci lokalnej lub w Internecie.

Szczegóły potrzebne do korzystania z funkcji Skanuj do FTP można wprowadzić, korzystając z rozwiązania Zarządzanie przez przeglądarkę WWW i konfigurując wstępnie oraz zapisując szczegóły w profilu FTP.

## **INFORMACJA**

- Funkcja Skanuj do FTP jest dostępna, gdy profile FTP są konfigurowane z użyciem rozwiązania Zarządzanie przez przeglądarkę WWW.
- Zalecamy korzystanie z przeglądarki Microsoft<sup>®</sup> Internet Explorer<sup>®</sup> 8.0/9.0 w systemie Windows<sup>®</sup> i Safari 5.0 dla w systemie Macintosh. Upewnij się również, czy w używanej przeglądarce zawsze włączone są opcje JavaScript i Cookies. Jeśli używana jest inna przeglądarka internetowa, upewnij się, że jest zgodna z protokołem HTTP 1.0 i HTTP 1.1.

## Uruchom funkcję Zarządzanie przez przeglądarkę WWW

(ADS-1100W)

## INFORMACJA

Jeśli urządzenie zostało skonfigurowane przy użyciu metody interfejsu USB, do skorzystania z opcji Zarządzanie przez przeglądarkę WWW konieczna jest konfiguracja urządzenia metodą sieci bezprzewodowej i przy użyciu płyty instalacyjnej DVD-ROM i kabla USB (patrz Podręcznik szybkiej obsługi).

## 1 Uruchom program ControlCenter.

- Windows<sup>®</sup>
- Kliknij ikonę (ControlCenter4) na pasku zadań, a następnie wybierz opcję Otwórz z menu. Zostanie wyświetlone okno programu ControlCenter4.
- 2 Kliknij kartę Ustawienia urządzenia (w poniższym przykładzie zastosowano Tryb domowy).

| Control C | enter 4                         |                         | Model | ADS-XXXXX LAN | • | Konfiguracja       | ? Pomoc        | ) _ 🗆 ×  |
|-----------|---------------------------------|-------------------------|-------|---------------|---|--------------------|----------------|----------|
| 놀 Skan    | Ustawienia<br>urządzenia        | Dbsługa                 |       |               |   |                    |                |          |
|           |                                 |                         |       |               |   |                    |                |          |
| Zdalr     | na konfiguracja                 |                         |       |               |   |                    |                |          |
| Zdalnj    | y rozruch pozwala na skonfiguro | wanie ustawień urządzen | ia.   |               |   | Zdalna konfig      | uracja         |          |
|           |                                 |                         |       |               |   | Ustawienia skanowa | ania do sieci  |          |
| -         | 1                               |                         |       |               | U | stawienia skanowan | iia urządzenia |          |
|           |                                 |                         |       |               |   | BRAdmir            | 1              |          |
|           |                                 |                         |       |               |   |                    |                |          |
|           |                                 |                         |       |               |   |                    |                |          |
|           |                                 |                         |       |               |   |                    | brol           | ther //, |

#### Macintosh

- Kliknij ikonę Kai (ControlCenter2) na pasku Dock. Zostanie wyświetlone okno programu ControlCenter2.
- 2 Kliknij kartę DEVICE SETTINGS (Ustawienia urządzenia).

| 00              | ControlCente            | er2                     |                |
|-----------------|-------------------------|-------------------------|----------------|
| Model ADS-XXXXX | ¢ Configuration         | •                       | brother        |
| SCAN            | Access device settings. |                         |                |
| CUSTOM SCAN     |                         |                         |                |
| DEVICE SETTINGS | Remote Setup            | Scan to Net<br>Settings | Status Monitor |
|                 |                         | Со                      | ntrol Center   |

2 Kliknij przycisk Ustawienia skanowania do sieci (Scan to Net Settings). Zostanie wyświetlone okno funkcji Zarządzanie przez przeglądarkę WWW. (ADS-1600W)

W pasku adres przeglądarki wpisz "http://adres IP urządzenia/" (w miejscu "adres IP urządzenia" wpisując adres IP urządzenia).

Na przykład:

http://192.168.1.2/

Ustawienia opcji **Scan to FTP** (Skanuj do FTP) (dla modelu ADS-1100W) albo **Scan to FTP/Network** (Skanuj do FTP/sieci) (dla modelu ADS-1600W) można skonfigurować lub zmienić na karcie **Scan** (Skanuj). Możesz skonfigurować maksymalnie profili serwera FTP i wybrać numer profilu (od 1 do 5), który będzie użyty w ustawieniach skanowania do FTP w opcji **Scan to FTP Profil** (Profil skanowania do FTP) (dla modelu ADS-1100W) albo **Scan to FTP/Network Profile** (Profil skanowania do FTP) (dla modelu ADS-1600W).

Poza siedmioma wstępnie zdefiniowanymi nazwami pliku można zapisać dwie zdefiniowane przez użytkownika nazwy pliku, które mogą być używane na potrzeby tworzenia profilu serwera FTP.

W aplikacji Zarządzanie przez przeglądarkę WWW wybierz opcję **Scan to FTP** (Skanuj do FTP) (dla modelu ADS-1100W) albo **Scan to FTP/Network** (Skanuj do FTP/sieci) (dla opcji ADS-1600W). W opcji **Create a User Defined File Name** (Utwórz nazwę pliku definiowaną przez użytkownika) wprowadź nazwę pliku w jednym z dwóch pół definiowanych przez użytkownika i kliknij **Submit** (Prześlij). W każdym z pół definiowanych przez użytkownika można wpisać maksymalnie 15 znaków (w poniższym przykładzie przedstawiono model ADS-1600W).

| to FTP/Network Profile  Profile 1  Profile 2  FTP Network  Profile 2  FTP Network  Profile 3  FTP Network  Profile 3  FTP Network  Profile 4  FTP Network  Profile 3  FTP Network  Profile 3  FTP Network  Profile 3  FTP Network  Profile 3  FTP Network  Profile 3  FTP Network  Profile 4  FTP Network  Profile 3  FTP Network  Profile 4  FTP Network  Profile 3  FTP Network  Profile 3  FTP Network  Profile 4  FTP Network  Profile 4  FTP Network  Profile 4  FTP Network  Profile 3  FTP Network  Profile 3  FTP Network  Profile 4  FTP Network  Profile 4  FTP Network  Profile 4  FTP Network  Profile 5  FTP Network  Profile 5  FTP Network  Profile 5  FTP Network  Profile 5  FTP Network  Profile 5  FTP Network  FTP Network | to E-mail Server | Scan to FTP/Network                                                                                                    |                                                       |  |  |  |  |
|----------------------------------------------------------------------------------------------------|------------------|----------------------------------------------------------------------------------------------------|-------------------------------------------------------|--|--|--|--|
| Profile 2       # FTP       Network         Profile 3       # FTP       Network         Profile 4       # FTP       Network         Profile 5       # FTP       Network         Profile 5       # FTP       Network         Profile 5       # FTP       Network         Profile 5       # FTP       Network         Profile 5       # FTP       Network         Create a User Defined File Name       1: BRVXXXXXXXXXXXXXXXXXXXXXXXXXXXXXXXXXXXX                                                                                                    | to FTP/Network   | Profile 1                                                                                                    | FTP      Network                                      |  |  |  |  |
| Protile 3       # FTP       Network         Protile 4       # FTP       Network         Protile 5       # FTP       Network         Create a User Defined File Name       1: BRWXXXXXXXXXXXXXXXXXXXXXXXXXXXXXXXXXXXX                                                                                                    |                  | Profile 2                                                                                                    | PTP O Network                                         |  |  |  |  |
| Profile 4       IFTP       Network:         Profile 5       IFTP       Network:         Create a User Defined File Name       1: BRWXXXXXXXXXXXXXXXXXXXXXXXXXXXXXXXXXXXX                                                                                                    |                  | Profile 3                                                                                                    | FTP      Network                                      |  |  |  |  |
| Profile 5       IFTP INtervork         Create a User Defined File Name         1: BRWXXXXXXXXXXXXXXXXXXXXXXXXXXXXXXXXXXXX                                                                                                    |                  | Profile 4                                                                                                    | S FTP C Network                                       |  |  |  |  |
| Create a User Defined File Name  1: BRWXXXXXXXXXXXXXX  2: Estimate  3: Report  4: Order sheet  5: Contract sheet  6: Check  7: Receipt  8:  9: If you want to delete a user defined filename, we recommend you ensure that it is not currently in use with any scan profile. Deleting a filename that is in use will automatically change if to "Node Name".                                                                                                    |                  | Profile 5                                                                                                    | * FTP O Network                                       |  |  |  |  |
|                                                                                                    |                  | Create a User Defi                                                                                                    | ined File Name                                        |  |  |  |  |
| 2: Estimate 3: Report 4: Order sheet 5: Contract sheet 6: Check 7: Receipt 8: 9: 1: T you want to delete a user defined filename, we recommend you ensure that it is not currently in use with any scan profile. Deleting a filename that is in use will automatically change if to "Node Name".                                                                                                    |                  | 1: BRWXXXXXXXXXXXXXXXXXXXXXXXXXXXXXXXXXXXX                                                                                    | xx                                                    |  |  |  |  |
|                                                                                                    |                  | 2: Estimate                                                                                                    |                                                       |  |  |  |  |
| 4: Order sheet  5: Contract sheet  6: Check  7: Receipt  8:  9:  If you want to delete a user defined filename, we recommend you ensure that it is not currently in use with any scan profile.  Deleting a filename that is in use will automatically change it to "Node Name".                                                                                                    |                  | 3: Report                                                                                                    |                                                       |  |  |  |  |
|                                                                                                    |                  | 4: Order sheet                                                                                                    |                                                       |  |  |  |  |
| 6: Check      7: Receipt      8:      9:      If you want to delete a user defined filename, we recommend you ensure that it is not currently in use with any scan profile.      Deleting a filename that is in use will automatically change it to "Node Name".                                                                                                    |                  | 5: Contract sheet                                                                                                    |                                                       |  |  |  |  |
| 7: Receipt 8: 9: 17 you want to delete a user defined filename, we recommend you ensure that it is not currently in use with any scan profile. Deleting a filename that is in use will automatically change it to "Node Name".                                                                                                    |                  | 6: Check                                                                                                    |                                                       |  |  |  |  |
| 8 :<br>9 :<br>If you want to delete a user defined filename, we recommend you ensure that it is not currently in use with any scan profile.<br>Deleting a filename that is in use will automatically change it to "Node Name".                                                                                                    |                  | 7: Receipt                                                                                                    |                                                       |  |  |  |  |
| 9 :<br>If you want to delete a user defined filename, we recommend you ensure that it is not currently in use with any scan profile.<br>Deleting a filename that is in use will automatically change it to "Node Name".                                                                                                    |                  | 8:                                                                                                    |                                                       |  |  |  |  |
| If you want to delete a user defined filename, we recommend you ensure that it is not currently in use with any scan profile.<br>Deleting a filename that is in use will automatically change it to "Node Name".                                                                                                    |                  | 9:                                                                                                    |                                                       |  |  |  |  |
| Deleting a filename that is in use will automatically change it to "Node Name".                                                                                                    |                  | If you want to delete a user defined filename, we recommend you ensure that it is not currently in use with any scan profile. |                                                       |  |  |  |  |
|                                                                                                    |                  | Deleting a filename that a                                                                                                    | s in use will automatically change it to "Node Name". |  |  |  |  |

## INFORMACJA

Nie można skorzystać z niewłaściwych znaków w nazwie pliku (na przykład znaków ?, /, \ lub \*). Mogą one spowodować błąd przesyłania podczas korzystania z funkcji Skanowanie do serwera FTP.

## Konfigurowanie domyślnych ustawień FTP

W zależności od konfiguracji zapory sieciowej i serwera FTP ustawienie **Passive Mode** (Tryb pasywny) może mieć wartości **Off** (Wył.) lub **On** (Wł). Domyślnie pozostaje w pozycji **On** (Wł). Możesz również zmienić numer portu używany do uzyskania dostępu do serwera FTP. Domyślnym ustawieniem jest port 21. W większości przypadków oba ustawienia mogą pozostać jako domyślne (w poniższym przykładzie przedstawiono model ADS-1600W).

| to FTP/Network | The following options will be p | pre-set when you scan a card in Scan to FTP mode. |
|----------------|---------------------------------|---------------------------------------------------|
|                | Document Size                   |                                                   |
|                | Auto Deskew                     |                                                   |
|                | Skip Blank Page                 |                                                   |
|                | Profile Name                    |                                                   |
|                | Host Address                    |                                                   |
|                | Username                        |                                                   |
|                | Password                        |                                                   |
|                | New Password                    |                                                   |
|                | Retype Password                 |                                                   |
|                | Store Directory                 |                                                   |
|                | File Name                       | BRWXXXXXXXXX -                                    |
|                | Quality                         | Color 150 doi -                                   |
|                | Cita Tura                       |                                                   |
|                | Pile type                       | PDF 💌                                             |
|                | Document size                   | Letter                                            |
|                | Auto Deskew                     | • Off to On                                       |
|                | Skip Blank Page                 | ⊛ Off © On                                        |
|                | Passive Mode                    | Off @ On                                          |
|                | Port Number                     | 21                                                |

## (tylko model ADS-1600W)

Wybierz **FTP** w opcji **Scan to FTP/Network** (Skanuj do FTP/sieci) na karcie **Scan** (Skanuj). Kliknij **Submit** (Prześlij).

- Wybierz profil do skonfigurowania w opcji Scan to FTP Profile (Skanuj do profilu FTP) (dla modelu ADS-1100W) albo Scan to FTP/Network Profile (Profil skanowania do FTP/sieci) (dla modelu ADS-1600W) na karcie Scan (Skanuj).
- Wprowadź odpowiednią nazwę dla profilu serwera FTP. Nazwa ta będzie wyświetlana w polu Destination (Obiekt docelowy) opcji Scan to Network Device (Skanuj do urządzenia sieciowego) na karcie Scan (Skanuj) (tylko model ADS-1100W) lub na ekranie LCD urządzenia (tylko model ADS-1600W) i może składać się z maksymalnie 15 znaków.
- 4 Adres hosta jest nazwą domeny serwera FTP. Wprowadź adres hosta (na przykład ftp.przyklad.com) (maksymalnie 64 znaki) lub adres IP (na przykład 192.23.56.189).
- Wprowadź nazwę użytkownika, która została zarejestrowana z serwerem FTP dla urządzenia (maksymalnie 32 znaki).
- 6 Wprowadź hasło dostępowe do serwera FTP (maksymalnie 32 znaki).
- Wprowadź folder docelowy, gdzie na serwerze FTP zapisywany będzie dokument (na przykład brother\abc) (do 60 znaków).

8 Wybierz odpowiednią nazwę pliku do użycia z zeskanowanym dokumentem. Możesz wybierać spośród siedmiu wstępnie zdefiniowanych ustawień i dwóch ustawień nazwy pliku definiowanych przez użytkownika. Nazwa pliku, która będzie używana przez dokument, będzie składała się z wybranej nazwy pliku oraz ostatnich 6 cyfr licznika skanera i rozszerzenia pliku (na przykład Estimate\_098765.pdf).

9 Wybierz jakość, rodzaj pliku, wielkość dokumentu i opcję skanowania dwustronnego dla skanowanych danych. Można zmienić następujące ustawienia.

| Ustawienie                                  | Орсје                                                                                                    | Opis                                                                                                    |
|---------------------------------------------|----------------------------------------------------------------------------------------------------|----------------------------------------------------------------------------------------------------|
| Quality<br>(Jakość)                         | Color 150 dpi (Kolor 150 dpi)<br>Color 200 dpi (Kolor 200 dpi)<br>Color 300 dpi (Kolor 300 dpi)<br>Color 600 dpi (Kolor 600 dpi)<br>B&W 150 dpi (CZ&B 150 dpi)<br>B&W 200 dpi (CZ&B 200 dpi)<br>B&W 300 dpi (CZ&B 300 dpi)<br>B&W 600 dpi (CZ&B 600 dpi)<br>Auto 150 dpi<br>(Automatyczny 150 dpi)<br>Auto 200 dpi<br>(Automatyczny 200 dpi)<br>Auto 300 dpi<br>(Automatyczny 300 dpi)<br>User Select (Wybór<br>użytkownika) (tylko model<br>ADS-1600W) | <ul> <li>Jakość skanowania można wybrać z listy rozwijanej Quality<br/>(Jakość). Wyższa jakość wymaga większej ilości pamięci i<br/>dłuższego czasu transferu, ale oferuje lepszą jakość obrazu.</li> <li>W przypadku wybrania opcji User Select (Wybór użytkownika),<br/>należy wybrać ustawienie z panelu sterowania urządzenia.</li> </ul>                                                                                                    |
| File Type<br>(Rodzaj<br>pliku)              | PDF<br>TIFF<br>JPEG<br>User Select<br>(Wybór użytkownika)<br>(tylko model ADS-1600W)                                                                                                    | <ul> <li>Możesz wybrać typ pliku dla zeskanowanych danych.</li> <li>Jeśli w ustawieniu Quality (Jakość) wybrano Color (Kolor), można wybrać opcję PDF albo JPEG.</li> <li>Jeśli w ustawieniu Quality (Jakość) wybrano B&amp;W (CZ&amp;B), można wybrać opcję PDF albo TIFF.</li> <li>Opcję PDF można wybrać, jeśli w ustawieniu Quality (Jakość) wybrano Auto (Automatyczny).</li> <li>W przypadku wybrania opcji User Select (Wybór użytkownika), należy wybrać ustawienie z panelu sterowania urządzenia.</li> </ul>                                                                                                    |
| Document<br>Size<br>(Wielkość<br>dokumentu) | Auto<br>A4<br>Letter<br>Legal<br>B5<br>A5<br>B6<br>A6<br>Business Card (Wizytówka)<br>Long Paper (Długi papier)<br>User Select<br>(Wybór użytkownika)<br>(tylko model ADS-1600W)                                                                                                    | <ul> <li>W przypadku wybrania opcji Auto (Automatyczny), można skanować dokumenty w dowolnym rozmiarze bez konieczności wprowadzania zmian w opcji Document Size (Wielkość dokumentu). <sup>1</sup> Aby skanować szybciej, z listy rozwijanej Document Size (Wielkość dokumentu) można wybrać dokładny rozmiar dokumentu.</li> <li>Jeśli w opcji Quality (Jakość) wybrano ustawienie 600 dpi, nie można wybrać opcji Auto (Automatyczny).</li> <li>Jeśli opcja Auto Deskew (Automatyczne prostowanie) jest wyłączona, można wybrać opcje, A4, Letter, Legal, B5, A5, B6, A6, Business Card (Wizytówka) albo Long Paper (Długi papier).</li> <li>Możesz wybrać opcję Long Paper (Długi papier), gdy ustawienia skonfigurowano następująco:         <ul> <li>Quality (Jakość): opcja inna niż Auto (Automatyczny)</li> <li>Auto Deskew (Automatyczne prostowanie): Wył.</li> <li>Skip Blank Page (Pomiń pustą stronę): Wył.</li> <li>2-sided Scan (Skanowanie dwustronne): Wył.</li> </ul> </li> </ul> |

<sup>1</sup> W zależności od stanu dokumentu oryginalnego, funkcja ta może nie działać poprawnie.

| Ustawienie                                                               | Орсје                                                                  | Opis                                                                                                    |
|--------------------------------------------------------------------------|------------------------------------------------------------------------|----------------------------------------------------------------------------------------------------|
| 2-sided Scan<br>(Skanowanie<br>2-stronne)<br>(tylko modele<br>ADS-1100W) | Wył.<br>Long Edge<br>(Długa krawędź)<br>Short Edge<br>(Krótka krawędź) | Aby zeskanować obie strony dokumentu, wybierz opcję <b>Long Edge</b><br>(Długa krawędź) albo <b>Short Edge</b> (Krótka krawędź), w zależności od<br>układu oryginalnego dokumentu, aby zapewnić prawidłowe<br>wyświetlanie utworzonego pliku danych na skanowanym dokumencie.<br><b>INFORMACJA</b><br>Funkcja <b>2-sided Scan</b> (Skanowanie dwustronne) jest dostępna dla<br>długości do rozmiaru Legal włącznie. |

- W opcji **Auto Deskew**<sup>1</sup> (Automatyczne prostowanie) wybierz **On** (Wł.), jeśli chcesz poprawić przekrzywienie zeskanowanych danych (w zakresie do 5 stopni).
- W opcji Skip Blank Page<sup>1</sup> (Pomiń pustą stronę) wybierz On (Wł.), jeśli chcesz usunąć puste strony dokumentu z zeskanowanych danych.

12 Kliknij Submit (Prześlij).

<sup>1</sup> W zależności od stanu dokumentu oryginalnego, funkcja ta może nie działać poprawnie.

## Skanowanie przy użyciu profilów serwerów FTP

(ADS-1100W)

## INFORMACJA

- Jeśli urządzenie zostało skonfigurowane przy użyciu metody interfejsu USB, do skorzystania z opcji zarządzania przez WWW konieczna jest konfiguracja urządzenia metodą sieci bezprzewodowej i przy użyciu płyty instalacyjnej DVD-ROM i kabla USB (patrz Podręcznik szybkiej obsługi).
- Przed rozpoczęciem skanowania do FTP należy skonfigurować profil skanowania do FTP (patrz *Konfigurowanie domyślnych ustawień FTP* na stronie 116).

A

## 1 Uruchom program ControlCenter.

- Windows<sup>®</sup>
- 1 Kliknij ikonę 🚾 (ControlCenter4) na pasku zadań, a następnie wybierz opcję **Otwórz** z menu. Zostanie wyświetlone okno programu **ControlCenter4**.
- 2 Kliknij kartę Ustawienia urządzenia (w poniższym przykładzie zastosowano Tryb domowy).

| Control Cente     | er 4                     |                     | Model | ADS-XXXXX LAN | • | Konfiguracja       | ? Pomoc        | ] _ 🗆 × |
|-------------------|--------------------------|---------------------|-------|---------------|---|--------------------|----------------|---------|
| 솔 Skan 🕅 🛛        | Istawienia<br>rządzenia  | Obsługa             |       |               |   |                    |                |         |
|                   |                          |                     |       |               |   |                    |                | _       |
| Zdalna konfigu    | racja                    |                     |       |               |   |                    |                |         |
| Zdalny rozruch po | zwala na skonfigurowanie | ustawień urządzenia |       |               |   | Zdalna konfig      | uracja         |         |
|                   |                          |                     |       |               |   | Ustawienia skanowa | ania do sieci  |         |
|                   | -                        |                     |       |               | U | stawienia skanowar | nia urządzenia |         |
|                   |                          |                     |       |               |   | BRAdmir            | n              |         |
|                   | - 31                     |                     |       |               |   |                    |                |         |
|                   |                          |                     |       |               |   |                    |                |         |
|                   |                          |                     |       |               |   |                    | brol           | ther // |

#### Macintosh

- 1 Kliknij ikonę 🌠 (ControlCenter2) na pasku Dock. Zostanie wyświetlone okno programu **ControlCenter2**.
- 2 Kliknij kartę DEVICE SETTINGS (Ustawienia urządzenia).

| 000             | ControlCente            | er2                     |                |
|-----------------|-------------------------|-------------------------|----------------|
| Model ADS-XXXXX | ¢ Configuration         | •                       | brother        |
| SCAN            | Access device settings. |                         |                |
| CUSTOM SCAN     |                         |                         |                |
| DEVICE SETTINGS | Remote Setup            | Scan to Net<br>Settings | Status Monitor |
|                 |                         | Со                      | ntrol Center   |

 Kliknij przycisk Ustawienia skanowania do sieci (Scan to Net Settings). Zostanie wyświetlone okno funkcji Zarządzanie przez przeglądarkę WWW.

| to USB         | Scan to Network Devic | ;e   |  |
|----------------|-----------------------|------|--|
| to PC          | Network Device1       |      |  |
| to FTP         | Туре                  | None |  |
| to FTP Profile | Destination           |      |  |
|                | Network Device2       |      |  |
|                | Туре                  | None |  |
|                | Destination           | -    |  |
|                |                       |      |  |
|                | Cancel Submit         |      |  |
|                |                       |      |  |
|                |                       |      |  |
|                |                       |      |  |

Wybierz Network Device 1 (Urządzenie sieciowe 1) albo Network Device 2 (Urządzenie sieciowe 2), któremu chcesz przypisać funkcję skanowania do FTP.

## INFORMACJA

- Ustawienia **Network Device 1** (Urządzenie sieciowe 1) zostaną zastosowane do \_\_\_\_\_1 na panelu sterowania urządzenia.
- Ustawienia Network Device 2 (Urządzenie sieciowe 2) zostaną zastosowane do 2 na panelu sterowania urządzenia.
- Z listy rozwijanej Type (Rodzaj) wybierz opcję Scan to FTP (Skanuj do FTP) dla urządzenia wybranego w pkt. 3.
- 5 Z listy rozwijanej Destination (Obiekt docelowy) wybierz nazwę profilu dla urządzenia wybranego w pkt. 3.
- 6 Kliknij **Submit** (Prześlij).
- 7 Włóż dokument.
- 8 Naciśnij przycisk 🛄 albo 🖳 2 przypisany do funkcji skanowania do FTP.
- 🧐 Naciśnij 🛛

Urządzenie rozpoczyna skanowanie.

- (ADS-1600W)
- 1 Włóż dokument.
- 2 Naciśnij **∢** albo ▶, aby wyświetlić do FTP.
- **3** Naciśnij do FTP.

- 4 Naciśnij ▲ albo ▼, aby wybrać jeden z profili serwera FTP z listy. Wykonaj jedną z następujących czynności:
  - Jeśli profil Skanowania do serwera został ukończony, przejdź do 1.
  - Jeśli profil Skanowania do serwera nie został ukończony, przejdź do 6.

#### 5 Naciśnij Opcje.

6 Wybierz ustawienia dla Skan. 2-stron., Typ skanowania, Rozdzielczość, Typ pliku, Rozm. dokum., Aut. prostow., Pomiń puste str. i Nazwa użytk. zgodnie z potrzebą. Naciśnij OK.

#### **INFORMACJA**

Jeśli chcesz zapisać profil jako skrót, naciśnij Zapisz jako skrót.

#### 7 Naciśnij Uruchom.

Ekran LCD wyświetla Laczenie. Po nawiązaniu połączenia z serwerem FTP urządzenie rozpocznie proces skanowania.

# Skanowanie dokumentów bezpośrednio na serwer CIFS (Windows<sup>®</sup>) (tylko model ADS-1600W)

Po wybraniu opcji Skanowanie do sieci możesz skanować dokumenty bezpośrednio do udostępnionego folderu na serwerze CIFS, zlokalizowanym w sieci lokalnej lub w Internecie.

Szczegóły potrzebne do korzystania z funkcji Skanowanie do sieci można wprowadzić, korzystając z rozwiązania Zarządzanie przez przeglądarkę WWW i konfigurując wstępnie oraz zapisując szczegóły w profilu Skanowanie do sieci. Profil Skanowania do sieci przechowuje informacje o użytkowniku i ustawienia konfiguracji do użytku w sieci lub w Internecie.

#### INFORMACJA

- Funkcja Skanowanie do sieci jest dostępna, gdy profile Skanowania do sieci są konfigurowane z użyciem rozwiązania Zarządzanie przez przeglądarkę WWW.
- Musisz skonfigurować protokół SNTP (serwer czasu sieciowego) lub wprowadzić poprawną datę, godzinę i strefę czasową do celów uwierzytelniania. Aby uzyskać więcej informacji, zobacz Instrukcję obsługi dla sieci.
- Zalecamy korzystanie z przeglądarki Microsoft<sup>®</sup> Internet Explorer<sup>®</sup> 8.0/9.0. Upewnij się także, czy w używanej przeglądarce zawsze włączone są opcje JavaScript i Cookies. Jeśli używana jest inna przeglądarka internetowa, upewnij się, że jest zgodna z protokołem HTTP 1.0 i HTTP 1.1.

W pasku adres przeglądarki wpisz "http://adres IP urządzenia/" (w miejscu "adres IP urządzenia" wpisując adres IP urządzenia). (Na przykład: http://192.168.1.2/). Ustawienia możesz skonfigurować albo zmienić na karcie **Scan to FTP/Network** (Skanuj do FTP/sieci) na karcie **Scan** (Skanuj). Możesz skonfigurować maksymalnie pięć profili Skanowania do sieci i wybrać numery profilów (od 1 do 5) do użycia z ustawieniem Skanuj do sieci w opcji **Scan to FTP/Network Profile** (Profil skanowania do FTP/sieci).

Poza siedmioma wstępnie zdefiniowanymi nazwami pliku można zapisać dwie zdefiniowane przez użytkownika nazwy pliku, które mogą być używane na potrzeby tworzenia profilu Skanowanie do sieci.

W aplikacji Zarządzanie przez przeglądarkę WWW wybierz opcję **Scan to FTP/Network** (Skanuj do FTP/Sieci). W opcji **Create a User Defined File Name** (Utwórz nazwę pliku definiowaną przez użytkownika) wprowadź nazwę pliku w jednym z dwóch pół definiowanych przez użytkownika i kliknij **Submit** (Prześlij). W każdym z pól definiowanych przez użytkownika można wprowadzić maksymalnie 15 znaków.

## INFORMACJA

Nie można skorzystać z niewłaściwych znaków w nazwie pliku (na przykład znaków ?, /, \ lub \*). Mogą one spowodować błąd przesyłania podczas korzystania z funkcji Skanowanie do sieci.

| an to E-mail Server     | Scan to FTP/Network                        |                                                                                                    |
|-------------------------|--------------------------------------------|----------------------------------------------------------------------------------------------------|
| an to FTP/Network       | Profile 1                                  | C FTP @ Network                                                                                     |
| an to PTP/Network Prome | Profile 2                                  | C FTD @ Network                                                                                     |
|                         | Profile 3                                  |                                                                                                    |
|                         | Profile 4                                  | © FTP @ Network                                                                                     |
|                         | Profile 5                                  | © FTP * Network                                                                                     |
|                         | Create a User Defi                         | ned File Name                                                                                       |
|                         | 1: BRWXXXXXXXXXXXXXXXXXXXXXXXXXXXXXXXXXXXX | xx                                                                                                  |
|                         | 2: Estimate                                |                                                                                                    |
|                         | 3: Report                                  |                                                                                                    |
|                         | 4: Order sheet                             |                                                                                                    |
|                         | 5: Contract sheet                          |                                                                                                    |
|                         | 6: Check                                   |                                                                                                    |
|                         | 7: Receipt                                 |                                                                                                    |
|                         | 8:                                         |                                                                                                    |
|                         | 9:                                         |                                                                                                    |
|                         | If you want to delete a use                | er defined filename, we recommend you ensure that it is not currently in use with any scan profile. |
|                         | Deleting a filename that is                | s in use will automatically change it to "Node Name".                                               |

Konfigurowanie domyślnych ustawień funkcji skanowania do sieci

| to E-mail Server Profile 1 (Network)                                                                                                    |                                                                                                    |  |
|----------------------------------------------------------------------------------------------------|----------------------------------------------------------------------------------------------------|--|
| No FTRNictours<br>In FTRNictours Profile Name<br>Host Address<br>Store Directory<br>File Name<br>Coality<br>File Type<br>Document Size<br>Auto Deskew<br>Skip Diank Page<br>Use PW for Authentication | BRWXXXXXXXXXX<br>Costor 300 desi<br>POF<br>Letter<br>* Of<br>On<br>* Of<br>On<br>* Of<br>On                                           |  |
| PRI Code Authentication Settin Username                                                                                                    | 0000<br>If the usemame is part of the domain, please input the<br>usemame in one of the following styles:<br>use@domain<br>domamicare |  |
| Password<br>New Password<br>Retype Password<br>Date&Time>>                                                                                                    |                                                                                                    |  |

 Wybierz Network (Sieć) w opcji Scan to FTP/Network (Skanuj do FTP/sieci) na karcie Scan (Skanuj). Kliknij Submit (Prześlij).

- W opcji Scan to FTP/Network Profile (Profil skanowania do FTP/sieci) wybierz profil, który chcesz skonfigurować.
- Wprowadź odpowiednią nazwę dla profilu Skanowania do sieci. Ta nazwa będzie wyświetlana na ekranie LCD urządzenia i może liczyć maksymalnie 15 znaków.
- 4 Adres hosta jest nazwą domeny serwera CIFS. Wprowadź adres hosta (na przykład mojpc.przyklad.com) (maksymalnie 64 znaki) lub adres IP (na przykład 192.23.56.189).
- 5 Wprowadź folder docelowy, gdzie na serwerze CIFS zapisywany będzie dokument (na przykład brother\abc) (do 60 znaków).
- 6 Wybierz odpowiednią nazwę pliku do użycia z zeskanowanym dokumentem. Możesz wybierać spośród siedmiu wstępnie zdefiniowanych ustawień i dwóch ustawień nazwy pliku definiowanych przez użytkownika. Nazwa pliku, która będzie używana przez dokument, będzie składała się z wybranej nazwy pliku oraz ostatnich 6 cyfr licznika skanera i rozszerzenia pliku (na przykład Estimate\_098765.pdf).
- Wybierz jakość, rodzaj pliku i wielkość dokumentu dla skanowanych danych. Można zmienić następujące ustawienia.

| Ustawienie                     | Орсје                                                                                                    | Opis                                                                                                    |
|--------------------------------|----------------------------------------------------------------------------------------------------|----------------------------------------------------------------------------------------------------|
| Quality<br>(Jakość)            | Color 150 dpi (Kolor 150 dpi)<br>Color 200 dpi (Kolor 200 dpi)<br>Color 300 dpi (Kolor 300 dpi)<br>Color 600 dpi (Kolor 600 dpi)<br>B&W 150 dpi (CZ&B 150 dpi)<br>B&W 200 dpi (CZ&B 200 dpi)<br>B&W 300 dpi (CZ&B 300 dpi)<br>B&W 600 dpi (CZ&B 600 dpi)<br>Auto 150 dpi (Automatyczny 150 dpi)<br>Auto 200 dpi (Automatyczny 200 dpi)<br>Auto 300 dpi (Automatyczny 300 dpi)<br>User Select (Wybór użytkownika)<br>(tylko model ADS-1600W) | <ul> <li>Jakość skanowania można wybrać z listy rozwijanej Quality<br/>(Jakość). Wyższa jakość wymaga większej ilości pamięci i<br/>dłuższego czasu transferu, ale oferuje lepszą jakość obrazu.</li> <li>W przypadku wybrania opcji User Select (Wybór<br/>użytkownika), należy wybrać ustawienie z panelu<br/>sterowania urządzenia.</li> </ul>                                                                                                    |
| File Type<br>(Rodzaj<br>pliku) | PDF<br>TIFF<br>JPEG<br>User Select (Wybór użytkownika)<br>(tylko model ADS-1600W)                                                                                                    | <ul> <li>Możesz wybrać typ pliku dla zeskanowanych danych.</li> <li>Jeśli w ustawieniu Quality (Jakość) wybrano Color (Kolor), można wybrać opcję PDF albo JPEG.</li> <li>Jeśli w ustawieniu Quality (Jakość) wybrano B&amp;W (CZ&amp;B), można wybrać opcję PDF albo TIFF.</li> <li>Opcję PDF można wybrać, jeśli w ustawieniu Quality (Jakość) wybrano Auto (Automatyczny).</li> <li>W przypadku wybrania opcji User Select (Wybór użytkownika), należy wybrać ustawienie z panelu sterowania urządzenia.</li> </ul> |

| Ustawienie                                                                                                    | Орсје                                                                                                    | Opis                                                                                                    |  |
|----------------------------------------------------------------------------------------------------|----------------------------------------------------------------------------------------------------|----------------------------------------------------------------------------------------------------|--|
| Document<br>Size<br>(Wielkość<br>dokumentu)                                                                                            | Auto<br>A4<br>Letter<br>Legal<br>B5                                                                                                    | W przypadku wybrania opcji Auto (Automatyczny),<br>można skanować dokumenty w dowolnym rozmiarze bez<br>konieczności wprowadzania zmian w opcji Document Size<br>(Wielkość dokumentu). <sup>1</sup> Aby skanować szybciej, z listy<br>rozwijanej Document Size (Wielkość dokumentu) można<br>wybrać dokładny rozmiar dokumentu.                   |  |
| A5<br>B6<br>A6<br>Business Card (Wizytówka)<br>Long Paper (Długi papier)<br>User Select (Wybór użytkownika)<br>(tylko model ADS-1600W) | <ul> <li>Jeśli w opcji Quality (Jakość) wybrano ustawienie 600 dpi, nie można wybrać opcji Auto (Automatyczny).</li> <li>Jeśli opcja Auto Deskew (Automatyczne prostowanie) jest wyłączona, można wybrać opcje, A4, Letter, Legal, B5, A5, B6, A6, Business Card (Wizytówka) albo</li> </ul> |                                                                                                    |  |
|                                                                                                    | User Select (Wybór użytkownika)<br>(tylko model ADS-1600W)                                                                                                    | <ul> <li>Long Paper (Długi papier).</li> <li>Możesz wybrać opcję Long Paper (Długi papier),<br/>gdy ustawienia skonfigurowano następująco:         <ul> <li>Quality (Jakość): opcja inna niż Auto (Automatyczny)</li> <li>Auto Deskew (Automatyczne prostowanie): Wył.</li> <li>Skip Blank Page (Pomiń pustą stronę): Wył.</li> </ul> </li> </ul> |  |

- <sup>1</sup> W zależności od stanu dokumentu oryginalnego, funkcja ta może nie działać poprawnie.
- 8 W opcji **Auto Deskew**<sup>1</sup> (Automatyczne prostowanie) wybierz **On** (Wł.), jeśli chcesz poprawić przekrzywienie zeskanowanych danych (w zakresie do 5 stopni).
- W opcji Skip Blank Page<sup>1</sup> (Pomiń pustą stronę) wybierz On (Wł.), jeśli chcesz usunąć puste strony dokumentu z zeskanowanych danych.
- Aby włączyć ochronę profilu wybierz On (Wł.) w opcji Use PIN for Authentication (Użyj kodu PIN do uwierzytelnienia) i wprowadź czterocyfrowy numer PIN w polu PIN Code (Kod PIN).
- W polu Username (Nazwa użytkownika), wpisz nazwę która została zarejestrowana z serwerem CIFS dla urządzenia (maksymalnie 96 znaków).
- Wprowadź Password (Hasło) do serwera CIFS (maksymalnie 32 znaki).
- 13 Kliknij Submit (Prześlij).
- 14 Na karcie General (Ogólne) wybierz opcję Date&Time (Data i godzina).
- 15 Wprowadź datę i godzinę używaną przez serwer CIFS.
- 16 Wybierz strefę czasową z listy rozwijanej.
- 17 Kliknij Submit (Prześlij).

## Skanowanie za pomocą profilów skanowania do sieci

- Włóż dokument. Naciśnij ∢ albo ▶, aby wyświetlić do sieci. 3 Naciśnij do sieci. Naciśnij ▲ albo ▼, aby wybrać jeden z profili serwera sieciowego z listy. Jeśli na ekranie LCD wyświetli się monit o wprowadzenie numeru PIN, wprowadź 4-cyfrowy numer PIN dla profilu na ekranie LCD. Naciśnij OK. Wykonaj jedna z następujących czynności: Jeśli profil Skanowania do sieci został ukończony, przejdź do 1. Jeśli profil Skanowania do sieci nie został ukończony, przejdź do 6. 5 Naciśnij Opcje. 6) Wybierz ustawienia dla Skan. 2-stron., Typ skanowania, Rozdzielczość, Typ pliku, Rozm. dokum., Aut. prostow., Pomiń puste str. i Nazwa użytk. zgodnie z potrzebą. Naciśnij OK. INFORMACJA Jeśli chcesz zapisać ustawienia jako skrót, naciśnij Zapisz jako skrót.
- 7 Naciśnij Uruchom.

Ekran LCD wyświetla Laczenie. Po nawiązaniu połączenia z siecią urządzenie rozpocznie proces skanowania.

## Zapisywanie zeskanowanych dokumentów na komputerze

## Skanuj do PC (połączenie USB)

(ADS-1100W)

## **INFORMACJA**

Jeśli urządzenie skonfigurowane przy użyciu metody sieci bezprzewodowej za pomocą płyty instalacyjnej DVD-ROM i kabla USB, konieczna jest konfiguracja urządzenia metodą interfejsu USB (patrz Podręcznik szybkiej obsługi), aby możliwe było wyświetlenie przycisku **Ustawienia skanowania na komputer** (Scan to PC Settings) aplikacji ControlCenter i korzystanie z funkcji Skanuj do PC (połączenie USB).

## 1 Uruchom program ControlCenter.

- Windows<sup>®</sup>
- Kliknij ikonę (ControlCenter4) na pasku zadań, a następnie wybierz opcję Otwórz z menu. Zostanie wyświetlone okno programu ControlCenter4.
- 2 Kliknij kartę Ustawienia urządzenia (w poniższym przykładzie zastosowano Tryb domowy).

| Control | Center 4                              |                         | Model | ADS-XXXXX | 🔹 Konfiguracja 🤅 Pomoc 📃 🗆        | ×   |
|---------|---------------------------------------|-------------------------|-------|-----------|-----------------------------------|-----|
| 🚔 Skan  | Ustawienia<br>urządzenia              | Obsługa                 |       |           |                                   |     |
|         |                                       |                         |       |           |                                   |     |
| 2       | Zdalna konfiguracja                   |                         |       |           |                                   |     |
| 2       | Zdalny rozruch pozwala na skonfigurov | vanie ustawień urządzen | ia.   |           | Zdalna konfiguracja               |     |
|         |                                       |                         |       |           | Ustawienia skanowania na komputer |     |
| 6       | 5                                     |                         |       |           | Ustawienia skanowania urządzenia  |     |
|         |                                       |                         |       |           | BRAdmin                           |     |
|         | 1                                     |                         |       |           |                                   |     |
|         |                                       |                         |       |           |                                   |     |
|         |                                       |                         |       |           | brother                           | //. |

#### Macintosh

- Kliknij ikonę Kara (ControlCenter2) na pasku Dock. Zostanie wyświetlone okno programu ControlCenter2.
- 2 Kliknij kartę DEVICE SETTINGS (Ustawienia urządzenia).

| 000             | _             | ControlCent   | er2                    |                |
|-----------------|---------------|---------------|------------------------|----------------|
| Model ADS-XXXXX | +             | Configuration | •                      | brother        |
| SCAN            | Access device | settings.     |                        |                |
| CUSTOM SCAN     |               |               |                        |                |
| DEVICE SETTINGS | Ą             | emote Setup   | Scan to PC<br>Settings | Status Monitor |
|                 |               |               | Co                     | ntrol Center   |

2 Kliknij Ustawienia skanowania na komputer (Scan to PC Settings). Zostanie wyświetlone okno aplikacji Zdalna konfiguracja.

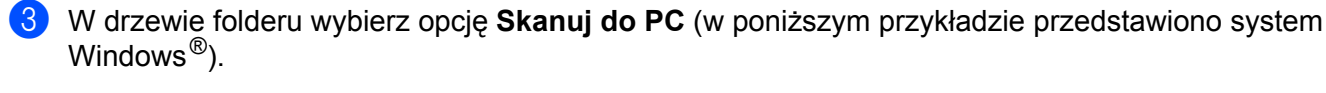

| - ADS-XXXXX     | Skanuj do PC          |                                                           |  |
|-----------------|-----------------------|-----------------------------------------------------------|--|
| Ustawienia      | Skanui do             |                                                           |  |
| Skan            | Skanaj do             | PLIK V                                                    |  |
| Skan. do USB    | Aby zmienić inne usta | wienia ekanowania (two pliku modzielozość ito.), paciśnii |  |
| ⊡- Sieć         | Skanuj do PC, uruch   | om program ControlCenter i wyświetl Ustawienia skanera.   |  |
| TCP/IP          |                       |                                                           |  |
| Inf. o urządz.  |                       |                                                           |  |
| Wstępne ustaw.  |                       |                                                           |  |
| Language(vęzyk) |                       |                                                           |  |
|                 |                       |                                                           |  |
|                 |                       |                                                           |  |
|                 |                       |                                                           |  |
|                 |                       |                                                           |  |
|                 |                       |                                                           |  |
|                 |                       |                                                           |  |
|                 |                       |                                                           |  |
|                 |                       |                                                           |  |
|                 |                       |                                                           |  |
|                 |                       |                                                           |  |
|                 |                       |                                                           |  |
|                 |                       |                                                           |  |
|                 |                       |                                                           |  |
|                 |                       |                                                           |  |
|                 |                       |                                                           |  |
|                 |                       |                                                           |  |
|                 |                       |                                                           |  |
|                 |                       |                                                           |  |
|                 |                       |                                                           |  |
|                 |                       |                                                           |  |
|                 |                       |                                                           |  |
|                 |                       |                                                           |  |
|                 |                       |                                                           |  |
|                 |                       |                                                           |  |

- 4 Z listy rozwijanej wybierz odpowiednie działanie skanowania do (Obraz OCR, E-mail albo plik).
- 5 Kliknij **Zastosuj**, a następnie **OK**.
- 6 W razie potrzeby skonfiguruj ustawienia (patrz Zmiana ustawień skanowania do PC (Windows<sup>®</sup>) na stronie 141 lub Zmiana ustawień skanowania do PC (Macintosh) na stronie 147).
- Włóż dokument.

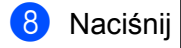

. Urządzenie rozpoczyna skanowanie.

(ADS-1600W)

- Włóż dokument.
- 2 Naciśnij **∢** albo ▶, aby wyświetlić do PC.
- **3** Naciśnij do PC.
- 5 Naciśnij działanie skanowania do, którego chcesz użyć.

a następnie

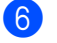

Naciśnij Uruchom.

Urządzenie rozpocznie proces skanowania.

## INFORMACJA

- Możesz skonfigurować ustawienia Skanowania do z poziomu komputera. Zobacz Zmiana ustawień skanowania do PC (Windows<sup>®</sup>) na stronie 141 lub Zmiana ustawień skanowania do PC (Macintosh) na stronie 147.
- Jeśli chcesz zapisać ustawienia jako skrót, naciśnij Zapisz jako skrót. Aby uzyskać więcej informacji, zobacz Konfigurowanie skrótów (tylko model ADS-1600W) na stronie 157.

## Skanuj do PC (połączenie sieciowe)

(ADS-1100W)

## **INFORMACJA**

Jeśli urządzenie zostało skonfigurowane przy użyciu metody interfejsu USB, do wyświetlenia przycisku **Ustawienia skanowania do sieci** (Scan to Net Settings) w aplikacji ControlCenter i korzystania z funkcji Skanuj do PC (połączenie sieciowe) konieczna jest konfiguracja urządzenia metodą sieci bezprzewodowej i przy użyciu płyty instalacyjnej DVD-ROM i kabla USB (patrz Podręcznik szybkiej obsługi).

1 Uruchom program ControlCenter.

- Windows<sup>®</sup>
- Kliknij ikonę (ControlCenter4) na pasku zadań, a następnie wybierz opcję Otwórz z menu. Zostanie wyświetlone okno programu ControlCenter4.
- 2 Kliknij kartę Ustawienia urządzenia (w poniższym przykładzie zastosowano Tryb domowy).

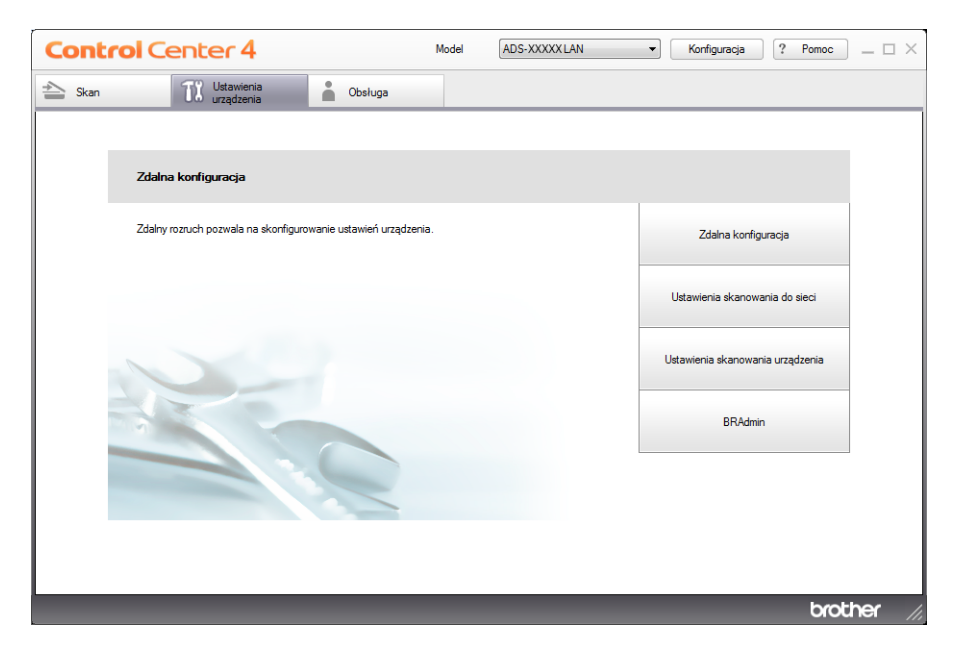

- Macintosh
- Kliknij ikonę Kai (ControlCenter2) na pasku Dock. Zostanie wyświetlone okno programu ControlCenter2.
- 2 Kliknij kartę DEVICE SETTINGS (Ustawienia urządzenia).

| 000             | ControlCenter2          |                                    |
|-----------------|-------------------------|------------------------------------|
| Model ADS-XXXXX | ¢ Configuration         | brother                            |
| SCAN            | Access device settings. |                                    |
| CUSTOM SCAN     |                         |                                    |
| DEVICE SETTINGS | Remote Setup Sca<br>Se  | n to Net Status Monitor<br>tttings |
|                 |                         | <b>Control</b> Center              |

2 Kliknij przycisk Ustawienia skanowania do sieci (Scan to Net Settings). Zostanie wyświetlone okno funkcji Zarządzanie przez przeglądarkę WWW.

| i to USB                   | Scan to Network Devic | e    |  |
|----------------------------|-----------------------|------|--|
| to PC<br>to Network Device | Network Device1       |      |  |
| to FTP                     | Туре                  | None |  |
| to FTP Profile             | Destination           | -    |  |
|                            | Network Device2       |      |  |
|                            | Туре                  | None |  |
|                            | Destination           | - 🗶  |  |
|                            | Cancel Submit         |      |  |
|                            |                       |      |  |
|                            |                       |      |  |
|                            |                       |      |  |

3 Wybierz urządzenie (**Network Device 1** (Urządzenie sieciowe 1) albo **Network Device 2** (Urządzenie sieciowe 2)), któremu chcesz przypisać funkcję skanowania do PC.

## INFORMACJA

Ustawienia **Network Device 1** (Urządzenie sieciowe 1) zostaną zastosowane do \_\_\_\_\_1 na panelu sterowania urządzenia.

| Ustawienia Network Device 2 (Urządzenie sieciowe 2) zostaną zastosowane do | <u>□</u> 2 | na panelu |
|----------------------------------------------------------------------------|------------|-----------|
| sterowania urządzenia.                                                     |            |           |

- Wybierz opcję Scan to PC(Net Connect-XXXXX) (Skanuj do PC(Połączenie sieciowe XXXXX) (XXXXXX to rodzaj skanowania)) z listy rozwijanej Type (Rodzaj) dla urządzenia wybranego w pkt. ③.
- Z listy rozwijanej Destination (Obiekt docelowy) wybierz komputer docelowy dla urządzenia wybranego w pkt. 3.
- 6 Kliknij **Submit** (Prześlij).
- W razie potrzeby skonfiguruj ustawienia (patrz Zmiana ustawień skanowania do PC (Windows<sup>®</sup>) na stronie 141 lub Zmiana ustawień skanowania do PC (Macintosh) na stronie 147).
- 8 Włóż dokument.
- 9 Naciśnij skonfigurowany przycisk, a następnie

Urządzenie rozpoczyna skanowanie.

(ADS-1600W)

- 1 Włóż dokument.
- 2 Naciśnij **∢ albo ▶, aby wyświetlić** do PC.
- 3 Naciśnij do PC.
- 5 Naciśnij działanie skanowania do, którego chcesz użyć.
- 6 Naciśnij ▲ albo ▼, aby wyświetlić komputer docelowy, na którym dane mają być zapisane. Naciśnij komputer docelowy.
- 7 Jeżeli pojawi się ekran wprowadzania kodu PIN, wprowadź czterocyfrowy kod PIN, a następnie naciśnij OK.
- 8 Naciśnij Uruchom. Urządzenie rozpocznie proces skanowania.

## INFORMACJA

- Możesz skonfigurować ustawienia Skanowania do z poziomu komputera. Zobacz Zmiana ustawień skanowania do PC (Windows<sup>®</sup>) na stronie 141 lub Zmiana ustawień skanowania do PC (Macintosh) na stronie 147.
- Jeśli chcesz zapisać ustawienia jako skrót, naciśnij Zapisz jako skrót. Aby uzyskać więcej informacji, zobacz Konfigurowanie skrótów (tylko model ADS-1600W) na stronie 157.

## Skanowanie za pomocą protokołu Web Services (Usługi internetowe) (Windows Vista<sup>®</sup> z dodatkiem SP2 lub nowszym, Windows<sup>®</sup> 7 i Windows<sup>®</sup> 8)

Menu umożliwiające korzystanie z protokołu Web Services (Usługi internetowe) do skanowania jest wyświetlone w obszarze **Destination** (Obiekt docelowy) opcji **Scan to Network Device** (Skanuj do urządzenia sieciowego) karty **Scan** (Skan) funkcji zarządzania przez przeglądarkę WWW (tylko model ADS-1100W) albo na ekranie LCD urządzenia (ADS-1600W), o ile zainstalowano sterownik do skanowania za pomocą funkcji Usługi internetowe. Aby uzyskać informacje na temat instalowania funkcji Usługi internetowe, zobacz rozdział *Instalowanie sterowników używanych do skanowania za pośrednictwem funkcji Usługi internetowe (Windows Vista<sup>®</sup>, Windows<sup>®</sup> 7 i Windows<sup>®</sup> 8) w Instrukcji obsługi dla sieci.* 

## INFORMACJA

Jeśli wskaźniki LCD lub LED sygnalizują brak pamięci, zmniejsz wartości ustawień **Paper size** (Rozmiar papieru) lub **Resolution** (Rozdzielczość). Aby uzyskać szczegółowe informacje, zobacz *Konfigurowanie ustawień skanowania* na stronie 134.

(ADS-1100W)

## INFORMACJA

Jeśli urządzenie zostało skonfigurowane przy użyciu metody interfejsu USB, do wyświetlenia przycisku **Ustawienia skanowania do sieci** (Scan to Net Settings) w aplikacji ControlCenter i korzystania z funkcji Skanowanie WS konieczna jest konfiguracja urządzenia metodą sieci bezprzewodowej i przy użyciu płyty instalacyjnej DVD-ROM i kabla USB (patrz Podręcznik szybkiej obsługi).

 Kliknij ikonę e (ControlCenter4) na pasku zadań, a następnie wybierz opcję Otwórz z menu. Zostanie wyświetlone okno programu ControlCenter4.

Kliknij kartę Ustawienia urządzenia (w poniższym przykładzie zastosowano Tryb domowy).

| Control Center 4                                           | Model | ADS-XXXXX LAN | <ul> <li>Konfiguracja</li> <li>Po</li> </ul> | moc _ □ ×  |
|------------------------------------------------------------|-------|---------------|----------------------------------------------|------------|
| 🚖 Skan 🚺 Ustawienia 🛔 Obsługa                              |       |               |                                              |            |
|                                                            |       |               |                                              |            |
| Zdalna konfiguracja                                        |       |               |                                              |            |
| Zdalny rozruch pozwala na skonfigurowanie ustawień urządze | nia.  |               | Zdalna konfiguracja                          |            |
|                                                            |       |               | Ustawienia skanowania do siec                | i .        |
|                                                            |       |               | Ustawienia skanowania urządzer               | nia        |
|                                                            |       |               | BRAdmin                                      |            |
|                                                            |       |               |                                              |            |
|                                                            |       |               |                                              |            |
|                                                            |       |               |                                              | brother // |
8 Kliknij przycisk Ustawienia skanowania do sieci (Scan to Net Settings). Zostanie wyświetlone okno funkcji Zarządzanie przez przeglądarkę WWW.

| an<br>an to USB                  | Scan to Network Devic | e    |  |
|----------------------------------|-----------------------|------|--|
| an to PC<br>an to Network Device | Network Device1       |      |  |
| an to FTP                        | Туре                  | None |  |
| an to FTP Profile                | Destination           | -    |  |
|                                  | Network Device2       |      |  |
|                                  | Туре                  | None |  |
|                                  | Destination           | -    |  |
|                                  |                       |      |  |
|                                  | Cancel Submit         |      |  |
|                                  |                       |      |  |
|                                  |                       |      |  |
|                                  |                       |      |  |
|                                  |                       |      |  |

Wybierz urządzenie (Network Device1 (Urządzenie sieciowe 1) albo Network Device2 (Urządzenie sieciowe 2)), któremu chcesz przypisać funkcję skanowania do PC.

#### **INFORMACJA**

| Ustawienia <b>Network Device1</b> (Urządzenie sieciowe 1) zostaną zastosowane do sterowania urządzenia.                    |  |
|----------------------------------------------------------------------------------------------------|--|
| Ustawienia <b>Network Device2</b> (Urządzenie sieciowe 2) zostaną zastosowane do <b>2</b> na panelu sterowania urządzenia. |  |

- 5 Z listy rozwijanej Type (Rodzaj) wybierz opcję WS Scan (Skanowanie WS) dla urządzenia wybranego w pkt.
- 6 Z listy rozwijanej Destination (Obiekt docelowy) wybierz komputer docelowy dla urządzenia wybranego w pkt 4.
- 7 Kliknij Submit (Prześlij).
- 8 Włóż dokument.
  - Naciśnij 📃 1 albo 📃 2 dla urządzenia, któremu przypisana została funkcja skanowanie WS.

10 Naciśnij <

9

. Urządzenie rozpoczyna skanowanie.

(ADS-1600W)

#### INFORMACJA

Niektóre znaki w komunikatach wyświetlanych na ekranie LCD mogą zostać zamienione na spacje, gdy ustawienia języka w systemie i w urządzeniu Brother są różne.

Skanowanie z panelu sterowania urządzenia

- Włóż dokument.
- 2 Naciśnij **∢ albo ▶, aby wyświetlić** do PC.
- 3 Naciśnij do PC.
- 5 Naciśnij Skanowanie WS.
- 6 Naciśnij typ skanowania, które chcesz przeprowadzić.
- Naciśnij ▲ albo ▼, aby wyświetlić komputer docelowy, do którego dane mają być wysłane. Naciśnij komputer docelowy.
- 8 Naciśnij Uruchom. Urządzenie rozpoczyna proces skanowania.

#### Konfigurowanie ustawień skanowania

Jeśli wskaźniki LCD lub LED sygnalizują brak pamięci, zmniejsz wartości ustawień **Paper size** (Rozmiar papieru) lub **Resolution** (Rozdzielczość).

(Windows Vista<sup>®</sup>)

Kliknij przycisk 🚱, **Panel sterowania**, **Sprzęt i dźwięk**, następnie **Skanery i aparaty fotograficzne**. (Windows<sup>®</sup> 7)

Kliknij przycisk (Manager Andrea Sterowania, Sprzet i dźwiek, następnie Urządzenia i drukarki.

(Windows<sup>®</sup> 8)

Przesuń mysz do dolnego prawego rogu pulpitu. Po wyświetleniu paska menu kliknij **Ustawienia**, a następnie kliknij **Panel sterowania**. W grupie **Sprzęt i dźwięk** kliknij **Wyświetl urządzenia i drukarki**.

- Kliknij urządzenie, a następnie kliknij przycisk Profile skanowania. Zostanie wyświetlone okno dialogowe Profile skanowania.
- Wybierz profil skanowania, którego chcesz użyć. Upewnij się, że skaner wybrany w obszarze Skaner to urządzenie firmy Brother, które obsługuje Usługi internetowe do celów skanowania. Kliknij Ustaw jako domyślny.
- Kliknij Edytuj. Zostanie wyświetlone okno dialogowe Edytuj profil domyślny.
- Wybierz ustawienia opcji Źródło, Rozmiar papieru, Format koloru, Typ pliku, Rozdzielczość, Jasność i Kontrast.
- 6 Kliknij Zapisz profil. Ustawienia zostaną zastosowane podczas skanowania z użyciem protokołu usług internetowych.

#### INFORMACJA

Jeśli pojawiła się konieczność wyboru aplikacji do skanowania, wybierz z listy oprogramowanie Faksowanie i skanowanie w systemie Windows<sup>®</sup> lub Galeria fotografii systemu Windows<sup>®</sup>.

### Zapisywanie zeskanowanych dokumentów do pamięci flash USB

#### (ADS-1100W)

- 1 Uruchom program ControlCenter.
  - Windows<sup>®</sup>
  - 1 Kliknij ikonę 🚾 (ControlCenter4) na pasku zadań, a następnie wybierz opcję **Otwórz** z menu. Zostanie wyświetlone okno programu **ControlCenter4**.
  - 2 Kliknij kartę Ustawienia urządzenia (w poniższym przykładzie zastosowano Tryb domowy).

| Control Center 4                                           | Model | ADS-XXXXX | ▼ Konfiguracja ? Pomoc _ □ ×      |
|------------------------------------------------------------|-------|-----------|-----------------------------------|
| 🚖 Skan 🔀 Ustawienia 🛓 Obsługa                              |       |           |                                   |
|                                                            |       |           |                                   |
| Zdalna konfiguracja                                        |       |           |                                   |
| Zdalny rozruch pozwala na skonfigurowanie ustawień urządze | enia. |           | Zdalna konfiguracja               |
|                                                            |       |           | Ustawienia skanowania na komputer |
|                                                            |       |           | Ustawienia skanowania urządzenia  |
|                                                            |       |           | BRAdmin                           |
|                                                            |       |           |                                   |
|                                                            |       |           | brother //                        |

- Macintosh
- 1 Kliknij ikonę 🌠 (ControlCenter2) na pasku Dock. Zostanie wyświetlone okno programu **ControlCenter2**.
- 2 Kliknij kartę DEVICE SETTINGS (Ustawienia urządzenia).

| 000             | ControlCente            | er2                     |                |
|-----------------|-------------------------|-------------------------|----------------|
| Model ADS-XXXXX | ¢ Configuration         | •                       | brother        |
| SCAN            | Access device settings. |                         |                |
| CUSTOM SCAN     |                         |                         |                |
| DEVICE SETTINGS | Remote Setup            | Scan to Net<br>Settings | Status Monitor |
|                 |                         | Со                      | ntrol Center   |

2 Kliknij przycisk Zdalna konfiguracja (Remote Setup). Zostanie wyświetlone okno aplikacji Zdalna konfiguracja.

3 Wybierz opcję **Skan do USB** w drzewie folderu, a następnie skonfiguruj odpowiednio ustawienia skanowania (w poniższym przykładzie przedstawiono system Windows<sup>®</sup>).

| 📳 Program do zdalnej konfiguracji | - ADS-XXXXX      |                                               |  |
|-----------------------------------|------------------|-----------------------------------------------|--|
| - ADS-XXXXX                       | Skan. do USB     |                                               |  |
| Ustawienia                        | Typ skanowania   | Kolor 👻                                       |  |
| Skan. do USB                      | Typ pliku (Cz-B) | PDF                                           |  |
| - Skanuj do PC<br>⊟- Sieć         | Tvp pliku(Kolor) | PDE                                           |  |
| TCP/IP                            | Typ pliky (Auto) |                                               |  |
| Wstępne ustaw.                    | Typ plike (Auto) | PDF *                                         |  |
| Language(Język)                   |                  |                                               |  |
|                                   | Rozdzielczość    | 300 dpi 🔹                                     |  |
|                                   |                  | D                                             |  |
|                                   | Rozm. dokum.     | A4 vrostowania to ustawienie ma wartość Auto. |  |
|                                   | Aut. prostow.    | Wył 🔻                                         |  |
|                                   |                  |                                               |  |
|                                   | Pomiń puste str. | Wył -                                         |  |
|                                   |                  |                                               |  |
|                                   | Skan. 2-stron.   | Wł:Długa kr. 🔻                                |  |
|                                   |                  |                                               |  |
|                                   |                  |                                               |  |
|                                   |                  |                                               |  |
|                                   |                  |                                               |  |
|                                   |                  |                                               |  |
|                                   |                  |                                               |  |
|                                   |                  |                                               |  |
|                                   |                  |                                               |  |
|                                   | 1                |                                               |  |
|                                   |                  | Ur. Kasuj Zastosuj                            |  |

Skanowanie z panelu sterowania urządzenia

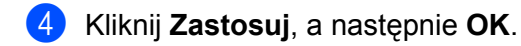

- 5 Włóż napęd pamięci flash USB do urządzenia.
- 6 Włóż dokument.
- Naciśnij 🖙

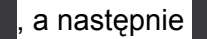

. Urządzenie rozpoczyna skanowanie.

#### **INFORMACJA**

Plikowi zostanie nadana nazwa w postaci aktualnej daty i kolejny numer porządkowy.

4

#### (ADS-1600W)

- Włóż napęd pamięci flash USB do urządzenia.
- 2 Włóż dokument.
- 3 Naciśnij **∢ albo ▶, aby wyświetlić** do USB.
- 4 Naciśnij do USB.
- 5 Naciśnij Opcje.
- 6 Skonfiguruj ustawienia dla Skan. 2-stron., Typ skanowania, Rozdzielczość, Typ pliku, Rozm. dokum., Nazwa pliku, Aut. prostow. i Pomiń puste str. zgodnie z potrzebą. Naciśnij OK.

#### INFORMACJA

- Aby wybrać parametr Długi papier (do 863 mm) dla opcji Rozm. dokum., użyj następujących ustawień:
  - Aut. prostow.: Wył.
  - Skan. 2-stron.: Wył.
- Jeśli chcesz zapisać ustawienia jako nowe ustawienie domyślne, naciśnij Nowe ustawienia.
- Jeśli chcesz przywrócić wszystkie ustawienia do wartości fabrycznych, naciśnij Reset ustawień.

#### Naciśnij Uruchom.

Urządzenie rozpocznie skanowanie, a zeskanowane dane zostaną zapisane w napędzie pamięci USB flash.

#### INFORMACJA

Jeśli chcesz zapisać ustawienia jako skrót, naciśnij Zapisz jako skrót. Aby uzyskać więcej informacji, zobacz Konfigurowanie skrótów (tylko model ADS-1600W) na stronie 157.

#### WAŻNE

NIE WYJMUJ napędu pamięci USB flash z urządzenia podczas skanowania do napędu, aby uniknąć uszkodzenia napędu lub zapisanych na nim danych.

# Przesyłanie zeskanowanych dokumentów bezpośrednio na adres poczty e-mail (tylko model ADS-1600W)

Włóż dokument.

- 3 Naciśnij do serwera e-mail.
- 4) Wybierz odpowiedni docelowy adres e-mail, wykonując jedną z następujących czynności:
  - Jeśli chcesz wybrać adres e-mail z książki adresowej, patrz Wybieranie adresu e-mail z książki adresowej na stronie 138.
  - Jeśli chcesz wprowadzić adres e-mail ręcznie, patrz Wprowadzanie adresu e-mail ręcznie na stronie 139.

#### INFORMACJA

Możesz wybrać maksymalnie 100 adresów email z książki adresowej i wprowadzić do 50 adresów e-mail ręcznie. Zeskanowane dane zostaną przesłane na wszystkie adresy jednocześnie.

- 5 Naciśnij OK, a następnie wykonaj jedną z następujących czynności:
  - Jeśli chcesz korzystać z domyślnych ustawień, przejdź do 8.
  - Jeśli chcesz zmienić domyślne ustawienia, przejdź do 6.
- 6 Naciśnij Opcje.
- 7 Skonfiguruj ustawienia dla Skan. 2-stron., Typ skanowania, Rozdzielczość, Typ pliku, Rozm. dokum., Aut. prostow. i Pomiń puste str. zgodnie z potrzebą. Naciśnij OK.

#### INFORMACJA

- Jeśli chcesz zapisać ustawienia jako nowe ustawienie domyślne, naciśnij Nowe ustawienia.
- Jeśli chcesz przywrócić wszystkie ustawienia do wartości fabrycznych, naciśnij Reset ustawień.

#### 8 Naciśnij Uruchom.

Urządzenie rozpoczyna skanowanie, a następnie przesyła zeskanowany dokument bezpośrednio na adres e-mail.

#### INFORMACJA

Jeśli chcesz zapisać ustawienia jako skrót, naciśnij Zapisz jako skrót. Aby uzyskać więcej informacji, zobacz Konfigurowanie skrótów (tylko model ADS-1600W) na stronie 157.

#### Wybieranie adresu e-mail z książki adresowej

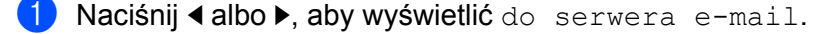

- 2) Naciśnij do serwera e-mail.
- 3 Naciśnij Książka adres.

- 4 Naciśnij 🔍 . Na ekranie LCD wyświetli się klawiatura programowa.
- Wprowadź pierwsze znaki do wyszukania, a następnie naciśnij OK. Urządzenie rozpocznie przeszukiwanie książki adresowej, a następnie zostaną wyświetlone rezultaty wyszukiwania.
- 6 Naciskaj ▲ albo ▼ do momentu wyszukania żądanej nazwy.
- 7 Naciśnij nazwę na liście rezultatów.
- 8 Naciśnij Zastosuj.

#### INFORMACJA

- Jeśli chcesz zarejestrować adres e-mail w książce adresowej, patrz Konfiguracja książki adresowej (tylko model ADS-1600W) na stronie 153.
- Możesz wybrać maksymalnie 100 adresów email z książki adresowej i wprowadzić do 50 adresów e-mail ręcznie. Zeskanowane dane zostaną przesłane na wszystkie adresy jednocześnie.

#### Wprowadzanie adresu e-mail ręcznie

- 2 Naciśnij do serwera e-mail.
- 3 Naciśnij Ręcznie. Na ekranie LCD wyświetli się klawiatura programowa.
- 4 Wprowadź adres e-mail, a następnie naciśnij Οκ.
- 5 Naciśnij ok.

#### INFORMACJA

Możesz ręcznie wprowadzić do 50 adresów e-mail. Zeskanowane dane zostaną przesłane na wszystkie adresy jednocześnie.

#### Skanowanie kart plastikowych

#### (ADS-1100W)

- Zamknij pokrywę górną, jeśli jest otwarta.
- Włóż kartę plastikową (patrz Ładowanie karty plastikowej na stronie 39).
- 3 Wykonaj jedną z następujących czynności:
  - Naciśnij \_\_\_\_, aby użyć opcji Skanuj do PC (połączenie USB).
  - Naciśnij 📃 1 albo 📃 2 , aby użyć opcji Skanuj do PC (połączenie sieciowe) albo Skanuj do FTP.

#### **INFORMACJA**

- Konieczne jest przypisanie funkcji Skanuj do PC (połączenie sieciowe) do opcji albo 2 przed rozpoczęciem skanowania do komputera (połączenie sieciowe). Patrz *Skanuj do PC (połączenie sieciowe)* na stronie 129.
- Konieczne jest przypisanie funkcji Skanuj do FTP do opcji **1** albo **2** przed rozpoczęciem skanowania do FTP. Patrz *Skanowanie dokumentów bezpośrednio na serwer FTP* na stronie 113.

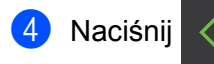

. Urządzenie rozpoczyna skanowanie.

#### (ADS-1600W)

- Zarejestruj skrót (patrz Skanowanie karty na stronie 158).
- 2 Zamknij pokrywę górną, jeśli jest otwarta.
- Włóż kartę plastikową (patrz Ładowanie karty plastikowej na stronie 39).
- 4 Naciśnij skonfigurowany skrót.
- 5 Naciśnij Uruchom. Urządzenie rozpoczyna skanowanie.

#### INFORMACJA

Aby szczegółowo skonfigurować ustawienia, zapoznaj się z rozdziałem Zmiana ustawień skanowania do PC (Windows<sup>®</sup>) na stronie 141 albo Zmiana ustawień skanowania do PC (Macintosh) na stronie 147 dla opcji Skanuj do PC lub Skanowanie dokumentów bezpośrednio na serwer FTP na stronie 113 dla opcji Skanuj do FTP.

#### Przesyłanie zeskanowanych dokumentów do sieci (tylko model ADS-1600W)

Funkcja Skanuj do sieci pozwala przesłać zeskanowany dokument bezpośrednio do usług internetowych. Patrz dokument Przewodnik usług internetowych.

## Zmiana ustawień skanowania do PC (Windows<sup>®</sup>)

- Kliknij ikonę do (ControlCenter4) na pasku zadań, a następnie wybierz opcję Otwórz z menu. Zostanie wyświetlone okno programu ControlCenter4.
- 2 Kliknij kartę Ustawienia urządzenia (w poniższym przykładzie zastosowano Tryb domowy).

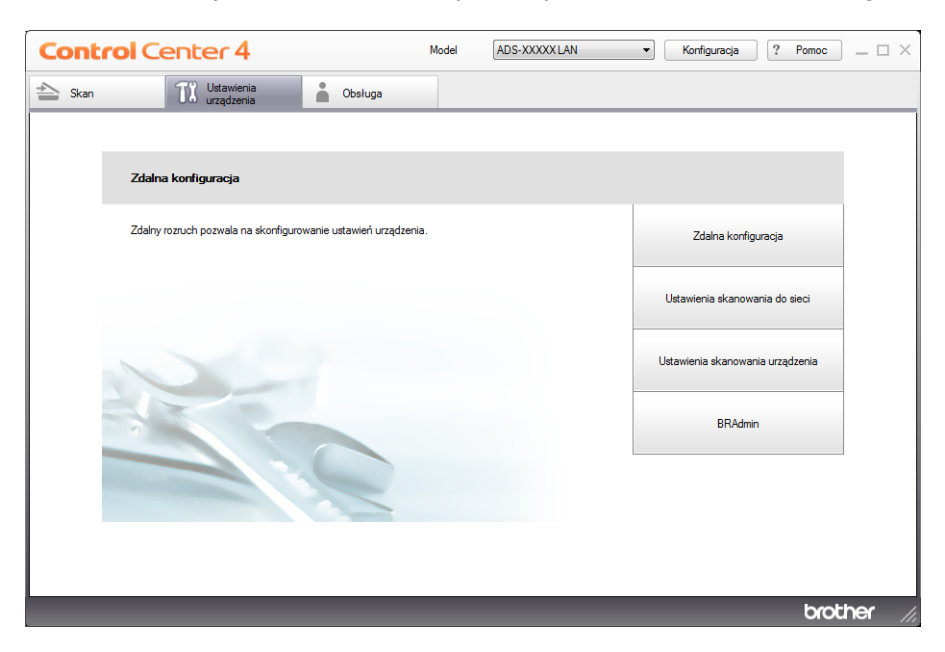

3 Kliknij przycisk **Ustawienia skanowania urządzenia**. Zostanie wyświetlone okno dialogowe **Ustawienia skanowania urządzenia**.

| awienia skanowania urządzenia                               | (                                       |
|-------------------------------------------------------------|-----------------------------------------|
| braz OCR E-mail Plik                                        |                                         |
| Rodzaj pliku                                                | Rozmiar pliku                           |
| JPEG (*.jpg)                                                | Mały Duży                               |
| Program docelowy                                            |                                         |
| Przeglądarka fotografii systemu Windows 🔹                   | ]                                       |
| Ścieżka pliku docelowego                                    |                                         |
| C:\Users\User\Pictures\ControlCenter4\Scan\CCI20130726_xxxx | .jpg Zmień                              |
| Rozdzielczość                                               | Jasność                                 |
| 300 x 300 dpi                                               |                                         |
| Rodzaj skanowania                                           |                                         |
| Kolor 24-bitowy                                             | Kontrast                                |
| Wielkość dokumentu                                          |                                         |
| Automatyczny 🔹                                              | ••••••••••••••••••••••••••••••••••••••• |
| Skanowanie dwustronne<br>Pobier. od dłuż. krawędzi          | Tryb karty plastikowej                  |
| Pobler. od krot. krawędzi                                   |                                         |

4 Wybierz kartę operacji skanowania, którą chcesz zmienić (**Obraz**, **OCR**, **E-mail** albo **Plik**).

5 Zmień ustawienia. Można zmienić następujące ustawienia.

| Ustawienie                  | Opis                                                                                                    | Odpowiednia funkcja |     | funkcja |      |  |  |
|-----------------------------|----------------------------------------------------------------------------------------------------|---------------------|-----|---------|------|--|--|
|                             |                                                                                                    | Obraz               | OCR | E-mail  | Plik |  |  |
| Rodzaj pliku                | Wybierz typ pliku dla zeskanowanych danych.                                                                                                    | Tak                 | Tak | Tak     | Tak  |  |  |
|                             |                                                                                                    |                     |     |         |      |  |  |
|                             | <ul> <li>Aby zapisać dokument jako plik PDF zabezpieczony hasłem,<br/>wybierz opcję Zabezpieczony PDF (*.pdf) z listy rozwijanej</li> </ul>                                                                                                    |                     |     |         |      |  |  |
|                             | Rodzaj pliku, kliknij przycisk 🔋 (Ustaw hasło pliku PDF) i wprowadź hasło (tylko dla opcji Obraz, E-mail i Plik).                                                                                                    |                     |     |         |      |  |  |
|                             | <ul> <li>PDF z możliwością wyszukiwania to format pliku obejmujący<br/>warstwę danych tekstu na zeskanowanym obrazie. Umożliwia<br/>ona wyszukiwanie tekstu w danych obrazu. Ustawienie języka<br/>OCR musi być dopasowane do języka, w którym ma być<br/>sporządzony plik PDF z możliwością wyszukiwania.</li> </ul>                                                                                                    |                     |     |         |      |  |  |
|                             | <ul> <li>Aby zapisać dokument jako plik PDF z możliwością<br/>wyszukiwania, wybierz Plik PDF z możliwością wyszukiwania<br/>(*.pdf) z listy rozwijanej Rodzaj pliku.</li> </ul>                                                                                                    |                     |     |         |      |  |  |
|                             | <ul> <li>Do zapisania dokumentu jako pliku PDF z możliwością<br/>wyszukiwania na komputerze musi być zainstalowany<br/>program Nuance™ PaperPort™ 12SE.</li> </ul>                                                                                                    |                     |     |         |      |  |  |
|                             | <ul> <li>Kilka typów plików, takich jak TIFF, TIFF Multi-Page, PDF,<br/>zabezpieczony PDF i JPEG obsługuje kompresję rozmiaru pliku.<br/>Wybierz pozycję Nieskompresowany albo Skompresowany,<br/>aby dostosować rozmiar pliku w przypadku formatu TIFF albo<br/>TIFF Multi-Page. W przypadku formatów PDF, zabezpieczony<br/>PDF i JPEG ustaw rozmiar pliku za pomocą suwaka<br/>(niedostępne w przypadku funkcji Skanowanie do OCR).</li> </ul> |                     |     |         |      |  |  |
| Program<br>docelowy         | Wybierz program docelowy z listy rozwijanej.                                                                                                    | Tak                 | Tak | -       | -    |  |  |
| Język OCR                   | Ustaw dopasowanie języka tekstu zeskanowanego dokumentu.                                                                                                    | -                   | Tak | -       | -    |  |  |
| Nazwa pliku                 | Kliknij przycisk <b>Zmień</b> dla opcji <b>Obraz</b> , <b>OCR</b> albo <b>E-mail</b> . W razie potrzeby wprowadź prefiks nazwy pliku.                                                                                                    | Tak                 | Tak | Tak     | Tak  |  |  |
| Ścieżka pliku<br>docelowego | Kliknij przycisk <b>Zmień</b> , a następnie ikonę folderu, aby zmienić<br>folder, w którym chcesz zapisać zeskanowany dokument.                                                                                                    | Tak                 | Tak | Tak     | -    |  |  |
| Folder docelowy             | Kliknij ikonę folderu i przejdź do folderu, w którym chcesz zapisać zeskanowany dokument. Zaznacz opcję <b>Pokaż folder</b> , aby automatycznie wyświetlić folder docelowy po zeskanowaniu.                                                                                                    | -                   | -   | -       | Tak  |  |  |
| Rozmiar pliku               | Możesz dostosować <b>Rozmiar pliku</b> przesuwając suwak w prawo<br>lub w lewo.                                                                                                    | Tak                 | -   | Tak     | Tak  |  |  |
|                             |                                                                                                    |                     |     |         |      |  |  |
|                             | Rozmiar pliku można zmieniać w zależności od wybranego<br>Rodzaj pliku.                                                                                                    |                     |     |         |      |  |  |

| Ustawienie            | Opis                                                                                                    | Odpowiednia funkcja |     |        |      |
|-----------------------|----------------------------------------------------------------------------------------------------|---------------------|-----|--------|------|
|                       |                                                                                                    | Obraz               | OCR | E-mail | Plik |
| Rozdzielczość         | Rozdzielczość skanowania można wybrać z listy rozwijanej<br><b>Rozdzielczość</b> . Wyższa rozdzielczość wymaga większej ilości<br>pamięci i dłuższego czasu transferu, ale oferuje lepszą jakość<br>obrazu.                                                                                       | Tak                 | Tak | Tak    | Tak  |
| Rodzaj                | Umożliwia wybór spośród szeregu głębi kolorów skanowania.                                                                                                    | Tak                 | Tak | Tak    | Tak  |
| skanowania            | Czarny i biały                                                                                                    |                     |     |        |      |
|                       | Przydatny do skanowania tekstu lub szkiców.                                                                                                    |                     |     |        |      |
|                       | Szary (rozproszenie błędu)                                                                                                    |                     |     |        |      |
|                       | Przydatny do skanowania fotografii lub grafiki. (Rozpraszanie<br>błędów to metoda tworzenia symulowanych obrazów w odcieniach<br>szarości bez wykorzystywania prawdziwych szarych punktów.<br>Czarne punkty są rozmieszczane w określony sposób, sprawiając<br>wrażenie zmiany koloru na szary.)  |                     |     |        |      |
|                       | Czysty szary                                                                                                    |                     |     |        |      |
|                       | Przydatny do skanowania fotografii lub grafiki. Ten tryb jest<br>dokładniejszy, ponieważ wykorzystuje maksymalnie 256 odcieni<br>szarości.                                                                                                    |                     |     |        |      |
|                       | Kolor 24-bitowy                                                                                                    |                     |     |        |      |
|                       | Ten tryb skanowania obrazów wykorzystuje maksymalnie<br>16,8 miliona kolorów. Co prawda zastosowanie trybu<br><b>Koloru 24-bitowego</b> pozwala utworzyć obraz z najwierniejszym<br>odwzorowaniem kolorów, wymaga jednak najwięcej pamięci<br>i najdłuższego czasu transferu.                     |                     |     |        |      |
|                       | Auto                                                                                                    |                     |     |        |      |
|                       | Powoduje automatyczny dobór odpowiednich kolorów do dokumentu. <sup>1</sup>                                                                                                    |                     |     |        |      |
| Wielkość<br>dokumentu | Domyślnie wielkość dokumentu ustawiona jest jako <b>Automatyczny</b> .<br>Można skanować dokumenty bez wprowadzania zmian ustawień<br><b>Wielkość dokumentu</b> . Aby skanować szybciej, z listy rozwijanej<br><b>Wielkość dokumentu</b> można wybrać dokładny rozmiar<br>dokumentu. <sup>1</sup> | Tak                 | Tak | Tak    | Tak  |
|                       |                                                                                                    |                     |     |        |      |
|                       | <ul> <li>W przypadku wybrania rozmiaru dokumentu 2 na 1 dwa<br/>zeskanowane obrazy zostaną połączone w jeden dokument.</li> </ul>                                                                                                    |                     |     |        |      |
|                       | <ul> <li>Możesz wybrać opcję Długi papier, gdy ustawienia<br/>skonfigurowano następująco:</li> </ul>                                                                                                    |                     |     |        |      |
|                       | Automatyczne prostowanie: Wył.                                                                                                    |                     |     |        |      |
|                       | Skanowanie dwustronne: Wył.                                                                                                    |                     |     |        |      |

<sup>1</sup> W zależności od stanu dokumentu oryginalnego, funkcja ta może nie działać poprawnie.

| Ustawienie               | Opis                                                                                                    | Odpowiednia funkcja |     | cja    |      |
|--------------------------|----------------------------------------------------------------------------------------------------|---------------------|-----|--------|------|
|                          |                                                                                                    | Obraz               | OCR | E-mail | Plik |
| Jasność                  | Ustaw suwak w zakresie od -50 do 50, aby uzyskać najlepszy<br>obraz. Domyślnie ustawiona jest wartość 0, która jest wartością<br>średnią i zazwyczaj odpowiednią dla większości obrazów. Poziom<br>opcji <b>Jasność</b> można ustawić przesuwając suwak w prawo albo<br>w lewo, co powoduje rozjaśnianie lub przyciemnianie obrazu.<br>Aby ustawić poziom jasności, możesz również wprowadzić<br>wartość w polu tekstowym. Jeśli zeskanowany obraz jest zbyt<br>jasny, ustaw niższą wartość jasności, a następnie zeskanuj<br>dokument ponownie. Jeśli zeskanowany obraz jest zbyt ciemny,<br>ustaw wyższą wartość jasności, a następnie zeskanuj dokument<br>ponownie.                                                                                                    | Tak                 | Tak | Tak    | Tak  |
| Kontrast                 | Ustaw suwak w zakresie od -50 do 50, aby uzyskać najlepszy<br>obraz. Domyślnie ustawiona jest wartość 0, która jest wartością<br>średnią i zazwyczaj odpowiednią dla większości obrazów.<br>Poziom kontrastu można zwiększyć lub zmniejszyć, przesuwając<br>suwak w lewą lub prawą stronę. Zwiększenie kontrastu powoduje<br>podkreślenie ciemnych i jasnych obszarów obrazu, natomiast<br>zmniejszenie kontrastu podkreśla szczegóły w obszarach w<br>kolorze szarym. Aby ustawić opcję <b>Kontrast</b> , można także<br>ręcznie wprowadzić wartość w polu.<br><b>INFORMACJA</b><br>Ustawienie <b>Kontrast</b> dostępne jest wyłącznie w przypadku,<br>gdy dla opcji <b>Rodzaj skanowania</b> wybrano ustawienie<br><b>Automatyczny</b> , <b>Szary (rozproszenie błędu)</b> , <b>Czysty szary</b><br>lub <b>Kolor 24-bitowy</b> . | Tak                 | Tak | Tak    | Tak  |
| Skanowanie<br>dwustronne | Zaznaczenie tego pola powoduje, że urządzenie będzie<br>skanować obie strony dokumentu. W przypadku korzystania<br>z funkcji skanowania dwustronnego, należy wybrać opcję<br><b>Pobier. od dłuż. krawędzi</b> lub <b>Pobier. od krót. krawędzi</b> ,<br>w zależności od układu oryginalnego dokumentu.<br><b>INFORMACJA</b><br>Funkcja skanowania dwustronnego jest dostępna<br>dla długości do rozmiaru Legal włącznie.                                                                                                    | Tak                 | Tak | Tak    | Tak  |

| Ustawienie                | Opis                                                                                                    |       | Odpowiednia funkcja |        |      |  |
|---------------------------|----------------------------------------------------------------------------------------------------|-------|---------------------|--------|------|--|
|                           |                                                                                                    | Obraz | OCR                 | E-mail | Plik |  |
| Tryb karty<br>plastikowej | Umożliwia skanowanie kart, jak np. prawo jazdy lub karty<br>ubezpieczeniowe, wykorzystując następujące automatyczne<br>ustawienia:                             | Tak   | Tak                 | Tak    | Tak  |  |
|                           | ■ Rozdzielczość: 600 x 600 dpi                                                                                                    |       |                     |        |      |  |
|                           | Wielkość dokumentu: 2 w 1 (Auto)                                                                                                    |       |                     |        |      |  |
|                           | Skanowanie dwustronne: Wł. (Pobier. od krót. krawędzi)                                                                                                    |       |                     |        |      |  |
|                           | Automatyczne prostowanie: Wł.                                                                                                    |       |                     |        |      |  |
|                           | Automatyczne obracanie obrazu: Wył.                                                                                                    |       |                     |        |      |  |
|                           |                                                                                                    |       |                     |        |      |  |
|                           | <ul> <li>Aby zeskanować plastikową kartę przy zastosowaniu innych<br/>ustawień, wyłącz Tryb karty plastikowej i ustaw<br/>Rozdzielczość na 600 dpi.</li> </ul> |       |                     |        |      |  |
|                           | <ul> <li>Umieszczaj jedną kartę plastikową na raz.</li> </ul>                                                                                                  |       |                     |        |      |  |
| Domyślne                  | Przywrócenie wszystkich ustawień do fabrycznych ustawień domyślnych.                                                                                           | Tak   | Tak                 | Tak    | Tak  |  |

6 Kliknij przycisk **Ustawienia zaawansowane**. Zostanie wyświetlone okno dialogowe **Ustawienia zaawansowane**.

| Ustawienia zaawansowane                     |                           |
|---------------------------------------------|---------------------------|
| V Automatyczne prostowanie                  | 📝 Pomiń pustą stronę      |
| Automatyczne obracanie obraz                | u                         |
| Ochrona przed<br>przenikaniem/Usuńkolor tła | 📝 Pokaż wyniki skanowania |
|                                             | OK Anuluj Pomoc           |

#### 7 Zmień ustawienia.

Można zmienić następujące ustawienia.

| Ustawienie                                      | Opis                                                                                                    | Odpowiednia funkcja |     |        |      |
|-------------------------------------------------|----------------------------------------------------------------------------------------------------|---------------------|-----|--------|------|
|                                                 |                                                                                                    | Obraz               | OCR | E-mail | Plik |
| Automatyczne prostowanie                        | Koryguje przekrzywienie (o 5 stopni) zeskanowanych danych. <sup>1</sup>                                                                                                    | Tak                 | Tak | Tak    | Tak  |
| Automatyczne<br>obracanie obrazu                | Zmienia kierunek dokumentu w oparciu o orientację tekstu. <sup>1</sup>                                                                                                    | Tak                 | Tak | Tak    | Tak  |
| Ochrona przed<br>przenikaniem/<br>Usuńkolor tła | Zapobiega zjawisku przenikania w przypadku dokumentu<br>dwustronnego, a także umożliwia usunięcie koloru podstawowego<br>dokumentów takich jak gazety, aby zeskanowane dane były<br>bardziej czytelne. <sup>1</sup> | Tak                 | Tak | Tak    | Tak  |
| Pomiń pustą<br>stronę                           | Usuwa puste strony w dokumencie z wyników skanowania. <sup>1</sup>                                                                                                    | Tak                 | Tak | Tak    | Tak  |
| Pokaż wyniki<br>skanowania                      | Wyświetla na ekranie komputera całkowitą liczbę stron oraz liczbę stron pominiętych.                                                                                                    | Tak                 | Tak | Tak    | Tak  |

<sup>1</sup> W zależności od stanu dokumentu oryginalnego, funkcja ta może nie działać poprawnie.

8 Kliknij przycisk **OK**, aby zamknąć okno dialogowe **Ustawienia zaawansowane**.

9 Kliknij przycisk **OK**, aby zamknąć okno dialogowe **Ustawienia skanowania urządzenia**.

### Zmiana ustawień skanowania do PC (Macintosh)

Kliknij ikonę 🌠 (ControlCenter2) na pasku Dock. Zostanie wyświetlone okno programu **ControlCenter2**.

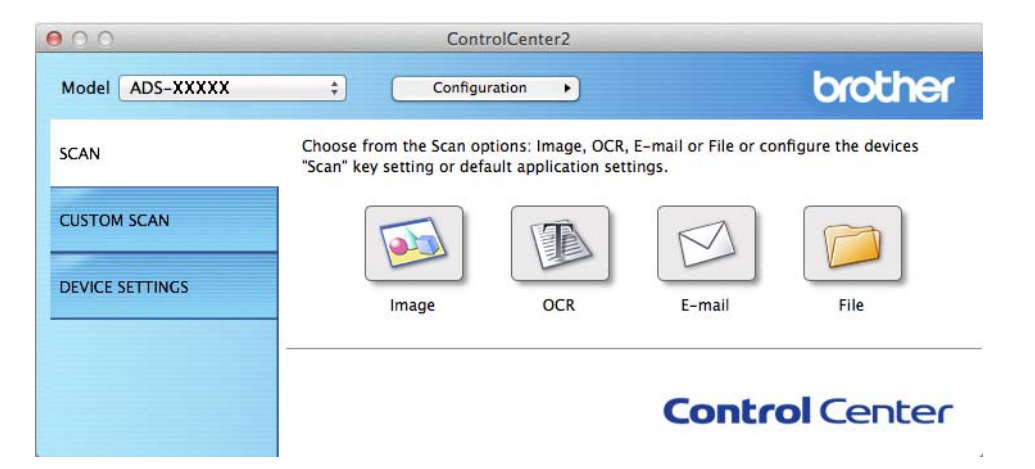

Przytrzymując wciśnięty przycisk Control kliknij przycisk czynności skanowania, którą chcesz zmienić (Image (Obraz), OCR, E-mail lub File (Plik)). Zostanie wyświetlone okno dialogowe ustawień operacji skanowania (w poniższym przykładzie wybrano ustawienie Image (Obraz)).

Kliknij kartę **Device Button** (Przycisk urządzenia).

| Target Application    |     |                   |       |
|-----------------------|-----|-------------------|-------|
| Preview               | \$  | Add Delete        |       |
| File Type             |     | File size         |       |
| PDF (*.pdf)           | \$  |                   | _     |
| Destination File Path |     | Small La          | irge  |
| Pictures/CCI20130416. | pdf | Ci                | nange |
| 24bit Color           | \$  |                   |       |
| Document Size         | \$  | Plastic Card Mode |       |
| Auto                  |     |                   |       |

Zmień ustawienia.

Można zmienić następujące ustawienia.

| Ustawienie                                                                                                    | Opis                                                                                                    | Odpowie          | ednia f | unkcja |                |
|----------------------------------------------------------------------------------------------------|----------------------------------------------------------------------------------------------------|------------------|---------|--------|----------------|
|                                                                                                    |                                                                                                    | lmage<br>(Obraz) | OCR     | E-mail | File<br>(Plik) |
| Target<br>Application<br>(Program<br>docelowy)<br>(dla opcji Image<br>(Obraz), OCR<br>i File (Plik)) albo<br>E-mail<br>Application<br>(Aplikacja e-mail)<br>(dla opcji E-mail) | <ul> <li>Można wybrać aplikację, która będzie wykorzystywana do otwierania zeskanowanych danych. Wybrać można wyłącznie aplikacje zainstalowane na komputerze.</li> <li>Przycisk Add (Dodaj)<br/>Można dodać aplikację z listy rozwijanej. Wprowadź<br/>Application Name (Nazwa aplikacji) (maksymalnie 30 znaków) i zaznacz preferowaną aplikację klikając przycisk Browse (Przeglądaj). Wybierz też File Type (Rodzaj pliku) z listy rozwijanej.</li> <li>Przycisk Delete (Usuń)<br/>Możesz usunąć dodaną aplikację. Wybierz Application Name (Nazwa aplikacji) i kliknij przycisk Delete (Usuń).</li> </ul>                                                                                                    | Tak              | Tak     | Tak    | -              |
| File Type<br>(Rodzaj pliku)                                                                                                    | <ul> <li>Wybierz typ pliku dla zeskanowanych danych.</li> <li>INFORMACJA</li> <li>Aby zapisać dokument jako plik PDF chroniony hasłem, wybierz Secure PDF (*.pdf) (Zabezpieczony PDF (*.pdf)) dla opcji File Type (Rodzaj pliku), a następnie wprowadź hasło w oknie dialogowym Set PDF Password (Ustaw hasło pliku PDF) (tylko opcje Image (Obraz), E-mail i File (Plik)).</li> <li>PDF z możliwością wyszukiwania to format pliku obejmujący warstwę danych tekstu na zeskanowanym obrazie. Umożliwia ona wyszukiwanie tekstu w danych obrazu. Ustawienie języka OCR musi być dopasowane do języka, w którym ma być sporządzony plik PDF z możliwością wyszukiwania.</li> <li>Aby zapisać dokument jako plik PDF z możliwością wyszukiwania.</li> <li>Aby zapisać dokument jako plik PDF z możliwością wyszukiwania (*.pdf)) z listy rozwijanej File Type (Rodzaj pliku).</li> <li>Aby zapisać dokument jako plik PDF z możliwością wyszukiwania, konieczne jest zainstalowanie na komputerze programu Presto! PageManager z dostarczonej płyty DVD-ROM.</li> <li>Kilka typów plików, takich jak TIFF, TIFF Multi-Page, PDF, zabezpieczony PDF i JPEG obsługuje kompresję rozmiaru pliku. Wybierz pozycję Uncompressed (Nieskompresowany) albo Compressed (Skompresowany), aby dostosować rozmiar pliku w przypadku formatú TIFF albo TIFF Multi-Page. W przypadku formatów PDF, zabezpieczony PDF i JPEG ustaw rozmiar pliku za pomocą suwaka (niedostępne w przypadku funkcji Skanowanie do OCR).</li> </ul> | Tak              | Tak     | Tak    | Tak            |

| Ustawienie                                             | Opis                                                                                                    | Odpowie          | ednia f | unkcja |                |
|--------------------------------------------------------|----------------------------------------------------------------------------------------------------|------------------|---------|--------|----------------|
|                                                        |                                                                                                    | lmage<br>(Obraz) | OCR     | E-mail | File<br>(Plik) |
| File size<br>(Rozmiar pliku)                           | Możesz dostosować File size (Rozmiar pliku) przesuwając<br>suwak w prawo lub w lewo.                                                                                                    | Tak              | -       | Tak    | Tak            |
|                                                        | File size (Rozmiar pliku) można zmieniać w zależności od wybranego File Type (Rodzaj pliku).                                                                                                    |                  |         |        |                |
| OCR Software<br>(Program OCR)                          | Wyświetla aplikację do wyodrębniania edytowalnych danych tekstowych z dokumentu.                                                                                                    | -                | Tak     | -      | -              |
| OCR Language<br>(Język OCR)                            | Ustaw dopasowanie języka tekstu zeskanowanego dokumentu.                                                                                                    | -                | Tak     | -      | -              |
| File Name<br>(Nazwa pliku)                             | Kliknij przycisk <b>Change</b> (Zmień) dla opcji <b>Image</b> (Obraz), <b>OCR</b><br>albo <b>E-mail</b> . W razie potrzeby wprowadź prefiks nazwy pliku.                                                                                                    | Tak              | Tak     | Tak    | Tak            |
| Destination File<br>Path (Ścieżka<br>pliku docelowego) | Kliknij przycisk <b>Change</b> (Zmień), a następnie przycisk <b>Browse</b> (Przeglądaj), aby zmienić folder, w którym chcesz zapisać zeskanowany dokument.                                                                                                    | Tak              | Tak     | Tak    | -              |
| Destination<br>Folder (Folder<br>docelowy)             | Kliknij przycisk <b>Browse</b> (Przeglądaj) i wyszukaj folder, w którym chcesz zapisać zeskanowany dokument. Zaznacz opcję <b>Show Folder</b> (Pokaż folder), aby automatycznie wyświetlić folder docelowy po zeskanowaniu.                                                                      | -                | -       | -      | Tak            |
| Resolution<br>(Rozdzielczość)                          | Rozdzielczość skanowania można wybrać z listy rozwijanej<br>Resolution (Rozdzielczość). Wyższa rozdzielczość wymaga<br>większej ilości pamięci i dłuższego czasu transferu, ale oferuje<br>lepszą jakość obrazu.                                                                                 | Tak              | Tak     | Tak    | Tak            |
| Scan Type                                              | Umożliwia wybór spośród szeregu głębi kolorów skanowania.                                                                                                    | Tak              | Tak     | Tak    | Tak            |
| (Rodzaj                                                | Black & White (Czarny i biały)                                                                                                    |                  |         |        |                |
| skanowania)                                            | Przydatny do skanowania tekstu lub szkiców.                                                                                                    |                  |         |        |                |
|                                                        | Gray (Error Diffusion) (Szary (rozproszenie błędu))                                                                                                    |                  |         |        |                |
|                                                        | Przydatny do skanowania fotografii lub grafiki. (Rozpraszanie<br>błędów to metoda tworzenia symulowanych obrazów w<br>odcieniach szarości bez wykorzystywania prawdziwych szarych<br>punktów. Czarne punkty są rozmieszczane w określony sposób,<br>sprawiając wrażenie zmiany koloru na szary.) |                  |         |        |                |
|                                                        | True Gray (Czysty szary)                                                                                                    |                  |         |        |                |
|                                                        | Przydatny do skanowania fotografii lub grafiki. Ten tryb jest<br>dokładniejszy, ponieważ wykorzystuje maksymalnie<br>256 odcieni szarości.                                                                                                    |                  |         |        |                |
|                                                        | 24bit Color (Kolor 24-bitowy)                                                                                                    |                  |         |        |                |
|                                                        | Ten tryb skanowania obrazów wykorzystuje maksymalnie<br>16,8 miliona kolorów. Co prawda zastosowanie trybu<br><b>24bit Color</b> (Kolor 24-bitowy) pozwala utworzyć obraz z<br>najwierniejszym odwzorowaniem kolorów, wymaga jednak<br>najwięcej pamięci i najdłuższego czasu transferu.         |                  |         |        |                |
|                                                        | Auto (Automatyczny)                                                                                                    |                  |         |        |                |
|                                                        | Powoduje automatyczny dobór odpowiednich kolorów do dokumentu. <sup>1</sup>                                                                                                    |                  |         |        |                |

<sup>1</sup> W zależności od stanu dokumentu oryginalnego, funkcja ta może nie działać poprawnie.

| Ustawienie                                     | Opis                                                                                                    | Odpowie          | ednia f | unkcja |                |
|------------------------------------------------|----------------------------------------------------------------------------------------------------|------------------|---------|--------|----------------|
|                                                |                                                                                                    | lmage<br>(Obraz) | OCR     | E-mail | File<br>(Plik) |
| Document Size<br>(Wielkość<br>dokumentu)       | Domyślnie wielkość dokumentu ustawiona jest jako <b>Auto</b><br>(Automatyczny). Można skanować dokumenty bez wprowadzania<br>zmian ustawień <b>Document Size</b> (Wielkość dokumentu). Aby<br>skanować szybciej, z listy rozwijanej <b>Document Size</b> (Wielkość<br>dokumentu) można wybrać dokładny rozmiar dokumentu. <sup>1</sup>            | Tak              | Tak     | Tak    | Tak            |
|                                                | <ul> <li>W przypadku wybrania rozmiaru dokumentu 1 na<br/>2 zeskanowany obraz zostanie podzielony na dwa<br/>dokumenty stanowiące połowę ustawionego rozmiaru.<br/>W przypadku wybrania opcji 1 to 2 (A4) (1 na 2 (A4)),<br/>zeskanowany obraz zostanie podzielony na dwa dokumenty<br/>o wymiarach 148 × 210 mm.</li> </ul>                      |                  |         |        |                |
|                                                | <ul> <li>Aby wykonać skanowanie 1 na 2 albo 2 na 1, usuń<br/>zaznaczenie pola wyboru Auto Image Rotation<br/>(Automatyczne obracanie obrazu) w oknie dialogowym<br/>Advanced Settings (Ustawienia zaawansowane).</li> </ul>                                                                                                    |                  |         |        |                |
|                                                | <ul> <li>W przypadku wybrania rozmiaru dokumentu 2 na 1 dwa<br/>zeskanowane obrazy zostaną połączone w jeden dokument.</li> </ul>                                                                                                    |                  |         |        |                |
|                                                | <ul> <li>Możesz wybrać opcję Long Paper (Długi papier),<br/>gdy ustawienia skonfigurowano następująco:</li> </ul>                                                                                                    |                  |         |        |                |
|                                                | Auto Deskew (Automatyczne prostowanie): Wył.                                                                                                    |                  |         |        |                |
|                                                | • 2-sided Scanning (Skanowanie dwustronne): Wył.                                                                                                    |                  |         |        |                |
| 2-sided Scanning<br>(Skanowanie<br>dwustronne) | Zaznaczenie tego pola powoduje, że urządzenie będzie<br>skanować obie strony dokumentu. W przypadku korzystania<br>z funkcji skanowania dwustronnego, należy wybrać opcję<br><b>Long-edge binding</b> (Pobier. od dłuż. krawędzi) lub<br><b>Short-edge binding</b> (Pobier. od krót. krawędzi), w zależności<br>od układu oryginalnego dokumentu. | Tak              | Tak     | Tak    | Tak            |
|                                                | INFORMACJA<br>Funkcja skanowania dwustronnego jest dostępna dla<br>długości do rozmiaru Legal włącznie.                                                                                                    |                  |         |        |                |
| Restore Defaults<br>(Przywróć<br>domyślne)     | Przywrócenie wszystkich ustawień do fabrycznych ustawień domyślnych.                                                                                                    | Tak              | Tak     | Tak    | Tak            |

<sup>1</sup> W zależności od stanu dokumentu oryginalnego, funkcja ta może nie działać poprawnie.

5 Kliknij przycisk **Advanced Settings** (Ustawienia zaawansowane). Zostanie wyświetlone okno dialogowe **Advanced Settings** (Ustawienia zaawansowane).

| Advanced                                                                                               | d Settings                 |
|----------------------------------------------------------------------------------------------------|----------------------------|
| Brightness                                                                                             | Contrast                   |
| Auto Deskew                                                                                            | 🗹 Skip Blank Page          |
| <ul> <li>Auto Image Rotation</li> <li>Bleed Through Prevention/<br/>Remove Background Color</li> </ul> | ☑ Display Scanning Results |
|                                                                                                    | Cancel OK                  |

#### 6 Zmień ustawienia.

Można zmienić następujące ustawienia.

| Ustawienie              | Opis                                                                                                    | Odpowie          | ednia f | unkcja |                |
|-------------------------|----------------------------------------------------------------------------------------------------|------------------|---------|--------|----------------|
|                         |                                                                                                    | lmage<br>(Obraz) | OCR     | E-mail | File<br>(Plik) |
| Brightness<br>(Jasność) | Ustaw suwak w zakresie od 0 do 100, aby uzyskać najlepszy<br>obraz. Domyślnie ustawiona jest wartość 50, która jest<br>wartością średnią i zazwyczaj odpowiednią dla większości<br>obrazów. Poziom opcji <b>Brightness</b> (Jasność) można ustawić<br>przesuwając suwak w prawo albo w lewo, co powoduje<br>rozjaśnianie lub przyciemnianie obrazu. Jeśli zeskanowany<br>obraz jest zbyt jasny, ustaw niższą wartość jasności,<br>a następnie zeskanuj dokument ponownie. Jeśli zeskanowany<br>obraz jest zbyt ciemny, ustaw wyższą wartość jasności,<br>a następnie zeskanuj dokument ponownie. | Tak              | Tak     | Tak    | Tak            |
| Contrast<br>(Kontrast)  | Ustaw suwak w zakresie od 0 do 100, aby uzyskać najlepszy<br>obraz. Domyślnie ustawiona jest wartość 50, która jest<br>wartością średnią i zazwyczaj odpowiednią dla większości<br>obrazów. Poziom kontrastu można zwiększyć lub zmniejszyć,<br>przesuwając suwak w lewą lub prawą stronę. Zwiększenie<br>kontrastu powoduje podkreślenie ciemnych i jasnych obszarów<br>obrazu, natomiast zmniejszenie kontrastu podkreśla szczegóły<br>w obszarach w kolorze szarym.<br><b>INFORMACJA</b>                                                                                                    | Tak              | Tak     | Tak    | Tak            |
|                         | Ustawienie <b>Contrast</b> (Kontrast) dostępne jest wyłącznie w<br>przypadku, gdy dla opcji <b>Scan Type</b> (Rodzaj skanowania)<br>wybrano ustawienie <b>Auto</b> (Automatyczny),<br><b>Gray (Error Diffusion)</b> (Szary (rozproszenie błędu)),<br><b>True Gray</b> (Czysty szary) lub 24bit Color (Kolor 24-bitowy).                                                                                                    |                  |         |        |                |

| Ustawienie                                                                                                    | Opis                                                                                                    | Odpowie          | ednia f | unkcja |                |
|----------------------------------------------------------------------------------------------------|----------------------------------------------------------------------------------------------------|------------------|---------|--------|----------------|
|                                                                                                    |                                                                                                    | lmage<br>(Obraz) | OCR     | E-mail | File<br>(Plik) |
| Auto Deskew<br>(Automatyczne<br>prostowanie)                                                                     | Koryguje przekrzywienie (o 5 stopni) zeskanowanych danych. <sup>1</sup>                                                                                                    | Tak              | Tak     | Tak    | Tak            |
| Auto Image<br>Rotation<br>(Automatyczne<br>obracanie<br>obrazu)                                                  | Zmienia kierunek dokumentu w oparciu o orientację tekstu. <sup>1</sup>                                                                                                    | Tak              | Tak     | Tak    | Tak            |
| Bleed Through<br>Prevention/<br>Remove<br>Background Color<br>(Ochrona przed<br>przenikaniem/<br>Usuń kolor tła) | Zapobiega zjawisku przenikania w przypadku dokumentu<br>dwustronnego, a także umożliwia usunięcie koloru<br>podstawowego dokumentów takich jak gazety,<br>aby zeskanowane dane były bardziej czytelne. <sup>1</sup> | Tak              | Tak     | Tak    | Tak            |
| Skip Blank Page<br>(Pomiń pustą<br>stronę)                                                                       | Usuwa puste strony w dokumencie z wyników skanowania. <sup>1</sup>                                                                                                    | Tak              | Tak     | Tak    | Tak            |
| Display Scanning<br>Results<br>(Pokaż wyniki<br>skanowania)                                                      | Wyświetla na ekranie komputera całkowitą liczbę stron oraz<br>liczbę stron pominiętych.                                                                                                    | Tak              | Tak     | Tak    | Tak            |

<sup>1</sup> W zależności od stanu dokumentu oryginalnego, funkcja ta może nie działać poprawnie.

7 Kliknij przycisk OK, aby zamknąć okno dialogowe Advanced Settings (Ustawienia zaawansowane).

8 Kliknij przycisk **OK**, aby zamknąć okno dialogowe ustawień.

## Konfiguracja książki adresowej (tylko model ADS-1600W)

Funkcja książki adresowej umożliwia wybranie adresu e-mail i wysłanie zeskanowanych danych bezpośrednio. Książkę adresową można skonfigurować na panelu sterowania urządzenia.

#### INFORMACJA

Możesz również skonfigurować książkę adresową za pomocą aplikacji Zdalna konfiguracja.

#### Rejestrowanie adresu e-mail

Możesz zarejestrować do 100 adresów e-mail i wprowadzić nazwę dla każdego adresu.

- 2 Naciśnij do serwera e-mail, Książka adres, a następnie Edytuj.
- 3 Naciśnij ▲ albo ▼, aby wyświetlić Dodaj adres.
- 4 Naciśnij Dodaj adres, a następnie Nazwa.
- 5 Wprowadź nazwę, a następnie naciśnij OK.
- 6 Naciśnij Adres.
- **Wprowadź adres e-mail, a następnie naciśnij** OK.
- 8 Naciśnij OK.

#### Zmiana adresu e-mail

- 1 Naciśnij ◀ albo ▶, aby wyświetlić do serwera e-mail.
- 2 Naciśnij do serwera e-mail, Książka adres, a następnie Edytuj.
- 3 Naciśnij ▲ albo ▼, aby wyświetlić Zmień.
- 4 Naciśnij Zmień.
- 5 Naciśnij ▲ albo ▼, aż znajdziesz adres e-mail, który chcesz zmienić.
- 6 Naciśnij adres e-mail. Jeśli adres e-mail jest używany przynajmniej w jednym skrócie, ekran LCD wyświetli informację, że adres w skrótach również zostanie zmieniony. Naciśnij OK.
- 7 Wykonaj jedną z następujących czynności:
  - Jeśli chcesz zmienić nazwę, przejdź do kroku 8.
  - Jeśli chcesz zmienić adres e-mail, przejdź do kroku ().
- 8 Naciśnij Nazwa. Na ekranie LCD wyświetli się klawiatura programowa.

- 9 Wprowadź nową nazwę, a następnie naciśnij OK. Przejdź do kroku 🕲.
- 10 Naciśnij Adres. Na ekranie LCD wyświetli się klawiatura programowa.
- 11 Wprowadź nowy adres e-mail, a następnie naciśnij OK.
- 12 Naciśnij OK.

#### INFORMACJA

Ekran LCD wyświetla listę skrótów korzystających z adresów e-mail, które zostały zmienione. Ustawienia skrótów zostaną automatycznie zmienione.

#### Usuwanie adresu e-mail

- 1 Naciśnij ∢albo ▶, aby wyświetlić do serwera e-mail.
- 2 Naciśnij do serwera e-mail, Książka adres, a następnie Edytuj.
- 3 Naciśnij **▲ albo ▼, aby wyświetlić** Kasuj.
- 4 Naciśnij Kasuj.
- 5 Naciśnij ▲ albo ▼, aż znajdziesz adres e-mail, który chcesz usunąć.
- 6 Naciśnij adres e-mail, a następnie OK.
- 7 Naciśnij Tak.

#### INFORMACJA

Nie można usunąć adresu e-mail używanego w skrócie. Najpierw usuń skrót (patrz Zmień nazwę lub usuń skrót na stronie 159).

#### Konfigurowanie grupy

Możesz zarejestrować maksymalnie 6 grup.

#### INFORMACJA

Przed skonfigurowaniem grupy należy zarejestrować więcej niż jeden adres e-mail.

- 1 Naciśnij ∢ albo ▶, aby wyświetlić do serwera e-mail.
- 😕 Naciśnij do serwera e-mail, Książka adres, a następnie Edytuj.
- 3 Naciśnij ▲ albo ▼, aby wyświetlić Ustaw. grup.
- 4 Naciśnij Ustaw. grup, a następnie Nazwa.
- 5 Wprowadź nazwę grupy, a następnie naciśnij OK.
- 6 Naciśnij Dodaj/usuń.

- 7 Naciskaj ▲ albo ▼, aż znajdziesz adres e-mail, który chcesz dodać do grupy.
- 8 Naciśnij adres e-mail, a następnie OK.
- 9 Naciśnij OK.

#### Zmiana grupy

Możesz zmienić nazwę grupy, dodać adres e-mail do grupy lub usunąć z niej adres e-mail.

- 1 Naciśnij ∢ albo ▶, aby wyświetlić do serwera e-mail.
- 2 Naciśnij do serwera e-mail, Książka adres, a następnie Edytuj.
- 3 Naciśnij ▲ albo ▼, aby wyświetlić Zmień.
- 4 Naciśnij Zmień.
- 5 Naciśnij ▲ albo ▼, aż znajdziesz grupę, którą chcesz zmienić.
- 6 Naciśnij nazwę grupy.
- Wykonaj jedną z następujących czynności:
  - Jeśli chcesz zmienić nazwę grupy, przejdź do kroku 8.
  - Jeśli chcesz dodać adres e-mail do grupy, przejdź do kroku (0).
  - Jeśli chcesz usunąć adres e-mail z grupy, przejdź do kroku ().
- 8 Naciśnij Nazwa. Na ekranie LCD wyświetli się klawiatura programowa.
- 🚺 Naciśnij 🛦 albo ▼, aby wyświetlić Dodaj/usuń.
- 1 Naciśnij Dodaj/usuń.
- 12 Naciskaj ▲ albo ▼, aż znajdziesz adres e-mail, który chcesz dodać albo usunąć.
- 13 Naciśnij adres e-mail.
- 14 Naciśnij OK.
- 15 Naciśnij OK.

#### Usuwanie grupy

- 1 Naciśnij ∢ albo ▶, aby wyświetlić do serwera e-mail.
- **2** Naciśnij do serwera e-mail, Książka adres, a następnie Edytuj.
- 3 Naciśnij ▲ albo ▼, aby wyświetlić Kasuj.

#### 4 Naciśnij Kasuj.

- 5 Naciśnij ▲ albo ▼, aż znajdziesz nazwę grupy, którą chcesz usunąć.
- 6 Naciśnij nazwę grupy, a następnie OK.
- 7 Naciśnij Tak.

### Konfigurowanie skrótów (tylko model ADS-1600W)

#### Rejestrowanie skrótu

#### Skanowanie podstawowe

Możesz skonfigurować maksymalnie 12 menu skrótów.

- 1 Naciśnij Skróty.
- 2 Naciśnij + <sup>Nie</sup> zarejestr.
- 3 Naciśnij ▲ albo ▼, aż znajdziesz rodzaj skrótu, który chcesz utworzyć.
- 4 Naciśnij rodzaj skrótu, a następnie OK.
- 5 Wykonaj jedną z następujących czynności:
  - 🔳 do USB

**Skonfiguruj ustawienia dla** Skan. 2-stron., Typ skanowania, Rozdzielczość, Typ pliku, Rozm. dokum., Nazwa pliku, Aut. prostow. **i** Pomiń puste str. **zgodnie z potrzebą**.

Naciśnij OK, a następnie Zapisz jako skrót.

#### INFORMACJA

Aby wybrać parametr Długi papier (do 863 mm) dla opcji Rozm. dokum., użyj następujących ustawień:

- Aut. prostow.: Wył.
- Skan. 2-stron.: Wył.

do pliku, do OCR, do obrazuido wiad. e-mail

Wybierz rodzaj skanowania i komputer docelowy, a następnie przejdź do 6.

do serw. poczt.

Skonfiguruj ustawienia dla opcji adresów e-mail Skan. 2-stron., Typ skanowania, Rozdzielczość, Typ pliku, Rozm. dokum., Aut. prostow. i Pomiń puste str. zgodnie z potrzebą.

Naciśnij OK, a następnie Zapisz jako skrót.

#### INFORMACJA

Aby wybrać parametr Długi papier (do 863 mm) dla opcji Rozm. dokum., użyj następujących ustawień:

- Aut. prostow.: Wył.
- Skan. 2-stron.: Wył.

Skanowanie z panelu sterowania urządzenia

■ do sieciina serwer FTP

Wybierz nazwę profilu, a następnie przejdź do 6.

🗖 do sieci Web

#### INFORMACJA

Od czasu do czasu na wyświetlaczu LCD urządzenia są wyświetlane informacje o aktualizacjach lub funkcji urządzenia. Zapoznaj się z tymi informacjami, a następnie naciśnij przycisk OK.

- 1 Naciśnij klawisz ▲ lub ▼, aby wyświetlić dostępne usługi, a następnie naciśnij żądaną usługę.
- 2 Naciśnij klawisz ▲ lub ▼, aby wyświetlić nazwę konta, a następnie naciśnij ją.
- 3 Jeżeli pojawi się ekran wprowadzania kodu PIN, wprowadź czterocyfrowy kod PIN, a następnie naciśnij OK.
- 4 Wybierz żądaną funkcję.

#### **INFORMACJA**

Funkcje, które można ustawić różnią się w zależności od wybranej usługi.

6 Potwierdź ustawienia, a następnie naciśnij OK. Na ekranie LCD wyświetli się klawiatura programowa.

**7** Wprowadź nazwę skrótu, a następnie naciśnij OK.

8 Naciśnij OK.

#### Skanowanie karty

Możesz skonfigurować maksymalnie 4 menu skrótów.

- Zamknij pokrywę górną, jeśli jest otwarta.
- 2 Naciśnij 🚺
- 3 Otwórz pokrywę górną.
- 4 Naciśnij + <sup>Nie</sup> zarejestr.
- 5 Naciśnij ▲ albo ▼, aż znajdziesz rodzaj skrótu, który chcesz utworzyć.
- 6 Naciśnij rodzaj skrótu, a następnie OK.

#### INFORMACJA

Jeśli urządzenie podłączone jest do kilku komputerów, wybierz komputer docelowy z listy Nazwa komputera.

- **7** Naciśnij Zapisz. Na ekranie LCD wyświetli się klawiatura programowa.
- 8 Wprowadź nazwę skrótu, a następnie naciśnij OK.
- 9 Naciśnij OK.

#### Zmień nazwę lub usuń skrót

#### Skanowanie podstawowe

- 1 Naciśnij Skróty.
- 2 Naciśnij Edytuj/Usuń.
- 3 Naciśnij skrót, którego nazwę chcesz zmienić lub który chcesz usunąć.
- 4 Naciśnij Edycja nazwy skrótu albo Kasuj.
- 5 Wykonaj jedną z następujących czynności:
  - Edycja nazwy skrótu

Na ekranie LCD wyświetli się klawiatura programowa. Wprowadź nową nazwę skrótu, a następnie naciśnij OK.

📕 Kasuj

Na ekranie LCD wyświetli się nazwa usuwanego skrótu. Naciśnij Tak.

#### Skanowanie karty

- Zamknij pokrywę górną, jeśli jest otwarta.
- 2 Naciśnij 🕌
- Otwórz pokrywę górną.
- 4 Naciśnij skrót, którego nazwę chcesz zmienić lub który chcesz usunąć.
- 5 Naciśnij Edytuj nazwę skrótu skanowania karty albo Kasuj.
- 6 Wykonaj jedną z następujących czynności:
  - Edytuj nazwę skrótu skanowania karty

Na ekranie LCD wyświetli się klawiatura programowa. Wprowadź nową nazwę skrótu, a następnie naciśnij OK.

📕 Kasuj

Naciśnij Tak.

## 5

## Zarządzanie urządzeniem na komputerze

## Monitorowanie stanu urządzenia na komputerze (Windows<sup>®</sup>)

Status Monitor to konfigurowalne narzędzie do monitorowania statusu jednego urządzenia lub większej ich liczby, umożliwiające natychmiastowe wyświetlenie powiadomienia dotyczącego komunikatów o błędach, jak na przykład zacięciu papieru.

#### Monitorowanie stanu urządzenia na komputerze

Wykonaj jedną z następujących czynności:

- Kliknij dwukrotnie ikonę kliknij dwukrotnie ikonę
- (Użytkownicy systemów Windows<sup>®</sup> XP, Windows Vista<sup>®</sup> i Windows<sup>®</sup> 7)

Kliknij 🚱 (Start) > Wszystkie programy > Brother > ADS-XXXXX > Status Monitor.

■ (Windows<sup>®</sup> 8)

Kliknij **Rother Utilities**), a następnie kliknij listę rozwijaną i wybierz z niej nazwę posiadanego modelu (jeżeli nie jest jeszcze zaznaczona). W lewym pasku nawigacji kliknij **Narzędzia**, a następnie **Status Monitor**.

| 🔀 Brother    | Status Monitor                      |
|--------------|-------------------------------------|
|              | ADS-XXXXX                           |
|              | Gotowa                              |
|              |                                     |
|              | Rozwiązywanie problemów             |
|              | Szukasz materiałów eksplotacyjnych? |
| -Liczniki už | życia                               |
| Rolki        | pobierające                         |
| Dodki        | 0 / 50000                           |
| POOK         | 0 / 10000                           |
|              |                                     |

Rozwiązywanie problemów

Umożliwia dostęp do witryny internetowej poświęconej rozwiązaniu problemów po kliknięciu przycisku **Rozwiązywanie problemów**.

Szukasz materiałów eksploatacyjnych?

Umożliwia dostęp do witryny z oryginalnymi materiałami eksploatacyjnymi firmy Brother po kliknięciu przycisku **Szukasz materiałów eksploatacyjnych?** 

Rolki pobierające

Wyświetla wskaźnik serwisowy dotyczący cyklu wymiany rolki pobierania.

#### • Podkładki

Wyświetla wskaźnik serwisowy dotyczący cyklu wymiany wkładki rozdzielającej.

#### **INFORMACJA**

Aby uzyskać więcej informacji na temat oprogramowania Status Monitor, kliknij prawym przyciskiem myszy ikonę narzędzia **Brother Status Monitor** i wybierz opcję **Pomoc**.

#### Powiadomienia o błędach

Prawym przyciskiem myszy kliknij ikonę **Brother Status Monitor**, a następnie kliknij opcję **Włącz powiadomienia o błędach**, aby usunąć zaznaczenie.

#### Co to są wskaźniki narzędzia Status Monitor?

Po uruchomieniu komputera na pasku zadań wyświetlona zostanie ikona narzędzia Brother Status Monitor.

|          | Zielony kolor ikony oznacza normalny tryb gotowości.            |
|----------|-----------------------------------------------------------------|
|          | Żółty kolor ikony oznacza ostrzeżenie.                          |
| <b>™</b> | Czerwony kolor ikony oznacza błąd.                              |
|          | Szary kolor ikony oznacza, że urządzenie jest w trybie offline. |

## Monitorowanie stanu urządzenia na komputerze (Macintosh)

Status Monitor to konfigurowalne narzędzie do monitorowania statusu jednego urządzenia, umożliwiające natychmiastowe wyświetlenie komunikatów o błędach, jak na przykład zacięcia papieru. Narzędzie Status Monitor uruchamia się z poziomu programu ControlCenter2.

#### Monitorowanie stanu urządzenia na komputerze

- Kliknij ikonę 2 (ControlCenter2) na pasku Dock. Zostanie wyświetlone okno programu ControlCenter2.
- 2 Wybierz kartę **DEVICE SETTINGS** (Ustawienia urządzenia).

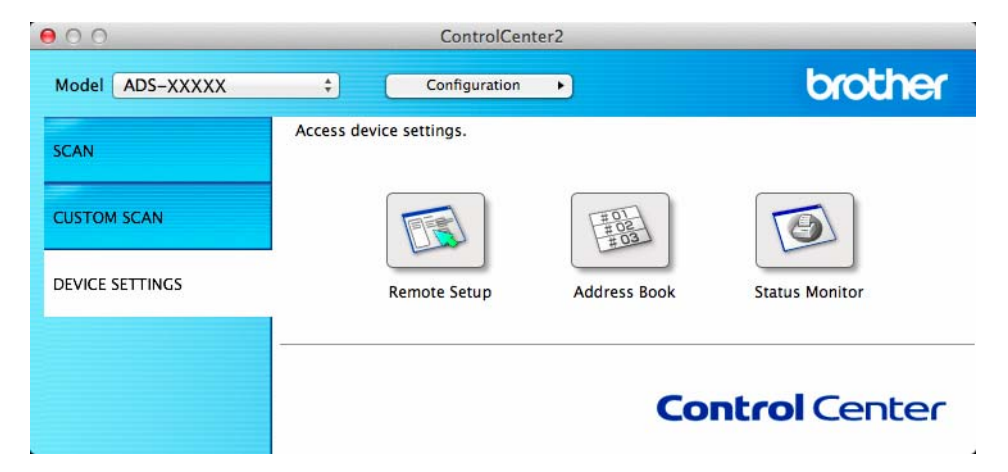

#### 3 Kliknij przycisk **Status Monitor**.

Zostanie wyświetlone okno monitora stanu ze stanem urządzeń.

| 00        | Status Monitor              |
|-----------|-----------------------------|
| $\leq$    | ADS-XXXXX                   |
| - 6       | USB                         |
| Ready     |                             |
|           | Troubleshooting             |
| Visit th  | ne Genuine Supplies website |
| Usage C   | ounters                     |
| Pick-up F | Roller Count                |
|           | 220 / 50000                 |
| Separatio | on Pad Count                |
|           | 220 / 10000                 |
|           | 220 / 10000                 |

#### Troubleshooting (Rozwiązywanie problemów)

Umożliwia dostęp do witryny internetowej poświęconej rozwiązaniu problemów po kliknięciu przycisku **Troubleshooting** (Rozwiązywanie problemów).

#### Visit the Genuine Supplies website (Odwiedź stronę internetową autoryzowanego dostawcy)

Umożliwia dostęp do witryny z oryginalnymi materiałami eksploatacyjnymi firmy Brother po kliknięciu przycisku **Visit the Genuine Supplies website** (Odwiedź stronę internetową autoryzowanego dostawcy).

#### Pick-up Roller Count (Rolki pobierające)

Wyświetla wskaźnik serwisowy dotyczący cyklu wymiany rolki pobierania.

#### Separation Pad Count (Wkładki rozdzielające)

Wyświetla wskaźnik serwisowy dotyczący cyklu wymiany wkładki rozdzielającej.

#### Włączanie/wyłączanie funkcji automatycznego ładowania (ControlCenter2)

Kliknij ikonę 2 (ControlCenter2) na pasku Dock.
 Zostanie wyświetlone okno programu ControlCenter2.

| 000             | ControlCenter2          | 2                                                                                |                |
|-----------------|-------------------------|----------------------------------------------------------------------------------|----------------|
| Model ADS-XXXXX | ¢ Configuration         | Ð                                                                                | brother        |
| SCAN            | Access device settings. |                                                                                  |                |
| CUSTOM SCAN     |                         | 100<br>90<br>90<br>90<br>90<br>90<br>90<br>90<br>90<br>90<br>90<br>90<br>90<br>9 |                |
| DEVICE SETTINGS | Remote Setup            | Address Book                                                                     | Status Monitor |
|                 |                         | Co                                                                               | ntrol Center   |

2 Kliknij Configuration (Konfiguracja), a następnie wybierz Preferences (Preferencje). Zostanie wyświetlone okno ControlCenter2 Preferences (Preferencje programu ControlCenter2).

| Start Con   | trolCenter on computer startup      |
|-------------|-------------------------------------|
| Show spl    | ash screen on ControlCenter startup |
| , show spin |                                     |

3 Zaznacz opcję (lub usuń zaznaczenie) Start ControlCenter on computer startup (Włącz ControlCenter podczas rozpoczęcia pracy komputera).

Kliknij przycisk **OK**.

## Konfiguracja urządzenia Brother z poziomu komputera

Aplikacja Zdalna konfiguracja umożliwia konfigurację wielu ustawień urządzenia z poziomu komputera. Po uruchomieniu aplikacji Zdalna konfiguracja ustawienia urządzenia Brother zostaną automatycznie pobrane do komputera i wyświetlone na ekranie. Po zmianie ustawień można przesłać je bezpośrednio do urządzenia.

#### INFORMACJA

- W razie wystąpienia błędu aplikacja Zdalna konfiguracja nie zostanie uruchomiona. Usuń błąd, a następnie spróbuj ponownie uruchomić aplikację Zdalna konfiguracja.
- Windows<sup>®</sup>
  - Jeśli komputer jest chroniony zaporą i skorzystanie z aplikacji Zdalna konfiguracja nie jest możliwe, konieczne może być skonfigurowanie zapory w celu umożliwienia komunikacji przez porty o numerach 137 i 161.
  - Jeśli używasz zapory internetowej Windows<sup>®</sup> z zainstalowanym pakietem MFL-Pro z płyty DVD-ROM, konieczne ustawienia zapory zostały wprowadzone.

1 Uruchom program ControlCenter.

- Windows<sup>®</sup>
- 1 Kliknij ikonę 🚾 (ControlCenter4) na pasku zadań, a następnie wybierz opcję **Otwórz** z menu. Zostanie wyświetlone okno programu **ControlCenter4**.
- 2 Kliknij kartę Ustawienia urządzenia (w poniższym przykładzie zastosowano Tryb domowy).

| Control Center 4                                            | Model | ADS-XXXXX LAN | Konfiguracja         | ? Pomoc      | ) _ 🗆 × |
|-------------------------------------------------------------|-------|---------------|----------------------|--------------|---------|
| 📤 Skan 🚺 Ustawienia 🛔 Obsługa                               |       |               |                      |              |         |
|                                                             |       |               |                      |              |         |
| Zdalna konfiguracja                                         |       |               |                      |              |         |
| Zdalny rozruch pozwala na skonfigurowanie ustawień urządzen | ia.   |               | Zdalna konfigu       | racja        |         |
|                                                             |       |               | Ustawienia skanowar  | nia do sieci |         |
|                                                             |       | t             | Jstawienia skanowani | a urządzenia |         |
|                                                             |       |               | BRAdmin              |              |         |
|                                                             |       |               |                      |              |         |
|                                                             |       |               |                      |              |         |
|                                                             |       | _             |                      | brot         | ther // |

- Macintosh
- Kliknij ikonę Kara (ControlCenter2) na pasku Dock. Zostanie wyświetlone okno programu ControlCenter2.
- 2 Kliknij kartę DEVICE SETTINGS (Ustawienia urządzenia).

| 000             | ControlCent             | er2                                                                             |                |
|-----------------|-------------------------|---------------------------------------------------------------------------------|----------------|
| Model ADS-XXXXX | ¢ Configuration         | •                                                                               | brother        |
| SCAN            | Access device settings. |                                                                                 |                |
| CUSTOM SCAN     |                         | 10<br>10<br>10<br>10<br>10<br>10<br>10<br>10<br>10<br>10<br>10<br>10<br>10<br>1 |                |
| DEVICE SETTINGS | Remote Setup            | Address Book                                                                    | Status Monitor |
|                 |                         | Co                                                                              | ntrol Center   |

2 Kliknij przycisk Zdalna konfiguracja (Remote Setup). Zostanie wyświetlone okno aplikacji Zdalna konfiguracja.

#### INFORMACJA

Aplikację Zdalna konfiguracja można również uruchomić wykonując poniższe instrukcje:

• (Użytkownicy systemów Windows<sup>®</sup> XP, Windows Vista<sup>®</sup> i Windows<sup>®</sup> 7)

Kliknij (Start 🕎) > Wszystkie programy > Brother > ADS-XXXXX > Zdalny rozruch.

• (Windows<sup>®</sup> 8)

Kliknij **Rother Utilities**), a następnie kliknij listę rozwijaną i wybierz z niej nazwę posiadanego modelu (jeżeli nie jest jeszcze zaznaczona). W lewym pasku nawigacji kliknij **Narzędzia**, a następnie **Zdalny rozruch**.

Macintosh

Dwukrotnie kliknij ikonę **RemoteSetup**. Wybierz polecenie **Idź** w pasku menu **Finder**, **Programy**, **Brother**.

**3** Wybierz menu w drzewie folderu, a następnie w razie potrzeby skonfiguruj ustawienia (w poniższym przykładzie zastosowano opcję **Ustawienia** (General Setup)).

■ Windows<sup>®</sup>

| 者 Program do zdalnej konfiguracji | - ADS-XXXXX       |                    |  |
|-----------------------------------|-------------------|--------------------|--|
| - ADS-XXXXX                       | <u>Ustawienia</u> |                    |  |
| Ustawienia                        | Svonał dźwiekowy  | Glaána             |  |
| Książka adr.                      | -,,,              |                    |  |
| - TCP/IP                          | Ustawienia LCD    |                    |  |
| - Adres mail                      | Podświetlenie     | Jasny 🔻            |  |
| Ustaw mail TX                     | Wł. timera        | Wyl v              |  |
| Wstępne ustaw.                    | Task seasking     |                    |  |
|                                   | Hyb oczekiw.      | 10 Min. •          |  |
|                                   | Autowyłączanie    | Wył 🔻              |  |
|                                   |                   |                    |  |
|                                   |                   |                    |  |
|                                   |                   |                    |  |
|                                   |                   |                    |  |
|                                   |                   |                    |  |
|                                   |                   |                    |  |
|                                   |                   |                    |  |
|                                   |                   |                    |  |
|                                   |                   |                    |  |
|                                   |                   |                    |  |
|                                   |                   |                    |  |
|                                   |                   |                    |  |
|                                   |                   |                    |  |
|                                   |                   |                    |  |
|                                   |                   |                    |  |
|                                   |                   |                    |  |
|                                   |                   |                    |  |
|                                   |                   |                    |  |
|                                   |                   |                    |  |
| Eksport                           |                   | OK. Kasui Zastosui |  |
|                                   |                   |                    |  |

Macintosh

| 000                                                                                                    | Remote Setup Program                                                                                                    |
|----------------------------------------------------------------------------------------------------|----------------------------------------------------------------------------------------------------|
| <ul> <li>ADS-XXXXX</li> <li>General Setup<br/>Address Book</li> <li>Network</li> <li>TCP/IP</li> <li>Mail Address</li> <li>Setup Setup Setup Mail TX</li> <li>Initial Setup</li> </ul> | Ceneral Setup<br>Beep High :<br>LCD Settings<br>Backlight Light :<br>Dim Timer Off :<br>Sleep Mode 10 Mins :<br>Auto Power Off Off : |
| Export Import                                                                                                    | OK Cancel Apply                                                                                                    |

11.

#### OK

Służy do wysyłania danych do urządzenia i opuszczania aplikacji Zdalna konfiguracja. Jeżeli zostanie wyświetlony komunikat o błędzie, należy wprowadzić prawidłowe dane i kliknąć przycisk **OK**.

#### Kasuj (Cancel)

Służy do zamykania aplikacji Zdalna konfiguracja bez wysyłania danych do urządzenia.

#### Zastosuj (Apply)

Służy do przesyłania danych do urządzenia bez zamykania aplikacji Zdalna konfiguracja.

Podczas uruchomienia aplikacja Zdalna konfiguracja synchronizuje datę i godzinę urządzenia z podłączonym komputerem.

#### INFORMACJA

- Możesz użyć przycisku Eksport (Export), aby zapisać wszystkie swoje ustawienia urządzenia.
- (Windows<sup>®</sup>)

Jeśli komputer jest chroniony zaporą i skorzystanie z aplikacji **Zdalny rozruch** nie jest możliwe, konieczne może być skonfigurowanie zapory w celu umożliwienia komunikacji przez porty o numerach 137.

- Jeśli używasz zapory internetowej Windows<sup>®</sup> z zainstalowanym pakietem MFL-Pro z płyty DVD-ROM, konieczne ustawienia zapory zostały wprowadzone.
- (Macintosh)

Jeśli chcesz zmienić urządzenie, które zostało zarejestrowane w komputerze podczas instalacji oprogramowania MFL-Pro Suite (patrz Podręcznik szybkiej obsługi), lub jeśli środowisko sieciowe uległo zmianie, musisz określić nowe urządzenie. Uruchom aplikację **Device Selector** (Selektor urządzeń) i wybierz nowe urządzenie. (Dotyczy tylko użytkowników sieci)
6

# Rutynowa obsługa konserwacyjna

# Czyszczenie obudowy urządzenia

Wytrzyj urządzenie z zewnątrz za pomocą suchej, miękkiej, niestrzępiącej się szmatki, aby usunąć kurz.

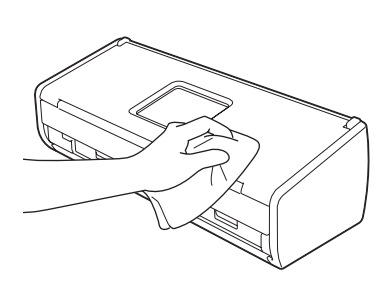

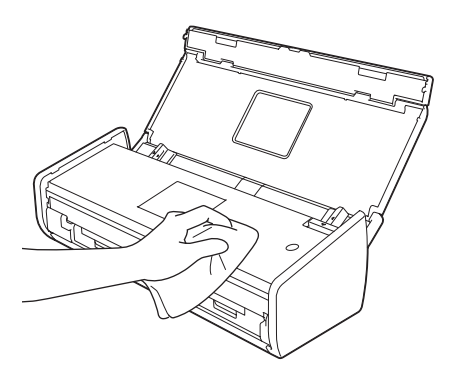

# Czyszczenie skanera

Zanieczyszczenia lub płyn korekcyjny na pasku szyby mogą powodować niską jakość skanów. Jeśli na zeskanowanych danych pojawia się pionowa linia lub występują ubytki w zeskanowanych danych, wyczyść skaner od wewnątrz.

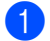

Odłącz urządzenie od gniazdka elektrycznego.

Otwórz pokrywę górną (1) i pokrywę przednią (2).

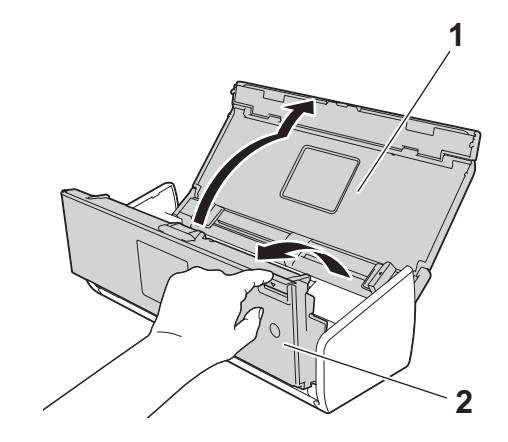

3 W podajniku dokumentów wyczyść szklane listwy (1) (2) przy użyciu niestrzępiącej się szmatki zwilżonej wodą.

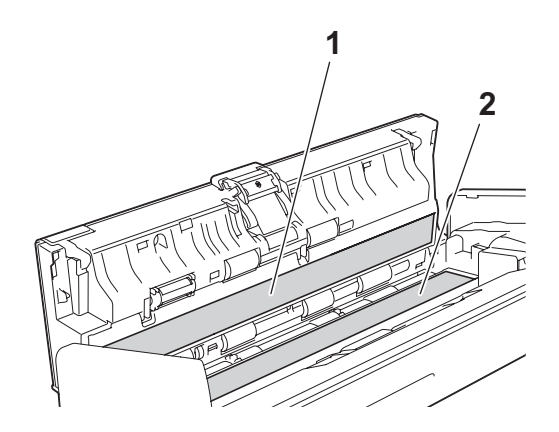

## WAŻNE

Dotykając wkładki rozdzielającej i otaczającego ją obszaru w urządzeniu należy zachować ostrożność. W przeciwnym razie mogłoby to spowodować obrażenia i poważne uszkodzenie urządzenia.

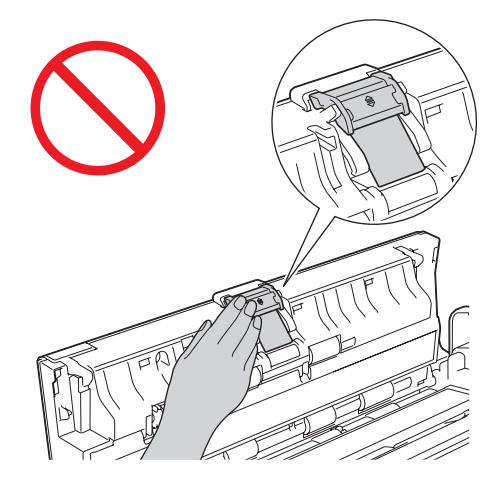

Chwyć palcami pokrywę rolki pobierania (1) i pociągnij ją w górę.

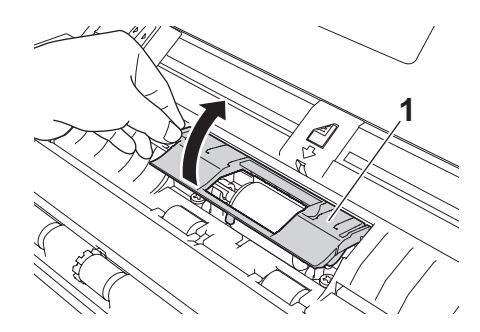

5 Przesuń rolkę pobierania (1) do prawej krawędzi.

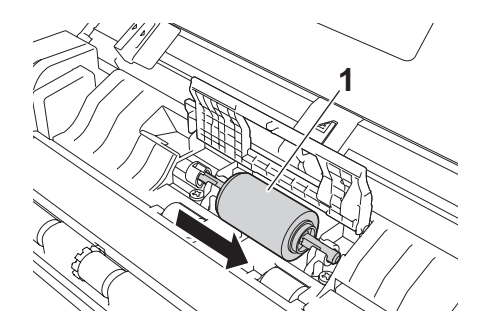

6 W uchwycie rolki pobierania znajduje się niewielki otwór w kształcie dopasowanym do kształtu jej wałka, zaprojektowany tak, aby uniknąć jej upuszczenia. Obracaj rolkę aż do dopasowania wałka do otworu w uchwycie.

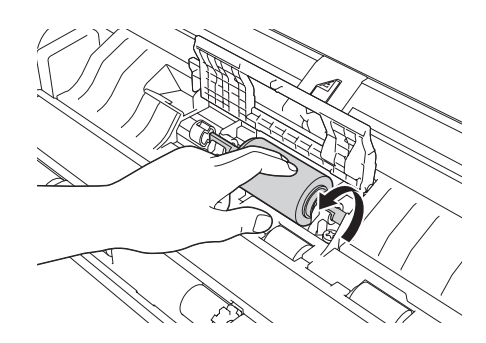

Chwyć palcami i wyciągnij rolkę z urządzenia.

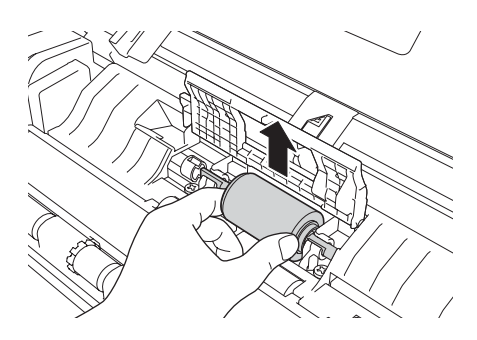

- 8 Wyczyść rolkę pobierania przy użyciu niestrzępiącej się szmatki zwilżonej wodą.
- 9 Umieść rolkę pobierania w urządzeniu.

### **INFORMACJA**

7

Przed przymocowaniem rolki pobierania sprawdź ustawienie jej elementów z lewej i prawej strony.

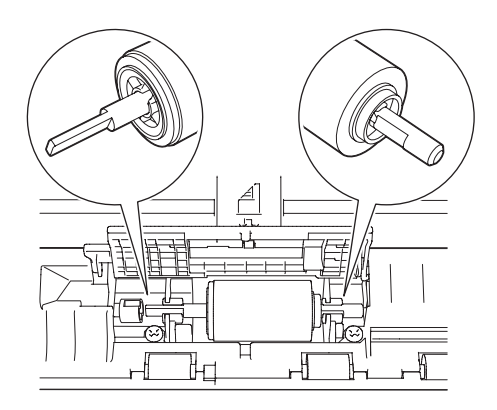

Przesuń rolkę pobierania (1) do lewej krawędzi, jednocześnie obracając ją.

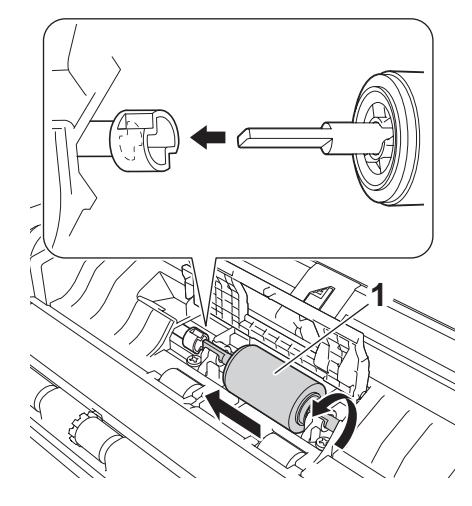

- Zamknij pokrywę rolki pobierania.
- 12 Zamknij pokrywę przednią i pokrywę górną.

#### INFORMACJA

Po wyczyszczeniu szklanych pasków przy użyciu niestrzępiącej się szmatki zwilżonej wodą, przesuń palcem po pasku szyby, aby sprawdzić, czy nie znajdują się na niej żadne zanieczyszczenia. W przypadku wykrycia zanieczyszczeń ponownie wyczyść szybę w tym obszarze. Może być konieczne trzykrotne lub czterokrotne powtórzenie procesu czyszczenia. W celu sprawdzenia czystości zeskanuj dokument po każdym czyszczeniu.

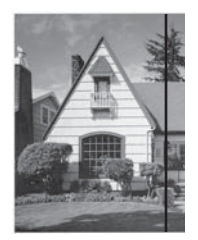

Jeśli na szklanym pasku znajdują się zanieczyszczenia lub korektor w płynie, na zeskanowanej próbce będzie widoczna pionowa linia.

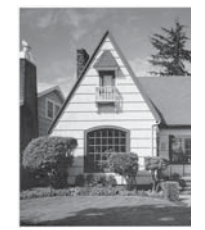

Po wyczyszczeniu szklanego paska pionowa linia nie będzie widoczna.

# Wymiana materiałów eksploatacyjnych

Narzędzie Status Monitor sygnalizuje, gdy materiały eksploatacyjne są bliskie wyczerpania.

### Zamawianie materiałów eksploatacyjnych

W poniższej tabeli przedstawiono numery katalogowe materiałów eksploatacyjnych oraz ogólne wytyczne odnośnie ich wymiany.

| Nr | Nazwa części              | Nr kat.   | Standardowy cykl wymiany                  |
|----|---------------------------|-----------|-------------------------------------------|
| 1  | Wkładka rozdzielająca     | SP-C0001  | 10 000 arkuszy (A4 albo Letter) lub 1 rok |
| 2  | Rolka pobierania          | PUR-C0001 | 50 000 arkuszy (A4 albo Letter) lub 1 rok |
| 3  | Arkusz podawczy paragonów | CS-RE001  | 500 razy                                  |

### INFORMACJA

Okres eksploatacji może się różnić zależnie od środowiska użytkowania, rodzaju dokumentów, sposobu ich skanowania itp.

Części są dostępne u większości sprzedawców produktów Brother. Skontaktuj się ze swoim przedstawicielem firmy Brother.

## Sprawdzanie cyklu wymiany materiałów eksploatacyjnych

### (ADS-1100W)

Uruchom aplikację Status Monitor.

■ Windows<sup>®</sup>

Kliknij dwukrotnie ikonę 🎑 na pasku zadań.

Zostanie wyświetlone okno monitora stanu.

| 🐯 Brother                   | Status Monitor                                 |                        | × |
|-----------------------------|------------------------------------------------|------------------------|---|
|                             | ADS-XXXXX<br>Gotowa                            |                        |   |
|                             | Rozwiązywanie prob<br>Szukasz materiałów ekspl | olemów<br>lotacyjnych? |   |
| Liczniki u<br>Rolki<br>Podk | życia<br>pobierające<br>ładki                  | 0 / 50000<br>0 / 10000 |   |

- Macintosh
  - Kliknij ikonę Kara (ControlCenter2) na pasku Dock. Zostanie wyświetlone okno programu ControlCenter2.
  - 2 Wybierz kartę DEVICE SETTINGS (Ustawienia urządzenia).

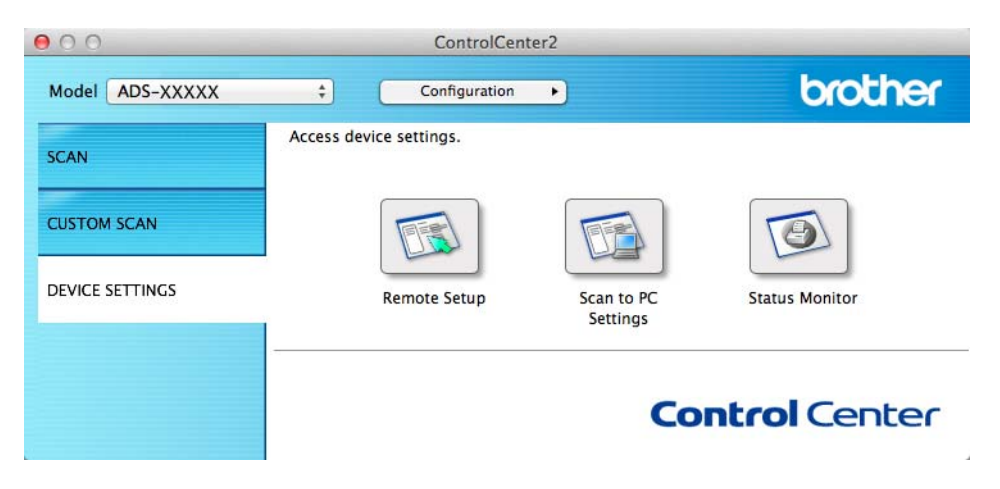

Kliknij przycisk Status Monitor.
 Zostanie wyświetlone okno monitora stanu.

| 00       | Status Monitor              |
|----------|-----------------------------|
| $\leq$   | ADS-XXXXX                   |
| - 6      | USB                         |
| Ready    |                             |
|          | Troubleshooting             |
| Visit t  | he Genuine Supplies website |
| Usage C  | Counters                    |
| Pick-up  | Roller Count                |
|          | 220 / 50000                 |
| Separati | on Pad Count                |
|          | 000 / 10000                 |

#### (ADS-1600W)

- 1 Naciśnij 📊 (Ustaw.).
- 2 Naciśnij **▲ albo ▼, aby wyświetlić** Inf. o urządz.
- 3 Naciśnij Inf. o urządz.
- 4 Naciśnij Liczniki zużycia. Na ekranie LCD wyświetli się Licznik wkładki rozdziel. i Licznik wałka podającego.

### INFORMACJA

Jeśli na ekranie LCD zostanie wyświetlone ostrzeżenie o konieczności wymiany wkładki rozdzielającej i/lub rolki pobierania, zamów wymagane części, a następnie wymień zużyte elementy na nowe.

## Wymiana wkładki rozdzielającej

Urządzenie jest wyposażone w licznik skanów. Automatycznie zlicza on liczbę czynności skanowania wykonanych przez urządzenie. Po wykonaniu 10 000 czynności skanowania w narzędziu Status Monitor jest wyświetlany komunikat z przypomnieniem o konieczności wymiany wkładki rozdzielającej.

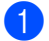

Otwórz pokrywę górną (1) i pokrywę przednią (2).

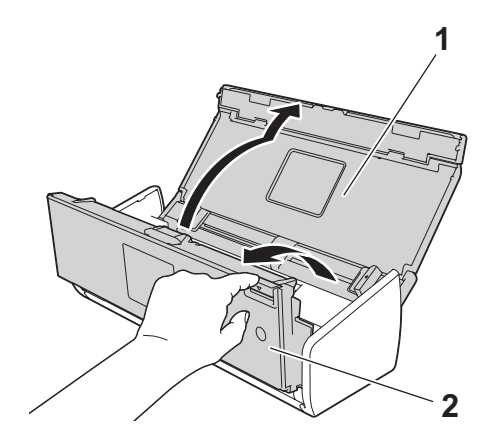

2 Przesuń uchwyt wkładki rozdzielającej w górę.

## WAŻNE

Dotykając wkładki rozdzielającej i otaczającego ją obszaru w urządzeniu należy zachować ostrożność. W przeciwnym razie mogłoby to spowodować obrażenia i poważne uszkodzenie urządzenia.

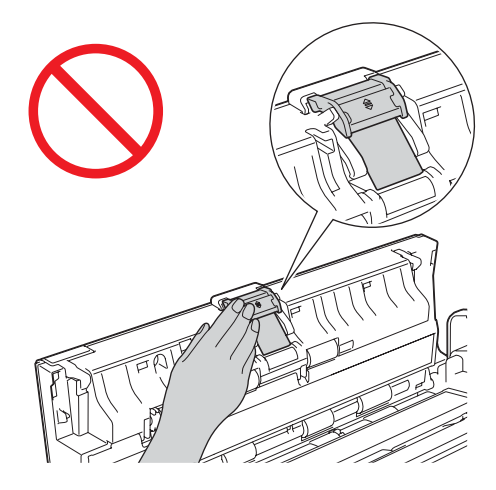

3 Chwyć i pociągnij wkładkę rozdzielającą w górę.

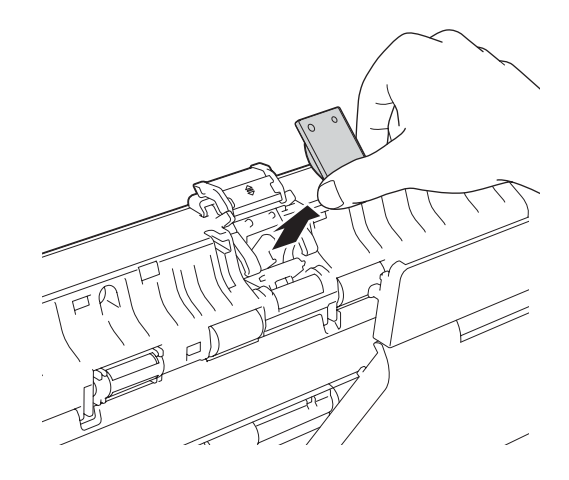

Zamocuj nową wkładkę rozdzielającą.

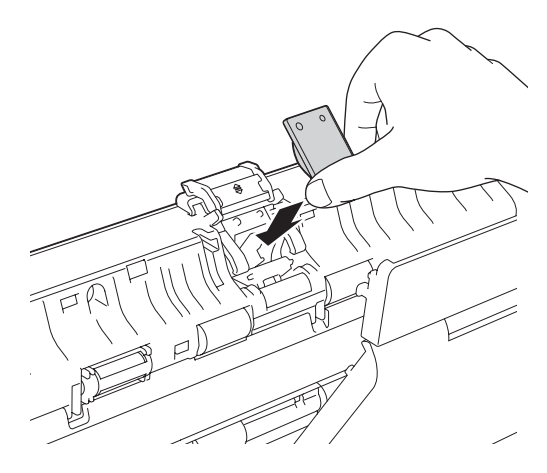

- 5) Wsuń wkładkę rozdzielającą do końca.
- Zamknij pokrywę przednią i pokrywę górną.
- 7 Zresetuj licznik (patrz Resetowanie liczników zużycia na stronie 182).

### INFORMACJA

Potwierdź, czy zostały spełnione następujące warunki:

- Wartość licznika wkładek rozdzielających wynosi 0 (patrz *Sprawdzanie cyklu wymiany materiałów eksploatacyjnych* na stronie 175).
- · Komunikat o błędzie w narzędziu Status Monitor został usunięty.
- Powiadomienia LCD ani LED nie wskazują komunikatu Wymień wkładkę ani Wymień części.

### Wymiana rolki pobierania

Urządzenie jest wyposażone w licznik skanów. Automatycznie zlicza on liczbę czynności skanowania wykonanych przez urządzenie. Po wykonaniu 50 000 czynności skanowania w narzędziu Status Monitor jest wyświetlany komunikat z przypomnieniem o konieczności wymiany rolki pobierania.

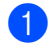

Otwórz pokrywę górną (1) i pokrywę przednią (2).

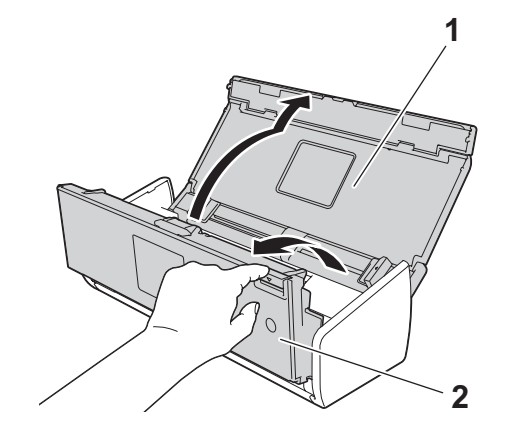

Rutynowa obsługa konserwacyjna

Chwyć palcami pokrywę rolki pobierania (1) i pociągnij ją w górę.

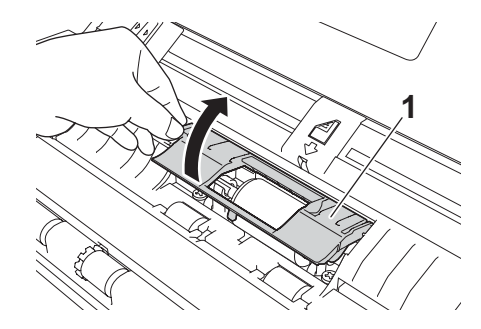

3 Przesuń rolkę pobierania (1) do końca w prawo.

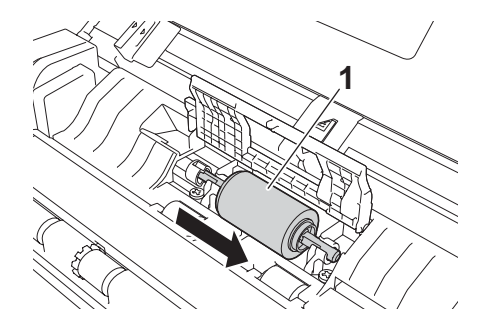

W uchwycie rolki znajduje się niewielki otwór w kształcie dopasowanym do kształtu jej wałka. Obracaj rolkę aż do dopasowania wałka do otworu w uchwycie.

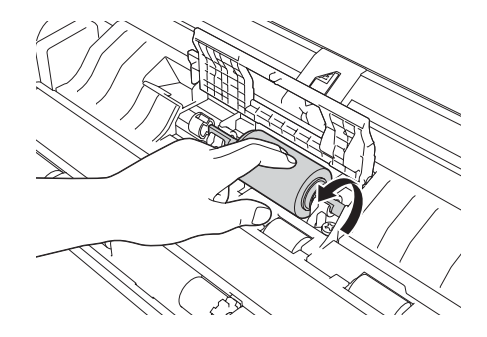

5 Chwyć palcami i wyciągnij rolkę z urządzenia.

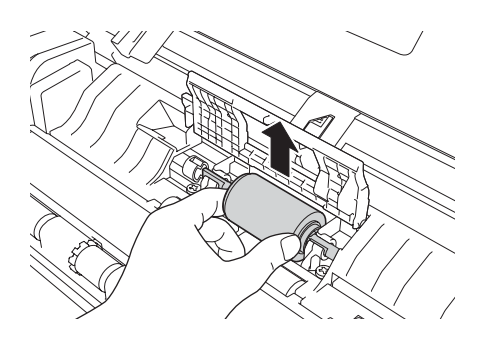

Rutynowa obsługa konserwacyjna

6 Umieść nową rolkę pobierania w urządzeniu.

### INFORMACJA

Przed przymocowaniem rolki pobierania upewnij się, że rozpoznajesz jej lewą i prawą stronę.

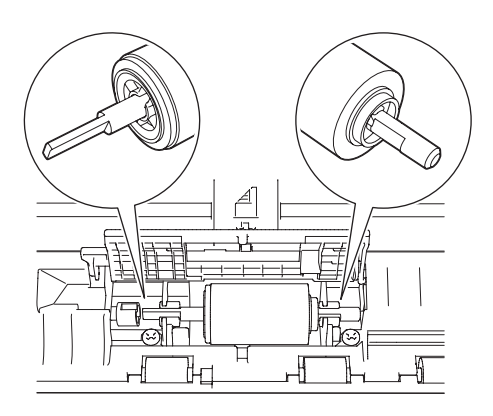

Przesuń rolkę pobierania (1) do lewej krawędzi, jednocześnie obracając ją.

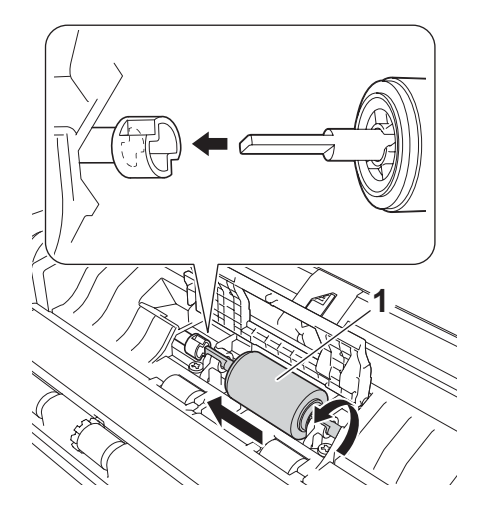

- 8 Zamknij pokrywę rolki pobierania.
- 9 Zamknij pokrywę przednią i pokrywę górną.
- Zresetuj licznik (patrz Resetowanie liczników zużycia na stronie 182).

### INFORMACJA

Potwierdź, czy zostały spełnione następujące warunki:

- Wartość licznika rolki pobierania wynosi 0 (patrz Sprawdzanie cyklu wymiany materiałów eksploatacyjnych na stronie 175).
- · Komunikat o błędzie w narzędziu Status Monitor został usunięty.
- Wskaźniki LCD ani LED nie wskazują komunikatu Wymień rolkę ani Wymień wkładkę.

## Resetowanie liczników zużycia

#### (ADS-1100W)

- 1 Uruchom program ControlCenter.
  - Windows<sup>®</sup>
  - 1 Kliknij ikonę 🚾 (ControlCenter4) na pasku zadań, a następnie wybierz opcję **Otwórz** z menu. Zostanie wyświetlone okno programu **ControlCenter4**.
  - 2 Kliknij kartę Ustawienia urządzenia (w poniższym przykładzie zastosowano Tryb domowy).

| Control Center 4 |          |                              | Model                    | ADS-XXXXX LAN | ▼ Konfiguracja ? Pomoc × |                                  |
|------------------|----------|------------------------------|--------------------------|---------------|--------------------------|----------------------------------|
| 🚔 Skan           |          | Ustawienia<br>urządzenia     | Obsługa                  |               |                          |                                  |
|                  |          |                              |                          |               |                          |                                  |
|                  | Zdalna   | konfiguracja                 |                          |               |                          |                                  |
|                  | Zdalny r | ozruch pozwala na skonfiguro | wanie ustawień urządzeni | а.            |                          | Zdalna konfiguracja              |
|                  |          |                              |                          |               |                          | Ustawienia skanowania do sieci   |
|                  | -        |                              |                          |               |                          | Ustawienia skanowania urządzenia |
|                  |          |                              |                          |               |                          | BRAdmin                          |
|                  |          |                              |                          |               |                          |                                  |
|                  |          |                              |                          |               |                          |                                  |
|                  |          |                              |                          |               |                          | brother //                       |

- Macintosh
- 1 Kliknij ikonę 🌠 (ControlCenter2) na pasku Dock. Zostanie wyświetlone okno programu **ControlCenter2**.

Rutynowa obsługa konserwacyjna

2 Kliknij kartę DEVICE SETTINGS (Ustawienia urządzenia).

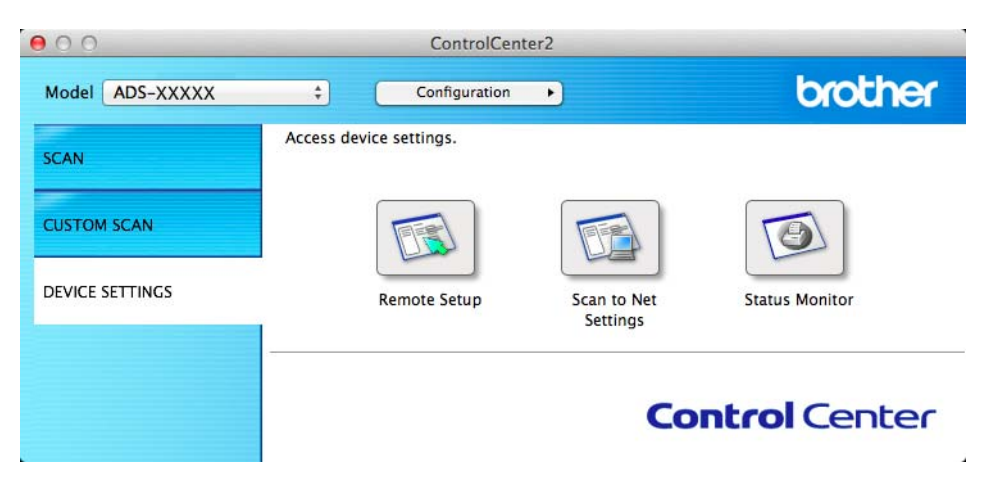

- 2 Kliknij przycisk Zdalna konfiguracja (Remote Setup). Zostanie wyświetlone okno aplikacji Zdalna konfiguracja.
- Wybierz opcję Inf. o urządz. (Machine Info) w drzewie folderu, a następnie skonfiguruj odpowiednio ustawienia skanowania (w poniższym przykładzie przedstawiono system Windows<sup>®</sup>).

| 🛃 Program do zdalnej konfiguracji - ADS-XXXXX |                                                                                       |                                                        |  |  |
|-----------------------------------------------|---------------------------------------------------------------------------------------|--------------------------------------------------------|--|--|
| - ADS-XXXXX                                   | <u>Inf. o urządz.</u>                                                                 |                                                        |  |  |
| Ustawienia                                    |                                                                                       |                                                        |  |  |
| Skan                                          |                                                                                       |                                                        |  |  |
| Skan. do USB                                  | Nr seryjny                                                                            | U63594C3G000038                                        |  |  |
| Skanuj do PC                                  | Womia (Main)                                                                          | ٨                                                      |  |  |
| TCP/IP                                        | weisja (mairi)                                                                        | R                                                      |  |  |
| Inf. o urządz.                                |                                                                                       |                                                        |  |  |
| Wstępne ustaw.                                | Resetuj licznik element                                                               | ów                                                     |  |  |
|                                               |                                                                                       | Watek papieru                                          |  |  |
|                                               |                                                                                       |                                                        |  |  |
|                                               |                                                                                       | Wkładka rozdzielająca                                  |  |  |
|                                               | Penetui te liczniki walacznia                                                         | no vamisnia vuslka papian i 4 k vikladki madsialaiacai |  |  |
|                                               | Resetuj te liczniki wyłącznie po wymianie wałka papieru i/lub wkładki rozdzielającej. |                                                        |  |  |
|                                               |                                                                                       |                                                        |  |  |
|                                               |                                                                                       |                                                        |  |  |
|                                               |                                                                                       |                                                        |  |  |
|                                               |                                                                                       |                                                        |  |  |
|                                               |                                                                                       |                                                        |  |  |
|                                               |                                                                                       |                                                        |  |  |
|                                               |                                                                                       |                                                        |  |  |
|                                               |                                                                                       |                                                        |  |  |
|                                               |                                                                                       |                                                        |  |  |
|                                               |                                                                                       |                                                        |  |  |
|                                               |                                                                                       |                                                        |  |  |
|                                               |                                                                                       |                                                        |  |  |
|                                               |                                                                                       |                                                        |  |  |
|                                               |                                                                                       |                                                        |  |  |
| OK Kasuj Zastosuj                             |                                                                                       |                                                        |  |  |

4) Wykonaj jedną z następujących czynności:

- Aby zresetować licznik wkładki rozdzielającej, zaznacz pole wyboru Wkładka rozdzielająca dla opcji Resetuj licznik elementów.
- Aby zresetować licznik rolki pobierania, zaznacz pole wyboru Wałek papieru dla opcji Resetuj licznik elementów.
- Kliknij **Zastosuj**, a następnie **OK**.

6

Rutynowa obsługa konserwacyjna

#### (ADS-1600W)

- 1 Naciśnij 🌃 (Ustaw.).
- 2 Naciśnij ▲ albo ▼, aby wyświetlić Inf. o urządz.
- 3 Naciśnij Inf. o urządz.
- 4 Naciśnij Liczniki zużycia.
- 5 Wykonaj jedną z następujących czynności:
  - Aby zresetować licznik wkładki rozdzielającej, naciśnij Licznik wkładki rozdziel.
  - Aby zresetować licznik rolki pobierania, naciśnij Licznik wałka podającego.
- 6 Na ekranie LCD wyświetli się komunikat z potwierdzeniem. Naciśnij Tak.

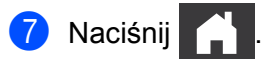

# Pakowanie i transport urządzenia

Transportując urządzenie, użyj materiałów opakowaniowych dostarczonych z urządzeniem. Nieprawidłowe zapakowanie urządzenia grozi jego uszkodzeniem podczas transportu, które może nie być objęte gwarancją. Urządzenie powinno być odpowiednio ubezpieczone u przewoźnika.

Złóż wsporniki dokumentu (1), a następnie delikatnie zamknij pokrywę górną (2).

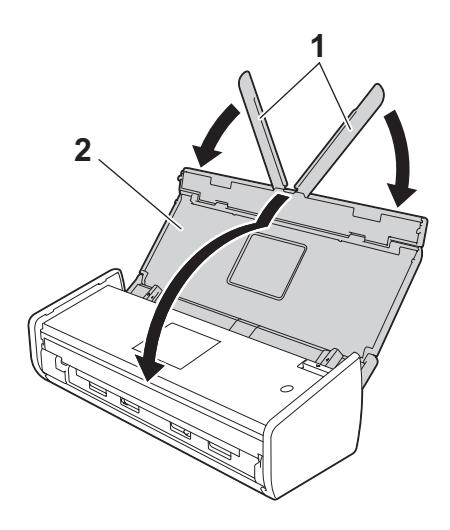

Włóż urządzenie do torby, w której było ono pierwotnie umieszczone.

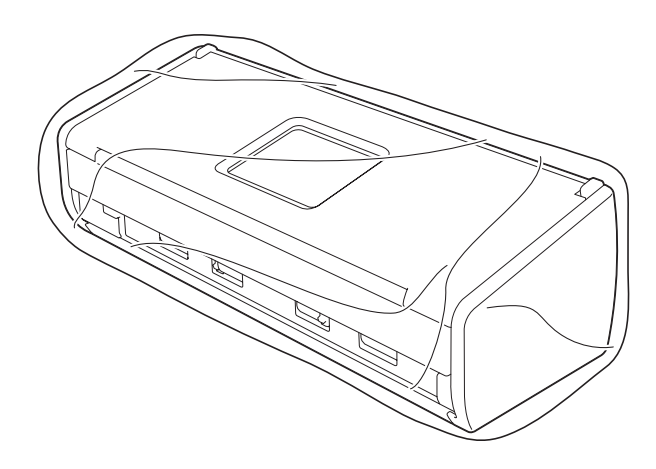

Spakuj urządzenie i materiały drukowane do oryginalnego opakowania, jak to zostało przedstawione poniżej.

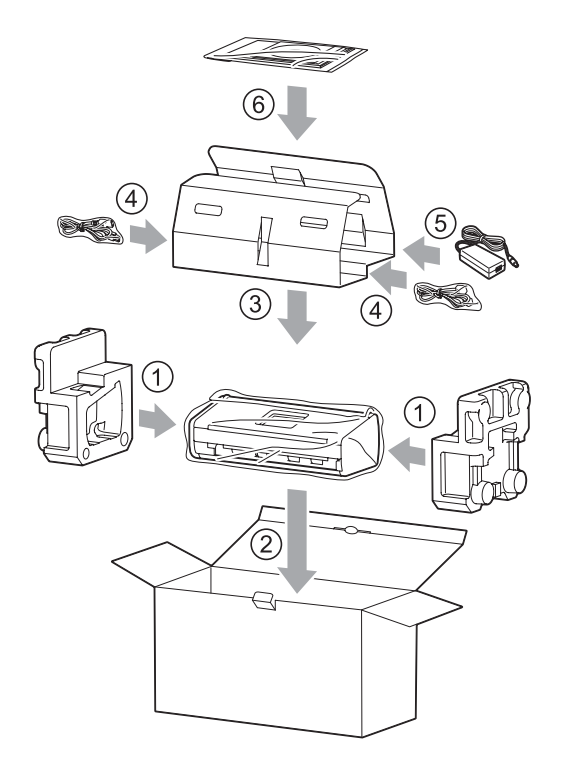

### **INFORMACJA**

W przypadku zwrotu urządzenia do firmy Brother w ramach usługi wymiany zapakuj tylko urządzenie. Zachowaj wszystkie oddzielne części (przewód zasilający, zasilacz sieciowy i przewód USB) oraz materiały drukowane, aby korzystać z nich z wymienionym urządzeniem.

Zamknij pudło i oklej taśmą.

# Rozwiązywanie problemów

# Identyfikowanie problemu

#### Najpierw sprawdź, czy są spełnione następujące warunki:

- Zasilacz jest podłączony prawidłowo do gniazdka ściennego, a urządzenie jest włączone.
- Wszystkie elementy ochronne zostały usunięte.
- Pokrywa przednia, pokrywa wkładki rozdzielającej oraz pokrywa rolki pobierania są całkowicie zamknięte.
- Przewód interfejsu jest prawidłowo podłączony do urządzenia i komputera.
- Prawidłowy sterownik urządzenia został zainstalowany.
- Komputer jest podłączony do odpowiedniego portu w urządzeniu.

## Komunikaty o błędzie i konserwacyjne

Podobnie jak w przypadku innych zaawansowanych technicznie produktów biurowych mogą wystąpić błędy i może być konieczna wymiana materiałów eksploatacyjnych. W takim przypadku urządzenie identyfikuje problem i wyświetla komunikat o błędzie. Najczęściej występujące komunikaty o błędzie i konserwacyjne są wyszczególnione poniżej (komunikaty wyświetlane będą na ekranie LCD urządzenia (tylko model ADS-1600W)).

Można naprawić większość z tych błędów i samodzielnie usunąć typowe komunikaty konserwacyjne. Jeśli potrzebujesz więcej pomocy, centrum pomocy Brother Solutions Center oferuje najnowsze poradniki i podpowiedzi dotyczące rozwiązywania problemów.

Odwiedź naszą stronę internetową http://solutions.brother.com/

### INFORMACJA

(tylko dla użytkowników model ADS-1100W)

Patrz Wskaźniki LED (tylko model ADS-1100W) na stronie 217.

| Błąd           | Przyczyna                                                                                                    | Działanie                                                                                                    |
|----------------|----------------------------------------------------------------------------------------------------|----------------------------------------------------------------------------------------------------|
| Wymień wkładkę | Wkładka rozdzielająca została użyta ponad 10 000 razy.                                                          | Wymień wkładkę rozdzielającą na nową. Jeśli<br>część nie zostanie wymieniona, mogą wystąpić<br>błędy skanowania. Patrz <i>Wymiana wkładki</i><br><i>rozdzielającej</i> na stronie 177.                                                   |
| Wymień wałek   | Rolka pobierania została użyta ponad<br>50 000 razy.                                                            | Wymień rolkę pobierania na nową. Jeśli część nie<br>zostanie wymieniona, mogą wystąpić błędy<br>skanowania. Patrz <i>Wymiana rolki pobierania</i><br>na stronie 179.                                                                     |
| Wymień części  | Wkładka rozdzielająca została użyta<br>ponad 10 000 razy a rolka pobierania<br>została użyta ponad 50 000 razy. | Wymień wkładkę rozdzielającą i rolkę pobierania<br>na nowe. Jeśli części nie zostaną wymienione,<br>mogą wystąpić błędy skanowania. Patrz Wymiana<br>wkładki rozdzielającej na stronie 177 i Wymiana<br>rolki pobierania na stronie 179. |

| Błąd                                      | Przyczyna                                                                                                    | Działanie                                                                                                    |
|-------------------------------------------|----------------------------------------------------------------------------------------------------|----------------------------------------------------------------------------------------------------|
| Brak pamięci                              | Pamięć urządzenia jest pełna i urządzenie<br>nie może zeskanować całego dokumentu.                                                                                                    | Naciśnij i wykonaj jedną z następujących czynności:                                                                                                    |
|                                           |                                                                                                    | Zmniejsz rozdzielczość skanera.                                                                                                    |
|                                           |                                                                                                    | Zmniejsz liczbę dokumentów.                                                                                                    |
| Skan. niemożliwe XX<br>(XX to kod błędu). | Występuje błąd urządzenia.                                                                                                    | Wyłącz i włącz urządzenie i spróbuj skanować<br>ponownie. Jeśli błąd występuje nadal po<br>wyłączeniu i włączeniu urządzenia, zanotuj<br>komunikat o błędzie i zgłoś go sprzedawcy<br>lub Działowi obsługi klienta firmy Brother.                                                                                                    |
| Zacięcie dokum.                           | <ul> <li>Nieprawidłowe ustawienie rozmiaru<br/>dokumentu prowadnic dokumentów.</li> <li>Ustawienia są nieodpowiednie dla<br/>dokumentu.</li> <li>Na powierzchni rolki pobierania lub<br/>wkładki rozdzielającej nagromadził<br/>się pył papierowy.</li> <li>Dokument nie jest akceptowalny<br/>dla urządzenia.</li> <li>Dokument nie został poprawnie<br/>włożony.</li> </ul> | <ul> <li>Usuń zacięcie dokumentu (patrz Zacięcie dokumentu na stronie 191), a następnie wykonaj następujące czynności:</li> <li>Wyreguluj prowadnice dokumentów, dopasowując je do szerokości dokumentów. Jeśli rozmiar dokumentu jest ustawiony jako automatyczny, a jest skanowany dokument o różnych rozmiarach stron, umieść wąskie strony prosto i możliwie najbliżej środka urządzenia. Jeśli dokument nie będzie pobierany prosto, skorzystaj z funkcji Skanowanie ciągłe.</li> <li>Potwierdź ustawienia. Patrz punkt <i>Ważne</i> w rozdziale <i>Zacięcie dokumentu</i> na stronie 191.</li> <li>Wyczyść rolkę pobierania i wkładkę rozdzielającą. Patrz <i>Czyszczenie skanera</i> na stronie 170.</li> <li>Włóż dokument akceptowany przez urządzenie. Patrz <i>Akceptowalne dokumenty</i> na stronie 28.</li> <li>Włóż dokument poprawnie (patrz Ładowanie dokumentów o standardowych wymiarach na stronie 33) i spróbuj ponownie.</li> </ul> |

| Błąd                    | Przyczyna                                                                                                    | Działanie                                                                                                    |
|-------------------------|----------------------------------------------------------------------------------------------------|----------------------------------------------------------------------------------------------------|
| Zakleszczenie karty     | <ul> <li>Urządzenie zostało włączone, gdy znajdowała się w nim karta plastikowa.</li> <li>Prowadnica gniazda karty nie jest dopasowana do szerokości karty plastikowej.</li> <li>Nie ustawiono trybu karty plastikowej.</li> <li>Karta nie jest akceptowalna dla urządzenia.</li> </ul> | <ul> <li>Usuń zakleszczenie karty (patrz Zakleszczenie karty na stronie 193), a następnie wykonaj następujące czynności:</li> <li>Upewnij się, że w gnieździe karty nie pozostawiono karty.</li> <li>Dopasuj prowadnicę gniazda karty do szerokości plastikowej karty przed włożeniem karty do urządzenia.</li> <li>Ustaw Tryb karty plastikowej. Zapoznaj się z jednym z następującym rozdziałów:</li> <li><i>Zmiana ustawień skanowania (ControlCenter4) (Windows®)</i> na stronie 64</li> <li><i>Zmiana ustawień skanowania do PC (Windows®)</i> na stronie 141</li> <li><i>Zmiana ustawień skanowania do PC (Macintosh)</i> na stronie 147</li> <li>Włóż kartę akceptowaną przez urządzenie. Patrz Akceptowalne dokumenty na stronie 28.</li> </ul> |
| W podajniku jest karta. | Pokrywa górna została otwarta,<br>gdy w urządzeniu znajdowała się karta.                                                                                                    | Zamknij pokrywę górną. Nie otwieraj pokrywy<br>górnej, gdy w gnieździe karty znajduje się<br>plastikowa karta.                                                                                                    |
| Nie wkładaj karty       | Włożono kartę plastikową, gdy pokrywa<br>górna była otwarta.                                                                                                    | Usuń zakleszczenie karty (patrz <i>Zakleszczenie karty</i> na stronie 193). Nie wkładaj karty plastikowej do gniazda karty, jeśli pokrywa górna jest otwarta.                                                                                                    |
| Nieobsł. urządz         | Do portu USB zostało podłączone<br>nieobsługiwane urządzenie.                                                                                                    | Odłącz urządzenie. Wyłącz urządzenie i włącz je ponownie.                                                                                                    |
| Hub niemożl. do użycia  | Koncentrator lub napęd pamięci flash<br>USB podłączany za pośrednictwem<br>koncentratora zostały podłączone<br>do bezpośredniego interfejsu USB.                                                                                                    | Odłącz nieobsługiwane urządzenie, takie jak<br>koncentrator USB lub napęd pamięci flash USB<br>zawierający koncentrator, od bezpośredniego<br>interfejsu USB.                                                                                                    |
| Dysk USB jest pełny     | Urządzenie nie może zapisywać do<br>pamięci flash USB, jeżeli zawiera ona<br>zbyt dużo plików.                                                                                                    | Odłącz napęd pamięci flash USB i naciśnij X.<br>Usuń nieużywane pliki lub foldery z folderu Brother<br>pamięci flash USB i spróbuj ponownie.                                                                                                    |
| Zmień nazwę             | Osiągnięto maksymalny numer<br>porządkowy dla nazwy pliku.                                                                                                    | <ul> <li>Naciśnij , a następnie wykonaj jedną z następujących czynności:</li> <li>Usuń nieużywane pliki z pamięci flash USB i spróbuj ponownie.</li> <li>Zmień nazwę pliku. Patrz Zapisywanie zeskanowanych dokumentów do pamięci flash USB na stronie 135.</li> </ul>                                                                                                    |
| Bł. Potwie              | Wprowadzona nazwa użytkownika i hasło<br>do serwera FTP są nieprawidłowe lub nie<br>zostały poprawnie skonfigurowane.                                                                                                    | Sprawdź, czy nazwa użytkownika i hasło zostały skonfigurowane albo wprowadzone poprawnie i spróbuj ponownie.                                                                                                    |

| Błąd                                                                  | Przyczyna                                                                           | Działanie                                                                                                    |
|-----------------------------------------------------------------------|-------------------------------------------------------------------------------------|----------------------------------------------------------------------------------------------------|
| Limit czasu serwera                                                   |                                                                                     | <ul> <li>Sprawdź, czy spełnione są poniższe warunki i spróbuj ponownie.</li> <li>Ustawienia sieciowe są poprawne.</li> <li>Punkt dostępu bezprzewodowego/router jest włączony.</li> <li>Zdalny serwer FTP jest włączony.</li> </ul>                                                                                                    |
|                                                                       |                                                                                     | Nazwa (lub adres IP) zdalnego serwera FTP<br>jest poprawna.                                                                                                    |
| Błąd Nadawania<br>(Skanuj do FTP)                                     | —                                                                                   | Sprawdź, czy spełnione są poniższe warunki<br>i spróbuj ponownie.<br>■ Masz uprawnienia do zapisu w folderze                                                                                                    |
|                                                                       |                                                                                     | <ul> <li>docelowym.</li> <li>Dysk twardy zawierający folder docelowy nie jest pełny.</li> <li>(Jeśli, na przykład, dysk twardy jest zapełniony, zwolnij miejsce i spróbuj ponownie.)</li> </ul>                                                                                                    |
| Książka adresowa<br>pełna<br>(tylko model<br>ADS-1600W)               | Książka adresowa jest zapełniona.                                                   | Usuń niepotrzebne adresy e-mail i spróbuj<br>ponownie.                                                                                                    |
| Lista skrótów<br>zapełniona<br>(tylko model<br>ADS-1600W)             | Maksymalna liczba skrótów została<br>przekroczona.                                  | Usuń niepotrzebne skróty i spróbuj ponownie.                                                                                                    |
| Niepowodzenie<br>rejestracji<br>(Skrót)<br>(tylko model<br>ADS-1600W) | Maksymalna liczba adresów e-mail<br>w skrócie została przekroczona.                 | Usuń niepotrzebne adresy e-mail i spróbuj ponownie.                                                                                                    |
| Nie można usunąć<br>(tylko model<br>ADS-1600W)                        | Adres e-mail jest zarejestrowany w skrócie.                                         | Nie można usunąć adresu e-mail używanego w<br>skrócie. Najpierw usuń skrót, a następnie spróbuj<br>ponownie.                                                                                                    |
| Brak ust. profilu<br>(tylko model<br>ADS-1600W)                       | Nie zarejestrowano profilu Skanowania<br>do serwera FTP lub Skanowania do<br>sieci. | Skonfiguruj profil Skanowania do serwera FTP lub<br>Skanowania do sieci przed skorzystaniem z<br>funkcji Skanowanie do serwera FTP lub<br>Skanowanie do sieci. Zobacz Skanowanie<br>dokumentów bezpośrednio na serwer FTP<br>na stronie 113 lub Skanowanie dokumentów<br>bezpośrednio na serwer CIFS (Windows <sup>®</sup> )<br>(tylko model ADS-1600W) na stronie 122. |

## Zacięcie dokumentu

Jeśli dokumenty nie zostały prawidłowo ułożone, podane lub są zbyt długie, mogą zaciąć się w podajniku dokumentów. Wykonaj poniższe czynności, aby usunąć zacięcie dokumentu.

- 1 Wyjmij z podajnika ADF papier, który nie jest zacięty.
- 2 Otwórz pokrywę przednią, pociągając dźwignię zwalniającą (1).

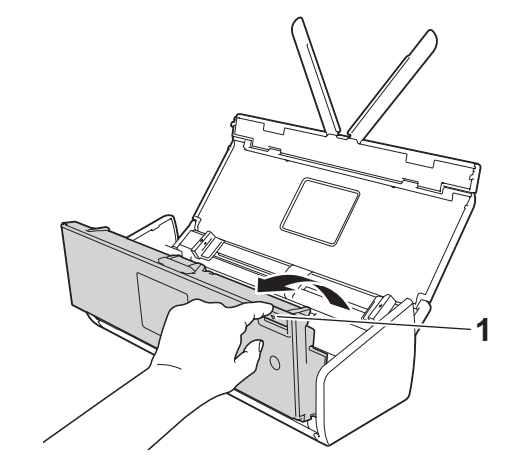

Wyciągnij zacięty dokument z urządzenia.

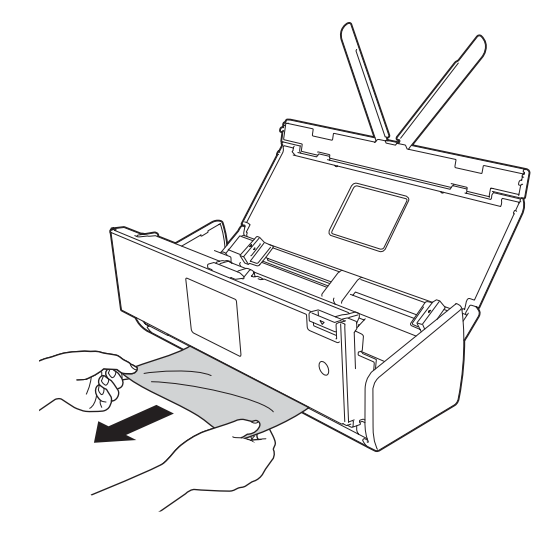

### INFORMACJA

Sprawdź, czy wewnątrz urządzenia nie znajduje się porwany papier. Usuń porwany papier z wnętrza urządzenia.

Zamknij pokrywę przednią.

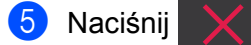

## WAŻNE

Dotykając wkładki rozdzielającej i otaczającego ją obszaru w urządzeniu należy zachować ostrożność.
 W przeciwnym razie jakość dokumentów może ulec pogorszeniu.

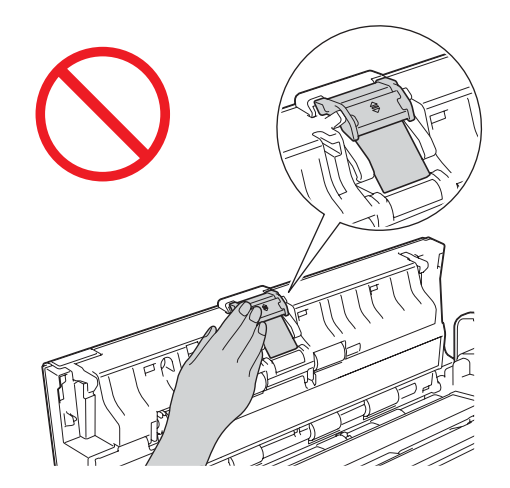

- Aby uniknąć uszkodzenia zaciętego dokumentu, NIE ciągnij go przed otwarciem pokrywy przedniej.
- Przed zamknięciem pokrywy przedniej wyjmij cały papier z automatycznego podajnika ADF.
- · Aby uniknąć zacięć dokumentów w przyszłości, wykonaj następujące czynności:
  - Zamknij prawidłowo pokrywę przednią, dociskając ją lekko pośrodku.
  - Prawidłowo skonfiguruj ustawienia dokumentu.
  - Wyczyść wkładkę rozdzielającą i rolkę pobierania. Aby wyczyścić wkładkę rozdzielającą, zapoznaj się z częścią *Wymiana wkładki rozdzielającej* na stronie 177, w której znajdziesz informacje o tym, jak wyjąć wkładkę rozdzielającą z urządzenia, wyczyścić gumową stronę wkładki miękką, niestrzępiącą się szmatkę zwilżoną wodą i zamontować wkładkę w urządzeniu. Aby wyczyścić rolkę pobierania, zapoznaj się z częścią *Czyszczenie skanera* na stronie 170.
  - Ułóż strony i umieść je w podajniku dokumentów. Patrz Ładowanie dokumentów na stronie 32.
  - Upewnij się, że dokument jest w stanie akceptowalnym dla urządzenia. Patrz Akceptowalne dokumenty na stronie 28.
  - Włóż poprawnie dokument. Patrz Ładowanie dokumentów na stronie 32.
  - Nie wkładaj więcej niż 20 stron jednocześnie.
  - W przypadku skanowania kart umieść kartę pionowo.

## Zacięcie długiego papieru

Aby uniknąć zacięcia długiego papieru, w ustawieniu **Rozmiar skanowania** albo **Wielkość dokumentu** wybierz opcję **Długi papier**.

Zapoznaj się z jednym z następującym rozdziałów:

- Skanowanie z komputera
  - Zmiana ustawień skanowania (ControlCenter4) (Windows®) na stronie 64
  - Zmiana ustawień skanowania (ControlCenter2) (Macintosh) na stronie 83

Skanowanie z urządzenia (tylko model ADS-1600W)

Aby ustawić Długi papier (do 863 mm) w opcji Rozm. dokum. na panelu sterowania, potwierdź następujące ustawienia:

#### (Skanuj do USB/FTP/sieci/serwera e-mail)

- Skan. 2-stron.: Wył.
- Typ skanowania: Kolor **albo** Czarno-biały
- Aut. prostow.: Wył.
- Pomiń puste str.: Wył.

#### (Skanuj do PC)

- Skan. 2-stron.: Wył.
- Aut. prostow.:Wył.

## Zakleszczenie karty

Otwórz pokrywę górną (1) i pokrywę przednią (2).

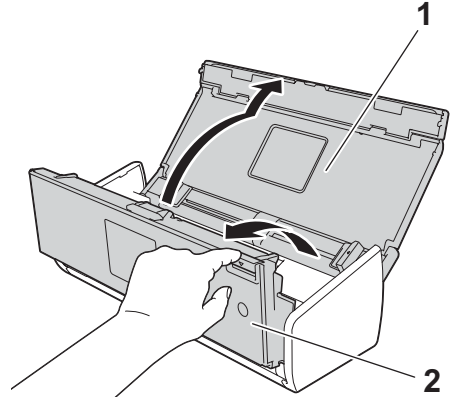

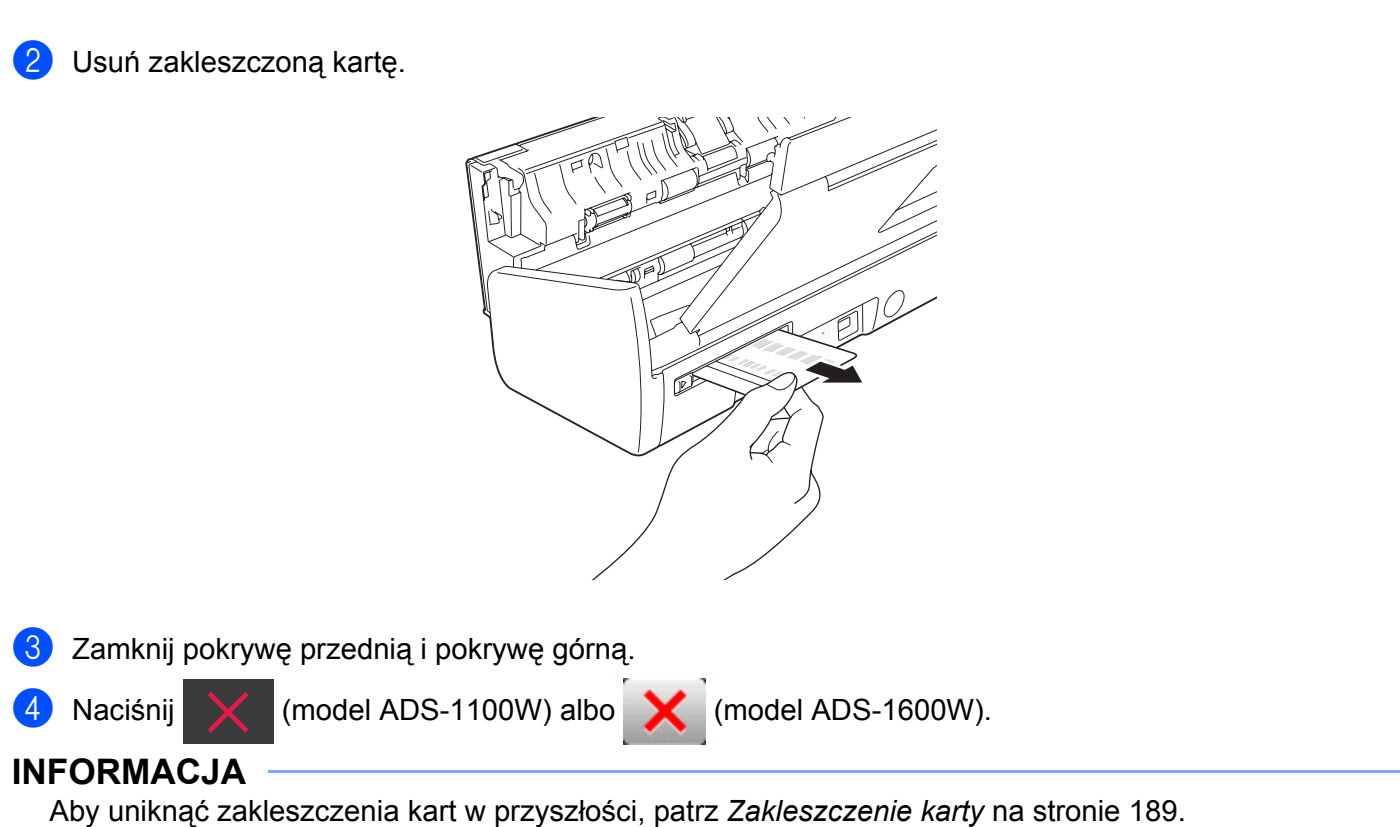

194

# Rozwiązywanie problemów

### WAŻNE

Aby uzyskać pomoc techniczną, należy zadzwonić na numer telefonu firmy w kraju, w którym urządzenie zostało zakupione. Połączenie musi zostać nawiązane **z obszaru** tego kraju.

Jeśli uważasz, że wystąpił problem z urządzeniem, zapoznaj się z poniższą tabelą i postępuj zgodnie z wytycznymi dotyczącymi rozwiązywania problemów.

Większość problemów można z łatwością rozwiązać samodzielnie. Jeśli potrzebujesz dodatkowej pomocy, centrum pomocy Brother Solutions Center oferuje najnowsze poradniki i podpowiedzi dotyczące rozwiązywania problemów.

Odwiedź naszą stronę internetową http://solutions.brother.com/

Korzystanie z materiałów eksploatacyjnych firm innych niż Brother może mieć wpływ na jakość skanowania, pracę oprogramowania sprzętowego i niezawodność urządzenia.

### W przypadku problemów z urządzeniem

#### Problemy ze skanowaniem

| Problem                                                                                                    | Przyczyna                                                                                                    | Zalecenia                                                                                                    |
|----------------------------------------------------------------------------------------------------|----------------------------------------------------------------------------------------------------|----------------------------------------------------------------------------------------------------|
| Przy rozpoczęciu<br>skanowania pojawiają<br>się komunikaty o<br>błędach TWAIN lub<br>WIA. (Windows <sup>®</sup> ) | Sterownik TWAIN lub WIA nie został<br>wybrany jako główne źródło dla<br>programu do skanowania.                                                                                                    | Upewnij się, że jako główne źródło w aplikacji<br>skanowania został wybrany sterownik<br>Brother TWAIN lub WIA. Na przykład, w aplikacji<br>Nuance™ PaperPort™ 12SE, kliknij opcję<br><b>Ustawienia skanowania</b> , a następnie <b>Wybierz</b> ,<br>aby wybrać sterownik Brother TWAIN/WIA.                                                                                |
| Przy rozpoczęciu<br>skanowania pojawiają<br>się komunikaty o<br>błędach TWAIN.<br>(Macintosh)                     | Sterownik TWAIN nie został wybrany<br>jako główne źródło dla programu do<br>skanowania.                                                                                                    | Upewnij się, że jako główne źródło został wybrany<br>sterownik Brother TWAIN.<br>W aplikacji Presto! PageManager kliknij opcję <b>File</b><br>(Plik), <b>Select Source</b> (Wybierz źródło) i zaznacz<br>sterownik Brother TWAIN.<br>Użytkownicy systemów Mac OS X w wersji 10.6.8,<br>10.7.x i 10.8.x mogą także skanować dokumenty<br>przy użyciu sterownika skanera ICA. |
| Funkcja OCR nie<br>działa.                                                                                        | <ul> <li>Rozdzielczość skanera jest zbyt<br/>niska.</li> <li>(Dotyczy użytkowników komputerów<br/>Macintosh)</li> <li>Oprogramowanie<br/>Presto! PageManager nie został<br/>zainstalowany na komputerze.</li> </ul> | <ul> <li>Zwiększ rozdzielczość skanera.</li> <li>(Dotyczy użytkowników komputerów Macintosh)<br/>Sprawdź, czy na komputerze zainstalowany jest<br/>program Presto! PageManager z dostarczonej<br/>płyty DVD-ROM.</li> </ul>                                                                                                    |
| Na skanowanym<br>obrazie są widoczne<br>pionowe linie.                                                            | Na powierzchni szklanych pasków nagromadził się pył papierowy.                                                                                                    | Wyczyść szklane paski wewnątrz urządzenia. Patrz<br><i>Czyszczenie skanera</i> na stronie 170.                                                                                                    |

| Problem                               | Przyczyna                                                                                                    | Zalecenia                                                                                                    |
|---------------------------------------|----------------------------------------------------------------------------------------------------|----------------------------------------------------------------------------------------------------|
| Brak skanowanego<br>obrazu.           | <ul> <li>Prowadnice dokumentów nie<br/>są dopasowane do szerokości<br/>dokumentu.</li> <li>Funkcja automatycznego<br/>prostowania była włączona,<br/>gdy dokument był skanowany.</li> <li>Ustawienia są nieodpowiednie<br/>dla dokumentu. Na przykład został<br/>podany dokument A4, kiedy<br/>wybrano rozmiar dokumentu A5.</li> <li>Karta została umieszczona poziomo.</li> </ul>                                                                                                   | <ul> <li>Wyreguluj prowadnice dokumentów,<br/>dopasowując je do szerokości dokumentów.<br/>Jeśli rozmiar dokumentu jest ustawiony jako<br/>automatyczny, a jest skanowany dokument o<br/>różnych rozmiarach stron, umieść wąskie strony<br/>prosto i możliwie najbliżej środka urządzenia.<br/>Jeśli dokument nie jest pobierany prosto,<br/>skorzystaj z funkcji Skanowanie ciągłe.</li> <li>Wyłącz funkcję Automatyczne prostowanie.</li> <li>Upewnij się, że ustawienia rozmiaru są<br/>odpowiednie dla dokumentu.</li> <li>Umieść kartę pionowo.</li> </ul>                                                                                                    |
| Skanowany obraz jest<br>przechylony.  | <ul> <li>Prowadnice dokumentów nie są<br/>dopasowane do szerokości<br/>dokumentu.</li> <li>Funkcja automatycznego<br/>prostowania była wyłączona,<br/>gdy dokument był skanowany.</li> </ul>                                                                                                    | <ul> <li>Wyreguluj prowadnice dokumentów,<br/>dopasowując je do szerokości dokumentów.<br/>Jeśli rozmiar dokumentu jest ustawiony jako<br/>automatyczny, a jest skanowany dokument o<br/>różnych rozmiarach stron, umieść wąskie strony<br/>prosto i możliwie najbliżej środka urządzenia.<br/>Jeśli dokument nie jest pobierany prosto,<br/>skorzystaj z funkcji Skanowanie ciągłe.</li> <li>Włącz funkcję Automatyczne prostowanie.</li> </ul>                                                                                                    |
| Prędkość skanowania<br>jest za niska. | Rozdzielczość jest nieodpowiednia dla dokumentu.                                                                                                    | Zmniejsz rozdzielczość skanera.                                                                                                    |
| Dokument nie został<br>podany.        | <ul> <li>Na powierzchni rolki pobierania lub<br/>wkładki rozdzielającej nagromadził<br/>się pył papierowy.</li> <li>W podajniku umieszczono zbyt<br/>wiele dokumentów.</li> <li>W podajniku dokumentów znajdują<br/>się ciała obce.</li> <li>Dokument jest zbyt cienki lub zbyt<br/>gruby.</li> <li>Działa aplikacja Zdalna konfiguracja.</li> <li>Wysuwanie papieru zostało<br/>wstrzymane.</li> <li>Pokrywa wkładki rozdzielającej nie<br/>została prawidłowo zamknięta.</li> </ul> | <ul> <li>Wyczyść wkładkę rozdzielającą i rolkę pobierania. Aby wyczyścić wkładkę rozdzielającą, zapoznaj się z częścią <i>Wymiana wkładki rozdzielającej</i> na stronie 177, w której znajdziesz informacje o tym, jak wyjąć wkładkę rozdzielającą z urządzenia, wyczyścić gumową stronę wkładki miękką, niestrzępiącą się szmatką zwilżoną wodą i zamontować wkładkę w urządzeniu. Aby wyczyścić rolkę pobierania, zapoznaj się z częścią <i>Czyszczenie skanera</i> na stronie 170.</li> <li>Upewnij się, że dokument jest w stanie akceptowalnym dla urządzenia. Patrz <i>Akceptowalne dokumenty</i> na stronie 28.</li> <li>Usuń ciała obce lub porwany papier z podajnika dokumentów.</li> <li>Wyłącz aplikację Zdalna konfiguracja.</li> <li>Zamknij dokładnie pokrywę wkładki rozdzielającej, aż zostanie zaczepiona do przedniej pokrywy.</li> </ul> |

| Problem                                                                                   | Przyczyna                                                                                                    | Zalecenia                                                                                                    |
|-------------------------------------------------------------------------------------------|----------------------------------------------------------------------------------------------------|----------------------------------------------------------------------------------------------------|
| Dokument zaciął się.                                                                      | <ul> <li>Na powierzchni rolki pobierania lub<br/>wkładki rozdzielającej nagromadził<br/>się pył papierowy.</li> <li>W podajniku dokumentów znajdują<br/>się ciała obce.</li> <li>Dokument nie jest akceptowalny<br/>dla urządzenia.</li> <li>Skanowany jest paragon bez<br/>arkusza prowadzącego.</li> </ul> | <ul> <li>Wyczyść wkładkę rozdzielającą i rolkę pobierania.<br/>Aby wyczyścić wkładkę rozdzielającą, zapoznaj się<br/>z częścią Wymiana wkładki rozdzielającej<br/>na stronie 177, w której znajdziesz informacje o<br/>tym, jak wyjąć wkładkę rozdzielającą z urządzenia,<br/>wyczyścić gumową stronę wkładki miękką,<br/>niestrzępiącą się szmatką zwilżoną wodą<br/>i zamontować wkładkę w urządzeniu. Aby<br/>wyczyścić rolkę pobierania, zapoznaj się z częścią<br/><i>Czyszczenie skanera</i> na stronie 170.</li> <li>Usuń ciała obce lub porwany papier z podajnika<br/>dokumentów.</li> <li>Upewnij się, że dokument jest w stanie<br/>akceptowalne dokumenty na stronie 28.</li> <li>Zeskanuj paragon przy użyciu arkusza<br/>prowadzącego do paragonów. Patrz Ładowanie<br/>paragonów za pomocą aplikacji BR-Receipts<br/>(Windows<sup>®</sup>) na stronie 89 lub Skanowanie<br/>paragonów za pomocą aplikacji BR-Receipts<br/>(Macintosh) na stronie 101.</li> </ul> |
| Jakość skanowania<br>jest niska.                                                          | <ul> <li>Na powierzchni rolki pobierania lub<br/>wkładki rozdzielającej nagromadził<br/>się pył papierowy.</li> <li>Na powierzchni szklanych pasków<br/>wewnątrz urządzenia nagromadził<br/>się pył papierowy.</li> <li>Rozdzielczość jest zbyt niska.</li> </ul>                                            | <ul> <li>Wyczyść wkładkę rozdzielającą i rolkę pobierania.<br/>Aby wyczyścić wkładkę rozdzielającą, zapoznaj się<br/>z częścią <i>Wymiana wkładki rozdzielającej</i><br/>na stronie 177, w której znajdziesz informacje o<br/>tym, jak wyjąć wkładkę rozdzielającą z urządzenia,<br/>wyczyścić gumową stronę wkładki miękką,<br/>niestrzępiącą się szmatką zwilżoną wodą<br/>i zamontować wkładkę w urządzeniu. Aby<br/>wyczyścić rolkę pobierania, zapoznaj się z częścią<br/><i>Czyszczenie skanera</i> na stronie 170.</li> <li>Wyczyść szklane paski wewnątrz urządzenia.<br/>Patrz <i>Czyszczenie skanera</i> na stronie 170.</li> <li>Zwiększ rozdzielczość skanera.</li> </ul>                                                                                                    |
| Podczas skanowania<br>urządzenie zatrzymuje<br>się na około 3 sekundy<br>między stronami. | Urządzenie przeszło w tryb ochrony<br>silnika. Podczas długotrwałego<br>skanowania bez przerw temperatura<br>wewnątrz urządzenia może wzrosnąć,<br>co powoduje jego przełączenie w tryb<br>ochrony silnika.<br><b>INFORMACJA</b><br>Długość przerwy może być różna,<br>zależnie od warunków skanowania.      | Jest to zjawisko normalne i nie wymaga przerwania<br>skanowania. Podczas długotrwałego skanowania<br>bez przerw temperatura wewnątrz urządzenia może<br>wzrosnąć, co powoduje jego przełączenie w tryb<br>ochrony silnika.                                                                                                    |
| Na zeskanowanych<br>danych są widoczne<br>ślady przenikania.                              | Ustawienia są nieprawidłowe dla typu<br>skanowanego dokumentu.                                                                                                    | Zaznacz pole wyboru Ochrona przed przenikaniem/<br>Usunięcie koloru tła.                                                                                                    |

| Problem                                                                                                    | Przyczyna                                                                                                 | Zalecenia                                                                                                    |
|----------------------------------------------------------------------------------------------------|----------------------------------------------------------------------------------------------------|----------------------------------------------------------------------------------------------------|
| Kolory<br>zeskanowanych<br>danych są ciemne.                                                                      | Ustawienia są nieprawidłowe dla typu<br>skanowanego dokumentu.                                            | <ul> <li>Wykonaj jedną z następujących czynności:</li> <li>Zaznacz pole wyboru Ochrona przed przenikaniem/Usunięcie koloru tła i wykonaj skanowanie z poziomu komputera.</li> <li>Zwiększ ustawienie jasności i wykonaj skanowanie z poziomu komputera.</li> <li>Zwiększ ustawienie kontrastu i wykonaj skanowanie z poziomu komputera.</li> <li>Zmień typ skanowania na skanowanie w skali szarości lub kolorze i wykonaj skanowanie z poziomu komputera.</li> </ul>                                          |
| Strona, która nie jest<br>pusta, została<br>pominięta.                                                            | <ul> <li>Dokument jest zbyt jasny.</li> <li>Funkcja pomijania pustych stron jest<br/>włączona.</li> </ul> | Wyłącz funkcję pomijania pustych stron.                                                                                                    |
| Nie można zeskanować<br>długiego dokumentu.                                                                       | W ustawieniu Wielkość dokumentu<br>nie wybrano opcji Długi papier.                                        | Wybierz opcję Długi papier dla ustawienia Wielkość<br>dokumentu. Jeśli wybranie opcji Długi papier<br>jest niemożliwe, wyłącz opcję Automatyczne<br>prostowanie i Skanowanie dwustronne. Ponadto,<br>podczas skanowania z poziomu panelu sterowania<br>urządzenia, wyłącz funkcję Pomiń pustą stronę i w<br>ustawieniu Rodzaj skanowania wybierz opcję inną<br>niż Automatyczny. Następnie wybierz opcję Długi<br>papier dla ustawienia Wielkość dokumentu.<br><i>Zacięcie długiego papieru</i> na stronie 193 |
| Podczas skanowania<br>za pomocą opcji Skan<br>do USB nie można<br>włączyć funkcji<br>Automatyczne<br>prostowanie. | Wielkość dokumentu ustawiono w opcji<br>innej niż Automatyczny.                                           | W ustawieniu Wielkość dokumentu wybierz opcję<br>Automatyczny.                                                                                                    |
| Wystąpiło podanie<br>wielu arkuszy.                                                                               | Dokument nie został poprawnie włożony.                                                                    | Włóż dokument poprawnie (patrz Ładowanie dokumentów o standardowych wymiarach na stronie 33) i spróbuj ponownie.                                                                                                    |
| (tylko model<br>ADS-1100W)                                                                                        | Ne wybrano przycisku skanowania.                                                                          | Naciśnij podświetlony przycisk skanowania,<br>a następnie .                                                                                                    |

## Problemy z kartą plastikową

| Problem                               | Przyczyna                                                                           | Zalecenia                                                                                                   |
|---------------------------------------|-------------------------------------------------------------------------------------|----------------------------------------------------------------------------------------------------|
| Karta plastikowa<br>zakleszczyła się. | Urządzenie zostało włączone,<br>gdy znajdowała się w nim karta                      | Usuń zakleszczenie karty (patrz <i>Zakleszczenie karty</i> na stronie 193).                                 |
|                                       | plastikowa.                                                                         | Aby unikać zakleszczenia karty w przyszłości, nie<br>należy pozostawiać karty plastikowej w urządzeniu.     |
| Skanowany obraz jest<br>przechylony.  | Prowadnica gniazda karty nie jest<br>dopasowana do szerokości karty<br>plastikowej. | Dopasuj prowadnicę gniazda karty do szerokości<br>plastikowej karty przed włożeniem karty do<br>urządzenia. |

| Problem                                                                | Przyczyna                                                               | Zalecenia                                                                                                    |
|------------------------------------------------------------------------|-------------------------------------------------------------------------|----------------------------------------------------------------------------------------------------|
| Błąd karty plastikowej<br>występuje, gdy karta                         | Pokrywa górna została otwarta, gdy w                                    | (ADS-1100W)                                                                                                    |
| plastikowa jest                                                        |                                                                         | Zamknij pokrywę górną, następnie naciśnij 🔀 .                                                                                                    |
| włozona do<br>urzadzenia                                               |                                                                         | (ADS-1600W)                                                                                                    |
| urząuzerna.                                                            |                                                                         | Zamknij pokrywę górną, następnie naciśnij                                                                                                    |
|                                                                        |                                                                         | Wysuń kartę.                                                                                                    |
|                                                                        |                                                                         | Aby uniknąć występowania błędów w przyszłości, wykonaj jedną z poniższych czynności:                                                                                            |
|                                                                        |                                                                         | Nie otwieraj pokrywy górnej, gdy karta plastikowa jest włożona do urządzenia.                                                                                                   |
|                                                                        |                                                                         | Przed włożeniem karty plastikowej do urządzenia<br>zamknij pokrywę górną.                                                                                                    |
| Gdy pokrywa górna<br>jest otwarta występuje<br>błąd karty plastikowej. | Włożono kartę plastikową, gdy pokrywa<br>górna była otwarta.            | Usuń zakleszczoną kartę z urządzenia. Aby<br>uniknąć wystąpienia błędu w przyszłości, nie<br>należy wkładać karty plastikowej do urządzenia,<br>gdy pokrywa górna jest otwarta. |
| Błąd karty plastikowej<br>występuje wtedy,                             | Włożono kartę plastikową, gdy<br>urządzenie skanowało dokument przy     | Wyjmij kartę i usuń zakleszczenie karty (patrz<br><i>Zakleszczenie karty</i> na stronie 193).                                                                                   |
| skanuje przy użyciu<br>podajnika ADF.                                  |                                                                         | Aby uniknąć błędu w przyszłości, nie wkładaj karty<br>plastikowej do urządzenia, gdy trwa skanowanie<br>przy użyciu podajnika ADF.                                              |
| (tylko model<br>ADS-1600W)                                             | Aby skanowanie karty było możliwe, należy pozostawić przynajmniej jeden | Przed usunięciem danego skrótu dodaj nowy.                                                                                                    |
| Nie można usunąć                                                       | skrót Skanowanie karty.                                                 |                                                                                                    |
| skrótu Skanowanie<br>karty.                                            |                                                                         |                                                                                                    |

## Problemy z oprogramowaniem

| Problem                                                                                                    | Przyczyna                                                           | Zalecenia                                                                                                    |
|----------------------------------------------------------------------------------------------------|---------------------------------------------------------------------|----------------------------------------------------------------------------------------------------|
| Nie można                                                                                                    | —                                                                   | (Dotyczy tylko użytkowników systemu Windows $^{	extsf{8}}$ )                                                                                         |
| zainstalować<br>oprogramowania.                                                                                                    |                                                                     | Uruchom program <b>Napraw pakiet MFL-Pro</b> z płyty<br>DVD-ROM. Ten program naprawi i ponownie<br>zainstaluje oprogramowanie.                       |
| Nie można znaleźć<br>numeru seryjnego<br>programu Nuance<br>w celu instalacji<br>programu Nuance<br>PDF Converter<br>Professional 8. | _                                                                   | Podczas instalowania programu Nuance PDF<br>Converter Professional 8 wprowadź numer seryjny<br>znajdujący się na okładce DVD-ROM pakietu<br>MFL-Pro. |
| Nie można uruchomić<br>aplikacji<br>ControlCenter4.                                                                                  | Użytkownik nie jest zalogowany<br>na komputerze jako administrator. | Uruchom komputer ponownie i zaloguj się jako administrator.                                                                                          |

| Problem                                                                                                    | Przyczyna                                                                                                    | Zalecenia                                                                                                    |
|----------------------------------------------------------------------------------------------------|----------------------------------------------------------------------------------------------------|----------------------------------------------------------------------------------------------------|
| Nie można uruchomić<br>aplikacji<br>ControlCenter4<br>(Windows <sup>®</sup> ).                                                | —                                                                                                    | <ul> <li>Jeśli na pasku zadań nie zostanie wyświetlona ikona a wykonaj jedną z poniższych czynności:</li> <li>■ (Użytkownicy systemów Windows<sup>®</sup> XP, Windows Vista<sup>®</sup> i Windows<sup>®</sup> 7)</li> </ul>                          |
|                                                                                                    |                                                                                                    | Kliknij ആ (Start), Wszystkie programy,                                                                                                    |
|                                                                                                    |                                                                                                    | <ul> <li>Brother, ADS-XXXXX (gdzie XXXXX to nazwa posiadanego modelu), następnie ControlCenter4.</li> <li>■ (Użytkownicy systemu Windows<sup>®</sup> 8)</li> </ul>                                                                                   |
|                                                                                                    |                                                                                                    | Kliknij <b>Rei (Brother Utilities</b> ), a następnie                                                                                                    |
|                                                                                                    |                                                                                                    | posiadanego modelu (jeżeli nie jest jeszcze<br>zaznaczona). Kliknij <b>SCANUJ</b> w lewym pasku<br>nawigacji, następnie kliknij <b>ControlCenter4</b> .                                                                                              |
| Nie można uruchomić<br>aplikacji<br>ControlCenter2.                                                                           | Użytkownik nie jest zalogowany<br>na komputerze jako administrator.                                                                 | Uruchom komputer ponownie i zaloguj się jako<br>administrator.                                                                                                    |
| Nie można uruchomić                                                                                                    | —                                                                                                    | Aby uruchomić program ControlCenter2, kliknij                                                                                                    |
| ControlCenter2                                                                                                    |                                                                                                    | ikonę 🌠 (ControlCenter2) na pasku Dock. Jeśli                                                                                                    |
| (Macintosh).                                                                                                    |                                                                                                    | ikona 🌠 (ControlCenter2) nie jest wyświetlona na                                                                                                    |
|                                                                                                    |                                                                                                    | pasku Dock, kliknij opcję <b>Idź</b> w pasku menu <b>Finder</b> , <b>Programy</b> , <b>Brother</b> , a następnie dwukrotnie kliknij                                                                                                    |
|                                                                                                    |                                                                                                    | ikonę 🌠 (ControlCenter2). Ikona                                                                                                    |
|                                                                                                    |                                                                                                    | ControlCenter2) zostanie wyświetlona na pasku Dock.                                                                                                    |
| (tylko model<br>ADS-1100W)<br>Nie można<br>skonfigurować<br>ustawień skanowania<br>z poziomu panelu<br>sterowania urządzenia. | _                                                                                                    | Użyj funkcji Zdalna konfiguracja lub Zarządzanie<br>przez WWW. Zobacz <i>Konfiguracja urządzenia</i><br><i>Brother z poziomu komputera</i> na stronie 165 lub<br><i>Uruchom funkcję Zarządzanie przez przeglądarkę</i><br><i>WWW</i> na stronie 113. |
| (tylko model<br>ADS-1100W)                                                                                                    | —                                                                                                    | Uruchom aplikację Zdalna konfiguracja i w drzewie folderu wybierz <b>Sieć</b> . Patrz <i>Konfiguracja</i>                                                                                                    |
| Nie można znaleźć<br>adresu IP urządzenia.                                                                                    |                                                                                                    | <i>urządzenia Brother z poziomu komputera</i><br>na stronie 165.                                                                                                    |
| Nie można zapisać<br>ustawień w aplikacji<br>Zdalna konfiguracja<br>ani Zarządzanie<br>przez WWW.                             | <ul> <li>Urządzenie przetwarza dane.</li> <li>Urządzenie jest właśnie<br/>konfigurowane z poziomu<br/>panelu sterowania.</li> </ul> | <ul> <li>Poczekaj, aż urządzenie zakończy przetwarzanie danych i spróbuj ponownie.</li> <li>Zatrzymaj konfigurację urządzenia za pomocą panelu sterowania.</li> </ul>                                                                                |

| Problem                                                | Przyczyna                                                                                                    | Zalecenia                                                                                                    |
|--------------------------------------------------------|----------------------------------------------------------------------------------------------------|----------------------------------------------------------------------------------------------------|
| Nie można włączyć<br>aplikacji Zdalna<br>konfiguracja. | <ul> <li>Przyczyna</li> <li>Urządzenie jest wyłączone.</li> <li>Urządzenie nie jest podłączone do komputera.</li> <li>Urządzenie znajduje się w trybie spoczynku.</li> <li>Występuje błąd.</li> <li>Urządzenie skanuje.</li> <li>Urządzenie jest właśnie konfigurowane z poziomu panelu</li> </ul> | <ul> <li>Vłącz urządzenie i spróbuj ponownie.</li> <li>Podłącz urządzenie do komputera i spróbuj ponownie.</li> <li>Naciśnij lub otwórz pokrywę górną, a następnie spróbuj ponownie.</li> <li>Usuń wszystkie błędy i spróbuj ponownie.</li> <li>Poczekaj aż skanowanie się zakończy i spróbuj ponownie.</li> </ul> |
|                                                        | sterowania.                                                                                                    | <ul> <li>Zatrzymaj konfigurację urządzenia za pomocą<br/>panelu sterowania.</li> </ul>                                                                                                    |

## Problemy z siecią

| Problem                                           | Zalecenia                                                                                                    |
|---------------------------------------------------|----------------------------------------------------------------------------------------------------|
| Nie można skanować za<br>pośrednictwem sieci.     | Upewnij się, że urządzenie jest włączone, online i w trybie gotowości. Sprawdź aktualne ustawienia sieci.                                                                                                    |
|                                                   | Patrz część Rozwiązywanie problemów Instrukcji obsługi dla sieci.                                                                                                    |
| Funkcja skanowania w sieci nie działa.            | <ul> <li>(Użytkownicy systemu Windows<sup>®</sup>)</li> <li>Aby umożliwić skanowanie w sieci, należy skonfigurować oprogramowanie zabezpieczające/zaporę innego producenta. Aby dodać port 54925 na potrzeby skanowania sieciowego, wprowadź poniższe informacje:</li> <li>W polu Nazwa: wprowadź dowolny opis, na przykład "Brother NetScan".</li> <li>W polu Numer portu: wprowadź 54925.</li> <li>W polu Protokół: wybrana jest opcja UDP.</li> <li>Zapoznaj się z instrukcją dołączoną do oprogramowania zabezpieczającego/ zapory innego producenta lub skontaktuj się z producentem oprogramowania.</li> <li>(Dotyczy użytkowników komputerów Macintosh)</li> <li>Wybierz ponownie urządzenie w aplikacji Device Selector (Selektor urządzeń) z listy modeli w ControlCenter?</li> </ul> |
| Nie można zainstalować<br>oprogramowania Brother. | <ul> <li>(Użytkownicy systemu Windows<sup>®</sup>)</li> <li>Jeśli podczas instalacji na ekranie komputera wyświetla się ostrzeżenie oprogramowania zabezpieczającego, zmień ustawienia tego oprogramowania, tak aby umożliwić uruchomienie programu konfiguracyjnego Brother lub innego programu.</li> <li>(Dotyczy użytkowników komputerów Macintosh)</li> <li>Jeśli korzystasz z funkcji zapory oprogramowania antyszpiegowskiego lub antywirusowego, wyłącz tymczasowo tę funkcję i zainstaluj oprogramowanie Brother.</li> </ul>                                                                                                    |
| Nie można połączyć się z siecią<br>bezprzewodową. | Sprawdź ustawienia sieci bezprzewodowej.                                                                                                    |
| Zresetuj ustawienia sieci.                        | Patrz Resetowanie urządzenia na stronie 206.                                                                                                    |

Rozwiązywanie problemów

## Inne problemy

| Problem                                                                          | Przyczyna                                                             | Zalecenia                                                                                                    |
|----------------------------------------------------------------------------------|-----------------------------------------------------------------------|----------------------------------------------------------------------------------------------------|
| Urządzenie znajduje<br>się w trybie spoczynku<br>(tryb oszczędzania<br>energii). | Urządzenie nie pracuje mimo upłynięcia<br>ustawionego czasu uśpienia. | <ul> <li>Wykonaj jedną z następujących czynności:</li> <li>Naciśnij .</li> <li>Otwórz pokrywę górną.</li> <li>Włóż dokument.</li> <li>Włóż plastikową kartę do gniazda karty.</li> </ul> |
| Urządzenie jest<br>w trybie offline.                                             | Urządzenie nie jest podłączone do komputera.                          | Podłącz urządzenie do komputera i włącz je.                                                                                                    |

# Informacja o urządzeniu

### Sprawdzanie numeru seryjnego

(ADS-1100W)

- 1 Uruchom program ControlCenter.
  - Windows<sup>®</sup>
  - 1 Kliknij ikonę 🚾 (ControlCenter4) na pasku zadań, a następnie wybierz opcję **Otwórz** z menu. Zostanie wyświetlone okno programu **ControlCenter4**.
  - 2 Kliknij kartę Ustawienia urządzenia (w poniższym przykładzie zastosowano Tryb domowy).

| Control Center 4                                         | Model  | ADS-XXXXX LAN | ▼ Konfiguracja ? Pomoc ×         |
|----------------------------------------------------------|--------|---------------|----------------------------------|
| 🛳 Skan 🚺 Ustawienia 📩 Obsługa                            |        |               |                                  |
|                                                          |        |               |                                  |
| Zdalna konfiguracja                                      |        |               |                                  |
| Zdalny rozruch pozwala na skonfigurowanie ustawień urząd | zenia. |               | Zdalna konfiguracja              |
|                                                          |        |               | Ustawienia skanowania do sieci   |
|                                                          |        |               | Ustawienia skanowania urządzenia |
|                                                          |        |               | BRAdmin                          |
|                                                          |        |               |                                  |
|                                                          |        |               |                                  |
|                                                          |        |               | brother //                       |

Rozwiązywanie problemów

- Macintosh
- 1 Kliknij ikonę 🌠 (ControlCenter2) na pasku Dock. Zostanie wyświetlone okno programu **ControlCenter2**.
- 2 Kliknij kartę DEVICE SETTINGS (Ustawienia urządzenia).

| 000             | ControlCent             | er2                     |                |
|-----------------|-------------------------|-------------------------|----------------|
| Model ADS-XXXXX | ¢ Configuration         | •                       | brother        |
| SCAN            | Access device settings. |                         |                |
| CUSTOM SCAN     |                         |                         | I              |
| DEVICE SETTINGS | Remote Setup            | Scan to Net<br>Settings | Status Monitor |
|                 |                         | Со                      | ntrol Center   |

Kliknij przycisk Ustawienia skanowania do sieci (Scan to Net Settings). Zostanie wyświetlone okno funkcji Web Based Management (Zarządzanie przez przeglądarkę WWW).

3 Na karcie General (Ogólne) wybierz kartę Maintenance Information (Informacje o konserwacji). W oknie wyświetlony zostanie numer seryjny urządzenia.

| Status         Maintenance Information         Node Information         Sep Time         Auto Power Off         Sound Value         Date&Time         Contact & Locaton         Sep Time         Auto Power Off         Sound Value         Date&Time         Remaining Life         Pick-up Roller       49968 pages         (% of Life Remaining)       (100.00%)         Separation Pad       9963 pages         (% of Life Remaining)       (100.00%)         Separation Pad       9963 pages         Que of Life Remaining)       (100.00%)         Total Pages Scanned         ADE(2-sided)***       21 pages         ADE(2-sided)***       18 pages         Vou can convert this Maintenance Information page to a CSV file format.<br>Cick Submit to create the CSV file           | General Scan A                              | Administrator N | letwork                                    |                                                                        | Solutions Center |
|----------------------------------------------------------------------------------------------------|---------------------------------------------|-----------------|--------------------------------------------|------------------------------------------------------------------------|------------------|
| Status       Maintenance Information         * Matenance Information       Node Information         Seep Time       Add Power Off         Sound Volume       DeleaTime         DeleaTime       Remaining Life         Pick-up Roller       49968 pages         (% of Life Remaining)       (100.00%)         Separation Pad       9988 pages         (% of Life Remaining)       (100.00%)         Total Pages Scanned       ADF(1-sided)***         ADF(2-sided)***       19 pages         You can convert this Maintenance Information page to a CSV file format.         Citic: Submit to create the CSV file                                                                                                    |                                             | 1920<br>1920    |                                            |                                                                        |                  |
| Audit Referent Interval         *Maintenance Information         Find Device         Contract & Location         Seep Time         Aufo Power Off         Soand Volume         DateSTime         Remaining Life         Pick-up Roller       49968 pages         (% of Life Remaining)       (100.00%)         Separation Pad       9968 pages         (% of Life Remaining)       (100.00%)         Separation Pad       9968 pages         (% of Life Remaining)       (100.00%)         Separation Pad       9968 pages         (% of Life Remaining)       (100.00%)         Separation Pad       9968 pages         (% of Life Remaining)       (100.00%)         Vau can convert this Maintenance Information page to a CSV file format.         Click Submit to create the CSV file | Status                                      | Í               | Maintananaa Infa                           |                                                                        |                  |
| • Matternance Information         Find Device         Contact & Location         Skep Time         Auto Power Off         Sound Volume         DateSTime         Remaining Life         Pick-up Roller       49968 pages         (% of Life Remaining)       (100.00%)         Separation Pad       9968 pages         (% of Life Remaining)       (100.00%)         Separation Pad       9968 pages         (% of Life Remaining)       (100.00%)         Separation Pad       9968 pages         ADF(1-sided)***       21 pages         ADF(2-sided)***       18 pages         Vou can convert this Maintenance Information page to a CSV file format.         Click Submit to create the CSV file                                                                                       | Auto Refresh Interva                        | al              | maintenance into                           | rmauon                                                                 |                  |
| Find Device       Node INformation         Contact & Location       Model Name       Brother ADS-XXXXXX         Seep Time       Serial no.       XXXXXXXXXXXXXXXXXXXXXXXXXXXXXXXXXXXX                                                                                                    | <ul> <li>Maintenance Information</li> </ul> | n               |                                            | • *******                                                              |                  |
| Contact & Location       Model Name       Brother ADS-XXXXXX         Sup Prover Off       Serial no.       XXXXXXXXXXXXXXXXXXXXXXXXXXXXXXXXXXXX                                                                                                    | Find Device                                 |                 | Node Informa                               | tion                                                                   |                  |
| Skep Tme       Serial no.       XXXXXXXXXXXXXXXXXXXXXXXXXXXXXXXXXXXX                                                                                                    | Contact & Location                          |                 | Model Name                                 | Brother ADS-XXXXXX                                                     |                  |
| Aub Pover Off       Sound Volume         Date &Time       Main Firmware Version       T         Remaining Life       Pick-up Roller       49968 pages         (% of Life Remaining)       (100.00%)         Separation Pad       9968 pages         (% of Life Remaining)       (100.00%)         Total Pages Scanned       ADF(1-sided)***         ADF(2-sided)***       21 pages         ADF(2-sided)***       18 pages         You can convert this Maintenance Information page to a CSV file format.         Click Submit to create the CSV file                                                                                                    | Sleep Time                                  |                 | Serial no.                                 | XXXXXXXXXXXXXXXXX                                                      |                  |
| Sound Volume         DateSTime         Remaining Life         Pick-up Roller       49968 pages         (% of Life Remaining)       (100.00%)         Separation Pad       9968 pages         (% of Life Remaining)       (100.00%)         Total Pages Scanned       (% of Life Remaining)         ADF(1-sided)***       21 pages         ADF(2-sided)***       18 pages         You can convert this Maintenance Information page to a CSV file format.         Click Submit to create the CSV file                                                                                                    | Auto Power Off                              |                 | Main Firmware Ve                           | sion T                                                                 |                  |
| DateStrive       Remaining Life         Pick-up Roller       49968 pages         (% of Life Remaining)       (100.00%)         Separation Pad       9968 pages         (% of Life Remaining)       (100.00%)         Total Pages Scanned          ADF(1-sided)***       21 pages         ADF(2-sided)***       18 pages         You can convert this Maintenance Information page to a CSV file format.         Click Submit to create the CSV file         Submit                                                                                                    | Sound Volume                                |                 |                                            |                                                                        |                  |
| Pick-up Roller     49888 pages       (% of Life Remaining)     (100.00%)       Separation Pad     9968 pages       (% of Life Remaining)     (100.00%)       Total Pages Scanned                                                                                                    | Date&Time                                   |                 | Remaining Lif                              | e                                                                      |                  |
| (% of Life Remaining)     (100.00%)       Separation Pad     9968 pages       (% of Life Remaining)     (100.00%)       Total Pages Scanned     (100.00%)       ADF(1-sided)***     21 pages       ADF(2-sided)***     18 pages       You can convert this Maintenance Information page to a CSV file format.       Click Submit to create the CSV file                                                                                                    |                                             |                 | Pick-up Roller                             | 49968 pages                                                            |                  |
| Separation Pad     9968 pages       (% of Life Remaining)     (100.00%)       Total Pages Scanned        ADF(1-sided)***     21 pages       ADF(2-sided)***     18 pages       You can convert this Maintenance Information page to a CSV file format.     Click Submit to create the CSV file                                                                                                    |                                             |                 | (% of Life Remaining                       | g) (100.00%)                                                           |                  |
| (% of Life Remaining)     (100.00%)       Total Pages Scanned       ADF(1-sided)***     21 pages       ADF(2-sided)***     18 pages       You can convert this Maintenance Information page to a CSV file format.<br>Click Submit to create the CSV file                                                                                                    |                                             |                 | Separation Pad                             | 9968 pages                                                             |                  |
| Total Pages Scanned         ADF(1-sided)***       21 pages         ADF(2-sided)***       18 pages         You can convert this Maintenance Information page to a CSV file format.<br>Click Submit to create the CSV file         Submit                                                                                                    |                                             |                 | (% of Life Remaining                       | <b>ig)</b> (100.00%)                                                   |                  |
| ADF(1-sided)*** 21 pages<br>ADF(2-sided)*** 18 pages<br>You can convert this Maintenance Information page to a CSV file format.<br>Click Submit to create the CSV file<br>Submit                                                                                                    |                                             |                 | Total Pages S                              | canned                                                                 |                  |
| ADF(2-sided)*** 18 pages You can convert this Maintenance Information page to a CSV file format. Click Submit to create the CSV file Submit                                                                                                    |                                             |                 | ADF(1-sided)***                            | 21 pages                                                               |                  |
| You can convert this Maintenance Information page to a CSV file format.<br>Click Submit to create the CSV file                                                                                                    |                                             |                 | ADF(2-sided)***                            | 18 pages                                                               |                  |
| Submit                                                                                                    |                                             |                 | You can convert thi<br>Click Submit to cre | Maintenance Information page to a CSV file format.<br>ate the CSV file |                  |
|                                                                                                    |                                             |                 | Submit                                     |                                                                        |                  |
|                                                                                                    |                                             |                 |                                            |                                                                        |                  |
Rozwiązywanie problemów

#### (ADS-1600W)

- 1 Naciśnij 🚻 (Ustaw.).
- 2 Naciśnij ▲ albo ▼, aby wyświetlić Inf. o urządz.
- 3 Naciśnij Inf. o urządz.
- **4** Naciśnij Nr seryjny. Na ekranie LCD zostanie wyświetlony numer seryjny urządzenia.

## Włącz/wyłącz WLAN

#### (ADS-1100W)

Otwórz pokrywę górną (1) i pokrywę przednią (2).

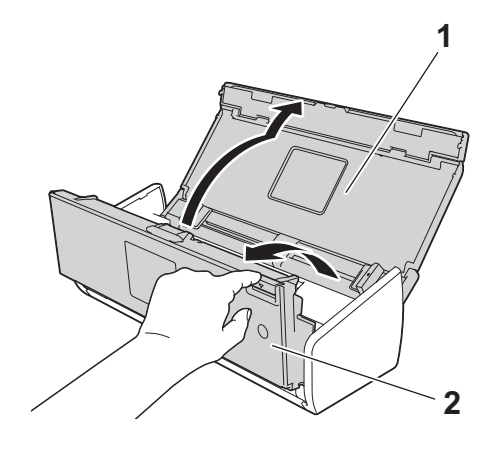

- 2 Naciśnij 2 i przytrzymaj przez około pięć sekund, aż urządzenie wyemituje sygnał dźwiękowy.
- 3 Zamknij pokrywę przednią. Gdy sieć WLAN jest włączona, kontrolka WiFi zostanie zapalona. Gdy sieć WLAN jest włączona, kontrolka WiFi zgaśnie.

#### (ADS-1600W)

- 1 Naciśnij 📊 (Ustaw.).
- 2 Naciśnij Sieć.
- 3 Naciśnij ▲ albo ▼, aby wyświetlić wLAN wł.

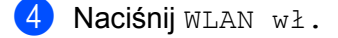

5 Naciśnij wł. (albo wył.).

## Funkcje resetowania

Dostępne są następujące funkcje resetowania:

Sieć

Możesz przywrócić ustawienia sieci, takie jak hasło i adres IP, do wartości fabrycznych.

Książka adresowa (tylko model ADS-1600W)

Możesz zresetować ustawienia książki adresowej.

Wszystkie ustawienia

Możesz przywrócić wszystkie ustawienia do wartości fabrycznych.

Firma Brother zdecydowanie zaleca przeprowadzenie tej procedury przed odesłaniem lub utylizacją urządzenia.

**INFORMACJA** 

Przed wyborem opcji Sieć albo Wszystkie ustawienia odłącz przewód interfejsu.

### Resetowanie urządzenia

(ADS-1100W)

- Uruchom program ControlCenter.
  - Windows<sup>®</sup>
  - Kliknij ikonę (ControlCenter4) na pasku zadań, a następnie wybierz opcję Otwórz z menu. Zostanie wyświetlone okno programu ControlCenter4.
  - 2 Kliknij kartę Ustawienia urządzenia (w poniższym przykładzie zastosowano Tryb domowy).

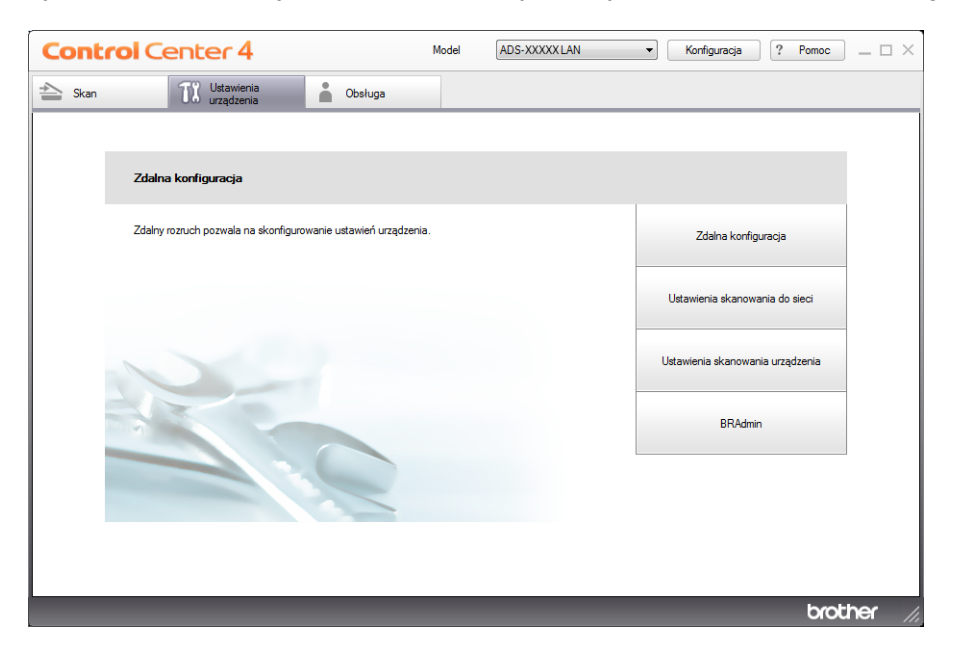

Rozwiązywanie problemów

- Macintosh
- Kliknij ikonę Kara (ControlCenter2) na pasku Dock. Zostanie wyświetlone okno programu ControlCenter2.
- 2 Kliknij kartę DEVICE SETTINGS (Ustawienia urządzenia).

| 000             | ControlCente            | er2                     |                |
|-----------------|-------------------------|-------------------------|----------------|
| Model ADS-XXXXX | ¢ Configuration         | •                       | brother        |
| SCAN            | Access device settings. |                         |                |
| CUSTOM SCAN     |                         |                         |                |
| DEVICE SETTINGS | Remote Setup            | Scan to Net<br>Settings | Status Monitor |
|                 |                         | Со                      | ntrol Center   |

Kliknij przycisk Ustawienia skanowania do sieci (Scan to Net Settings). Zostanie wyświetlone okno funkcji Web Based Management (Zarządzanie przez przeglądarkę WWW).

3 Na karcie Administrator wybierz opcję Reset Menu (Menu resetowania).

| General Scan Administrator | letwork                                                        | Solutions Center |
|----------------------------|----------------------------------------------------------------|------------------|
| Looin Deseword             |                                                                |                  |
| • Reset Menu               | Reset Menu                                                     |                  |
| Firmware Update            | Network Reset                                                  |                  |
|                            |                                                                |                  |
|                            |                                                                |                  |
|                            |                                                                |                  |
|                            |                                                                |                  |
|                            |                                                                |                  |
|                            | Considerit/1 2000 2012 Bether Industries Ltd. All Blahts Beren | Tech             |

4 Kliknij Reset (Resetuj) dla ustawień Network (Sieć) lub All Settings (Wszystkie ustawienia).

5 Kliknij **Yes** (Tak), aby uruchomić urządzenie ponownie.

### INFORMACJA

Możesz także wykonać poniższe czynności, aby zresetować ustawienia sieciowe.

1 Otwórz pokrywę górną (1) i pokrywę przednią (2).

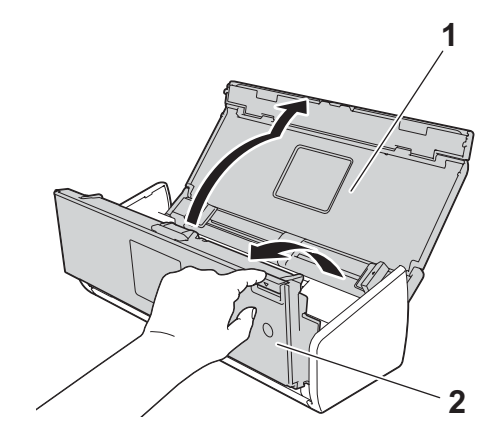

2 Naciśnij 🛄 1

i przytrzymaj przez około pięć sekund, aż urządzenie wyemituje sygnał dźwiękowy.

#### (ADS-1600W)

- 1 Naciśnij 📊 (Ustaw.).
- 2 Naciśnij ▲ albo ▼, aby wyświetlić Wstępne ustaw.
- 3 Naciśnij Wstępne ustaw., a następnie Resetuj.
- 4 Naciśnij typ resetowania, które chcesz przeprowadzić.
- 5 Naciśnij przycisk Tak, aby potwierdzić.
- 6 Naciśnij przycisk Tak przez 2 sekundy, aby uruchomić ponownie urządzenie.

## Priorytety skanowania (tylko model ADS-1100W)

Na panelu sterowania urządzenia możesz skonfigurować domyślny przycisk skanowania. Po zakończeniu skanowania przycisk będzie migał, jeśli będzie dostępny.

- 1 Uruchom program ControlCenter.
  - Windows<sup>®</sup>
  - Kliknij ikonę (ControlCenter4) na pasku zadań, a następnie wybierz opcję Otwórz z menu. Zostanie wyświetlone okno programu ControlCenter4.

2 Kliknij kartę Ustawienia urządzenia (w poniższym przykładzie zastosowano Tryb domowy).

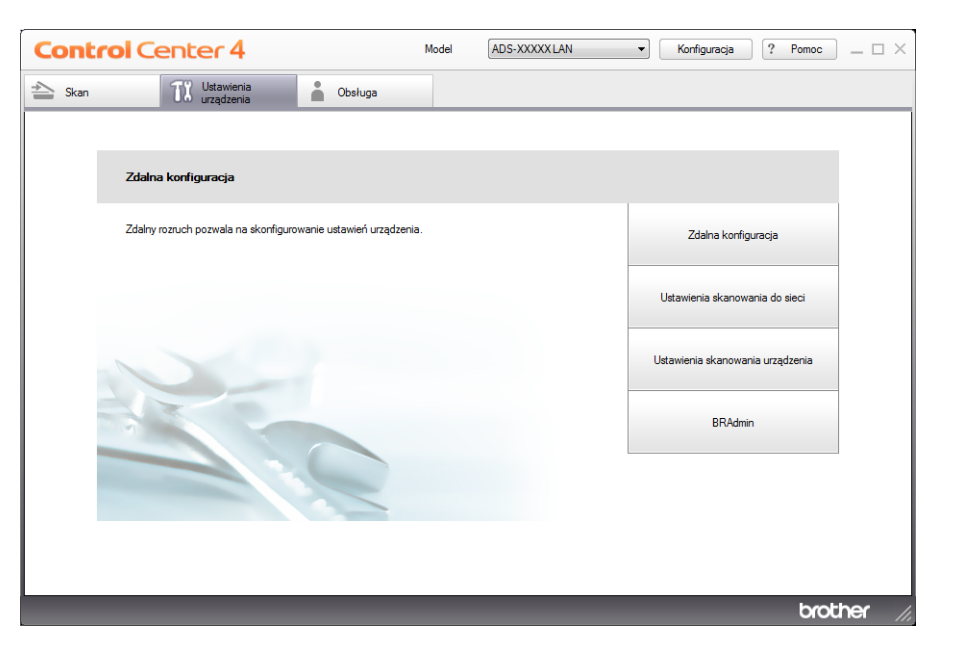

- Macintosh
- Kliknij ikonę Kara (ControlCenter2) na pasku Dock. Zostanie wyświetlone okno programu ControlCenter2.
- 2 Kliknij kartę **DEVICE SETTINGS** (Ustawienia urządzenia).

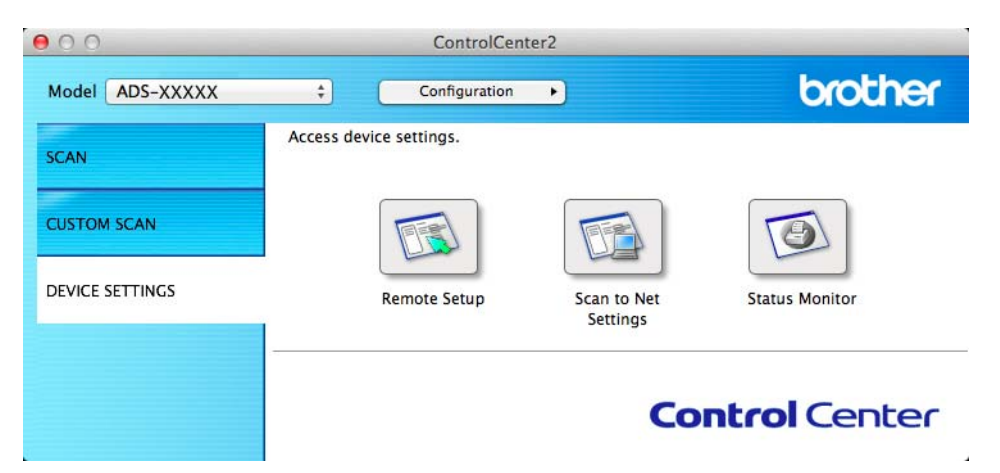

2 Kliknij przycisk Zdalna konfiguracja (Remote Setup). Zostanie wyświetlone okno aplikacji Zdalna konfiguracja (w poniższym przykładzie przedstawiono system Windows<sup>®</sup>).

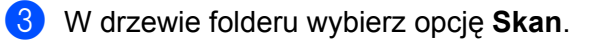

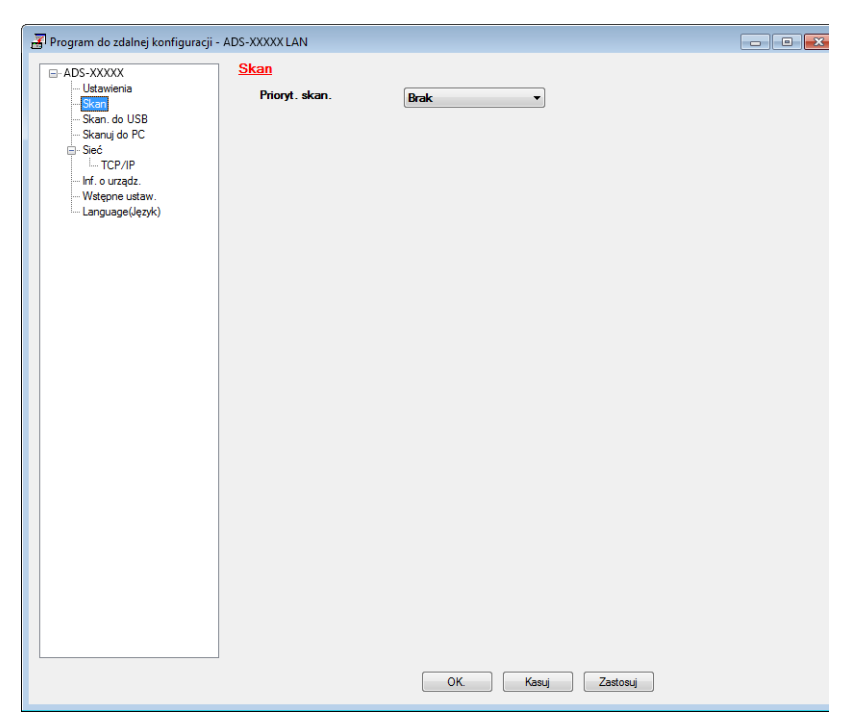

- 4 Z listy rozwijanej **Prioryt. skan.** wybierz przycisk skanowania, który chcesz ustawić jako domyślny.
- 5 Kliknij **Zastosuj**, a następnie **OK**.

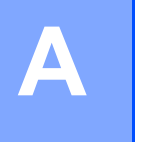

## Dane techniczne

## Ogólne

## INFORMACJA

Niniejszy rozdział zawiera zestawienie danych technicznych urządzenia. Szczegółowe dane techniczne można znaleźć na stronie internetowej <u>http://www.brother.com/</u>

| Pojemność pamięci                                               | Standardowa             | (ADS-1100W)                                                                   |  |  |
|-----------------------------------------------------------------|-------------------------|-------------------------------------------------------------------------------|--|--|
|                                                                 |                         | 128 MB                                                                        |  |  |
|                                                                 |                         | (ADS-1600W)                                                                   |  |  |
|                                                                 |                         | 256 MB                                                                        |  |  |
| Źródło zasilania                                                |                         | Prąd przemienny: 220—240 V, 50/60 Hz                                          |  |  |
| LCD (wyświetlacz ciekłokrystaliczny)<br>(tylko model ADS-1600W) |                         | Kolory ekran dotykowy TFT LCD o przekątnej<br>2,7 cala (67,5 mm) <sup>1</sup> |  |  |
| Zużycie energii <sup>2</sup>                                    | Skanowanie <sup>3</sup> | Ok. 14 W                                                                      |  |  |
|                                                                 | Gotowe                  | Ok. 4,0 W                                                                     |  |  |
|                                                                 | Spoczynek               | Ok. 1,5 W                                                                     |  |  |
|                                                                 | Wyłączone               | Ok. 0,25 W                                                                    |  |  |

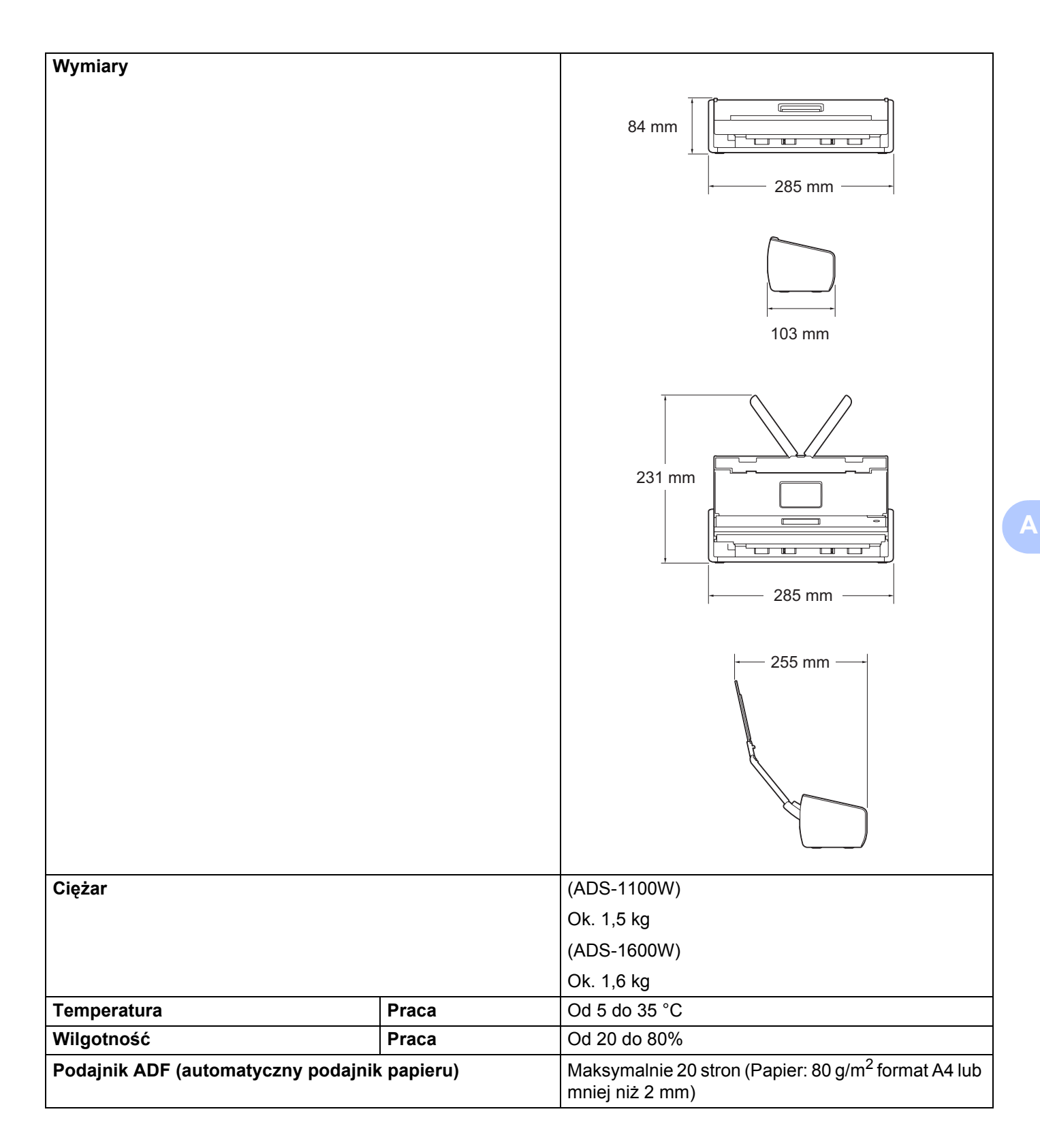

212

| Wielkość<br>dokumentu | Wiele formatów<br>papieru | Szerokość | 51 do 215,9 mm |  |  |
|-----------------------|---------------------------|-----------|----------------|--|--|
|                       |                           | Długość   | 70 do 297 mm   |  |  |
|                       | Jeden format<br>papieru   | Szerokość | 51 do 215,9 mm |  |  |
|                       |                           | Długość   | 297 do 863 mm  |  |  |

<sup>1</sup> Mierzone po przekątnej.

<sup>2</sup> Wartości zmierzone po podłączeniu urządzenia do komputera.

<sup>3</sup> W przypadku skanowania dwustronnego.

## Skaner

| Kolor/czerń i biel         |               | Tak/Tak                                                                                                    |  |  |  |
|----------------------------|---------------|----------------------------------------------------------------------------------------------------|--|--|--|
| Zgodny z TWAIN             | Windows®      | Windows <sup>®</sup> XP <sup>1</sup> /Windows Vista <sup>®</sup> /Windows <sup>®</sup> 7/Windows <sup>®</sup> 8 |  |  |  |
|                            | Macintosh     | Mac OS X v10.6.8, 10.7.x, 10.8.x <sup>2</sup>                                                                   |  |  |  |
| Zgodny z WIA               | Windows®      | Windows <sup>®</sup> XP <sup>1</sup> /Windows Vista <sup>®</sup> /Windows <sup>®</sup> 7/Windows <sup>®</sup> 8 |  |  |  |
| Zgodny z ICA               | Macintosh     | Mac OS X v10.6.8, 10.7.x, 10.8.x <sup>2</sup>                                                                   |  |  |  |
| Zgodny z ISIS <sup>®</sup> | Windows®      | Windows <sup>®</sup> XP <sup>1</sup> /Windows Vista <sup>®</sup> /Windows <sup>®</sup> 7/Windows <sup>®</sup> 8 |  |  |  |
| Głębia kolorów Wejście     |               | Przetwarzanie w kolorze 30-bitowym                                                                              |  |  |  |
|                            | Wyjście       | Przetwarzanie w kolorze 24-bitowym                                                                              |  |  |  |
| Rozdzielczość              | Interpolowana | Do 1200 × 1200 dpi                                                                                              |  |  |  |
|                            | Optyczna      | Do 600 × 600 dpi                                                                                                |  |  |  |
| Szerokość skanowa          | inia          | 212 mm                                                                                                    |  |  |  |
| Skala szarości             |               | 256 poziomów                                                                                                    |  |  |  |
| Maks. Prędkość             |               | Szczegółowe dane techniczne można znaleźć na stronie internetowej<br>http://www.brother.com/                    |  |  |  |

<sup>1</sup> System Windows<sup>®</sup> XP opisany w niniejszym Podręczniku użytkownika to wersja Windows<sup>®</sup> XP Home Edition i Windows<sup>®</sup> XP Professional.

<sup>2</sup> Najnowsze aktualizacje sterowników dla systemów Mac OS X można znaleźć pod adresem <u>http://solutions.brother.com/</u>

## Funkcja skanowania bezpośredniego (Skanowanie do USB)

| Zgodne nośniki | Napęd pamięci USB Flash <sup>1</sup> |
|----------------|--------------------------------------|
| Interfejs      | USB 1.1 Full Speed                   |

<sup>1</sup> Pamięć masowa USB, standardowa do 64 GB Obsługiwany format: FAT12/FAT16/FAT32/exFAT

## Interfejsy

| USB                    | Hi-Speed USB 2.0 <sup>1, 2</sup>              |
|------------------------|-----------------------------------------------|
| Bezprzewodowa sieć LAN | IEEE 802.11b/g/n (tryb infrastruktury/ad-hoc) |

<sup>1</sup> Urządzenie wyposażone jest w interfejs Hi-Speed USB 2.0. Urządzenie może zostać również podłączone do komputera z interfejsem USB 1.1.

<sup>2</sup> Porty USB innych systemów nie są obsługiwane.

## Sieć

## INFORMACJA

Więcej informacji na temat danych technicznych sieci znajduje się w Instrukcji obsługi dla sieci.

| WLAN                                   | Urządzenie można podłączyć do sieci w celu skorzystania z funkcji Skanowanie sieciowe i<br>Zdalna konfiguracja. Dołączone zostało również oprogramowanie Brother BRAdmin Light <sup>1</sup><br>Network Management. |     |  |  |  |  |  |
|----------------------------------------|----------------------------------------------------------------------------------------------------|-----|--|--|--|--|--|
| Zabezpieczenia sieci<br>bezprzewodowej | SSID (32 znaki), WEP 64/128 bit, WPA-PSK (TKIP/AES), WPA2-PSK (AES)                                                                                                    |     |  |  |  |  |  |
| Narzędzie obsługi                      | AOSS™                                                                                                    | Tak |  |  |  |  |  |
| konfiguracji                           | WPS                                                                                                    | Tak |  |  |  |  |  |

<sup>1</sup> Jeśli potrzebujesz bardziej zaawansowanego zarządzania skanerem, skorzystaj z najnowszej wersji narzędzia Brother BRAdmin Professional, które można pobrać ze strony <u>http://solutions.brother.com</u>

## Wymagania dotyczące komputera

|                                                                                                    | OBSŁUGI                                                                                                    | WANE SYSTEN                          | IY OPERACY                                       | JNE I FUNKCJE                                                                                                    | OPROGR                                             | AMOWANIA                                           | 4                                                              |                  |
|----------------------------------------------------------------------------------------------------|----------------------------------------------------------------------------------------------------|--------------------------------------|--------------------------------------------------|----------------------------------------------------------------------------------------------------|----------------------------------------------------|----------------------------------------------------|----------------------------------------------------------------|------------------|
| System komputerowy<br>i wersja systemu                                                                                                    |                                                                                                    | Obsługiwane<br>funkcje<br>oprogramo- |                                                  | Minimalna<br>szybkość                                                                                                   | Mini-<br>malna<br>ilość                            | Zalecana<br>ilość                                  | llość miejsca na<br>dysku twardym<br>wymagana do<br>instalacji |                  |
| оре                                                                                                    | racyjnego                                                                                                    | komputera                            |                                                  | procesora                                                                                                    | pamięci<br>RAM                                     | RAM                                                | Dla<br>sterow-<br>ników                                        | Dla<br>aplikacji |
| System<br>operacyjny<br>Windows <sup>®</sup>                                                                                                    | Windows <sup>®</sup> XP<br>Home (SP2 lub<br>nowszy) <sup>2</sup><br>Windows <sup>®</sup> XP<br>Professional<br>(SP2 lub<br>nowszy) <sup>2</sup> | Skanowanie                           | USB<br>Sieć<br>bezprze-<br>wodowa<br>802.11b/g/n | Intel <sup>®</sup><br>Pentium <sup>®</sup> II<br>lub<br>odpowiednik                                                     | 128 MB                                             | 256 MB                                             | 150 MB                                                         | 1,0 GB           |
|                                                                                                    | Windows<br>Vista <sup>® 2</sup>                                                                                                    |                                      | 7                                                | Obsługiwany<br>procesor                                                                                                 | 512 MB                                             | 1 GB                                               | 500 MB                                                         |                  |
|                                                                                                    | Windows <sup>®</sup> 7 <sup>2</sup><br>Windows <sup>®</sup> 8 <sup>2</sup>                                                                      |                                      |                                                  | Intel <sup>®</sup><br>Pentium <sup>®</sup> 4<br>Iub<br>odpowiednik<br>64-bitowy<br>(Intel <sup>®</sup> 64 Iub<br>AMD64) | 1 GB<br>(32-<br>bitowy)<br>2 GB<br>(64-<br>bitowy) | 1 GB<br>(32-<br>bitowy)<br>2 GB<br>(64-<br>bitowy) | 650 MB                                                         |                  |
| System<br>operacyjny                                                                                                    | Mac OS X<br>v10.6.8                                                                                                    |                                      | USB <sup>1</sup><br>Sieć                         | Procesor<br>Intel <sup>®</sup>                                                                                          | 1 GB                                               | 2 GB                                               | 80 MB                                                          |                  |
| Macintosh                                                                                                    | sh Mac OS X<br>v10.7.x wodowa<br>Mac OS X 802.11b/g/n                                                                                           |                                      | bezprze-<br>wodowa<br>802.11b/g/n                |                                                                                                    | 2 GB                                               |                                                    |                                                                |                  |
| Morupki                                                                                                    | V10.0.X                                                                                                    |                                      |                                                  |                                                                                                    |                                                    |                                                    |                                                                |                  |
| <sup>1</sup> Porty USF                                                                                                    | 3 innych systemów nie                                                                                                    | sa obsługiwane                       |                                                  | Nainowsze wer                                                                                                    | sie sterown                                        | ików dosta                                         | ne sa na                                                       | stronie          |
| <ul> <li><sup>2</sup> Oprogramowanie Nuance™ PaperPort™ 12SE jest obsługiwane</li> </ul>                                                                                                    |                                                                                                    |                                      | http://solutions b                               | prother com                                                                                                    | 1KOW 003tęj<br>1/                                  | जाट उद्य गत                                        | 300116                                                         |                  |
| przez systemy operacyjne Windows <sup>®</sup> XP Home (z dodatkiem SP3<br>lub nowszym), XP Professional (z dodatkiem SP3 lub nowszym),<br>Windows Vista <sup>®</sup> (z dodatkiem SP2 lub nowszym), Windows <sup>®</sup> 7<br>i Windows <sup>®</sup> 8. |                                                                                                    |                                      |                                                  | Wszystkie znaki towarowe, logo i nazwy produktów są<br>własnością ich prawnych właścicieli.                             |                                                    |                                                    |                                                                |                  |

## Wprowadzanie tekstu (tylko model ADS-1600W)

| Na          | Nazwa |   |   |   |   |   |   |   |   | < | 1 |   |   |   |
|-------------|-------|---|---|---|---|---|---|---|---|---|---|---|---|---|
| C           | 5     | W | E | 1 | ٦ | Т | ľ | 1 | ι | J | Ι | 0 | ) | Ρ |
|             | А     | S |   | D | F | I | G | H | 1 | J | ŀ | < | L |   |
|             |       | Z |   | Х | С | I | ۷ | B | 3 | N | 1 | ٩ | 0 | Ď |
| 🕇 aA Spacja |       |   |   |   |   | / | 4 | 1 | 0 |   | 0 | K |   |   |

#### INFORMACJA

B

- Aby zmienić wielkość liter, naciśnij
- Można zmieniać ustawienie klawiatury wyświetlanej na ekranie dotykowym.

(Aby uzyskać więcej informacji, patrz Zmień ustawienie klawiatury na stronie 9.)

### Wstawianie spacji

Aby wstawić spację, naciśnij przycisk Spacja. Można także nacisnąć przycisk ▶, aby przenieść kursor.

#### INFORMACJA

Dostępne znaki mogą być różne w zależności od kraju.

### Dokonywanie poprawek

W przypadku wpisania nieprawidłowego znaku naciśnij 4, aby przenieść kursor i zaznaczyć znak, który chcesz zmienić. Naciśnij przycisk 💌 i wprowadź poprawny znak. Możesz także użyć kursora, aby powrócić i wstawić litery.

Naciśnij 🔄 dla każdego znaku, który chcesz usunąć albo naciśnij i przytrzymaj 💌, aby usunąć wszystkie znaki.

## Wskaźniki LED (tylko model ADS-1100W)

Przedstawione w poniższej tabeli wskaźniki LED są stosowane na ilustracjach w tym rozdziale.

| 0 | Dioda LED świeci.      |
|---|------------------------|
| • | Dioda LED miga szybko. |
|   | Dioda LED wolno.       |
| × | Dioda LED nie świeci.  |

B

| Stan                                                            |   |                  | <b>~</b>                 | <u>⊒</u> 1               | <b>⊒</b> 2               | X                | $\Diamond$         | Opisy                                                                                                    |
|-----------------------------------------------------------------|---|------------------|--------------------------|--------------------------|--------------------------|------------------|--------------------|----------------------------------------------------------------------------------------------------|
| Gotowe                                                          | × | 0/x <sup>1</sup> | 0/ <b>x</b> <sup>1</sup> | 0/ <b>x</b> <sup>1</sup> | 0/ <b>x</b> <sup>1</sup> | 0/ײ              | ▲ / × <sup>3</sup> | Urządzenie jest gotowe<br>do skanowania.                                                                                                    |
| Tryb spoczynku                                                  | × | ×                | ×                        | ×                        | ×                        | ×                | ×                  | Urządzenie znajduje się w trybie<br>spoczynku (tryb oszczędzania<br>energii). Urządzenie zachowuje się,<br>jakby było wyłączone. W celu<br>wznowienia pracy urządzenia należy<br>wykonać dowolną z poniższych<br>czynności: |
|                                                                 |   |                  |                          |                          |                          |                  |                    | ■ Naciśnij                                                                                                    |
|                                                                 |   |                  |                          |                          |                          |                  |                    | <ul> <li>Otworz pokrywę gorną.</li> <li>Włóż dokument.</li> </ul>                                                                                                    |
|                                                                 |   |                  |                          |                          |                          |                  |                    | Urządzenie przejdzie w tryb<br>gotowości.                                                                                                    |
| Wybieranie opcji<br>skanowania<br>do PC                         | × |                  | 0/x1                     | 0/x1                     | 0/x1                     | 0/x <sup>2</sup> | 0                  | Wybrano opcję skanowania do PC.<br>Aby rozpocząć skanowanie, naciśnij                                                                                                    |
| Wybieranie opcji<br>skanowania<br>do USB                        | × | 0/x <sup>1</sup> |                          | 0/x1                     | 0/x <sup>1</sup>         | ×                | 0                  | Wybrano opcję skanowania do USB.<br>Aby rozpocząć skanowanie, naciśnij                                                                                                    |
| Wybieranie opcji<br>skanowania<br>do urządzenia<br>sieciowego 1 | × | 0/x <sup>1</sup> | 0/x <sup>1</sup>         |                          | 0/x <sup>1</sup>         | 0/x²             | 0                  | Wybrano opcję skanowania do<br>urządzenia sieciowego 1. Aby<br>rozpocząć skanowanie, naciśnij                                                                                                    |
| Wybieranie opcji<br>skanowania<br>do urządzenia<br>sieciowego 2 | × | 0/x <sup>1</sup> | 0/x1                     | 0/x1                     |                          | 0/x²             | 0                  | Wybrano opcję skanowania do<br>urządzenia sieciowego 2. Aby<br>rozpocząć skanowanie, naciśnij                                                                                                    |
| Łączenie<br>(Skanuj do PC)                                      | × |                  | ×                        | ×                        | ×                        | 0                | ×                  |                                                                                                    |
| Łączenie<br>(Skanuj do<br>urządzenia<br>sieciowego 1)           | × | ×                | ×                        |                          | ×                        | 0                | ×                  | Łączenie urządzenia z Twoim<br>urządzeniem w toku.                                                                                                    |

| Stan                                                    |   |   | <b>K</b> | <u>⊒</u> 1 | □2 | X | $\Diamond$ | Opisy                                                                                                    |
|---------------------------------------------------------|---|---|----------|------------|----|---|------------|----------------------------------------------------------------------------------------------------|
| Łączenie<br>(Skanuj do<br>urządzenia<br>sieciowego 2)   | × | × | ×        | ×          |    | 0 | ×          | Łączenie urządzenia z Twoim<br>urządzeniem w toku.                                                            |
| Łączenie<br>(Skanuj z PC)                               | × | × | ×        | ×          | ×  | 0 |            |                                                                                                    |
| Łączenie                                                | × | × | ×        | ×          |    | × | ×          |                                                                                                    |
| (jednoprzycisko<br>wa konfiguracia                      | × | × | ×        |            | ×  | × | ×          | Jednoprzyciskowe konfigurowanie<br>sieci WI AN w toku                                                         |
| sieci WLAN)                                             | × | × | ×        |            |    | × | ×          |                                                                                                    |
| Skanowanie<br>(Skanuj do PC)                            | × |   | ×        | ×          | ×  | 0 | ×          |                                                                                                    |
| Skanowanie<br>(Skan. do USB)                            | × | × |          | ×          | ×  | 0 | ×          |                                                                                                    |
| Skanowanie<br>(Skanuj do<br>urządzenia<br>sieciowego 1) | × | × | ×        |            | ×  | 0 | ×          | Skanowanie w toku.                                                                                            |
| Skanowanie<br>(Skanuj do<br>urządzenia<br>sieciowego 2) | × | × | ×        | ×          |    | 0 | ×          |                                                                                                    |
| Skanowanie<br>(Skanuj z PC)                             | × | × | ×        | ×          | ×  | 0 |            |                                                                                                    |
| Wysyłanie<br>(Skanuj do<br>urządzenia<br>sieciowego 1)  | × | × | ×        |            | ×  | 0 | ×          | Urządzenie wysyła zeskanowane                                                                                 |
| Wysyłanie<br>(Skanuj do<br>urządzenia<br>sieciowego 2)  | × | × | ×        | ×          |    | 0 | ×          | dane do urządzenia sieciowego.                                                                                |
| Wysuwanie<br>papieru                                    | × | • | •        | •          | •  | 0 | ×          | Urządzenie wysuwa dokument lub kartę plastikową.                                                              |
| Wysuwanie<br>plastikowej karty                          | × | • | •        | •          | •  | × | ×          | Urządzenie wysuwa kartę plastikową.                                                                           |
| Zatrzymanie<br>wysuwania                                | × | • | •        | •          | •  | 0 | ×          | Urządzenie zatrzymało wysuwanie<br>dokumentu lub karty plastikowej.<br>Aby kontynuować wysuwanie,<br>naciśnij |

| Stan                                     |   |   | <b>K</b> | <u>⊒</u> 1 | <u>□</u> 2 | X | $\Diamond$ | Opisy                                                                                                    |
|------------------------------------------|---|---|----------|------------|------------|---|------------|----------------------------------------------------------------------------------------------------|
| Zdalna<br>konfiguracja                   | × |   |          |            |            | 0 | ×          | Zdalna konfiguracja w toku. Aby<br>anulować zdalną konfigurację, kliknij<br>przycisk Anuluj w wyświetlanym na<br>ekranie komputera oknie Zdalna<br>konfiguracja.                                                                                                    |
| Pomijanie<br>wszystkich<br>pustych stron | 0 | × | ×        | ×          | ×          | 0 | ×          | <ul> <li>Wszystkie zeskanowane strony<br/>zostały pominięte jako puste strony.</li> <li>Naciśnij , a następnie<br/>wykonaj jedną z następujących<br/>czynności:</li> <li>Umieść dokument zadrukowaną<br/>stroną do dołu, krawędzią górną<br/>do przodu, w podajniku<br/>dokumentów.</li> <li>Ustaw pomijanie pustych stron.<br/>Zapoznaj się z jednym z<br/>następujących rozdziałów:</li> <li><i>Zmiana ustawień skanowania</i><br/>(<i>ControlCenter4</i>) (<i>Windows</i><sup>®</sup>)<br/>na stronie 64</li> <li><i>Zmiana ustawień skanowania</i><br/>(<i>ControlCenter2</i>) (<i>Macintosh</i>)<br/>na stronie 83</li> <li><i>Zmiana ustawień skanowania</i><br/>do PC (<i>Windows</i><sup>®</sup>)<br/>na stronie 141</li> <li><i>Zmiana ustawień skanowania</i><br/>do PC (<i>Macintosh</i>)<br/>na stronie 141</li> </ul> |
| Wymień<br>wkładkę                        | 0 | 0 | ×        | ×          | ×          | × | ×          | vymien wkładkę rozdzielającą na<br>nową. Patrz <i>Wymiana wkładki</i><br><i>rozdzielającej</i> na stronie 177.                                                                                                    |
| Wymień rolkę                             | 0 | × | 0        | ×          | ×          | × | ×          | Wymień rolkę pobierania na nową.<br>Patrz <i>Wymiana rolki pobierania</i><br>na stronie 179.                                                                                                    |
| Wymień części                            | 0 | 0 | 0        | ×          | ×          | × | ×          | Wymień wkładkę rozdzielającą i<br>rolkę pobierania na nowe. Patrz<br><i>Wymiana wkładki rozdzielającej</i><br>na stronie 177 i <i>Wymiana rolki</i><br><i>pobierania</i> na stronie 179.                                                                                                    |

| Stan                                                                                                    | 1 |   | <b>K</b> | 旦1 | 旦2 | X | $\Diamond$ | Opisy                                                                                                    |
|----------------------------------------------------------------------------------------------------|---|---|----------|----|----|---|------------|----------------------------------------------------------------------------------------------------|
| Kabel USB nie<br>jest podłączony<br>(Skanuj do PC)<br>Sieć odłączona<br>(Skanuj do<br>urządzenia<br>sieciowego<br>1/urządzenia<br>sieciowego 2) | • | • | ×        | 0  | ×  | 0 | ×          | <ul> <li>Naciśnij , a następnie<br/>wykonaj jedną z następujących<br/>czynności:</li> <li>Skanuj do PC<br/>Podłącz urządzenie do komputera<br/>za pomocą kabla USB.</li> <li>Skanuj do urządzenia sieciowego<br/>1/urządzenia sieciowego 2<br/>Sprawdź, czy spełnione są<br/>poniższe warunki i spróbuj<br/>ponownie.</li> <li>Sieć WLAN jest włączona.</li> <li>Ustawienia sieciowe<br/>sa poprawne.</li> </ul> |
|                                                                                                    |   |   |          |    |    |   |            | <ul> <li>Punkt dostępu<br/>bezprzewodowego/ router<br/>jest włączony.</li> </ul>                                                                                                    |
| Przednia<br>pokrywa jest<br>otwarta                                                                                                    | • | • | 0        | ×  | ×  | × | ×          | Zamknij przednią pokrywę<br>urządzenia.                                                                                                    |
| Zacięcie<br>dokumentu                                                                                                    | • | × | ×        | ×  | ×  | 0 | •          | Usuń zacięcie dokumentu. Patrz Zacięcie dokumentu na stronie 191.                                                                                                    |
| Zakleszczenie<br>karty plastikowej                                                                                                    |   | × | ×        | ×  | ×  | 0 | •          | Wyjmij kartę plastikową z urządzenia.                                                                                                    |
| Górna pokrywa<br>jest otwarta                                                                                                    | • | • | ×        | ×  | 0  | 0 | ×          | Zamknij pokrywę górną. Nie otwieraj<br>pokrywy górnej, gdy w gnieździe<br>karty znajduje się plastikowa karta.                                                                                                    |
| Włożono<br>plastikową kartę                                                                                                    | • | • | 0        | 0  | ×  | × | ×          | Wyjmij kartę plastikową z urządzenia.<br>Nie wkładaj karty plastikowej do<br>gniazda karty, jeśli pokrywa górna jest<br>otwarta.                                                                                                    |
| Zbyt dużo<br>plików w<br>pamięci USB<br>(Skan. do USB)                                                                                          | • | 0 | •        | ×  | ×  | 0 | ×          | Urządzenie nie może zapisywać do<br>pamięci flash USB, jeżeli zawiera<br>ona zbyt dużo plików. Odłącz napęd<br>pamięci flash USB, naciśnij ,<br>usuń nieużywane pliki lub foldery z<br>folderu głównego pamięci flash USB                                                                                                    |

| Stan                                                    | 1 |   | <b>€</b> ₽ | <u>⊒</u> 1 | 旦2 | X | $\Diamond$ | Opisy                                                                                                    |
|---------------------------------------------------------|---|---|------------|------------|----|---|------------|----------------------------------------------------------------------------------------------------|
| Nie można użyć                                          |   |   |            |            |    |   |            | Osiągnięto maksymalny numer<br>porządkowy dla nazwy pliku.                                                                                                    |
| nazwy pliku                                             |   | × |            | 0          | ×  | 0 | ×          | Naciśnij 🗙 , usuń nieużywane                                                                                                    |
| (Skan. do USB)                                          |   |   |            |            |    |   |            | pliki z pamięci flash USB i spróbuj<br>ponownie.                                                                                                    |
| Nieobsługiwane<br>urządzenie<br>(Skan. do USB)          | • | × | •          | ×          | 0  | × | ×          | Do bezpośredniego interfejsu USB<br>zostało podłączone nieobsługiwane<br>urządzenie USB. Odłącz<br>nieobsługiwane urządzenie USB,<br>np. myszkę, od bezpośredniego<br>interfejsu USB.                                                                                                    |
| Nieobsługiwane<br>urządzenie USB<br>(Skan. do USB)      | • | 0 | •          | 0          | ×  | × | ×          | Do portu USB zostało podłączone<br>nieobsługiwane urządzenie. Odłącz<br>nieobsługiwane urządzenie, wyłącz<br>urządzenie i włącz je ponownie.                                                                                                    |
| Nieobsługiwany<br>koncentrator<br>USB (Skan.<br>do USB) | • | × | •          | 0          | 0  | × | ×          | Koncentrator lub napęd pamięci flash<br>USB podłączany za pośrednictwem<br>koncentratora zostały podłączone<br>do bezpośredniego interfejsu USB.<br>Odłącz nieobsługiwane urządzenie,<br>takie jak koncentrator USB lub<br>napęd pamięci flash USB<br>zawierający koncentrator, od<br>bezpośredniego interfejsu USB. |
| Błąd<br>uwierzytelniania<br>(Skanuj do FTP)             | • | × | ×          | •          | ×  | 0 | ×          | Wystąpił błąd uwierzytelniania<br>serwera, ponieważ wprowadzona<br>nazwa użytkownika serwera FTP<br>i hasło są nieprawidłowe lub<br>niepoprawnie skonfigurowane.<br>Sprawdź, czy nazwa użytkownika i<br>hasło zostały skonfigurowane albo<br>wprowadzone poprawnie i spróbuj<br>ponownie.                            |
| Limit czasu<br>serwera (Skanuj<br>do FTP)               | • | 0 | ×          | •          | ×  | 0 | ×          | <ul> <li>Sprawdź, czy spełnione są poniższe warunki i spróbuj ponownie.</li> <li>Ustawienia sieciowe są poprawne.</li> <li>Punkt dostępu bezprzewodowego/ router jest włączony.</li> <li>Zdalny serwer FTP jest włączony.</li> <li>Nazwa (lub adres IP) zdalnego serwera FTP jest poprawna.</li> </ul>               |

| Stan                               |   |   | <b>€</b> ₽ | <u>⊒</u> 1 | <u>□</u> 2 | X | $\Diamond$ | Opisy                                                                                        |
|------------------------------------|---|---|------------|------------|------------|---|------------|----------------------------------------------------------------------------------------------|
|                                    |   |   |            |            |            |   |            | Sprawdź, czy spełnione są poniższe warunki i spróbuj ponownie.                               |
| Plad un oviania                    |   |   |            |            |            |   |            | Masz uprawnienia do zapisu<br>w folderze docelowym.                                          |
| (Skanuj do FTP)                    | • | × | 0          | •          | ×          | 0 | ×          | Dysk twardy zawierający folder<br>docelowy nie jest pełny.                                   |
|                                    |   |   |            |            |            |   |            | (Jeśli, na przykład, dysk twardy<br>jest zapełniony, zwolnij miejsce<br>i spróbuj ponownie.) |
| Brak pamięci<br>(Skan. do USB)     | • | × |            | ×          | ×          | 0 | ×          | Pamięć urządzenia jest pełna<br>i urzadzenie nie może zeskanować                             |
| Brak pamięci<br>(Skanuj do FTP)    | • | 0 | 0          | •          | ×          | 0 | ×          | całego dokumentu. Naciśnij 🗙                                                                 |
| Brak pamięci<br>(Skanuj do PC)     | • | × | ×          | ×          | •          | 0 | ×          | i wykonaj jedną z następujących<br>czynności:                                                |
| Brak pamięci<br>(Skanowanie<br>WS) | • | 0 | ×          | ×          | •          | 0 | ×          | <ul> <li>Zmniejsz rozdzielczość skanera.</li> <li>Zmniejsz liczbę dokumentów.</li> </ul>     |

| Stan                                            |   |   | ₽ | □1 | <u></u> 2 | X | $\Diamond$ | Opisy                                                                                                    |
|-------------------------------------------------|---|---|---|----|-----------|---|------------|----------------------------------------------------------------------------------------------------|
| Jednoprzycisko<br>wa konfiguracja<br>sieci WLAN | • | × | Ο | ×  | ×         | 0 | ×          | Urządzenie nie może wykryć<br>bezprzewodowego punktu<br>dostępowego/routera z włączoną<br>funkcją WPS lub AOSS™. Aby<br>skonfigurować ustawienia sieci<br>bezprzewodowej za pomocą funkcji<br>WPS lub AOSS™, należy obsługiwać<br>zarówno urządzenie, jak i<br>bezprzewodowy punkt<br>dostępowy/router. Sprawdź,<br>czy bezprzewodowy punkt<br>dostępowy/router obsługuje funkcję<br>WPS lub AOSS™, a następnie ponów<br>próbę konfiguracji. Jeśli nie wiesz,<br>jak obsługiwać bezprzewodowy<br>punkt dostępowy/router przy użyciu<br>funkcji WPS lub AOSS™, zapoznaj<br>się z dokumentacją dołączoną<br>do bezprzewodowego punktu<br>dostępowego lub routera, ewentualnie<br>skontaktuj się z producentem<br>bezprzewodowego punktu<br>dostępowego/routera lub<br>z administratorem sieci. |
|                                                 | • | × | × | 0  | ×         | 0 | ×          | Jednoprzyciskowa konfiguracja sieci<br>WLAN nie powiodła się. Wyłącz<br>urządzenie i włącz je ponownie,<br>następnie spróbuj ponownie<br>przeprowadzić konfigurację.                                                                                                    |
|                                                 | • | × | × | ×  | 0         | 0 | ×          | <ul> <li>Wykryto dwa lub więcej<br/>bezprzewodowych punktów<br/>dostępowych z włączoną funkcją<br/>WPS lub AOSS™. Wykonaj jedną<br/>z następujących czynności:</li> <li>Upewnij się, że tylko w jednym<br/>bezprzewodowym punkcie<br/>dostępowym/routerze w zasięgu<br/>urządzenia jest włączona funkcja<br/>WPS lub AOSS™, a następnie<br/>ponów próbę konfiguracji.</li> <li>Spróbuj przeprowadzić<br/>konfigurację ponownie po kilku<br/>minutach, aby uniknąć zakłóceń<br/>z innych punktów dostępowych.</li> </ul>                                                                                                    |

<sup>1</sup> Dioda LED jest dostępna: W przeciwnym wypadku: X

<sup>2</sup> Do urządzenia włożono kartę plastikową: O W przeciwnym wypadku: X

<sup>3</sup> Wszystkie diody LED za wyjątkiem diody Wi-Fi są wyłączone: W przeciwnym wypadku: X

## Wskaźniki zgłoszenia serwisowego

W razie wystąpienia błędu, który nie może zostać usunięty przez użytkownika, urządzenie zasygnalizuje konieczność zgłoszenia serwisowego, aktywując wszystkie przedstawione poniżej diody LED.

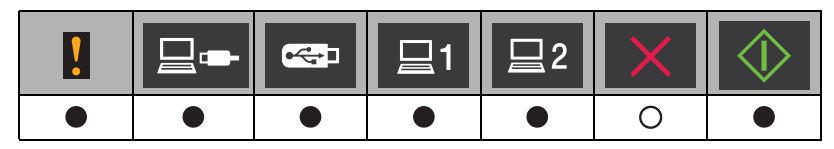

Jeśli zobaczysz przedstawioną powyżej sygnalizację zgłoszenia serwisowego, wyłącz urządzenie, włącz je ponownie, a następnie ponownie spróbuj wykonać skanowanie.

Jeśli po wyłączeniu i ponownym włączeniu urządzenia błąd nie zostanie usunięty, naciśnij będą świecić, sygnalizując rodzaj błędu zgodnie z poniższą tabelą.

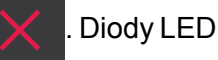

|   |   | ₽ | <u>⊒</u> 1 | <u></u> 2 | X | $\Diamond$ |
|---|---|---|------------|-----------|---|------------|
| • | • | × | ×          | ×         | × | •          |
| • |   | 0 | ×          | ×         | × | •          |
| • | × | × | •          | ×         | × | •          |
| • | × | • | ×          | ×         | × | •          |
| • | 0 | • | ×          | ×         | × | •          |

Sprawdź wskaźnik LED i zgłoś jego stan do sprzedawcy lub działu obsługi klienta firmy Brother.

## Numery telefonów do firmy Brother

## WAŻNE

Aby uzyskać pomoc techniczną, należy zadzwonić na numer telefonu firmy w kraju, w którym urządzenie zostało zakupione. Połączenie musi zostać nawiązane **z obszaru** tego kraju.

- Rejestracja produktu
- FAQ (często zadawane pytania)
- Obsługa klienta

## Rejestracja produktu

Prosimy o rejestrację gwarancji firmy Brother. Nowy produkt można również wygodnie zarejestrować online pod adresem

http://www.brother.com/registration/

## FAQ (często zadawane pytania)

Brother Solutions Center to kompleksowe centrum pomocy dla klientów posiadających urządzenia firmy Brother. Są tam dostępne do pobrania najnowsze dokumenty dotyczące oprogramowania i narzędzia, a także często zadawane pytania i wskazówki dotyczące rozwiązywania problemów. Dzięki nim nauczysz się, jak najlepiej użytkować swoje urządzenie Brother.

http://solutions.brother.com/

## INFORMACJA

- Na stronie są dostępne aktualne sterowniki do urządzeń Brother.
- Aby oprogramowanie urządzenia było zawsze aktualne, należy regularnie pobierać aktualizacje oprogramowania sprzętowego ze strony internetowej.

## Obsługa klienta

Dane kontaktowe lokalnej placówki Brother można znaleźć pod adresem http://www.brother.com/

# Indeks

## Α

C

| Aplikacja Device Selector |     |
|---------------------------|-----|
| (Selektor urządzeń)45,    | 168 |
| Awaria zasilania          | 10  |

## В

#### Brother

| FAQ (często zadawane pytania)     | 226 |
|-----------------------------------|-----|
| Numery telefonów do firmy Brother | 226 |
| Obsługa klienta                   | 226 |
| Pomoc techniczna dla produktów    | 226 |
| Solutions Center                  | 226 |
|                                   |     |

## С

| ControlCenter2          |       |
|-------------------------|-------|
| Macintosh147            | , 162 |
| ControlCenter4          |       |
| Windows <sup>®</sup> 48 | , 141 |

## G

| Głośność, ustawianie |    |
|----------------------|----|
| sygnalizator         | 10 |

## L

| LCD (wyświetlacz ciekłokrystaliczny) |   |
|--------------------------------------|---|
| Jasność                              | 9 |
| Wł. timera                           | 9 |

## Ν

|--|

### Ρ

## R

Rozwiązywanie problemów ......195

## S

| Skanowanie<br>Macintosh |    |
|-------------------------|----|
| Presto! PageManager     |    |
| Zgodny z ICA            |    |
| Zgodny z TWAIN          |    |
| Windows <sup>®</sup>    |    |
| Nuance™ PaperPort™ 12SE | 90 |
| Zgodny z TWAIN          | 90 |
| Zgodny z WIA            |    |
| Status Monitor          |    |
| Macintosh               |    |
| Windows <sup>®</sup>    |    |
| Sterowniki              |    |
| Macintosh               |    |
| ICA                     |    |
| TWAIN                   |    |
| Windows <sup>®</sup>    |    |
| TWAIN                   |    |
| WIA                     |    |
|                         |    |

## T,

| Tekst, wprowadzanie |  |
|---------------------|--|
| Tryb spoczynku      |  |

## W

| Web Connect | L     |
|-------------|-------|
|             | <br>• |

## Ζ

| Zapisywanie w pamięci |  |
|-----------------------|--|
| Zdalna konfiguracja   |  |

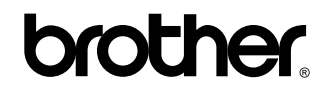

Zapraszamy na naszą stronę internetową http://www.brother.com/

Urządzenia są dopuszczone do użytkowania wyłącznie w kraju zakupu. Lokalne przedstawicielstwa Brother lub ich dealerzy będą zajmować się pomocą i serwisem tylko w przypadku urządzeń zakupionych w ich krajach.

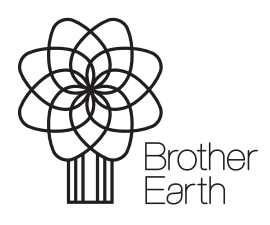

www.brotherearth.com